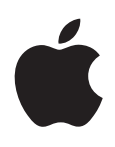

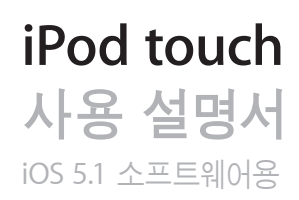

## 차례

9 제 1 장: iPod touch 살펴보기 9 iPod touch 개요 10 액세서리 10 버튼 11 상태 아이콘 제 2 장: 시작하기 13 13 iPod touch에서 이 사용 설명서 보기 13 필요 항목 iPod touch 설정하기 13 14 iPod touch를 컴퓨터에 연결하기 인터넷에 연결하기 14 메일 및 기타 계정 설정하기 15 15 iOS 장비의 콘텐츠 관리하기 15 iCloud 17 iTunes와 동기화하기 18 제 3 장: 기본 사항 응용 프로그램 사용하기 18 21 홈 화면 사용자화하기 22 입력하기 26 프린트하기 27 검색하기 28 음성 명령 29 알림 29 Twitter 30 AirPlay Bluetooth 장비 31 32 배터리 보안 기능 33 34 iPod touch 청소하기 34 iPod touch 재시동 또는 재설정하기 제 4 장: 음악 35 음악 및 오디오 추가하기 35 35 노래 및 기타 오디오 재생하기 37 추가 오디오 제어기 37 Podcast 및 오디오북 제어기 38 음악에서 음성 명령 사용하기 38 Cover Flow에서 앨범 사진 탐색하기 앨범 트랙 보기 38 오디오 콘텐츠 검색하기 39 39 iTunes Match

- 39 Genius
- 40 재생목록
- 40 홈 공유

#### 42 제 5 장: 비디오

- 42 비디오에 관하여
- 42 비디오 재생하기
- 43 비디오 검색하기
- 43 대여한 동영상 보기
- 43 TV에서 비디오 보기
- 44 iPod touch에서 비디오 삭제하기
- 44 홈 공유 사용하기
- 44 잠자기 타이머 설정하기
- **45** iPod touch용 비디오 변환하기

#### 46 제 6 장: 메시지

- 46 메시지 주고 받기
- 47 그룹으로 메시지 보내기
- 47 사진, 비디오 등을 보내기
- 48 대화 내용 편집하기
- 48 메시지 검색하기

#### 49 제 7 장: FaceTime

- **49** FaceTime에 관하여
- 50 FaceTime 통화하기
- 50 FaceTime 통화 중

#### 51 제 8 장: 카메라

#### 51 카메라에 관하여

- 51 사진 및 비디오 찍기
- 52 보기, 공유하기 및 프린트하기
- 53 사진 편집하기
- 53 비디오 다듬기
- 53 컴퓨터에 사진과 비디오 업로드하기
- 53 사진 스트림

## 55 제 9 장: 사진

- 55 사진 및 비디오 보기
  56 슬라이드쇼 보기
  56 사진 및 비디오 구성하기
  56 사진 및 비디오 공유하기
- 57 사진 프린트하기

#### 58 제 10 장: Game Center

- 58 Game Center에 관하여
- 58 Game Center에 로그인하기
- 59 게임 구입 및 다운로드하기
- 59 게임하기
- 59 친구와 게임하기
- 60 Game Center 설정

| 61<br>62<br>62<br>63<br>63<br>63<br>64<br>64<br>64             | 제 11 장: Mail<br>이메일 확인 및 읽기<br>여러 개의 계정으로 작업하기<br>메일 보내기<br>링크 및 인식된 데이터 사용하기<br>첨부 파일 보기<br>메시지 및 첨부 파일 프린트하기<br>메일 정리하기<br>메일 검색하기<br>Mail 계정 및 설정 |
|----------------------------------------------------------------|----------------------------------------------------------------------------------------------------|
| 66<br>66<br>67<br>67<br>68<br>68                               | <b>제 12 장: 미리 알림</b><br>미리 알림에 관하여<br>미리 알림 설정하기<br>목록 보기에서 미리 알림 관리하기<br>날짜 보기에서 미리 알림 관리하기<br>완료된 미리 알림 관리하기<br>미리 알림 검색하기                         |
| 69<br>69<br>70<br>70<br>71<br>71<br>71<br>71<br>71<br>71<br>71 | <b>제 13 장: Safari</b><br>웹 페이지 보기<br>링크<br>읽기 목록<br>읽기 도구<br>텍스트 입력 및 양식 기입하기<br>검색하기<br>책갈피 및 방문 기록<br>웹 페이지, PDF 및 기타 도큐멘트 프린트하기<br>Web Clip       |
| 73<br>73<br>73                                                 | <b>제 14 장: 뉴스 가판대</b><br>뉴스 가판대에 관하여<br>최신 이슈 읽기                                                                                                    |
| 74<br>74<br>75<br>75<br>75<br>76<br>76<br>76                   | 제 15 장: 캘린더<br>캘린더에 관하여<br>캘린더 보기<br>이벤트 추가하기<br>초대장에 응답하기<br>캘린더 검색하기<br>캘린더 구독하기<br>Mail에서 캘린더 이벤트 가져오기<br>캘린더 계정 및 설정                             |
| 77<br>77<br>77<br>78<br>78<br>78<br>79<br>79                   | <b>제 16 장: YouTube</b><br>YouTube에 관하여<br>동영상 탐색 및 검색하기<br>동영상 재생하기<br>좋아하는 동영상 트랙 유지하기<br>동영상, 댓글 및 평가 공유하기<br>동영상에 관한 정보 보기                        |

 79
 동영상에 관한 정보 보기

 79
 YouTube에 동영상 보내기

4

#### 80 제 17 장: 주가

- 80 주식 시세 보기
- 81 추가 정보 얻기

#### 82 제 18 장: 지도

- 82 위치 찾기
  83 경로 얻기
  84 위치에 관한 정보 얻기 및 공유하기
  84 교통 상황 보기
- 85 위성 보기 및 스트리트 뷰

#### 86 제 19 장: 날씨

- 86 날씨 정보 얻기
- 87 제 20 장: 메모
- 87 메모에 관하여
  87 메모 작성하기
  88 메모 읽기 및 편집하기
  88 메모 검색하기
- 88 메모 프린트 또는 이메일로 보내기

#### 89 제 21 장: 시계

- **89** 시계에 관하여
- 89 세계 시계 설정하기
- **89** 알람 설정하기
- 90 스톱워치 사용하기
- 90 타이머 설정하기

#### 91 제 22 장: 계산기

- 91 계산기 사용하기
- **91** 공학 계산기

#### 92 제 23 장: 음성 메모

- 92 음성 메모에 관하여
- 92 녹음하기
- 93 녹음 내용 듣기
- 93 녹음 관리 및 공유하기
- 93 컴퓨터와 음성 메모 공유하기

#### 94 제 24 장: iTunes Store

94 iTunes Store에 관하여 음악, 비디오 등을 찾기 94 음악, 오디오북 및 소리 구입하기 95 95 비디오 구입 또는 대여하기 95 아티스트 및 친구 팔로우하기 Podcast 스트리밍 또는 다운로드하기 96 96 다운로드 상태 확인하기 탐색 버튼 변경하기 96 97 계정 정보 보기 다운로드 확인하기 97

제 25 장: App Store 98 App Store에 관하여 98 응용 프로그램 찾기 및 다운로드하기 98 99 응용 프로그램 삭제하기 **99** Store 설정 101 제 26 장: 설정 101 에어플레인 모드 101 Wi-Fi 102 알림 103 위치 서비스 103 VPN 103 사운드 103 밝기 104 배경화면 104 일반 108 응용 프로그램 설정하기 109 제 27 장: 연락처 109 연락처에 관하여 109 연락처 동기화하기 110 연락처 검색하기 110 연락처 추가 및 편집하기 110 통합된 연락처 111 연락처 계정 및 설정 112 제 28 장: Nike + iPod 112 Nike + iPod에 관하여 112 Nike + iPod 활성화하기 112 센서 링크하기 113 Nike + iPod으로 운동하기 113 Nike + iPod 보정하기 113 운동 데이터를 Nikeplus.com에 보내기 114 제 29 장: iBooks 114 iBooks에 관하여 114 iBookstore 사용하기 114 책 및 PDF 동기화하기 115 책 읽기 116 책 모양 변경하기 117 PDF 프린트 또는 이메일로 보내기 117 책장 구성하기 119 제 30 장: 손쉬운 사용 119 손쉬운 사용 기능 119 VoiceOver 129 홈 삼중 클릭 129 확대/축소 130 큰 텍스트 130 검은색 바탕에 흰색 130 선택 항목 말하기 130 자동 텍스트 말하기

 130
 모노 오디오

 130
 AssistiveTouch

 131
 OS X의 손쉬운 사용

 131
 메일 메시지의 최소 서체 크기

 131
 와이드스크린 키보드

 131
 음성 명령

 131
 청각 장애인용 자막

#### 132 부록 A: 다국어 키보드

 132
 키보드 추가 및 제거하기

 132
 키보드 전환하기

 132
 중국어

 134
 일본어

 134
 이모티콘 문자 입력하기

 134
 후보 목록 사용하기

 135
 베트남어

#### 136 부록 B: 지원 및 기타 정보

136iPod touch 지원 사이트136iPod touch 재시동 및 재설정하기136iPod touch 백업하기138iPod touch 소프트웨어 업데이트 및 복원하기139파일 공유하기139안전, 소프트웨어 및 서비스 정보139폐기 및 재활용 정보141Apple과 환경141iPod touch 작동 온도

# iPod touch 살펴보기

# 1

## iPod touch 개요

#### iPod touch 4세대

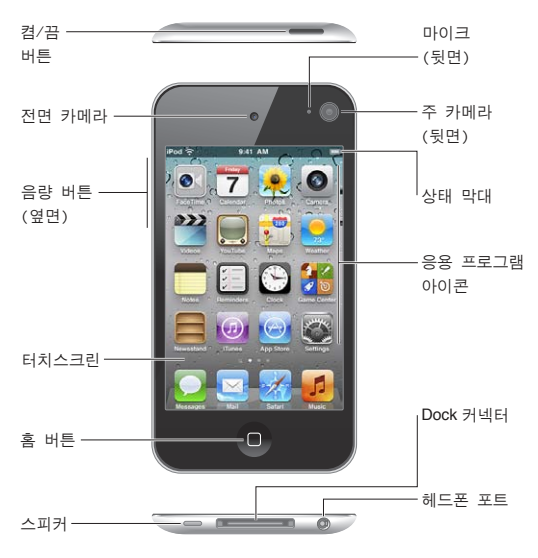

#### iPod touch 3세대

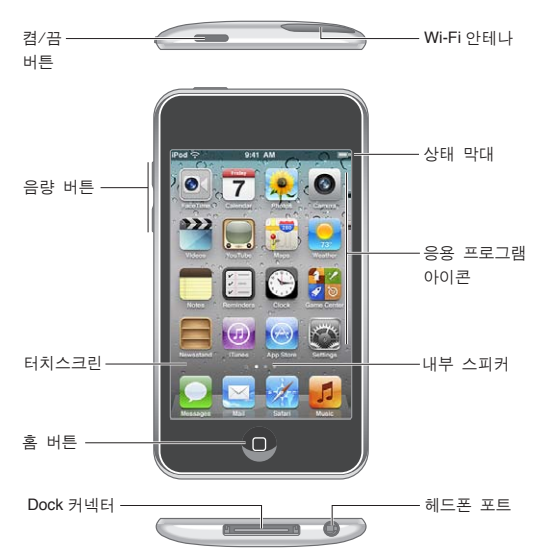

소유하고 있는 iPod touch의 모델과 사용자가 아이콘을 재배치했는지에 따라서 홈 화면이 다르게 보일 수 있습니다.

## 액세서리

iPod touch에는 다음 액세서리가 포함되어 있습니다.

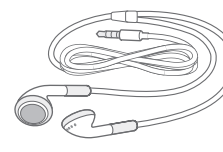

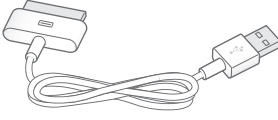

Apple Earphone

Dock 커넥터 대 USB 케이블

| 항목                 | 가능한 작업                                                                                                    |
|--------------------|----------------------------------------------------------------------------------------------------|
| Apple Earphone     | 음악, 비디오, FaceTime 통화, 오디오북, Podcast 및 게임을<br>즐길 수 있습니다.                                                                                     |
| Dock 커넥터 대 USB 케이블 | 이 케이블을 사용하여 iPod touch와 컴퓨터를 연결하고<br>동기화 및 충전하거나 USB 전원 어댑터(별도 판매)에<br>연결하여 충전하십시오. 이 케이블은 옵션인 Dock과 함께<br>사용하거나 iPod touch에 직접 연결할 수 있습니다. |

## 버튼

#### 켬/끔 버튼

iPod touch를 사용하고 있지 않을 때 iPod touch를 잠궈 화면을 끄고 배터리를 절약할 수 있습니다. iPod touch가 잠겨있다면, 화면을 터치해도 아무런 반응이 없습니다. iPod touch의 옆면에 있는 버튼을 사용하여 음악을 들으면서 음량을 조절할 수 있습니다.

iPod touch 잠그기: 켬/끔 버튼을 누르십시오.

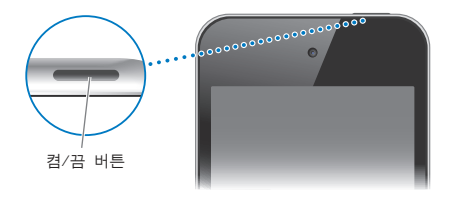

| iPod touch 잠금 해제하기                  | 켬/끔 버튼 또는 홈 버튼〇을 누른 다음 슬라이더를 드래그합니다.                |
|-------------------------------------|-----------------------------------------------------|
| iPod touch가 잠겨있을 때 카메라<br>열기        | 켬/끔 버튼 또는 홈 버튼─을 누른 다음 ◙을 위로 드래그합니다.                |
| iPod touch가 잠겨 있을 때 오디오<br>제어기 연결하기 | 홈 버튼─을 이중 클릭하십시오.                                   |
| iPod touch 끄기                       | 빨간색 슬라이더가 나타날 때까지 켬/끔 버튼을 누르고 있다가 슬라이더를<br>드래그하십시오. |
| iPod touch 켜기                       | Apple 로고가 나타날 때까지 켬/끔 버튼을 누르고 계십시오.                 |

1~2초 동안 화면을 터치하지 않는 경우 iPod touch가 자동으로 잠귑니다. 이 자동 잠금 시간을 변경하려면 설정 > 일반 > 자동 잠금으로 이동하십시오. iPod touch를 잠금 해제할 때 암호를 요구하려면 설정 > 일반 > 암호 잠금으로 이동하십시오.

#### 홈 버튼

홈 버튼〇을 사용하면 무엇을 하고 있던지 홈 화면으로 돌아갑니다. 다른 단축키도 제공됩니다. 홈 화면에서 아무 응용 프로그램이나 살짝 눌러 여십시오. 18페이지의 "응용 프로그램 열기 및 전환하기"를 참조하십시오.

첫 홈 화면으로 이동하기: 홈 버튼O을 누르십시오.

| 최근에 사용한 응용 프로그램 보기<br>(iPod touch 3세대 이상) | iPod touch가 잠금 해제되어 있을 때 홈 버튼◯을 이중 클릭하십시오.   |
|-------------------------------------------|----------------------------------------------|
| iPod touch가 잠겨 있는 동안 오디오                  | 홈 버튼❑을 이중 클릭하십시오. 35페이지의 "노래 및 기타 오디오 재생하기"를 |
| 재생 제어기 보기                                 | 참조하십시오.                                      |
| 아무 응용 프로그램을 사용하는 동안                       | 홈 버튼◯을 이중 클릭한 다음 화면 하단이 나타나도록 멀티태스킹 막대를 왼쪽   |
| 오디오 재생 제어기 보기                             | 끝으로 쓸어 넘기십시오.                                |

#### 음량 버튼

노래, 동영상 또는 기타 미디어를 감상할 때, iPod touch 옆면에 있는 버튼을 사용하여 오디오 음량을 조정합니다. 그 외의 경우, 해당 버튼으로 경고음 및 기타 사운드 효과의 음량을 제어합니다.

*경고:* 청각 손상 방지에 관한 중요한 정보는 *중요한 제품 정보 설명서*(www.apple.com/kr/support/ manuals/ipodtouch)를 참조하십시오.

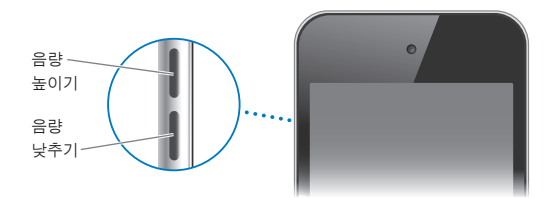

음악 및 비디오의 음량 제한을 설정하려면 설정 > 음악으로 이동하십시오.

음량 높이기 버튼을 사용하여 사진을 찍거나 동영상을 녹화할 수도 있습니다. 51페이지의 "사진 및 비디오 찍기"를 참조하십시오.

## 상태 아이콘

화면 상단에 있는 상태 막대의 아이콘은 iPod touch에 관한 정보를 제공합니다.

| 상태 아이콘                                       |            | 의미                                                                                                    |
|----------------------------------------------|------------|----------------------------------------------------------------------------------------------------|
| ¢                                            | Wi-Fi*     | iPod touch가 Wi-Fi 네트워크를 통한 인터넷에<br>연결되었음을 표시합니다. 막대 수가 많을수록 연결 신호가<br>강합니다. 101페이지의 "Wi-Fi"를 참조하십시오.                |
| $\mathbf{\hat{z}}_{1^{N}}^{i_{\mathcal{S}}}$ | 네트워크 활성 상태 | 네트워크 활성 상태를 표시합니다. 일부 타사 업체 응용<br>프로그램에서도 이 아이콘을 사용하여 활성 상태를 표시할<br>수 있습니다.                                         |
| <del>0</del>                                 | 동기화하기      | iPod touch와 iTunes가 동기화 중임을 표시합니다.                                                                                  |
| <b>+</b>                                     | 에어플레인 모드   | 에어플레인 모드가 켜져 있으며 인터넷에 연결할 수 없거나<br>Bluetooth® 장비를 사용할 수 없습니다. 비무선 기능은<br>사용할 수 있습니다. 101페이지의 "에어플레인 모드"를<br>참조하십시오. |
| VPN                                          | VPN        | VPN을 사용하여 네트워크에 연결되어 있는지<br>보여줍니다. 104페이지의 "네트워크"를 참조하십시오.                                                          |
|                                              | 잠금         | iPod touch가 잠겨있음을 표시합니다. 10페이지의 "켬/끔<br>버튼"를 참조하십시오.                                                                |

| 상태 아이콘   |               | 의미                                                                                                    |
|----------|---------------|----------------------------------------------------------------------------------------------------|
| •        | 재생            | 노래, 오디오북 또는 Podcast가 재생 중임을<br>표시합니다. 35페이지의 "노래 및 기타 오디오 재생하기"를<br>참조하십시오.                                                                                                    |
| e        | 세로 화면 방향 고정   | iPod touch 화면이 세로 방향으로 고정되어 있음을<br>표시합니다. 20페이지의 "세로 또는 가로 화면 방향으로<br>보기"를 참조하십시오.                                                                                                    |
| 0        | 알람            | 알람이 설정되어 있음을 표시합니다. 89페이지의 "알람<br>설정하기"를 참조하십시오.                                                                                                    |
| 1        | 위치 서비스        | 응용 프로그램에서 위치 서비스를 사용하고 있음을<br>표시합니다. 103페이지의 "위치 서비스"를 참조하십시오.                                                                                                    |
| *        | Bluetooth*    | <i>파란색 또는 흰색 아이콘</i> : Bluetooth가 켜져 있고 헤드셋과<br>같은 장비와 쌍으로 연결되어 있습니다. <i>회색 아이콘</i> :<br>Bluetooth가 켜져 있으며 장비와 쌍으로 연결되어 있지만<br>장비가 적용 범위를 벗어나 있거나 꺼져 있습니다. <i>아이콘</i><br><i>없음</i> : Bluetooth가 꺼져 있거나 쌍으로 연결되어 있지<br>않습니다. 31페이지의 "Bluetooth 장비"를 참조하십시오. |
| <b>_</b> | Bluetooth 배터리 | 지원되는 쌍으로 연결된 Bluetooth 장비의 배터리 잔량을<br>표시합니다.                                                                                                    |
| <b>*</b> | 배터리           | 배터리 잔량 또는 충전 상태를<br>표시합니다. 32페이지의 "배터리 충전하기"를 참조하십시오.                                                                                                    |

\* iPod touch와 특정 액세서리를 함께 사용하면 무선 성능에 영향을 끼칠 수 있습니다.

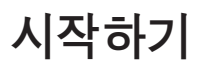

2

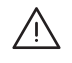

*경고:* 부상을 피하려면 iPod touch를 사용하기 전에 이 설명서의 모든 작동 지침 및 iPod touch 중요한 제품 정보 설명서(www.apple.com/kr/support/manuals/ipodtouch)에 있는 안전 정보를 읽으십시오.

## iPod touch에서 이 사용 설명서 보기

iPod touch의 Safari 및 무료 iBooks 응용 프로그램에서 *iPod touch 사용 설명서*를 볼 수 있습니다. Safari에서 사용 설명서 보기: 따을 살짝 누른 다음 iPod touch 사용 설명서 책갈피를 살짝 누르십시오.

홈 화면에 사용 설명서에 대한 아이콘을 추가하려면 🖻을 살짝 누른 다음 "홈 화면에 추가"를 누르십시오. 사용 설명서를 다른 언어로 보려면 기본 차례 페이지에서 화면 하단에 있는 "언어 변경"을 살짝 누르십시오.

iBooks에서 사용 설명서 보기: iBooks를 설치하지 않은 경우 App Store를 연 다음 "iBooks"를 검색하고 설치하십시오. 그런 다음 iBooks를 열고 스토어를 살짝 누른 다음 무료 설명서를 다운로드할 수 있습니다("iPod touch User"로 검색).

iBooks에 관한 추가 정보는 제 29장, 114페이지의 "iBooks"를 참조하십시오.

## 필요 항목

iPod touch를 사용하려면 다음이 필요합니다.

- 설정하는 동안 생성할 수 있는 Apple ID(일부 기능에 필요)
- USB 2.0 포트가 있는 Mac 또는 PC 및 다음 운영 체제:
  - Mac OS X v10.5.8 이상
  - Windows 7, Windows Vista 또는 Windows XP Home이나 Professional(SP3)
- 인터넷이 연결된 컴퓨터(광대역 권장)
- iTunes 10.5 이상(일부 기능에 필요, www.itunes.com/kr/download에서 제공됨)

## iPod touch 설정하기

iPod touch를 설정 및 활성화하려면 먼저 켜고 화면 상의 지침을 따라 다음과 같은 설정 과정에 대한 단계를 수행하십시오.

- Wi-Fi 네트워크에 연결하기
- 로그인하거나 무료 Apple ID 생성하기
- iCloud 설정하기
- 위치 서비스 및 나의 iPod 찾기와 같은 추천 기능 켜기
- iPod touch 활성화하기

설정하는 동안 iCloud 또는 iTunes 백업에서 복원할 수도 있습니다.

Wi-Fi 네트워크를 통해 활성화를 완료할 수 있습니다. Wi-Fi 네트워크에 연결되지 않는 경우 iPod touch 를 컴퓨터에 연결하고 iTunes를 사용하여 활성화를 완료할 수 있습니다.

## iPod touch를 컴퓨터에 연결하기

Wi-Fi 연결이 되지 않는 경우 iPod touch를 컴퓨터에 연결하여 설정을 완료해야 할 수 있습니다. 또는 iPod touch를 컴퓨터에 연결하여 iTunes로 음악, 비디오 및 기타 정보를 동기화할 수도 있습니다. 콘텐츠를 무선으로 동기화할 수도 있습니다. 15페이지의 "iCloud" 및 17페이지의 "iTunes와 동기화하기" 를 참조하십시오.

iPod touch를 컴퓨터에 연결하기: 제공된 Dock 커넥터 대 USB 케이블을 사용하십시오.

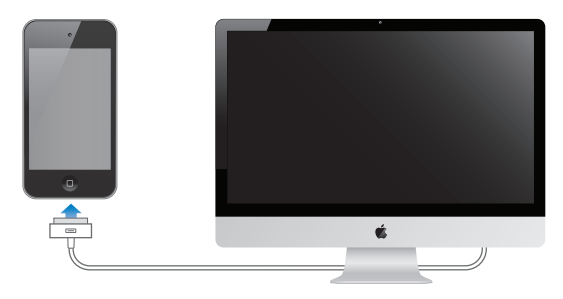

**iPod touch를 컴퓨터에서 연결 해제하기:** 동기화가 진행되고 있지 않은지 확인한 다음 케이블을 연결 해제하십시오. 동기화가 진행 중이라면 먼저 iPod touch에서 슬라이더를 드래그하여 취소하십시오.

## 인터넷에 연결하기

iPod touch가 Wi-Fi 네트워크를 통해 인터넷에 연결됩니다. 인터넷에 연결된 Wi-Fi 네트워크에 접속되면 Mail, Safari, YouTube, FaceTime, Game Center, 주가, 지도, 날씨, App Store 또는 iTunes Store를 사용할 때마다 자동으로 iPod touch가 인터넷에 연결됩니다.

#### Wi-Fi 네트워크 접속하기

iPod touch는 집, 회사 또는 세계 곳곳의 Wi-Fi 핫스팟에서 AirPort 및 기타 Wi-Fi 네트워크에 접속할 수 있습니다.

**이미 연결되었는지 확인하기:** 화면 상단에 있는 상태 막대에 Wi-Fi 아이콘 중이 보이는 경우 이미 연결된 것입니다.

Wi-Fi 네트워크 접속하기: 설정 > Wi-Fi로 이동하고 네트워크를 선택하십시오. iPod touch가 범위 내의 네트워크를 감지하는 데 조금 시간이 걸릴 수 있습니다. Wi-Fi 아이콘 중의 막대 수가 신호 세기를 나타냅니다. 암호가 필요한 네트워크는 자물쇠 아이콘 ▲이 보입니다. 이 방법으로 Wi-Fi 네트워크에 접속하면 해당 네트워크가 범위 내에 있을 때마다 iPod touch가 자동으로 재연결됩니다. 이전에 사용한 네트워크 중 하나 이상이 범위 내에 있는 경우 iPod touch는 마지막으로 사용한 네트워크에 접속합니다.

| Wi-Fi 켜기                             | 설정 > Wi-Fi로 이동하십시오.                      |
|--------------------------------------|------------------------------------------|
| iPod touch가 네트워크에 접속되기<br>전에 알림 표시하기 | 설정 > Wi-Fi > 네트워크에 연결 요청으로 이동하십시오.       |
| IP 주소와 같은 연결 정보 확인하기                 | 설정 > Wi-Fi로 이동하고 네트워크 옆에 있는 🔊을 살짝 누르십시오. |

#### 비행기에서 인터넷 연결

에어플레인 모드는 iPod touch Wi-Fi, Bluetooth 및 GPS 송/수신기를 꺼서 비행기의 운행에 방해가 되지 않도록 합니다. 에어플레인 모드는 여러 iPod touch 기능을 비활성화합니다. 항공기 승무원과 관련 법률 및 규정이 허용되는 일부 지역에서 에어플레인 모드가 켜져 있는 동안 Wi-Fi를 켜서 인터넷 연결이 필요한 응용 프로그램을 사용할 수 있습니다. Bluetooth를 켜고 iPod touch와 Bluetooth 장비를 사용할 수 있도록 허용할 수도 있습니다. 자세한 정보를 보려면 101페이지의 "에어플레인 모드"를 참조하십시오.

#### VPN 접근

VPN(Virtual Private Network)은 회사 또는 학교 네트워크와 같이 인터넷을 통해 사설 네트워크에 보안 연결을 제공합니다. 네트워크 설정을 사용하여 VPN을 구성하고 켜십시오. 104페이지의 "네트워크"를 참조하십시오.

## 메일 및 기타 계정 설정하기

iPod touch는 iCloud, Microsoft Exchange와 대부분의 인기 높은 많은 인터넷 기반 메일 및 캘린더 서비스 제공업체와 함께 동작합니다. 메일 계정을 이미 가지고 있는 경우 iPod touch를 설정할 때 무료 iCloud 계정을 설정할 수 있으며 또는 설정 > iCloud에서 설정할 수 있습니다.

iCloud 계정 설정하기: 설정 > iCloud로 이동하십시오.

**기타 계정 설정하기:** 설정 > Mail, 연락처, 캘린더로 이동하십시오.

iCloud에 관한 정보는 15페이지의 "iCloud"를 참조하십시오.

회사 또는 조직이 지원한다면 LDAP 또는 CardDAV 계정을 사용하여 연락처를 추가할 수 있습니다. 109페이지의 "연락처 동기화하기"를 참조하십시오.

CalDAV 캘런더 계정을 추가할 수 있습니다. 76페이지의 "캘린더 계정 및 설정"을 참조하십시오.

iCal(.ics) 캘린더를 구독하거나 Mail에서 가져올 수 있습니다. 76페이지의 "캘린더 구독하기" 및 76페이지의 "Mail에서 캘린더 이벤트 가져오기"를 참조하십시오.

## iOS 장비의 콘텐츠 관리하기

iCloud 또는 iTunes를 사용하여 iOS 장비와 컴퓨터 간에 정보와 파일을 전송할 수 있습니다.

- *iCloud*는 장비에 사진, 응용 프로그램, 연락처, 캘린더 등을 저장합니다. 장비 중 하나에서 변경 사항이 생기면 다른 장비에도 자동으로 업데이트됩니다. 15페이지의 "iCloud"를 참조하십시오.
- iTunes는 컴퓨터와 iPod touch 간의 음악, 비디오, 사진들을 동기화합니다. USB를 사용하여 iPod touch를 컴퓨터에 연결하거나 Wi-Fi를 사용하여 무선으로 동기화하도록 설정할 수 있습니다. 한 장비에서 변경한 사항은 동기화할 때 다른 장비에 복사됩니다. iTunes를 사용하여 응용 프로그램과 사용하기 위해 iPod touch에 파일을 복사하거나 iPod touch에서 생성한 도큐멘트를 컴퓨터에 복사할 수도 있습니다. 17페이지의 "iTunes와 동기화하기"를 참조하십시오.

필요에 따라 iCloud나 iTunes 또는 둘 다 사용할 수 있습니다. 예를 들어 사진 스트림을 사용하여 iPod touch로 찍은 사진을 모든 장비에 넣을 수 있고 iTunes를 사용하여 컴퓨터의 사진 앨범을 iPod touch와 동기화할 수 있습니다.

**참고:** iCloud를 사용하여 장비에서 정보를 최신으로 유지하는 경우 iTunes의 정보 패널에서 항목( 연락처, 캘린더 및 메모)을 동기화하지 마십시오. 그렇지 않은 경우 중복된 항목이 생길 수 있습니다.

#### iCloud

iCloud는 음악, 사진, 연락처, 캘린더 및 지원되는 도큐멘트를 저장하는 서비스입니다. iCloud에 저장된 콘텐츠는 같은 iCloud 계정으로 설정된 기타 iOS 장비와 컴퓨터에 무선으로 푸시됩니다.

iCloud는 iOS 5를 설치한 iOS 장비, OS X Lion v10.7.2 이상을 설치한 Mac 및 Windows용 iCloud 제어판을 사용하는 PC(Windows Vista Service Pack 2 또는 Windows 7 필요)에서 사용할 수 있습니다.

iCloud 기능에는 다음이 포함됩니다.

• *iTunes 클라우드*—iTunes 음악과 TV 프로그램의 이전 구입 항목을 iPod touch에 언제든 무료로 다운로드합니다.

- *응용 프로그램과 책*—App Store와 iBookstore의 이전 구입 항목을 iPod touch에 언제든지 무료로 다운로드할 수 있습니다.
- *사진 스트림*—한 장비에서 찍은 사진이 다른 모든 장비에 자동으로 나타납니다. 53페이지의 "사진 스트림"을 참조하십시오.
- *도큐멘트 클라우드*—iCloud가 활성화된 응용 프로그램의 경우 모든 장비에 있는 도큐멘트와 응용 프로그램 데이터를 최신으로 유지합니다.
- Mail, 연락처, 캘린더—모든 장비에 있는 메일 연락처, 캘린더, 메모 및 알림을 최신으로 유지합니다.
- *백업*—Wi-Fi 및 전원에 연결되면 iPod touch가 자동으로 백업됩니다. 136페이지의 "iPod touch 백업하기"를 참조하십시오.
- *나의 iPod 찾기*—지도에서 iPod touch를 찾고 메시지를 표시하고 사운드를 재생하며 화면을 잠그거나 원격으로 데이터를 지울 수 있습니다. 33페이지의 "나의 iPod 찾기"를 참조하십시오.
- *나의 친구 찾기*—중요한 사람들과 위치를 공유합니다. App Store에서 무료로 제공되는 응용 프로그램을 다운로드하십시오.
- *iTunes Match*—iTunes Match를 구독하면 iTunes에서 구입하지 않거나 CD에서 가져온 음악 등 모든 음악이 모든 장비에 나타나며 주문에 따라 다운로드 및 재생이 가능합니다. 39페이지의 "iTunes Match"를 참조하십시오.

iCloud를 사용하여 무료 메일 계정과 메일, 도큐멘트 및 백업용인 5GB의 저장 공간을 받을 수 있습니다. 구입한 음악, 응용 프로그램, TV 프로그램 및 책은 남은 저장 공간에 적용되지 않습니다.

MobileMe를 구독하고 있는 경우 2012년 6월 30일까지 Mac 또는 PC로 www.me.com/move에 들어가서 iCloud로 옮길 수 있습니다.

*참고:* iCloud는 모든 지역에서 지원되는 것은 아닙니다. 정보를 보려면 www.apple.com/kr/icloud로 이동하십시오.

설정 > iCloud로 이동하십시오. iCloud 서비스 활성화 또는 비활성화 iCloud 백업 활성화 설정 > iCloud > 저장 공간 및 백업으로 이동하십시오. www.icloud.com을 방문하십시오. 나의 iPod 찾기가 설정 > iCloud에서 켜져 iPod touch 찾기 있어야 합니다. 추가 iCloud 저장 공간 구입하기 설정 > iCloud > 저장 공간 및 백업으로 이동한 다음 저장 관리를 살짝 누르십시오. iCloud 저장 공간에 관한 정보는 help.apple.com/icloud로 이동하십시오. 이전 iTunes Store 구입 항목 보고 iTunes로 이동한 다음 구입 항목을 살짝 누르십시오. 다운로드하기 이전 App Store 구입 항목 보고 App Store로 이동한 다음 업데이트를 살짝 누르고 구입 항목을 누르십시오. 다운로드하기 이전 iBookstore 구입 항목 보고 iBooks로 이동한 다음 Store를 살짝 누르고 구입 항목을 누르십시오. 다운로드하기 음악, 응용 프로그램 또는 책의 자동 설정 > Store로 이동하십시오. 다운로드 켜기

iCloud 계정으로 로그인 또는 생성하기: 설정에서 iCloud를 살짝 누르십시오.

iCloud에 관한 추가 정보를 보려면 www.apple.com/kr/icloud 사이트로 이동하십시오. 지원을 받으려면 www.apple.com/kr/support/icloud로 이동하십시오.

## iTunes와 동기화하기

iTunes를 동기화하면 컴퓨터에서 iPod touch로 또 그 반대로 정보를 복사합니다. Dock 커넥터 대 USB 케이블을 사용하여 iPod touch를 컴퓨터에 연결하여 동기화하거나 Wi-Fi를 사용하여 무선으로 동기화하도록 iTunes를 설정할 수 있습니다. iTunes를 설정하여 사진, 비디오, Podcast, 응용 프로그램 등을 동기화할 수 있습니다. iPod touch와 컴퓨터 간의 동기화에 관한 자세한 정보는 iTunes를 연 다음 도움말 메뉴에서 iTunes 도움말을 선택하십시오.

**무선 iTunes 동기화 설정하기:** Dock 커넥터 대 USB 케이블을 사용하여 iPod touch를 컴퓨터에 연결하고 iTunes에서 장비의 요약 패널에 있는 "Wi-Fi 연결을 통해 동기화"를 켜십시오.

Wi-Fi 동기화가 켜져 있을 때 iPod touch가 전원 공급 장치에 연결되면 자동으로 동기화되며 iPod touch 와 컴퓨터 모두 동일한 무선 네트워크에 연결되어야 하고 iTunes가 컴퓨터에서 열려 있어야 합니다. 자세한 정보를 보려면 105페이지의 "iTunes Wi-Fi 동기화"를 참조하십시오.

#### iTunes와 동기화 비결

- iCloud를 사용하여 연락처, 캘린더 및 책갈피를 저장하는 경우 iTunes를 사용하여 iPod touch와 동기화하지 마십시오.
- iPod touch의 iTunes Store 또는 App Store에서 구입한 항목이 iTunes 보관함으로 다시 동기화됩니다. 또한, 컴퓨터의 iTunes Store에서 콘텐츠 및 응용 프로그램을 구입 또는 다운로드한 다음 iPod touch로 동기화할 수 있습니다.
- 해당 장비의 요약 패널에서 장비가 컴퓨터에 연결될 때 iPod touch와 자동으로 동기화하도록 iTunes 를 설정할 수 있습니다. 일시적으로 이 설정을 무시하려면 Command와 Option(Mac) 또는 Shift와 Control(PC)을 사이드바에 iPod touch가 표시될 때까지 길게 누르십시오.
- 해당 장비의 요약 패널에서 iTunes 백업 시 컴퓨터에 저장한 정보를 암호화하려면 "iPod 백업 암호화" 를 선택하십시오. 백업을 암호화하면 자물쇠 아이콘 ☐ 이 표시되며 백업을 복원하려면 암호가 요구됩니다. 이 옵션을 선택하지 않은 경우 암호(메일 계정 암호와 같은)가 백업에 포함되지 않으며 백업을 사용하여 iPod touch를 복원하려는 경우 다시 입력해야 합니다.
- 해당 장비의 정보 패널에서 메일 계정을 동기화할 때 해당 설정만 컴퓨터에서 iPod touch로 전송됩니다. iPod touch에서 메일 계정에 적용한 변경사항은 컴퓨터의 계정에 영향을 주지 않습니다.
- 해당 장비의 정보 패널에서 고급을 클릭하여 다음 동기화 동안 컴퓨터의 정보와 iPod touch의 정보를 *대치*할 수 있는 옵션을 선택하십시오.
- Podcast 또는 오디오북의 일부를 듣는 경우, iTunes와 콘텐츠를 동기화하면 스토리에서의 현재 위치가 포함됩니다. iPod touch에서 스토리를 듣기 시작했다면, 컴퓨터에 있는 iTunes를 사용하여 멈춘 곳부터 들을 수 있고 그 반대도 가능합니다.
- 해당 장비의 사진 패널에서 컴퓨터 폴더에 있는 사진 및 비디오를 동기화할 수 있습니다.

# 기본 사항

## 응용 프로그램 사용하기

고해상도 Multi-Touch 화면과 간단한 손가락 동작으로 iPod touch 응용 프로그램을 쉽게 사용할 수 있습니다.

## 응용 프로그램 열기 및 전환하기

**응용 프로그램 열기:** 응용 프로그램을 살짝 누르십시오. 홈 버튼〇을 눌러 홈 화면에서 응용 프로그램을 봅니다.

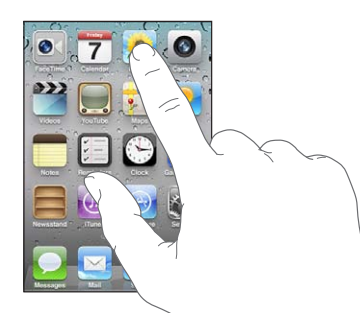

**홈 화면으로 돌아가기:** 홈 버튼〇을 누르십시오.

**다른 홈 화면 보기:** 오른쪽이나 왼쪽으로 쓸어넘기거나, 점이 있는 줄에서 왼쪽이나 오른쪽을 살짝 누르십시오.

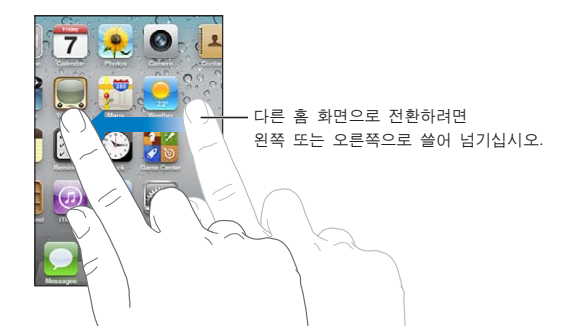

첫 홈 화면으로 이동하기: 홈 버튼O을 다시 누르십시오.

**최근에 사용한 응용 프로그램 보기(iPod touch 3세대 이상):** 홈 버튼〇을 이중 클릭하여 멀티태스킹 막대를 봅니다. 더 많은 응용 프로그램을 보려면 왼쪽이나 오른쪽으로 쓸어 넘기십시오.

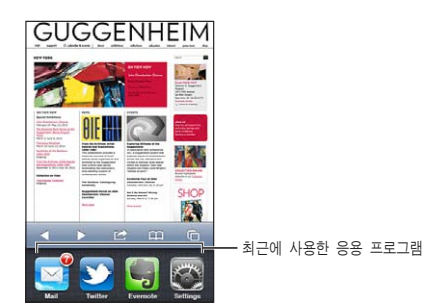

**최근 사용한 응용 프로그램으로 전환하기:** 멀티태스킹 막대에서 응용 프로그램을 살짝 누르십시오. 응용 프로그램 강제 종료하기: 응용 프로그램 아이콘이 흔들리기 시작할 때까지 살짝 누른 상태를 유지한 다음 ●을 살짝 누르십시오. 최근 사용 목록에서 응용 프로그램을 제거하면 강제 종료됩니다.

#### 스크롤하기

스크롤하려면 위, 아래로 드래그하십시오. 웹 페이지와 같은 일부 화면에서는 가로로 스크롤할 수도 있습니다.

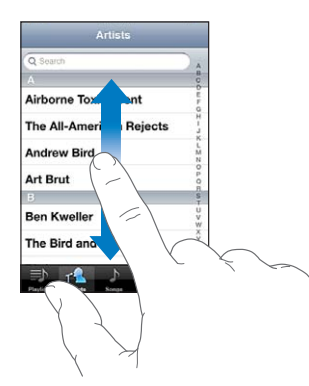

스크롤하기 위해 손가락을 드래그하는 것은 화면의 어떤 것도 선택하거나 활성화하지 않습니다. 빠르게 스크롤하려면 쓸어 넘기십시오.

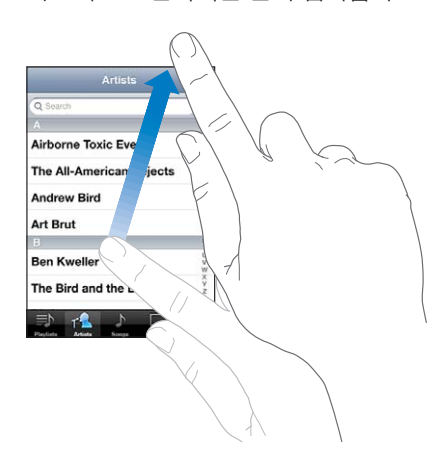

스크롤이 멈출 때까지 기다리거나 스크린의 아무 곳이나 터치하면 즉시 멈출 수 있습니다. 스크롤을 멈추기 위해 터치해도 화면의 어떤 것도 선택되거나 활성화되지 않습니다.

목록, 웹 페이지 또는 이메일의 상단으로 빨리 스크롤하려면 상태 막대를 살짝 누르면 됩니다.

**인덱스화된 목록에서 항목 찾기:** 해당 문자로 시작하는 항목으로 이동하려면 해당 문자를 살짝 누르십시오. 인덱스를 따라 손가락을 드래그하면 목록을 빠르게 스크롤할 수 있습니다.

| 80          |
|-------------|
| 第 빠르게       |
| 1 인덱스를      |
| 》 드래그ㅎ      |
| 이동하리 그지를    |
| = 가 =       |
| v<br>w      |
| X<br>Y<br>Z |
|             |

바르게 스크롤하려면 빈덱스를 따라 손가락을 트래그하십시오. 섹션으로 비동하려면 글자를 살짝 누르십시오.

**항목 선택하기:** 목록에서 원하는 항목을 살짝 누르십시오.

목록에 따라서, 항목을 살짝 누를 때 각기 다른 작업이 실행될 수 있습니다. 예를 들어, 새로운 목록이 열릴 수도 있고 노래가 재생되거나 이메일이 열리고, 아니면 누군가의 연락 정보가 표시될 수도 있습니다.

#### 확대 또는 축소하기

사진, 웹 페이지, 이메일 또는 지도를 볼 때, 축소하거나 확대할 수 있습니다. 손가락을 오므리거나 벌리십시오. 사진과 웹 페이지의 경우, 두 번 눌러(빠르게 두 번 살짝 누르기) 확대한 다음, 다시 두 번 눌러 축소할 수 있습니다. 지도의 경우, 확대하려면 두 번 누르고, 축소하려면 두 손가락으로 한 번 누르십시오.

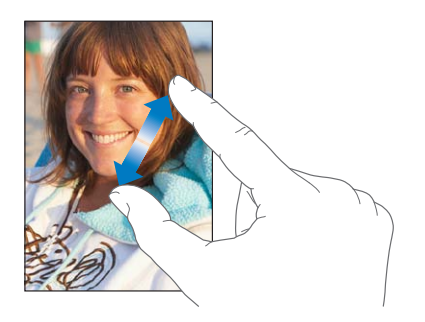

확대/축소 또한 손쉬운 사용 기능으로 사용하는 모든 응용 프로그램의 화면을 확대하여 화면을 쉽게 볼 수 있게 해줍니다. 129페이지의 "확대/축소"를 참조하십시오.

#### 세로 또는 가로 화면 방향으로 보기

많은 iPod touch 응용 프로그램에서 가로 또는 세로 방향으로 화면을 볼 수 있습니다. iPod touch를 회전하면 화면도 회전되며 자동으로 새로운 화면 방향에 맞춰 조절됩니다.

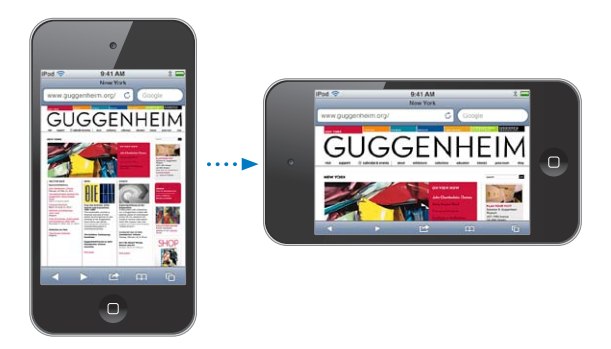

예를 들어 Safari에서 웹 페이지를 보거나 텍스트를 입력할 때 가로 화면 방향으로 볼 수 있습니다. 웹 페이지는 텍스트 및 이미지를 크게 만들어 화면의 크기를 늘립니다. 화면 상의 키보드도 커지므로 입력 속도 및 정확도가 향상될 수 있습니다. 비디오 및 YouTube에서 보는 동영상은 가로 화면 방향으로만 볼 수 있습니다. 지도에서 스트리트 뷰 또한 가로 화면 방향으로만 나타납니다.

**세로 화면 방향으로 화면 잠그기(iPod touch 3세대 이상):** 홈 버튼□을 이중 클릭하고 화면 하단에서 왼쪽에서 오른쪽으로 쓸어넘긴 다음 **©**을 누르십시오.

화면 방향을 고정하면 세로 화면 고정 아이콘 ⓒ이 상태 막대에 표시됩니다.

## 홈 화면 사용자화하기

화면 하단의 Dock 아이콘을 포함하여 홈 화면의 아이콘 레이아웃을 사용자화할 수 있습니다. 원하는 경우 여러 개의 홈 화면을 걸쳐 정렬할 수 있습니다. 또한 응용 프로그램을 폴더로 그룹지어 구성할 수도 있습니다.

#### 아이콘 재정렬하기

홈 화면에서 아이콘의 위치를 변경하고 Dock에서 항목을 변경하고 항목을 폴더로 그룹지을 수 있습니다. **홈 화면 재정렬하기:** 홈 화면에서 아무 아이콘이나 흔들릴 때까지 길게 터치한 다음 새로운 위치로 항목을 드래그하십시오. 완료되면 홈〇 버튼을 누르십시오.

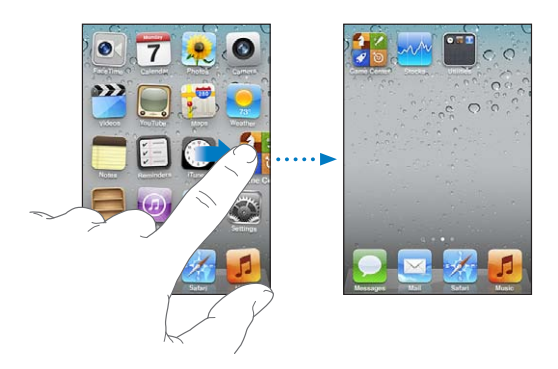

| 아이콘을 다른 화면으로 이동하기          | 흔들리는 동안 아이콘을 화면의 끝으로 드래그하십시오.                                                                  |
|----------------------------|------------------------------------------------------------------------------------------------|
| 추가 홈 화면 생성하기               | 아이콘이 흔들리는 동안 가장 오른쪽 홈 화면으로 쓸어넘기고 화면의 오른쪽<br>가장자리로 아이콘을 드래그하십시오. 최대 11개의 홈 화면을 생성할 수<br>있습니다.   |
| 기본 레이아웃으로 홈 화면 재설정하기       | 설정 > 일반 > 재설정을 선택하고 홈 화면 레이아웃 재설정을 살짝 누르십시오.<br>홈 화면을 재설정하면 생성한 모든 폴더가 제거되며 기본 배경화면이<br>적용됩니다. |
| iTunes를 사용하여 홈 화면<br>재정렬하기 | iPod touch를 컴퓨터에 연결하고 iTunes 장비 목록에서 iPod touch를 선택한<br>다음 화면 상단에 있는 응용 프로그램을 클릭하십시오.          |

홈 화면에 즐겨 찾는 웹 페이지의 링크를 추가할 수도 있습니다. 72페이지의 "Web Clip"를 참조하십시오.

#### 폴더로 구성하기

폴더를 사용하여 홈 화면에 있는 항목을 구성할 수 있습니다. 최대 12개의 항목을 폴더에 넣을 수 있습니다. iPod touch는 폴더가 생성될 때 폴더를 생성할 때 사용한 아이콘을 기반으로 폴더의 이름을 지정하지만 언제든지 이름을 변경할 수 있습니다. 아이콘, 폴더 등은 홈 화면에서 드래그하여 재정렬할 수 있습니다. 폴더를 새로운 홈 화면 또는 Dock으로 이동할 수 있습니다. **폴더 생성하기:** 홈 화면이 흔들릴 때까지 아이콘을 길게 터치한 다음 아이콘을 다른 아이콘으로 드래그하고 손을 떼십시오.

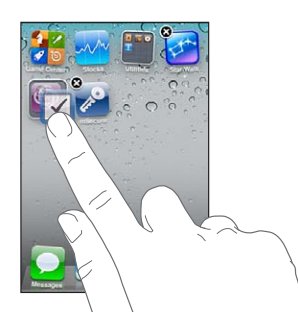

새로운 폴더에는 두 개의 응용 프로그램이 포함되어 있으며 폴더의 이름이 표시되어 있습니다. 이름 필드를 살짝 누르고 다른 이름을 입력할 수 있습니다.

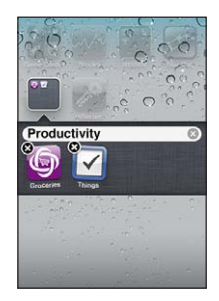

| 항목을 폴더에 넣기   | 아이콘을 정렬하는 동안 아이콘을 폴더로 드래그하십시오.                                             |
|--------------|----------------------------------------------------------------------------|
| 폴더에서 항목 제거하기 | 아이콘을 정렬하는 동안 폴더를 살짝 눌러 연 다음 폴더 밖으로 아이콘을<br>드래그하십시오.                        |
| 폴더 열기        | 폴더를 살짝 누르십시오. 그런 다음 응용 프로그램 아이콘을 살짝 눌러 해당<br>응용 프로그램을 여십시오.                |
| 폴더 닫기        | 폴더 밖을 살짝 누르거나 홈 버튼을 누르십시오.                                                 |
| 폴더 삭제        | 모든 항목을 폴더 밖으로 이동하십시오. 폴더가 비면 자동으로 폴더가<br>삭제됩니다.                            |
| 폴더 이름 변경     | 아이콘을 정렬하는 동안 폴더를 살짝 눌러 연 다음 상단에 있는 이름을 살짝<br>누르고 키보드를 사용하여 새로운 이름을 입력하십시오. |

홈 화면의 구성이 완료되었다면 홈 버튼□을 누르십시오.

**iTunes를 사용하여 폴더 생성하기:** iPod touch가 컴퓨터에 연결되어 있는 상태에서 iTunes의 장비 목록에 있는 iPod touch를 선택하십시오. 화면 상단에 있는 응용 프로그램을 클릭한 다음, 해당 윈도우의 상단 근처에 있는 홈 화면을 클릭하고 한 응용 프로그램을 다른 응용 프로그램 위로 드래그하십시오.

#### 배경화면 변경하기

이미지 또는 사진을 선택하여 잠금 화면 및 홈 화면에 대한 배경화면으로 사용할 수 있습니다. 제공된 이미지, 카메라 롤 앨범의 사진 또는 컴퓨터에서 iPod touch와 동기화한 사진을 선택하십시오.

배경화면 변경하기(iPod touch 3세대 이상): 설정 > 배경화면으로 이동하고 현재 잠금 및 홈 화면의 이미지를 살짝 누른 다음 제공된 이미지나 카메라 롤 앨범에서 선택하십시오.

#### 입력하기

입력을 해야할 때마다 화면 키보드가 나타납니다.

텍스트 입력하기

영역을 살짝 누르면 텍스트를 입력할 위치에 화면 상의 키보드가 나타납니다. 키보드는 틀린 철자를 수정하고 입력할 단어를 예상하며 사용한 단어를 학습합니다. 응용 프로그램에 따라 지능적인 키보드가 입력하는 대로 추천 단어를 제안합니다.

**텍스트 입력하기:** 아무 텍스트 필드나 살짝 눌러 키보드를 불러온 다음 키보드를 살짝 누르십시오. 잘못된 키를 터치했다면 손가락을 떼지 않고 손가락을 올바른 키로 미끄러지듯이 옮길 수 있습니다.

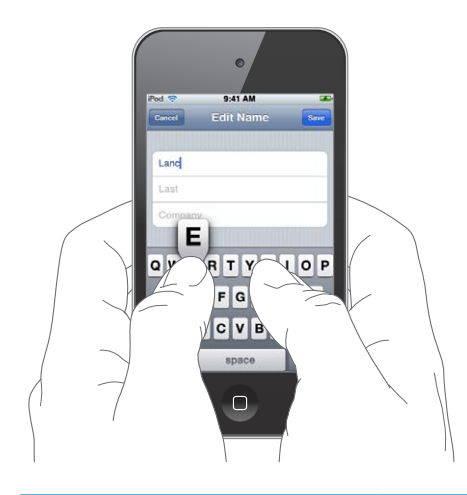

| 입력한 마지막 글자 삭제하기                  | ▼를 살짝 누르십시오.                                                                                |
|----------------------------------|---------------------------------------------------------------------------------------------|
| 대문자 입력하기                         | 글자를 누르기 전에 Shift 키슈를 살짝 누르십시오. 또는 Shift 키를 누른 상태로<br>글자로 슬라이드하십시오.                          |
| 마침표와 빈 칸 빠르게 입력하기                | space(간격)를 살짝 두 번 누르십시오. 이 기능을 끄려면 설정 > 일반 ><br>키보드로 이동하십시오.                                |
| 자동 수정을 사용하여 "' Ⅱ″이<br>입력되도록 합니다. | "III"을 입력하십시오. 예를 들어 "youIII"을 입력하면 "you'II"이 됩니다.                                          |
| Caps lock 켜기                     | Shift 키슈를 살짝 두 번 누르십시오. Shift 키를 다시 눌러 Caps lock을<br>끄십시오. 이 기능을 끄려면 설정 > 일반 > 키보드로 이동하십시오. |
| 숫자, 구두점 또는 기호 입력하기               | 숫자 키ӏӏ҈Ӡ를 살짝 누르십시오. 기호 키ऺऺक़ॾ를 살짝 누르면 더 많은 구두점 및<br>기호를 볼 수 있습니다.                           |
| 입력 옵션 설정하기                       | 설정 > 일반 > 키보드로 이동하십시오.                                                                      |

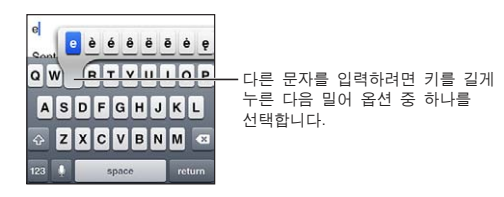

#### 자동 수정 및 영문 철자 검사

여러 언어의 경우 iPod touch가 자동으로 잘못된 철자를 수정하거나 입력하는 대로 추천 단어를 제안합니다. iPod touch가 단어를 제안하면 입력에 방해받지 않고 추천 단어를 사용할 수 있습니다.

지원되는 언어 목록을 보려면 www.apple.com/kr/ipodtouch/specs.html 사이트를 참조하십시오.

iPod touch는 유효한 사전을 사용하여 입력하고 있는 단어를 완성하거나 추천 단어를 제안합니다. 추천 단어를 사용하기 위해 입력을 중단할 필요가 없습니다.

| Cancel Re         | : Dinner                 | Send |    |    |
|-------------------|--------------------------|------|----|----|
| To: Lance         |                          |      |    |    |
| Cc/Bcc:           |                          |      |    |    |
| Subject: Re: Dinn | er                       |      |    |    |
| Let's meet at the | restau<br>restaurant * 7 |      | 추천 | 단어 |

제안된 단어 승인하기: 간격, 구두점 또는 줄바꿈 문자를 입력하십시오. 제안된 단어 거부하기: 원하는 단어를 모두 입력한 다음 "x"를 살짝 누르십시오. 동일한 단어에 대한 추천 단어를 거부할 때마다 iPod touch가 여러분이 입력하는 단어를 수락할 가능성이 높아집니다.

또한 iPod touch에서 입력한 단어 중 철자가 틀린 곳은 밑줄이 그어집니다.

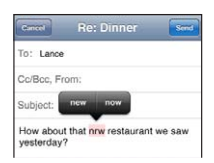

| 영문 철자 검사하기를 사용하여<br>철자가 틀린 단어 대치하기 | 밑줄이 그어진 단어를 살짝 누른 다음 추천 단어를 살짝 누르십시오. 어떠한<br>추천 단어도 올바르지 않는 경우 단어를 다시 입력하십시오.                                                             |
|------------------------------------|----------------------------------------------------------------------------------------------------|
| 자동 수정 또는 영문 철자 검사를<br>켜거나 끄기       | 설정 > 일반 > 키보드로 이동하십시오.                                                                                                    |
| 단어를 사전에 추가하기                       | 설정 > 일반 > 키보드로 이동하십시오. 새로운 단축키 추가를 살짝 누르십시오.<br>구문 필드에 단어를 입력하고 단축키 필드는 빈 칸으로 두십시오. 이러면 해당<br>단어가 개인 사전에 추가되며 입력할 때 철자가 틀린 단어로 인식되지 않습니다. |

#### 단축키 및 개인 사전

단축키를 사용하면 더 긴 단어나 구문 위치에 몇 글자만 입력해도 됩니다. 확장된 텍스트가 단축키를 입력할 때마다 나타납니다. 예를 들어 "omw" 단축키는 "On my way!"를 뜻합니다.

단축키 생성하기: 설정 > 일반 > 키보드로 이동한 다음 새로운 단축키 추가를 살짝 누르십시오. 단어를 개인 사전에 추가하여 iPod touch가 수정하지 않게 하기: 단축키를 생성하지만 단축키 필드는 빈 칸으로 남겨두십시오.

**단축키 편집하기**키보드 설정에서 단축키를 살짝 누르십시오.

#### 텍스트 편집하기

입력한 텍스트를 쉽게 변경할 수 있습니다. 화면 상의 돋보기가 삽입점의 위치를 찾도록 도와줍니다. 선택된 텍스트에서 이동 점을 잡아 더 많은 또는 적은 텍스트를 선택할 수 있습니다. 응용 프로그램 내에서 또는 여러 응용 프로그램 사이에서 텍스트 및 사진을 오려두기, 복사하기 및 붙이기할 수도 있습니다. **삽입점 위치 지정하기:** 잠시동안 손으로 터치하고 있다가 돋보기가 나타나면 삽입할 위치로 드래그하십시오.

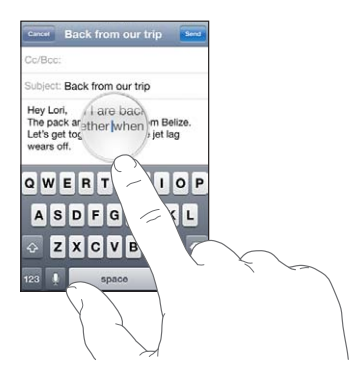

**텍스트 선택하기:** 삽입점을 살짝 눌러 선택 및 모두 선택 버튼을 표시하십시오. 또한 두 번 살짝 눌러 단어를 선택할 수도 있습니다. 더 많은 또는 적은 텍스트를 선택하려면 이동 점을 드래그하십시오. 웹 페이지나 수신한 이메일 또는 텍스트와 같은 읽기 전용 도큐멘트에서 단어를 선택하려면 잠시동안 터치하고 있으십시오.

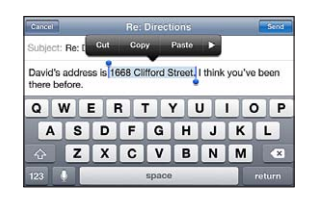

| 텍스트 오려두기 또는 복사하기                 | 텍스트를 선택한 다음 오려두기 또는 복사하기를 살짝 누르십시오.                                                                |
|----------------------------------|----------------------------------------------------------------------------------------------------|
| 텍스트 붙이기                          | 삽입점을 살짝 누르고 붙이기를 누르십시오. 마지막으로 오려두기 또는 복사한<br>텍스트가 삽입됩니다. 또는 텍스트를 선택하고 해당 텍스트를 대치하려면<br>붙이기를 누르십시오. |
| 마지막 편집 취소하기                      | iPod touch를 흔들고 실행 취소를 살짝 누르십시오.                                                                   |
| 텍스트를 볼드체 또는 이탤릭체로<br>변경하거나 밑줄 긋기 | ▶을 살짝 누른 다음 B/I/U를 누르십시오. (항상 사용 가능한 것은 아닙니다.)                                                     |
| 단어 정의 얻기                         | ▶을 살짝 누르고 정의를 살짝 누르십시오. (항상 사용 가능한 것은 아닙니다.)                                                       |
| 제안 단어 얻기                         | 제안을 살짝 누른 다음 단어 중 하나를 누르십시오. (항상 사용 가능한 것은<br>아닙니다)                                                |

#### 키보드 레이아웃 변경하기

설정을 사용하여 소프트웨어 및 하드웨어 키보드에 대한 키보드 레이아웃을 설정할 수 있습니다. 사용 가능한 레이아웃은 키보드 언어에 따라 다릅니다.

**키보드 레이아웃 선택하기:** 설정 > 일반 > 키보드 > 다국어 키보드로 이동하고 키보드를 선택한 다음 레이아웃을 선택하십시오.

각 언어의 경우 화면 상의 소프트웨어 및 모든 외장 하드웨어 키보드에 대해 다른 레이아웃을 선택할 수 있습니다. 소프트웨어 키보드 레이아웃은 iPod touch 화면 상의 키보드 레이아웃을 결정합니다. 하드웨어 키보드 레이아웃은 iPod touch에 연결된 Apple Wireless Keyboard의 레이아웃을 결정합니다.

#### Apple Wireless Keyboard 사용하기

Apple Wireless Keyboard(별도 판매, iPod touch 3세대 이상)를 사용하여 iPod touch에서 입력할 수 있습니다. Bluetooth를 통해 Apple Wireless Keyboard를 연결하여 키보드를 iPod touch와 쌍으로 연결해야 합니다. 31페이지의 "iPod touch와 Bluetooth 장비 연결하기"를 참조하십시오.

키보드를 한 번 iPod touch와 쌍으로 연결하면 키보드가 범위 내(9m)에 있을 때마다 연결됩니다. 텍스트 필드를 누를 때 화면 키보드가 나타나지 않는다면 키보드가 연결되어 있는 것입니다. 배터리를 절약하려면 사용하지 않을 때 키보드 연결을 해제하십시오.

| 하드웨어 키보드를 사용할 때 언어     | Command 키를 누른 상태로 스페이스 바를 살짝 눌러 사용 가능한 언어        |
|------------------------|--------------------------------------------------|
| 전환하기                   | 목록을 표시하십시오. 다른 언어를 선택하려면 스페이스 바를 다시 누르십시오.       |
| iPod touch에서 무선 키보드 연결 | 녹색 빛이 꺼질 때까지 키보드의 전원 버튼을 길게 누르십시오. 범위를 벗어나면      |
| 해제하기                   | iPod touch가 키보드를 연결 해제합니다.                       |
| iPod touch에서 무선 키보드 연결 | 설정에서 일반 > Bluetooth를 선택하고 장비 이름 옆의 🔊을 살짝 누른 다음 " |
| 해제하기                   | 이 장비 지우기"를 살짝 누르십시오.                             |

무선 키보드에 다른 레이아웃을 적용할 수 있습니다. 부록 A, 132페이지의 "다국어 키보드" 및 25페이지의 "키보드 레이아웃 변경하기"를 참조하십시오.

## 프린트하기

#### AirPrint에 관하여

AirPrint를 사용하여 AirPrint 지원 프린터에서 무선으로 프린트할 수 있습니다. 다음 iOS 응용 프로그램에서 프린트할 수 있습니다.

- Mail—훑어보기에서 볼 수 있는 이메일 메시지 및 첨부 파일
- 사진-사진
- Safari—훑어보기에서 볼 수 있는 웹 페이지, PDF 및 기타 첨부파일
- iBooks—PDF
- 지도---화면에서 볼 수 있는 지도 보기
- 메모-현재 표시된 메모

App Store에서 사용 가능한 다양한 응용 프로그램도 AirPrint를 지원합니다. 사용자의 프린터가 AirPrint 지원 프린터인지 모를 경우 해당 설명서를 참조하십시오.

AirPrint 지원 프린터는 설정이 필요 없습니다. iPod touch와 동일한 Wi-Fi 네트워크에 연결하기만 하면 됩니다. AirPrint에 관한 정보는 support.apple.com/kb/HT4356?viewlocale=ko\_KR을 방문하십시오.

#### 도큐멘트 프린트하기

AirPrint는 Wi-Fi 네트워크를 사용하여 인쇄 작업을 프린터로 보냅니다. iPod touch는 AirPrint 프린터와 동일한 무선 네트워크에 연결되어 있어야 합니다.

**도큐멘트 프린트:** ◆, 歐 또는 콜(사용하는 응용 프로그램에 따라 선택)을 살짝 누른 다음 프린트를 누르십시오. 프린터 및 인쇄 옵션을 선택한 다음 프린트를 살짝 누르십시오.

**프린트 작업 상태 보기** 홈 버튼◯을 이중 클릭한 다음 프린트 센터를 살짝 누르십시오.

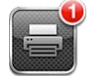

**프린트 작업 취소하기** 홈 버튼◯을 이중 클릭하고 프린트 센터를 살짝 누르고 프린트 작업을 선택한 다음(하나 이상의 도큐멘트를 프린트 중인 경우) 프린트 취소를 누르십시오.

## 검색하기

Mail, 캘린더, 음악, 비디오, 메모, 메시지 및 연락처를 포함한 다양한 응용 프로그램을 iPod touch에서 검색할 수 있습니다. 개별 응용 프로그램을 검색하거나 검색을 사용하여 한꺼번에 모든 응용 프로그램을 검색할 수도 있습니다.

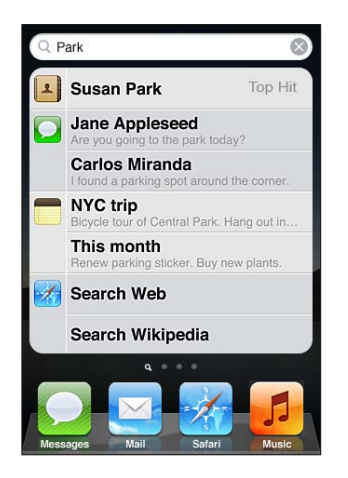

iPod touch 검색하기: 첫 홈 화면에서 오른쪽으로 쓸어넘기거나 홈 버튼O을 누른 다음 검색 필드를 누르십시오. 검색 화면에서 홈 버튼O을 왼쪽으로 쓸어 넘기거나 눌러 주 홈 화면 페이지로 돌아가십시오.

iPod touch 검색 항목:

- 연락처-성, 이름 및 회사 이름
- Mail—모든 계정의 받는 사람, 보내는 사람 및 제목 필드(메시지 텍스트 제외)
- 캘린더---이벤트 제목, 초대받은 사람 및 위치(메모 제외)
- 음악-노래, 아티스트 및 앨범 이름
- 비디오—Podcast 제목, 비디오 및 Podcast
- 메시지-이름 및 메시지의 텍스트
- 메모—메모의 텍스트

또한 검색은 한국어 이름 및 iPod touch에 설치된 응용 프로그램도 검색합니다. 많은 응용 프로그램이 설치되어 있다면 검색을 사용하여 응용 프로그램을 찾아 열 수 있습니다.

| 검색에서 응용 프로그램 열기 | 응용 프로그램 이름을 입력한 다음 검색 결과에서 응용 프로그램을 눌러 바로 |
|-----------------|-------------------------------------------|
|                 | 열 수 있습니다.                                 |

Spotlight 검색 설정을 사용하여 검색되는 콘텐츠 유형 및 검색 결과가 표시되는 순서를 지정할 수 있습니다. 105페이지의 "Spotlight 검색"을 참조하십시오.

음성 명령

음성 명령(iPod touch 3세대 이상)은 명령어를 음성으로 말하여 음악을 재생할 수 있습니다. iPod touch 3세대의 음성 명령을 사용하려면 Apple Earphones with Remote and Mic 또는 마이크와 호환 가능한 액세서리가 필요합니다.

참고: 음성 명령은 모든 언어에서 사용 가능한 것은 아닙니다.

| 음성 명령                        |
|------------------------------|
| 다음 트랙<br>재생<br>임의 재생<br>재생목록 |
| 취소                           |

음성 명령 사용하기: 홈 버튼〇을 음성 명령 화면이 나타나고 경고음이 들릴 때까지 길게 누르십시오.

최상의 결과를 얻으려면,

- 명료하고 자연스럽게 말하십시오.
- iPod touch 명령 및 이름만 말하십시오.
- 명령어 사이는 약간 끊어서 말하십시오.

사용 가능한 명령 목록을 보려면 38페이지의 "음악에서 음성 명령 사용하기"를 참조하십시오.

기본적으로 음성 명령은 iPod touch에 설정된 언어로 음성 명령을 인식합니다(일반 > 다국어 > 언어 설정). 음성 명령 설정에서 음성 명령을 인식하는 언어를 변경하십시오. 일부 언어는 다양한 방언 또는 억양으로도 사용 가능합니다.

**언어 또는 지역 변경하기:** 설정에서 일반 > 다국어 > 음성 명령을 선택하고 해당 언어 또는 지역을 살짝 누르십시오.

다른 언어로 음성 명령 사용에 관한 정보를 포함한 음성 명령 사용에 관한 추가 정보는 support.apple.com/kb/HT3597?viewlocale=ko\_KR로 이동하십시오.

## 알림

알림 센터는 다음과 관련된 알림을 포함한 모든 알림을 한 곳에 표시합니다.

- 새로운 이메일
- 새로운 문자 메시지
- 미리 알림
- 캘린더 이벤트
- 친구 요청(Game Center)
- 날씨
- 주가

알림은 잠금 화면이나 iPod touch를 사용할 때 화면 상단에 간단하게 표시됩니다. 알림 센터를 표시하면 현재 모든 알림을 볼 수 있습니다.

알림 센터 표시하기: 화면 상단에서 아래로 쓸어 넘기십시오.

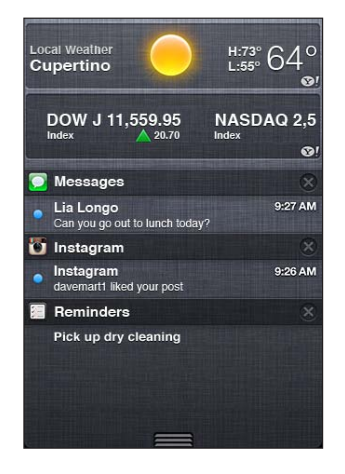

메시지, Mail 및 App Store와 같은 많은 응용 프로그램은 홈 화면에서 숫자(수신된 항목 표시) 또는 느낌표(문제 표시)가 있는 경고 배지가 표시됩니다. 이러한 응용 프로그램이 폴더에 있는 경우 배지가 폴더에 표시됩니다. 숫자 표시된 배지는 이메일 메시지 및 문자 메시지와 같은 확인하지 않은 항목 및 다운로드할 업데이트된 응용 프로그램의 총 수를 표시합니다. 느낌표가 있는 배지는 응용 프로그램에 문제가 있음을 표시합니다.

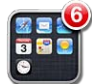

| 알림에 응답하기        | <i>화면 잠그기:</i> 왼쪽에서 오른쪽으로 알림을 쓸어 넘기십시오.<br><i>알림 센터:</i> 알림을 살짝 누르십시오. |
|-----------------|------------------------------------------------------------------------|
| 알림 센터에서 알림 제거하기 | ◙를 누른 다음 지우기를 누르십시오.                                                   |
| 알림 옵션 설정하기      | 설정 > 알림으로 이동하십시오.                                                      |

#### Twitter

설정에서 Twitter 계정으로 로그인하여(또는 새로운 계정 생성하기) 다음 응용 프로그램에서 첨부 파일 트윗 활성화하기:

- 카메라--카메라 롤 앨범 사진
- Safari—웹 페이지

- 지도-위치
- YouTube-비디오

**Twitter 계정으로 로그인하기(또는 생성하기):** 설정 > Twitter로 이동한 다음 기존 계정의 사용자 이름과 암호를 입력하거나 새로운 계정 생성을 살짝 누르십시오.

다른 계정을 추가하려면 계정 추가를 살짝 누르십시오.

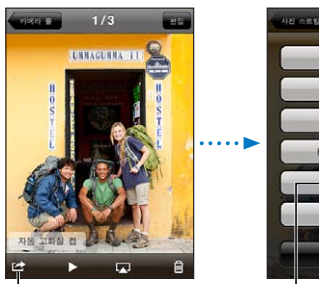

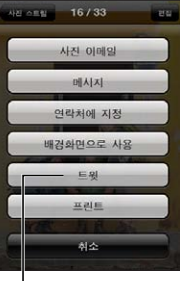

사진을 트윗하려면 카메라 또는 사진에서 동작 버튼을 살짝 누릅니다.

┃사진을 트윗합니다.

| 사진, 비디오 또는 웹 페이지 트윗하기              | 항목을 보고 ☞을 살짝 누른 다음 트윗을 누르십시오. ☞이 나타나지 않는<br>경우 화면을 살짝 누르십시오.<br>현재 위치를 포함시키려면 위치 추가를 살짝 누르십시오. 위치 서비스가 설정 ><br>의치 서비스에서 켜져 있어야 하니다. |
|------------------------------------|----------------------------------------------------------------------------------------------------|
|                                    |                                                                                                    |
| 지도에서 위치 트윗하기                       | 위치 핀을 살짝 누르고 🔊을 누른 다음 위치 공유를 누르고 트윗을 누르십시오.                                                                                         |
| 현재 위치를 트윗에 추가하기                    | 위치 추가◀를 살짝 누릅니다. 위치 서비스가 설정 > 위치 서비스에서 켜져<br>있어야 합니다.                                                                               |
| Twitter 사용자 이름 및 사진을<br>연락처에 추가하기  | 설정 > Twitter로 이동한 다음 연락처 업데이트를 살짝 누르십시오.                                                                                            |
| 사진 또는 Safari에 대한 Twitter<br>켜거나 끄기 | 설정 > Twitter로 이동하십시오.                                                                                                    |

트윗을 작성할 때 트윗 화면의 오른쪽 하단 가장자리에 있는 숫자는 사용 가능한 남은 글자 수를 표시합니다. 첨부 파일을 추가하면 트윗 시 사용할 수 있는 140자의 일부가 소모됩니다.

Twitter 응용 프로그램을 설치 및 사용하여 트윗을 포스트하고 타임라인을 보고 최신 주제를 검색하는 등이 가능합니다. 설정 > Twitter로 이동한 다음 설치를 살짝 누르십시오. Twitter 응용 프로그램을 사용하는 방법을 배우려면 응용 프로그램을 열고 추가 버튼(…)을 살짝 누른 다음 "계정 및 설정"을 누르고 설정을 누른 후 설명서를 누르십시오.

## **AirPlay**

AirPlay 및 Apple TV를 사용하여 무선으로 음악, 사진 및 비디오를 HDTV 또는 스피커로 스트리밍 할 수 있습니다. AirPlay를 사용하여 오디오를 Airport Express 또는 AirPort Extreme 베이스 스테이션으로 스트리밍 할 수도 있습니다. 다른 AirPlay 지원 수신기는 타사 업체에서 구입할 수 있습니다. 자세한 사항은 온라인 Apple Store에 방문하십시오.

AirPlay 지원 장비로 콘텐츠 스트리밍하기: 비디오, 슬라이드쇼 또는 음악을 시작한 다음 교을 살짝 누르고 AirPlay 장비를 선택하십시오. 스트리밍을 한 번 시작하면 콘텐츠를 재생 중인 응용 프로그램을 종료할 수 있습니다.

| AirPlay 제어기에 빠르게 접근하기         | 화면이 켜지면 홈 버튼〇을 이중 클릭하고 멀티태스킹 막대의 왼쪽 끝으로<br>스크롤하십시오. |
|-------------------------------|-----------------------------------------------------|
| iPod touch에서 다시 재생되도록<br>전환하기 | L▲J을 살짝 누르고 iPod touch를 선택하십시오.                     |

## Bluetooth 장비

Apple Wireless Keyboard 및 Bluetooth 스테레오 헤드폰과 같은 기타 Bluetooth 장비와 함께 iPod touch를 사용할 수 있습니다. 지원되는 Bluetooth 프로파일을 보려면 support.apple.com/kb/ HT3647?viewlocale=ko\_KR 사이트로 이동하십시오.

## iPod touch와 Bluetooth 장비 연결하기

*경고:* 청각 손상 방지 및 안전 운전에 관한 중요한 정보는 *중요한 제품 정보 설명서*(www.apple.com/ kr/support/manuals/ipodtouch)를 참조하십시오.

Bluetooth 장비를 iPod touch와 함께 사용하려면 먼저 쌍으로 연결해야 합니다.

Bluetooth 헤드셋, 차량용 키트 또는 기타 장비를 iPod touch와 쌍으로 연결하기:

- 1 장비와 함께 제공되는 지침을 따라 장비를 인식 가능 모드로 만들거나 다른 Bluetooth 장비를 검색하도록 설정하십시오.
- 2 설정 > 일반 > Bluetooth를 선택하고 Bluetooth를 켜십시오.
- 3 iPod touch에서 장비를 선택하고 암호 키 또는 PIN 번호를 입력하십시오. 장비와 함께 제공되는 암호 키 또는 PIN에 관한 지침을 참조하십시오.

헤드폰과 iPod touch를 연결한 후 오디오 또는 비디오 재생 제어기를 볼 때 제품 이름 및 ≫이 화면에 나타납니다. ≫을 살짝 눌러 내장 스피커와 같은 다른 오디오 출력으로 전환합니다.

#### Apple Wireless Keyboard를 iPod touch와 쌍으로 연결하기:

- 1 설정 > 일반 > Bluetooth를 선택하고 Bluetooth를 켜십시오.
- 2 Apple Wireless Keyboard의 전원 버튼을 눌러 켜십시오.
- 3 iPod touch에서 장비 아래에 나열된 키보드를 선택하십시오.
- 4 지시대로 키보드에서 암호 키를 입력하고 Return을 누르십시오.

**참고:** 한 번에 한 개의 Apple Wireless Keyboard와 iPod touch를 쌍으로 연결할 수 있습니다. 다른 키보드를 쌍으로 연결하려면 현재 키보드를 먼저 연결 해제해야 합니다.

자세한 정보를 보려면 26페이지의 "Apple Wireless Keyboard 사용하기"를 참조하십시오.

#### Bluetooth 상태

Bluetooth 아이콘이 화면 상단 위의 iPod touch 상태 막대에 나타납니다.

- \* 또는 \*: Bluetooth가 켜져 있으며 장비와 쌍으로 연결되어 있습니다. (색상은 상태 막대의 현재 색상에 따라 달라집니다.)
- 氷: Bluetooth가 켜져 있으며 장비와 쌍으로 연결되어 있지만 장비가 적용 범위를 벗어나 있거나 꺼져 있습니다.
- Bluetooth 아이콘 없음: Bluetooth가 꺼져 있거나 쌍으로 연결되어 있지 않습니다.

#### iPod touch와 Bluetooth 장비 연결 끊기

더 이상 Bluetooth 장비를 iPod touch와 사용하지 않으려면 장비를 연결 해제할 수 있습니다.

**Bluetooth 장비 연결 해제하기:** 설정 > 일반 > Bluetooth로 이동하고 Bluetooth를 켜십시오. 그런 다음 장비 이름 옆의 ⓒ을 살짝 누르고 "이 장비 지우기"를 살짝 누르십시오.

## 배터리

iPod touch는 충전 가능한 배터리가 내장되어 있습니다. 배터리는 사용자가 교체할 수 없으며, 공인 서비스 제공업체에 의해서만 교체되어야 합니다.

## 배터리 충전하기

*경고:* iPod touch의 충전에 관한 중요한 안전 정보는 *중요한 제품 정보 설명서*(www.apple.com/kr/ support/manuals/ipodtouch)를 참조하십시오.

오른쪽 상단 모서리의 배터리 아이콘은 배터리 잔량 또는 충전 상태를 표시합니다.

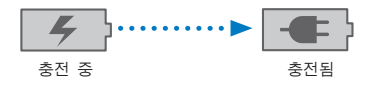

**배터리 충전 및 iPod touch 동기화하기(컴퓨터를 사용하여):** 포함된 Dock 커넥터 대 USB 케이블을 사용하여 iPod touch를 컴퓨터에 연결하십시오. 아니면 포함된 케이블과 Dock(별도로 구입)을 사용하여 iPod touch를 컴퓨터에 연결하십시오.

키보드에 고전력 USB 2.0 포트가 있지 않는 한 iPod touch를 컴퓨터의 USB 2.0 포트에 연결해야 합니다.

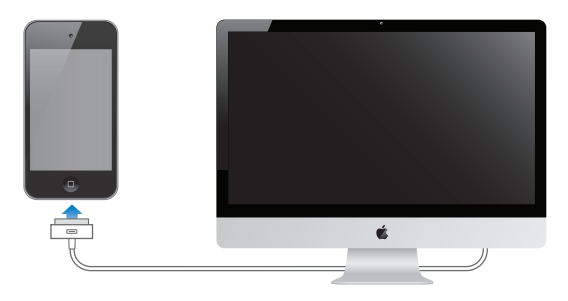

*중요사항:* 꺼져 있거나, 잠자기 상태 또는 대기 모드인 컴퓨터에 iPod touch가 연결되어 있다면 iPod touch 배터리가 충전되지 않고 소진될 수 있습니다.

iPod touch를 동기화 또는 사용하는 동안 배터리를 충전하면, 충전하는 데 더 많은 시간이 소요됩니다. Apple USB 전원 어댑터(별도 판매)를 사용하여 iPod touch를 충전할 수도 있습니다.

**배터리 충전 및 iPod touch 동기화하기(전원 어댑터를 사용하여):** 포함된 Dock 커넥터 대 USB 케이블 및 USB 전원 어댑터(별도 판매)를 사용하여 iPod touch를 전원 콘센트에 연결하십시오.

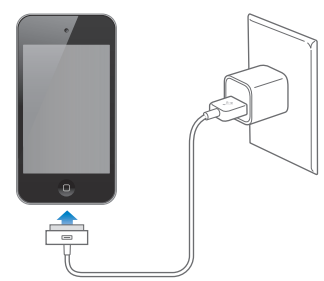

**참고:** iPod touch를 전원 콘센트에 연결하면 iCloud 백업 또는 무선 iTunes 동기화를 시작할 수 있습니다. 136페이지의 "iPod touch 백업하기" 및 17페이지의 "iTunes와 동기화하기"를 참조하십시오. *중요사항:* iPod touch의 전력이 부족하다면 다음 중 하나의 이미지가 표시되어 iPod touch를 최대 10분 충전해야 다시 사용할 수 있음을 나타냅니다. iPod touch의 전력이 극히 부족하다면, 최대 2분 정도 모니터에 아무 표시도 되지 않다가 배터리 부족 이미지 중 하나가 나타날 수 있습니다.

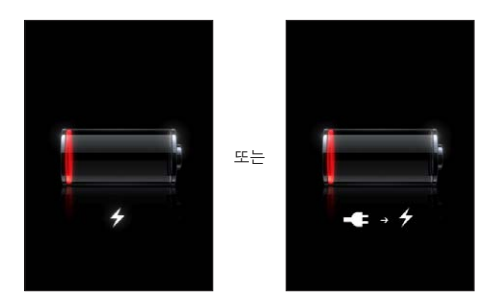

#### 배터리 수명 최대화하기

iPod touch는 리튬 이온 배터리를 사용합니다. iPod touch의 배터리 수명을 최대화하는 방법에 대해 더 자세한 정보를 얻으려면, www.apple.com/kr/batteries를 방문하십시오.

#### 배터리 교체하기

충전식 배터리는 충전 횟수가 제한되어 있고 나중에는 교체해야 합니다. iPod touch 배터리는 사용자가 교체할 수 없으며, 공인 서비스 제공업체에 의해서만 교체되어야 합니다. 자세한 정보는 www.apple.com/kr/batteries/replacements.html를 방문하십시오.

## 보안 기능

보안 기능은 다른 사람들이 iPod touch의 정보에 접근하는 것으로부터 보호합니다.

#### 암호 및 데이터 보호

iPod touch를 켜거나 깨울 때 입력해야 하는 암호를 설정할 수 있습니다.

**암호 설정하기:** 설정 > 일반 > 암호 잠금을 선택하고 4자리 암호를 입력하십시오. iPod touch를 잠금 해제하거나 암호 잠금 설정을 표시할 때 암호를 입력하도록 요구합니다.

암호 설정은 데이터 보호를 켭니다(iPod touch 3세대 이상). 데이터 보호는 메일 메시지를 암호화하고 첨부 파일을 iPod touch에 저장하는 데 이 암호를 키로 사용합니다. (App Store에서 이용 가능한 일부 응용 프로그램도 데이터 보호를 사용할 수도 있습니다.) 설정에서 암호 잠금 화면의 하단에 있는 알림은 데이터 보호 활성화 여부를 표시합니다.

iPod touch의 보안을 높이려면 간단한 암호를 끄고 숫자, 문자, 구두점 및 특수 문자를 혼합한 긴 암호를 사용하십시오. 105페이지의 "암호 잠금"을 참조하십시오.

*중요사항:* iOS 4 이상이 설치되지 않은 iPod touch 3세대에서는 iOS 소프트웨어를 복원해야 데이터 보호를 사용할 수 있습니다. 138페이지의 "iPod touch 업데이트하기"를 참조하십시오.

#### 나의 iPod 찾기

나의 iPod 찾기는 다른 iPhone, iPad 또는 iPod touch에서 나의 iPhone 찾기 무료 응용 프로그램을 사용하거나 Mac 또는 PC의 웹 브라우저를 사용하여 www.icloud.com 또는 www.me.com에 로그인하여 iPod touch의 위치를 찾을 수 있습니다. 나의 iPod 찾기는 다음을 포함합니다.

- 지도에서 iPod touch 찾기: 전체 화면 지도에서 iPod touch의 대략적인 위치를 봅니다.
- 메시지 표시 또는 사운드 재생하기: iPod touch 화면에 나타나는 메시지를 작성하거나 2분 동안 최대 음량 크기로 사운드를 재생할 수 있습니다.
- 원격 암호 잠그기: 이전에 설정하지 않았더라도 iPod touch를 원격으로 잠그고 4자리 암호를 생성할 수 있습니다.
- 원격 지우기: 초기 설정값으로 복원하여 iPod touch의 모든 미디어 및 데이터를 지워 개인 정보를 보호할 수 있습니다.

*중요사항:* 나의 iPod 찾기는 iPod touch의 iCloud나 MobileMe 설정에서 켜져 있어야 합니다. 나의 iPod 찾기는 한 계정에서만 켤 수 있습니다.

| iCloud를 사용하여 나의 iPod 찾기<br>켜기 | 설정 > iCloud로 이동하고 나의 iPod 찾기를 켜십시오.                |
|-------------------------------|----------------------------------------------------|
| MobileMe를 사용하여 나의 iPod        | 설정 > Mail, 연락처, 캘린더로 이동하여 MobileMe 계정을 살짝 누른 다음 나의 |
| 찾기 켜기                         | iPod 찾기를 켜십시오.                                     |

나의 iPod 찾기는 Wi-Fi를 사용하여 iPod touch를 검색합니다. Wi-Fi가 꺼져 있거나 iPod touch가 Wi-Fi 네트워크에 연결되어 있지 않은 경우 나의 iPod 찾기가 iPod touch를 찾을 수 없습니다.

15페이지의 "iCloud" 또는 15페이지의 "메일 및 기타 계정 설정하기"를 참조하십시오.

#### iPod touch 청소하기

잉크, 염색약, 먼지, 음식물, 기름 또는 로션과 같은 얼룩이 지는 오염 물질과 접촉된 경우에는 iPod touch를 즉시 닦으십시오. iPod touch를 청소하려면, 모든 케이블의 연결을 해제하고 iPod touch 를 끕니다(켬/끔 버튼을 길게 누른 다음 화면 슬라이더 밀기). 그런 다음 부드럽고, 약간 젖은 보푸라기가 없는 천을 사용하십시오. 개구부에 물기가 들어가지 않도록 주의하십시오. 창문 클리너, 가정용 클리너, 압축 공기, 에어졸 스프레이, 솔벤트, 알코올, 암모니아 또는 연마제를 사용하여 iPod touch를 청소하지 마십시오. 연마제 성분이 포함된 물질로 화면을 문지르면 유리가 긁힐 수 있습니다.

iPod touch 취급에 관한 추가 정보는 *iPod touch 중요한 제품 정보 설명서*(www.apple.com/kr/ support/manuals/ipodtouch)를 참조하십시오.

## iPod touch 재시동 또는 재설정하기

무언가가 제대로 동작하지 않는 경우, iPod touch를 다시 시작하거나 응용 프로그램을 강제 종료하거나 iPod touch를 재설정해 보십시오.

iPod touch 재시동하기: 빨간색 슬라이더가 나타날 때까지 켬/끔 버튼을 누르고 계십시오. 손가락으로 슬라이더를 밀면 iPod touch가 꺼집니다. iPod touch를 다시 켜려면 켬/끔 버튼을 길게 눌러 Apple 로고가 나타날 때까지 기다리십시오.

iPod touch가 꺼지지 않거나 문제가 계속되는 경우 iPod touch를 재설정해야 합니다. iPod touch를 껐다가 켜는 것만으로 문제가 해결되지 않을 경우 재설정을 수행하십시오.

응용 프로그램 강제 종료하기: 빨간색 슬라이더가 나타날 때까지 상단의 켬/끔 버튼을 몇 초간 누른 다음 응용 프로그램이 종료될 때까지 홈 버튼○을 누르십시오.

최근 사용 목록에 있는 응용 프로그램을 제거하여 강제 종료할 수도 있습니다. 18페이지의 "응용 프로그램 열기 및 전환하기"를 참조하십시오.

iPod touch 재설정하기: 켬/끔 버튼과 홈 버튼○을 Apple 로고가 나타날 때까지 최소 10초간 누르고 계십시오.

권장되는 추가 문제해결 방법을 보려면 부록 A , 136페이지의 "지원 및 기타 정보"를 참조하십시오.

# 음악

4

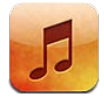

## 음악 및 오디오 추가하기

iPod touch에서 음악 및 기타 오디오 콘텐츠를 얻으려면,

- iPod touch의 iTunes Store에서 콘텐츠를 구입하고 다운로드하십시오. 제 24장, 94페이지의 "iTunes Store"를 참조하십시오. 탐색할 때 Store 버튼을 눌러 음악에서 iTunes Store로 이동할 수도 있습니다.
- 다른 iOS 장비 및 컴퓨터에서 구입한 새로운 음악을 자동으로 다운로드하려면 자동 다운로드를 사용하십시오. 15페이지의 "iCloud"를 참조하십시오.
- 컴퓨터의 iTunes와 동기화하십시오. 모든 미디어를 동기화하거나, 특정 노래 및 기타 항목만 선택할 수 있습니다. 17페이지의 "iTunes와 동기화하기"를 참조하십시오.
- iTunes Match를 사용하여 iCloud의 음악 보관함에 저장하고 모든 iOS 장비와 컴퓨터에서 액세스합니다. 39페이지의 "iTunes Match"를 참조하십시오.

## 노래 및 기타 오디오 재생하기

*경고:* 청각 손상 방지에 관한 중요한 정보는 *중요한 제품 정보 설명서*(www.apple.com/kr/support/manuals/ipodtouch)를 참조하십시오.

내장 스피커, 헤드폰 포트에 연결된 헤드폰 또는 무선으로 iPod touch와 연결된 Bluetooth 스테레오 헤드폰으로 오디오를 들을 수 있습니다. 헤드폰이 연결되면 스피커 외부로 사운드가 들리지 않습니다.

화면 하단에 있는 버튼을 사용하여 iPod touch에서 재생목록, 아티스트, 노래 및 기타 카테고리 별로 콘텐츠를 검색할 수 있습니다.

노래 또는 기타 항목 재생하기: 해당 항목을 살짝 누르십시오.

재생을 제어하려면 화면 상의 제어기를 사용하십시오.

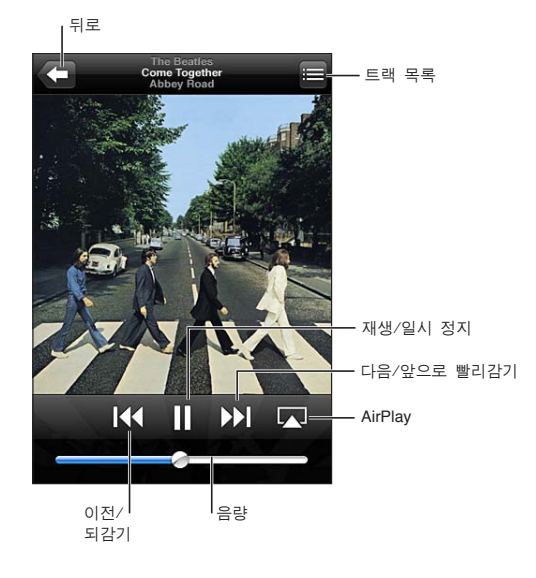

| 탐색 버튼 사용자화하기                         | 기타를 살짝 누르고 편집을 누른 다음 아이콘을 대치하려는 버튼 위로<br>드래그하십시오.                                                                     |
|--------------------------------------|----------------------------------------------------------------------------------------------------|
| 더 많은 Podcast 에피소드 얻기                 | Podcast를 살짝 누른 다음(Podcast가 보이지 않는 경우 먼저 기타를 살짝 누름)<br>Podcast 하나를 눌러 사용 가능한 에피소드를 보십시오.                               |
| 흔들어서 임의 재생하기                         | iPod touch를 흔들어 임의 재생을 켜거나 노래를 변경합니다. 다른 노래로<br>변경하려면 다시 흔드십시오.<br>흔들어서 임의 재생하기를 켜거나 끄려면 설정 > 음악으로 이동하십시오.            |
| AirPlay 스피커 또는 Apple TV에서<br>음악 재생하기 | 【▲】을 살짝 누르십시오. 30페이지의 "AirPlay"를 참조하십시오.                                                                              |
| 노래 가사 표시                             | 노래를 재생하고 있는 동안 앨범 사진을 살짝 누르십시오. (iTunes의 노래 정보<br>윈도우를 사용하여 노래에 가사를 추가하고 iPod touch를 iTunes와 동기화한<br>경우에만 가사가 나타납니다.) |
| 음악 옵션 설정하기                           | 설정 > 음악으로 이동하십시오.                                                                                                    |

다른 응용 프로그램(iPod touch 3세대 이상)을 사용 중일 때 홈 버튼O을 이중 클릭한 후 화면의 하단을 따라 왼쪽에서 오른쪽으로 쓸어 넘겨 오디오 재생 제어기를 표시할 수 있습니다.

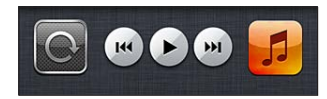

재생 제어기는 현재 재생 중인 응용 프로그램, 또는 음악이 일시 정지되어 있는 경우 재생했던 가장 최신 응용 프로그램과 동작합니다. 응용 프로그램 아이콘이 오른쪽에 나타납니다. 응용 프로그램 아이콘을 살짝 눌러 여십시오. 음량 제어기 및 AirPlay 버튼을 표시하려면 오른쪽으로 쓸어 넘기십시오(Apple TV 또는 AirPlay 스피커가 적용 범위 내에서).

화면이 잠겨 있을 때도 홈 버튼〇을 이중 클릭해서 오디오 재생 제어기를 표시할 수 있습니다.
# 추가 오디오 제어기

추가 제어기를 표시하려면 지금 재생 중 화면에서 앨범 사진을 살짝 누르십시오. 재생한 시간 및 남은 시간, 노래 번호를 확인할 수 있습니다. iTunes에서 가사를 노래에 추가한 경우에는 노래 가사도 나타납니다.

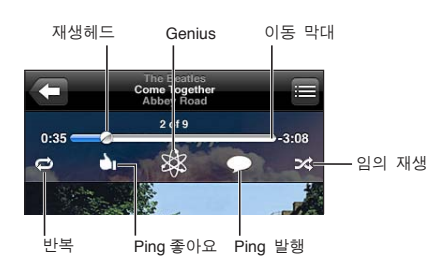

| 노래 반복하기          | <ul> <li>☞ 을 살짝 누르십시오.</li> <li>☞ = 앨범 또는 목록에 있는 모든 노래를 반복합니다.</li> <li>☞ = 현재 노래만 반복합니다.</li> <li>☞ = 반복하지 않습니다.</li> </ul> |
|------------------|----------------------------------------------------------------------------------------------------|
| 노래 임의 재생하기       | ≫ 을 살짝 누르십시오.<br>▶ = 노래를 임의의 순서로 재생합니다.<br>≫ = 노래를 순서대로 재생합니다.                                                               |
| 노래의 특정 부분으로 이동하기 | 재생헤드를 이동 막대를 따라 드래그하십시오. 손가락을 아래로 밀어 이동<br>속도를 느리게 하십시오.                                                                     |
| Genius 재생목록 만들기  | 鄕을 살짝 누르십시오. 39페이지의 "Genius"를 참조하십시오.                                                                                        |
| Ping 사용하기        | 95페이지의 "아티스트 및 친구 팔로우하기"를 참조하십시오.                                                                                            |

# Podcast 및 오디오북 제어기

재생을 시작하면 Podcast 및 오디오북 제어기 및 정보가 지금 재생 중 화면에 나타납니다.

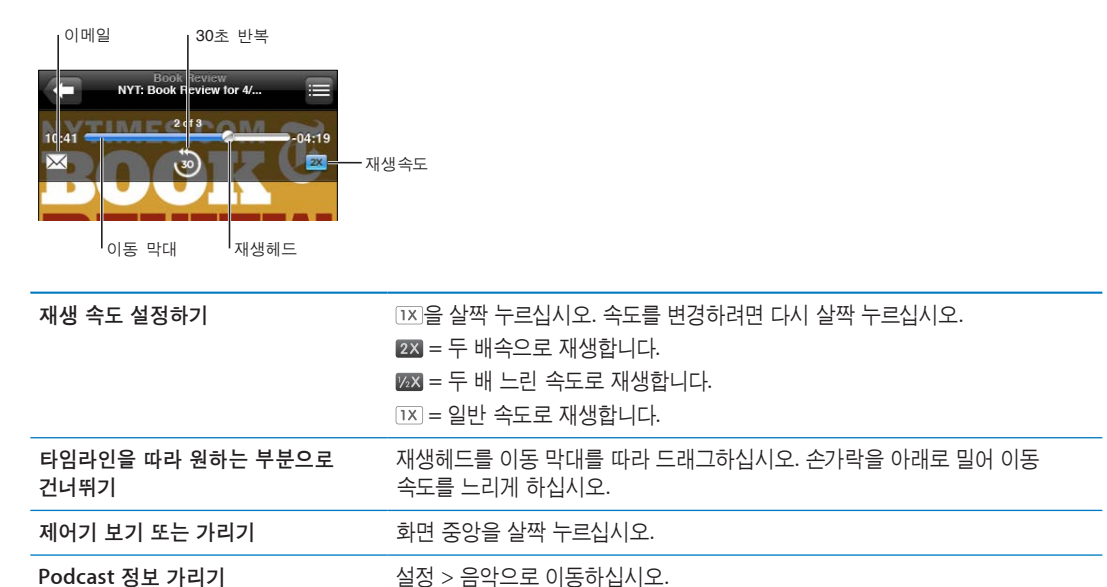

# 음악에서 음성 명령 사용하기

음성 명령(iPod touch 3세대 이상)을 사용하여 iPod touch에서 음악 재생을 제어할 수 있습니다. 28페이지의 "음성 명령"을 참조하십시오.

| 음악 재생 제어하기                  | "재생" 또는 "음악 재생"이라고 말하십시오. 일시 정지하려면 "일시 정지" 또는 "<br>음악 일시 정지"라고 말하십시오. "다음 노래" 또는 "이전 노래"라고 말할 수도<br>있습니다. |
|-----------------------------|----------------------------------------------------------------------------------------------------|
| 앨범, 아티스트 또는 재생목록<br>재생하기    | "재생" 그리고 해당 이름을 말하고 "앨범", "아티스트" 또는 "재생목록"이라고<br>말하십시오.                                                   |
| 현재 재생목록 임의 재생하기             | "임의 재생"이라고 말하십시오.                                                                                         |
| 현재 재생 중인 노래에 관한 정보 찾기       | "재생 중인 노래", "이 곡이 무슨 곡입니까", "누가 부른 곡입니까" 또는 "이 곡<br>가수 이름"이라고 말하십시오.                                      |
| Genius를 사용하여 비슷한 노래<br>재생하기 | "Genius", "비슷한 노래 재생" 또는 "이 노래와 비슷한 노래 재생"이라고<br>말하십시오.                                                   |
| 음성 명령 취소하기                  | "취소" 또는 "중단"이라고 말하십시오.                                                                                    |

## Cover Flow에서 앨범 사진 탐색하기

음악을 탐색할 때 iPod touch를 옆으로 회전하여 Cover Flow로 iTunes 콘텐츠를 보고 앨범 사진으로 음악을 탐색합니다.

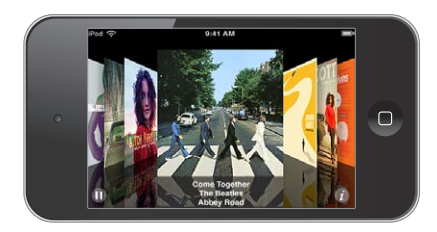

| 앨범 사진 탐색하기   | 왼쪽이나 오른쪽으로 드래그하십시오.                                                |
|--------------|--------------------------------------------------------------------|
| 앨범의 트랙 보기    | 앨범 사진 또는 🕏을 살짝 누르십시오. 위 또는 아래로 드래그하여<br>스크롤하십시오. 트랙을 살짝 눌러 재생하십시오. |
| 앨범 사진으로 돌아가기 | 제목 막대를 살짝 누르십시오. 또는 🕖을 다시 살짝 누르십시오.                                |

### 앨범 트랙 보기

**현재 노래가 포함된 앨범의 모든 트랙 보기:** 지금 재생 중 화면에서 **国**을 살짝 누르십시오. 재생하려면 트랙을 살짝 누르십시오. 지금 재생 중 화면으로 돌아가려면 축소판을 살짝 누르십시오.

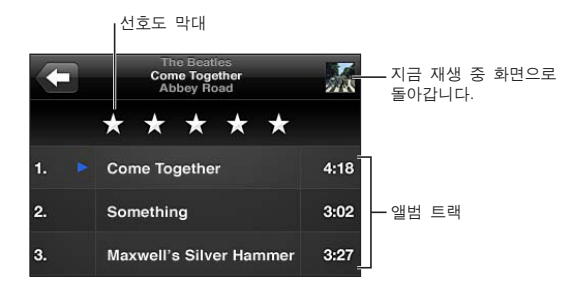

트랙 목록 보기에서 노래에 대한 선호도를 지정할 수 있습니다. iTunes에서 스마트 재생목록을 생성할 때 선호도를 사용할 수 있습니다.

### 오디오 콘텐츠 검색하기

노래 제목, 아티스트, 앨범 및 작곡가 그리고 iPod touch의 다른 오디오 콘텐츠를 검색할 수 있습니다. 음악 검색하기: 노래 목록, 재생목록 또는 움악 콘텐츠의 기타 보기 화면의 상단에 있는 검색 필드에 텍스트를 입력하십시오.

홈 화면에서 오디오 콘텐츠를 검색할 수도 있습니다. 27페이지의 "검색하기"를 참조하십시오.

### iTunes Match

iTunes Match는 iCloud의 음악 보관함(CD에서 가져온 노래 등)을 저장하여 iPod touch 및 다른 iOS 장비와 컴퓨터의 모음을 언제 어디서든 감상할 수 있습니다. iTunes Match는 유료 등록으로 사용할 수 있습니다.

참고: iTunes Match는 일부 지역에서만 사용 가능합니다.

iTunes Match 등록하기: 컴퓨터의 iTunes에서 Store > iTunes Match 켜기를 선택한 다음 등록 버튼을 클릭하십시오.

일단 등록하면 iTunes에서 음악, 재생 목록 및 Genius 믹스를 iCloud에 추가합니다. iTunes Store 에 이미 있는 음악과 일치하는 노래는 자동으로 iCloud에서 사용할 수 있습니다. 모든 나머지 노래가 업로드됩니다. 원래 음악이 저음질인 경우에도 iTunes Plus 음질(256kbps DRM 해제 AAC)과 일치하는 노래를 다운로드하고 재생할 수 있습니다. 더 자세한 정보를 보려면, www.apple.com/kr/icloud/ features를 참조하십시오.

| iTunes Match 켜기 | 설정 > 음악으로 이동하십시오.                                                                |
|-----------------|----------------------------------------------------------------------------------|
|                 | iTunes Match를 켜면 iPod touch에서 동기화된 음악이 제거되고 Genius<br>믹스와 Genius 재생 목록이 비활성화됩니다. |

### Genius

Genius 재생목록은 보관함에 있는 비슷한 노래의 모음입니다. iTunes에서 Genius 재생목록을 생성하여 iPod touch에 동기화시킬 수 있습니다. iPod touch에서 바로 Genius 재생목록을 생성하고 저장할 수도 있습니다.

Genius 믹스는 비슷한 유형의 음악 선택 목록이며 믹스를 들을 때마다 보관함에서 재생성됩니다.

Genius를 iPod touch에서 사용하려면, 우선 iTunes에서 Genius를 켠 후 iPod touch와 iTunes와 동기화시켜야 합니다. 음악을 수동으로 관리하고 iTunes에서 동기화할 믹스를 선택하지 않았다면 Genius 믹스는 자동으로 동기화됩니다. Genius는 무료 서비스지만 Apple ID가 필요합니다.

Genius 믹스를 동기화할 때 iTunes는 동기화하도록 특별히 선택하지 않은 보관함의 노래를 선택하고 동기화할 수 있습니다.

Genius 믹스 탐색하기: Genius를 살짝 누르십시오(Genius가 보이지 않는 경우 기타를 살짝 누름). 왼쪽이나 오른쪽으로 쓸어넘겨 다른 믹스에 접근합니다. 믹스를 재생하려면 ▶을 살짝 누르십시오.

Genius 재생목록 만들기: 재생목록을 본 다음 Genius 재생목록을 살짝 누르고 목록에서 노래를 선택하십시오.

지금 재생 중 화면에서 Genius 재생목록을 만들려면 살짝 눌러 제어기를 표시한 다음 傘을 누르십시오.

| Genius 재생목록 저장하기              | 재생목록에서 저장을 살짝 누르십시오. 이 재생목록은 선택한 곡의 제목으로<br>재생목록에 저장됩니다.<br>iPod touch에서 생성한 Genius 재생목록은 다음에 iTunes에 연결할 때<br>동기화됩니다. |
|-------------------------------|----------------------------------------------------------------------------------------------------|
| Genius 재생목록 새로 고치기            | 재생목록에서 새로 고침을 살짝 누르십시오.                                                                                                |
| 다른 곡을 사용하여 Genius 재생목록<br>만들기 | Genius 재생목록을 살짝 누른 다음 신규를 누르고 노래를 고르십시오.                                                                               |
| 저장된 Genius 재생목록 삭제하기          | Genius 재생목록을 살짝 누른 다음 삭제를 누르십시오.                                                                                       |

**참고:** 일단 Genius 재생목록이 iTunes로 동기화되면 iPod touch에서 직접 삭제할 수는 없습니다. iTunes를 사용하여 재생목록 이름을 편집하고 동기화를 중단하거나 재생목록을 삭제하십시오.

#### 재생목록

iPod touch에서 자신만의 재생목록을 생성 및 편집하거나 컴퓨터의 iTunes에서 동기화된 재생목록을 편집할 수 있습니다.

**재생목록 생성하기:** 재생목록을 본 다음 목록 상단 근처에 있는 "재생목록 추가"를 살짝 누르십시오. 제목을 입력하고 ()을 살짝 눌러 포함하려는 노래 및 비디오를 선택한 다음 완료를 살짝 누르십시오. 재생목록을 만든 다음 iPod touch를 컴퓨터에 동기화하면 재생목록이 iTunes 보관함에 동기화됩니다. **재생목록 편집하기:** 재생목록 보고 편집하려는 재생목록을 선택하십시오. 편집을 살짝 누르고 다음을 수행하십시오.

*더 많은 노래를 추가하려면,* +를 살짝 누르십시오.

*노래를 삭제하려면,* ●을 살짝 누르십시오. 노래를 재생목록에서 삭제하더라도 iPod touch에서 삭제되지 않습니다.

노래를 목록에서 위, 아래로 이동하려면, ➡을 드래그하십시오.

편집한 부분은 다음에 iPod touch을 컴퓨터와 동기화할 때 또는 iTunes Match에 등록한 경우 iCloud를 통해 무선으로 iTunes 보관함의 재생 목록에 복사됩니다.

| 재생목록 삭제하기            | 재생목록에서 삭제하려는 재생목록을 살짝 누른 다음 삭제를 누르십시오.                                                                 |
|----------------------|----------------------------------------------------------------------------------------------------|
| 재생목록 지우기             | 재생목록에서 지우려는 재생목록을 살짝 누른 다음 지우기를 누르십시오.                                                                 |
| iPod touch에서 노래 삭제하기 | 노래에서 해당 노래를 쓸어 넘긴 다음 삭제를 살짝 누르십시오.<br>해당 노래가 iPod touch에서 삭제되지만 Mac 또는 PC의 iTunes 보관함에서는<br>삭제되지 않습니다. |

## 홈 공유

홈 공유를 사용하면 Mac 또는 PC의 iTunes 보관함에 있는 음악, 동영상 및 TV 프로그램을 iPod touch 에서 재생할 수 있습니다. iPod touch와 컴퓨터가 동일한 Wi-Fi 네트워크 상에 있어야 합니다. 컴퓨터에서 홈 공유가 켜져 있고 iPod touch의 홈 공유와 동일한 Apple ID로 로그인되어 있는 iTunes가 열려 있어야 합니다.

**참고:** 홈 공유는 iTunes 10.2 이상(www.itunes.com/kr/download에서 다운로드 가능)이 필요합니다. 디지털 소책자 및 iTunes Extras와 같은 보너스 콘텐츠는 공유할 수 없습니다.

#### iPod touch에서 iTunes 보관함의 음악 재생하기:

- 1 컴퓨터의 iTunes에서 고급 > 홈 공유 켜기를 선택하십시오.
- 2 로그인한 다음 홈 공유 생성을 클릭하십시오.

- 3 iPod touch에서 설정 > 음악으로 이동한 다음 동일한 Apple ID 및 암호를 사용하여 홈 공유에 로그인하십시오.
- 4 음악에서 기타를 살짝 누른 다음 공유를 누르고 컴퓨터의 보관함을 선택하십시오.

iPod touch의 콘텐츠로 돌아가기 공유를 살짝 누르고 나의 iPod touch를 선택하십시오.

# 비디오

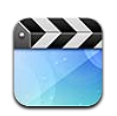

# 비디오에 관하여

iPod touch를 사용하여 iTunes에서 동영상, 뮤직 비디오, 비디오 Podcast 및 TV 프로그램(해당 지역에서 사용 가능한 경우)을 볼 수 있습니다.

# 비디오 재생하기

비디오 재생하기: 비디오를 살짝 누르십시오.

드래그하여 앞으로 또는 뒤로 건너뜁니다.

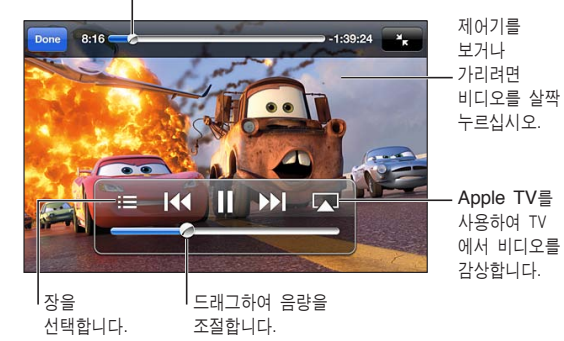

카 2 는 iTunes에서 얻을 수 있습니다. 카 2 © Disney/Pixar.

| 재생 제어기 보기 또는 가리기               | 돋영상을 재생하는 동안 화면을 살짝 누르십시오.                                                                                                    |
|--------------------------------|----------------------------------------------------------------------------------------------------|
| 음량 조절하기                        | 음량 슬라이더를 드래그하거나 iPod touch 음량 버튼을 사용하십시오.                                                                                       |
| 비디오를 조절하여 화면 채우기 또는<br>화면에 맞추기 | 🕵 또는 🔍을 살짝 누르십시오. 비디오를 살짝 두 번 누르십시오.                                                                                            |
| 재생 일시 정지 또는 재개                 | ┃ 또는 ▶을 살짝 누르십시오.                                                                                                    |
| 처음부터 시작하기                      | 비디오에 장이 포함되어 있을 경우 이동 막대에 있는 재생헤드를 왼쪽으로<br>끝까지 드래그하십시오. 장이 포함되어 있지 않다면 ◀◀을 살짝 누르십시오.<br>비디오 길이가 5초 미만인 경우 보관함에 있는 이전 비디오가 열립니다. |
| 특정 장으로 건너뛰기                    | ;☴을 살짝 누른 다음 장을 선택하십시오. (항상 사용 가능한 것은 아닙니다.)                                                                                    |
| 다음 장으로 건너뛰기                    | ▶▶ 을 살짝 누르십시오. (항상 사용 가능한 것은 아닙니다.)                                                                                             |
| 이전 장으로 건너뛰기                    | 【◀◀을 살짝 누르십시오. 비디오 길이가 5초 미만인 경우 보관함에 있는 이전<br>비디오가 열립니다. (항상 사용 가능한 것은 아닙니다.)                                                  |
|                                |                                                                                                    |

| 되감기 또는 앞으로 빨리감기                     | 【◀ 또는 ▶】을 길게 터치하십시오.                 |
|-------------------------------------|--------------------------------------|
| 비디오 감상 중단하기                         | 완료를 살짝 누르십시오.                        |
| 다른 오디오 언어 선택하기(사용<br>가능한 경우)        | ♥을 살짝 누른 다음 오디오 목록에서 언어를 선택하십시오.     |
| 자막 보기 또는 가리기(사용 가능한<br>경우)          | ₽을 살짝 누른 다음 자막 목록에서 언어 또는 끔을 선택하십시오. |
| 청각 장애인용 자막 보기 또는 가리기<br>(사용 가능한 경우) | 설정 > 비디오로 이동하십시오.                    |

### 비디오 검색하기

iPod touch에 있는 동영상, TV 프로그램 및 비디오 Podcast의 제목을 검색할 수 있습니다.

비디오 검색하기: 화면 상단에 있는 상태 막대를 살짝 눌러 검색 필드를 표시한 후 해당 필드를 살짝 눌러 텍스트를 입력하십시오.

홈 화면에서 비디오를 검색할 수도 있습니다. 27페이지의 "검색하기"를 참조하십시오.

### 대여한 동영상 보기

iTunes Store에서 동영상을 대여하고 iPod touch에서 볼 수 있습니다. iPod touch에 바로 대여한 동영상을 다운로드하거나 컴퓨터의 iTunes에서 iPod touch로 대여한 동영상을 전송할 수 있습니다. ( 대여한 동영상은 일부 지역에서는 지원되지 않을 수 있습니다.)

대여한 동영상에는 만료일이 나타나며 일단 한 번 보기 시작하면 제한된 시간 후에는 더 이상 볼 수 없습니다. 남은 시간이 제목 근처에 나타납니다. 대여한 항목이 만료되면 삭제됩니다. 동영상을 대여하기 전에 iTunes Store에서 대여 기간을 확인하십시오. 자세한 정보는 95페이지의 "비디오 구입 또는 대여하기"를 참조하십시오.

**대여한 동영상 보기:** 보려는 비디오를 살짝 누르십시오. 목록에 비디오가 나타나지 않으면 현재 다운로드 중일 수 있습니다.

**대여한 동영상 iPod touch에 전송하기:** iPod touch를 컴퓨터에 연결하십시오. 그런 다음 iTunes 사이드바에서 iPod touch를 선택하고 동영상을 클릭한 다음 전송하려는 동영상을 선택하십시오. 컴퓨터가 인터넷에 연결되어 있어야 합니다. iPod touch에서 대여한 동영상을 컴퓨터에 전송할 수 없습니다.

iPod touch 3세대에서 iPod touch와 컴퓨터 간에 대여한 동영상을 전송할 수 있습니다. iPod touch 4세대의 경우 컴퓨터의 iTunes에서 대여한 경우에만 iPod touch와 컴퓨터 사이에서 대여한 동영상을 전송할 수 있습니다. iPod touch 4세대에서 대여한 동영상을 컴퓨터에 전송할 수 없습니다.

## TV에서 비디오 보기

AirPlay 및 Apple TV를 사용하여 TV로 비디오를 무선으로 스트리밍하거나 다음 중 하나를 사용하여 iPod touch를 TV에 연결할 수 있습니다.

- Apple Digital AV Adapter 및 HDMI 케이블(iPod touch 4세대)
- Apple Component AV Cable
- Apple Composite AV Cable
- Apple VGA Adapter 및 VGA 케이블

Apple 케이블, 어댑터 및 Dock은 대부분의 국가에서 별도로 구입할 수 있습니다. www.apple.com/kr/ ipodstore 사이트로 이동하거나 가까운 지역의 Apple 소매점에 문의하십시오. AirPlay를 사용하여 비디오 스트리밍하기: 비디오 재생을 시작한 다음 교을 살짝 누르고 AirPlay 장비 목록에서 Apple TV를 선택하십시오. 교이 나타나지 않거나 AirPlay 장비 목록에서 Apple TV가 보이지 않는다면 iPod touch와 동일한 무선 네트워크 상에 있는지 확인하십시오.

비디오가 재생되는 동안 비디오를 종료하고 다른 응용 프로그램을 사용할 수 있습니다. iPod touch에서 다시 재생하려면 교을 살짝 누르고 iPod touch를 선택하십시오.

**케이블을 사용하여 비디오 스트리밍:** 케이블을 사용하여 iPod touch를 TV 또는 AV 수신기에 연결하고 올바른 입력을 선택하십시오.

| Apple Digital AV Adapter를<br>사용하여 연결하기(iPod touch 4세대) | Apple Digital AV Adapter를 iPod touch Dock 커넥터에 연결하십시오. HDMI<br>케이블을 사용하여 해당 어댑터의 HDMI 포트를 TV 또는 수신기에 연결합니다.<br>비디오를 감상하는 동안 iPod touch를 충전하려면 Apple Dock Connector to<br>USB Cable를 사용하여 해당 어댑터의 30핀 포트를 컴퓨터에 연결하거나 USB<br>전원 어댑터를 전원 콘센트에 연결하십시오. |
|--------------------------------------------------------|----------------------------------------------------------------------------------------------------|
| AV 케이블을 사용하여 연결하기                                      | Apple Component AV Cable, Apple Composite AV Cable 또는 기타 인증된<br>iPod touch 호환 케이블을 사용하십시오. 또한 Apple Universal Dock과<br>함께 이 케이블을 사용하여 iPod touch를 TV에 연결할 수 있습니다. Dock의<br>리모컨을 사용하여 재생을 제어할 수 있습니다.                                               |
| VGA 어댑터를 사용하여 연결하기                                     | VGA 어댑터를 iPod touch Dock 커넥터에 연결하십시오. VGA 케이블이 장착된<br>VGA 어댑터를 호환 가능한 TV, 프로젝터 또는 VGA 디스플레이에 연결합니다.                                                                                                    |

Digital AV 어댑터는 오디오와 함께 최대 720p의 고해상도 비디오를 지원합니다.

### iPod touch에서 비디오 삭제하기

iPod touch에서 비디오를 삭제하여 공간을 절약할 수 있습니다. iPod touch에서 비디오(대여한 동영상이나 TV 프로그램 제외)를 삭제하더라도 iTunes 보관함에서 비디오가 삭제되지 않습니다. iTunes 에서 비디오를 동기화하도록 설정한 경우 iPod touch에 다시 나타날 수 있습니다.

*중요사항:* iPod touch에서 대여한 동영상을 삭제한 경우 영구적으로 삭제되며 컴퓨터로 다시 전송할 수 없습니다.

비디오 삭제하기: 비디오 목록에서 해당 비디오를 왼쪽 또는 오른쪽으로 쓸어넘겨 삭제를 살짝 누르십시오.

### 홈 공유 사용하기

홈 공유를 사용하면 Mac 또는 PC의 iTunes 보관함에 있는 음악, 동영상 및 TV 프로그램을 iPod touch 에서 재생할 수 있습니다. 자세한 정보는 40페이지의 "홈 공유"를 참조하십시오.

### 잠자기 타이머 설정하기

일정 시간 지나면 음악 또는 비디오 재생을 중단하도록 iPod touch를 설정할 수 있습니다.

**잠자기 타이머 설정하기:** 홈 화면에서 시계 > 타이머를 선택한 다음, 휠을 조절하여 시간 및 분을 설정하십시오. 타이머 종료 시를 누르고 iPod 잠자기를 선택한 다음, 설정을 누른 후 시작을 살짝 눌러 타이머를 시작하십시오.

타이머가 끝나면 iPod touch가 음악 또는 비디오의 재생을 중단하고 열려 있는 다른 모든 응용 프로그램을 닫은 다음 자동적으로 잠깁니다.

# iPod touch용 비디오 변환하기

Mac의 iMovie에서 생성하거나 인터넷에서 다운로드한 다음 iTunes에 추가한 비디오와 같이 iTunes Store에서 구입하지 않은 비디오도 iPod touch에 추가할 수 있습니다. iTunes에서 iPod touch 로 비디오를 추가하려고 했을 때 해당 비디오를 iPod touch에서 재생할 수 없음이라는 메시지가 나타난다면 해당 비디오를 변환할 수 있습니다.

**iPod touch에서 사용할 수 있도록 비디오 변환하기:** iTunes 보관함의 비디오를 선택하고 고급 > "iPod 또는 iPhone 버전 생성"을 선택하십시오. 그런 다음 변환한 비디오를 iPod touch에 추가하십시오.

# 메시지

6

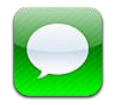

# 메시지 주고 받기

메시지 응용 프로그램 및 내장 iMessage 서비스를 사용하여 Wi-Fi를 통해 다른 iOS 5 사용자에게 무료 문자 메시지를 보낼 수 있습니다. 메시지는 사진, 비디오 및 기타 정보를 포함할 수 있습니다. 다른 사람이 입력 중임을 알 수 있으며, 메시지를 읽었는지를 상대방에게 알릴 수 있습니다. iMessage가 동일한 계정으로 로그인한 모든 iOS 5 장비에서 표시되기 때문에 장비 중 하나에서 대화를 시작하고 다른 장비에서 이어서 대화를 계속할 수 있습니다. 메시지도 암호화됩니다.

**참고:** 셀룰러 데이터 요금 또는 기타 비용이 셀룰러 데이터 네트워크를 통해 메시지를 주고 받는 iPhone 및 iPad 사용자에게 청구될 수 있습니다.

**문자 메시지 보내기:** ☑을 살짝 누른 다음 ⓓ을 누르고 연락처를 선택하거나 이름을 입력하여 연락처를 검색하거나 직접 전화 번호 또는 이메일 주소를 입력합니다. 메시지를 입력하고 전송을 살짝 누르십시오.

**참고:** 메시지를 보낼 수 없을 때 알림 뱃지 <sup>()</sup>가 나타납니다. 주소 필드에 알림이 나타나는 경우 다른 iOS 5 사용자의 이름, 전화번호 또는 이메일 주소를 입력하지 않았는지 확인하십시오. 대화 내용에서 알림을 살짝 눌러 메시지를 다시 보내보십시오.

대화 내용이 메시지 목록에 저장됩니다. 파란색 점 은 읽지 않은 메시지를 표시합니다. 대화를 보거나 계속 대화하려면 살짝 누르십시오. iMessage 대화에서 보내는 메시지는 파란색으로 나타납니다.

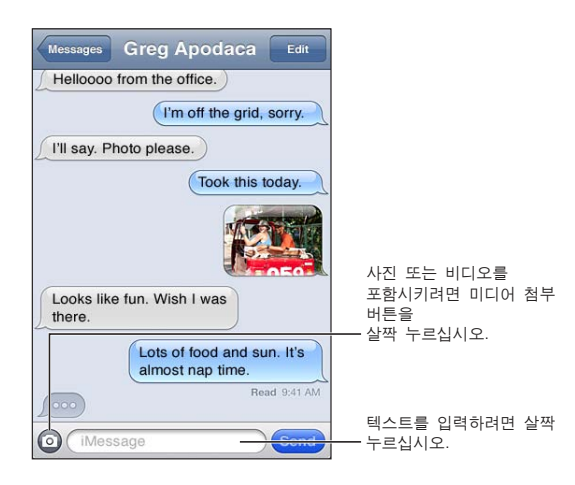

| 이모티콘 문자 사용하기                  | 설정 > 일반 > 키보드 > 다국어 키보드 > 새로운 키보드 추가로 이동한 다음<br>이모티콘을 살짝 눌러 해당 키보드를 사용할 수 있도록 합니다. 메시지를<br>입력할 때 이모티콘 문자를 입력하려면 働을 살짝 눌러 이모티콘 키보드를 불러<br>오십시오. 132페이지의 "키보드 전환하기"를 참조하십시오. |
|-------------------------------|----------------------------------------------------------------------------------------------------|
| 이전 대화 다시 시작하기                 | 메시지 목록에 있는 대화를 살짝 누른 다음 메시지를 입력하고 전송을<br>누르십시오.                                                                                                    |
| 대화 내용에서 이전 메시지 표시하기           | 상단으로 스크롤하고(상태 막대를 누르십시오) 이전 메시지 로드를 살짝<br>누르십시오.                                                                                                    |
| 다른 주소를 사용하여 메시지 받기            | 설정 > 메시지 > 수신: > 다른 이메일 추가를 선택하십시오.                                                                                                    |
| 메시지 안의 링크 따라가기                | 링크를 살짝 누르십시오. 예를 들어 링크를 누르면 Safari에서 웹 페이지가<br>열리거나 전화번호를 연락처에 추가합니다.                                                                                                    |
| 대화 내용 전달하기                    | 대화 상대를 선택하고 편집을 살짝 누르십시오. 포함하려는 부분을 선택한 다음<br>전달을 살짝 누르십시오.                                                                                                    |
| 연락처 목록에 누군가를 추가하기             | 메시지 목록에서 원하는 전화번호를 누르고 "연락처에 추가"를 누르십시오.                                                                                                    |
| 메시지를 읽으면 상대방에게 알리기            | 설정 > 메시지로 이동하고 읽음 확인 보내기를 켜십시오.                                                                                                    |
| 메시지에 대한 기타 옵션 설정하기            | 설정 > 메시지로 이동하십시오.                                                                                                    |
| 메시지에 대한 알림 관리하기               | 102페이지의 "알림"을 참조하십시오.                                                                                                    |
| 수신한 문자 메시지에 대한 알림<br>사운드 설정하기 | 103페이지의 "사운드"를 참조하십시오.                                                                                                    |

# 그룹으로 메시지 보내기

그룹 메시지는 메시지를 여러 수신자에게 보냅니다. 그룹으로 메시지 보내기: ☑을 살짝 누른 다음 여러 수신자를 입력하십시오.

## 사진, 비디오 등을 보내기

사진, 비디오, 위치, 연락처 정보 및 음성 메모를 보낼 수 있습니다.

사진 또는 비디오 보내기: 💿을 살짝 누르십시오.

첨부 파일의 크기 제한은 서비스 제공업체에 의해 결정됩니다. 필요한 경우 iPod touch는 사진 및 비디오 첨부 파일을 압축합니다.

| 위치 보내기                           | 지도에서 위치에 대한 🔊을 살짝 누르고 위치 공유를 누른 다음(화면 하단)<br>메시지를 누르십시오.    |
|----------------------------------|-------------------------------------------------------------|
| 연락처 정보 전송하기                      | 연락처에서 연락처 하나를 선택하고 화면의 하단에서 연락처 공유를 누른 다음<br>메시지를 살짝 누르십시오. |
| 음성 메모 전송하기                       | 음성 메모에서 🚍을 살짝 누르고 음성 메모를 누른 다음 공유를 누르고<br>메시지를 누르십시오.       |
| 수신한 사진 또는 비디오를 카메라 롤<br>앨범에 저장하기 | 사진 또는 비디오를 살짝 누른 다음 🖻을 누르십시오.                               |
| 사진 또는 비디오 복사하기                   | 첨부 파일을 길게 터치하고 복사하기를 살짝 누르십시오.                              |
| 받은 연락처 정보 저장하기                   | 연락처 풍선을 누르고 새로운 연락처 생성 또는 "기존의 연락처에 추가"를<br>누르십시오.          |
|                                  |                                                             |

# 대화 내용 편집하기

대화 내용의 일부만 저장하려는 경우 원하지 않는 부분을 삭제할 수 있습니다. 메시지 목록에서 전체 대화 내용을 삭제할 수도 있습니다.

대화 내용 편집하기: 편집을 살짝 누르고 삭제하려는 부분을 선택한 다음 삭제를 누르십시오.

| 대화 상대를 삭제하지 않고 모든<br>텍스트 및 첨부 파일 지우기 | 편집을 누른 다음 모두 지우기를 누르십시오.   |
|--------------------------------------|----------------------------|
| 대화 삭제하기                              | 대화를 쓸어 넘긴 다음 삭제를 살짝 누르십시오. |

# 메시지 검색하기

메시지 목록에서 대화 내용을 검색할 수 있습니다.

대화 내용 검색하기: 화면 상단을 살짝 눌러 검색 필드를 나타나게 한 다음 찾을 텍스트를 입력하십시오. 홈 화면에서 대화 내용을 검색할 수도 있습니다. 27페이지의 "검색하기"를 참조하십시오.

# FaceTime

7

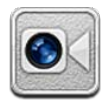

# FaceTime에 관하여

FaceTime을 사용하여 Wi-Fi를 통해 화상 전화를 걸 수 있습니다. 전면 카메라를 사용하여 상대방과 마주보며 대화하거나 기본 카메라를 사용하여 주위 화면을 공유할 수 있습니다.

FaceTime을 사용하려면 iPod touch 4세대 및 인터넷으로의 Wi-Fi 연결이 필요합니다. 전화한 상대방도 FaceTime과 동작하는 iOS 장비 또는 컴퓨터가 있어야 합니다.

참고: FaceTime은 일부 지역에서는 지원되지 않을 수 있습니다.

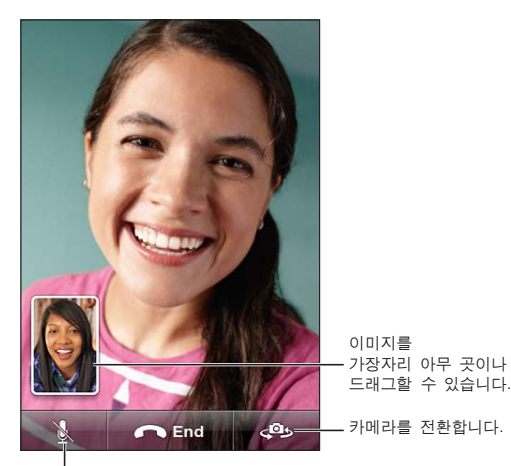

↓ 소리 끔(자신은 듣거나 볼 수 있으며 상대방은 보기만 하고 들을 수는 없습니다).

# FaceTime 통화하기

FaceTime 통화를 걸려면 연락처, 즐겨찾기 또는 최근 통화 목록에서 누군가를 선택하십시오.

FaceTime을 열 때 Apple ID를 사용하여 로그인하거나 새로운 계정을 생성해야 할 수 있습니다.

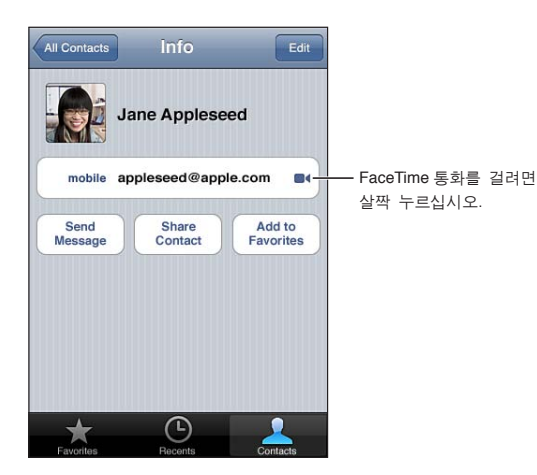

**연락처에 전화하기:** 연락처를 살짝 누르고 이름을 선택한 다음 FaceTime을 누릅니다. FaceTime 버튼이 보이지 않는 경우 FaceTime이 켜져 있는지 확인하십시오. 설정 > FaceTime으로 이동하십시오.

| 음성 명령을 사용하여 전화하기 | 홈 버튼을 음성 명령 화면이 나타나고 경고음이 들릴 때까지 길게 누르십시오.<br>그런 다음 전화를 걸려는 사람 이름 다음에 "FaceTime"을 말하십시오.                                              |
|------------------|----------------------------------------------------------------------------------------------------|
| 최근 통화 기록으로 전화걸기  | 최근 통화를 누른 다음 이름 또는 번호를 선택합니다.                                                                                                    |
| 즐겨찾기로 전화걸기       | 즐겨찾기를 누른 다음 목록에서 이름을 누릅니다.                                                                                                    |
| 연락처 추가하기         | 연락처를 살짝 누르고 ╋를 누른 다음 FaceTime에서 사용하는 사람 이름 및<br>이메일 주소나 전화 번호를 입력하십시오.<br>외부 지역의 연락처의 경우 국가 번호 및 지역 번호를 포함한 완전한 번호를<br>입력하였는지 확인하십시오. |
| FaceTime 옵션 설정하기 | 설정 > FaceTime으로 이동하십시오.                                                                                                    |
|                  |                                                                                                    |

### FaceTime 통화 중

FaceTime을 사용하는 사용자와 통화하는 동안 카메라를 전환하고 카메라 방향을 변경하고 마이크를 무음 처리하고 사진 안에 사진 화면을 이동하고 다른 응용 프로그램을 열고 끝으로 통화를 종료할 수도 있습니다.

| 앞면 카메라와 기본 카메라 간 전환      | <❷⇒을 살짝 누르십시오.                                                                                                    |
|--------------------------|----------------------------------------------------------------------------------------------------|
| 카메라 방향 변경하기              | iPod touch를 회전합니다. 상대방이 보는 이미지가 동일하게 변경됩니다.<br>카메라를 이동할 때 방향이 원하지 않게 변경되는 것을 피하려면 iPod touch를<br>세로 화면 방향으로 고정하십시오. 20페이지의 "세로 또는 가로 화면 방향으로<br>보기"를 참조하십시오. |
| 통화 무음 처리하기               | ፟፟፟፟                                                                                                    |
| 사진 안에 사진 화면 이동하기         | 삽화 윈도우를 아무 모서리에나 드래그하십시오.                                                                                                    |
| 통화 중에 다른 응용 프로그램<br>사용하기 | 홈 버튼─을 누른 다음 응용 프로그램 아이콘을 누릅니다. 상대방과 여전히<br>통화할 수 있지만 서로를 볼 수는 없습니다. 화상 통화로 돌아오려면 화면<br>상단에 있는 녹색 막대를 살짝 누릅니다.                                               |
| 전화 끊기                    | ← End을 살짝 누르십시오.                                                                                                    |

# 카메라

8

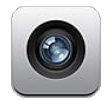

# 카메라에 관하여

iPod touch 4세대를 사용하여 내장 카메라로 스틸 사진 및 비디오를 찍을 수 있습니다. FaceTime 및 셀프 카메라용으로 사용할 수 있도록 전면 및 뒷면에도 카메라가 있습니다.

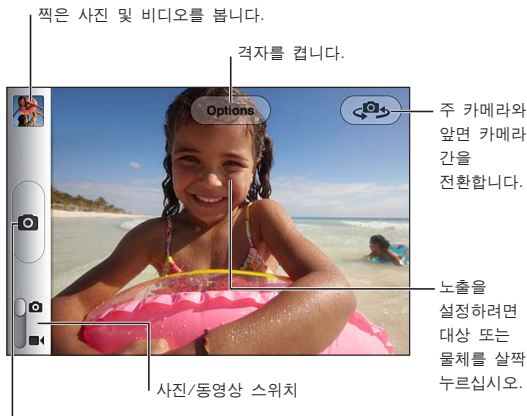

┃ 사진을 찍습니다.

위치 서비스가 켜져 있는 경우 사진 및 비디오가 일부 응용 프로그램 및 사진 공유 웹 사이트에서 사용할 수 있는 위치 데이터로 태그됩니다. 103페이지의 "위치 서비스"를 참조하십시오.

**참고:** 카메라를 실행했을 때 위치 서비스가 꺼져 있다면 위치 서비스를 켤 것인지를 묻습니다. 위치 서비스 없이도 카메라를 사용할 수 있습니다.

# 사진 및 비디오 찍기

iPod touch이 잠겨 있을 때 카메라를 빨리 열려면 홈 버튼 □ 또는 켬/끔 버튼을 누른다음 ◙를 위로 드래그하십시오.

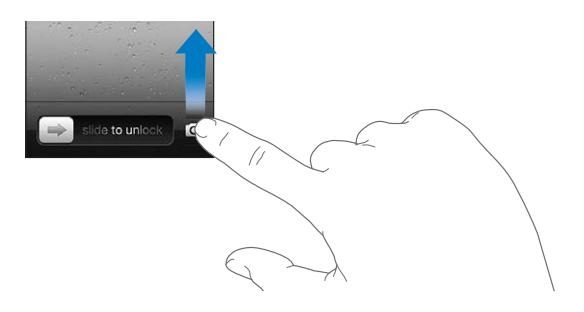

**사진 찍기:** 카메라/비디오 스위치를 ◙으로 설정했는지 확인한 다음 iPod touch의 초점을 맞춘 후 ◉ 을 살짝 누르십시오. 음량 높이기 버튼을 눌러 사진을 찍을 수도 있습니다.

비디오 녹화하기: 카메라/비디오 스위치를 ■<으로 밀어낸 다음 ●을 살짝 누르거나 음량 높이기 버튼을 눌러 녹화를 시작하거나 중단하십시오.

사진을 찍거나 비디오 녹화를 시작할 때 iPod touch에서 셔터 사운드가 재생됩니다. 음량 버튼으로 음량을 제어할 수 있습니다.

**참고:** 일부 지역에서는 셔터 사운드를 무음 처리할 수 없습니다.

| 확대 또는 축소 | 화면에 손가락을 대고 벌립니다(주 카메라, 카메라 모드에서만 사용 가능).                                    |
|----------|------------------------------------------------------------------------------|
| 격자 켜기    | 옵션을 살짝 누르십시오.                                                                |
| 노출 설정하기  | 화면에서 사람이나 물체를 살짝 누르십시오.                                                      |
| 노출 잠그기   | 사각형이 떨릴 때까지 화면을 길게 터치하십시오. 자동 노출이 화면에 나타나며<br>노출이 화면을 다시 살짝 누를 때까지 잠겨져 있습니다. |
| 스크린샷 찍기  | 켬/끔 버튼 및 홈 버튼◯을 동시에 눌렀다가 손을 떼십시오. 해당 스크린샷이<br>카메라 롤 앨범에 추가됩니다.               |
|          | <b>참고:</b> 카메라가 없는 iPod touch에서 스크린샷은 저장한 사진 앨범에<br>추가됩니다.                   |

### 보기, 공유하기 및 프린트하기

카메라로 찍은 사진 및 비디오는 카메라 롤 앨범에 저장됩니다.

**카메라 롤 앨범에서 보기:** 왼쪽에서 오른쪽으로 쓸어 넘기거나 화면 왼쪽 하단에 있는 축소판 이미지를 살짝 누르십시오. 사진 응용 프로그램에서 카메라 롤 앨범을 볼 수도 있습니다.

더 많은 사진 또는 비디오를 찍으려면 ◙을 살짝 누르십시오.

설정 > iCloud에서 사진 스트림을 켠 경우 새로운 사진도 사진 스트림 앨범에 나타나며 다른 iOS 장비 및 컴퓨터로 스트림됩니다. 15페이지의 "iCloud"를 참조하십시오.

사진 및 비디오를 보고 공유하는 것에 관한 추가 정보는 56페이지의 "사진 및 비디오 공유하기" 및 53페이지의 "컴퓨터에 사진과 비디오 업로드하기"를 참조하십시오.

| 전체 화면 사진 또는 비디오를 보는<br>동안 제어기 보기 또는 가리기 | 화면을 살짝 누르십시오.                                                                                                    |
|-----------------------------------------|----------------------------------------------------------------------------------------------------|
| 사진 또는 비디오 이메일 또는 문자<br>메시지로 보내기         | ☞을 살짝 누르십시오.                                                                                                    |
| 사진 트윗하기                                 | 전체 화면에서 사진을 보고 🛋을 살짝 누른 다음 트윗을 누르십시오. Twitter<br>계정으로 로그인해야 합니다. 설정 > Twitter로 이동하십시오.<br>현재 위치를 포함시키려면 위치 추가를 살짝 누르십시오. |
| 사진 프린트하기                                | 🖻을 살짝 누르십시오. 26페이지의 "프린트하기"를 참조하십시오.                                                                                     |
| 사진 또는 비디오 삭제하기                          | 률을 살짝 누르십시오.                                                                                                    |

### 사진 편집하기

사진을 회전, 향상, 적목 현상 제거 및 잘라낼 수 있습니다. 향상시키면 사진의 전체 채도 또는 명도, 색상의 순도 및 기타 품질을 향상시킬 수 있습니다.

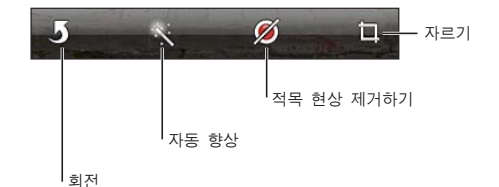

**사진 편집하기:** 전체 화면에서 사진을 보는 동안 편집을 살짝 누른 다음 도구를 선택하십시오. 적목 현상 도구를 사용하여 각각의 눈을 살짝 눌러 수정할 수 있습니다. 잘라내려면 격자 모서리를 드래그하고 사진을 드래그하여 위치를 변경한 다음 자르기를 살짝 누르십시오. 잘라낼 때 크기 제한을 살짝 눌러 특정 비율로 설정할 수도 있습니다.

### 비디오 다듬기

방금 녹화한 비디오 또는 카메라 롤 앨범에 있는 다른 비디오에서 처음과 끝의 프레임을 잘라낼 수 있습니다. 원본 비디오를 대체하거나 다듬기 한 버전을 새로운 비디오 클립으로 저장할 수 있습니다.

비디오 다듬기: 비디오를 보는 동안 화면을 살짝 눌러 제어기를 표시합니다. 비디오의 상단에 있는 프레임 보기에서 끝을 드래그한 다음 다듬기를 살짝 누르십시오.

*중요사항:* 원본 다듬기를 선택하면, 다듬어진 프레임은 원본 비디오에서 영원히 삭제됩니다. "새로운 클립으로 저장"를 선택하면, 새롭게 다듬어진 비디오 클립이 카메라 롤 앨범에 저장되며 원본 비디오에는 영향을 주지 않습니다.

### 컴퓨터에 사진과 비디오 업로드하기

카메라로 찍은 사진 및 비디오를 Mac의 iPhoto와 같은 컴퓨터의 사진 응용 프로그램에 업로드할 수 있습니다.

**컴퓨터에 사진과 비디오 업로드하기:** Dock 커넥터 대 USB 케이블을 사용하여 iPod touch를 컴퓨터에 연결하십시오.

- *Mac:* 원하는 사진과 비디오를 선택하고 iPhoto 또는 컴퓨터에 있는 다른 사진 지원 응용 프로그램에서 가져오기 또는 다운로드 버튼을 클릭하십시오.
- PC: 사진 응용 프로그램에서 제공하는 지침을 따르십시오.

컴퓨터에 업로드할 때 iPod touch에서 사진 및 비디오를 삭제하면 카메라 롤 앨범에서 사진이 제거됩니다. iTunes의 사진 설정 패널을 사용하여 사진 및 비디오를 iPod touch의 사진 응용 프로그램으로 동기화할 수 있습니다(비디오는 Mac에서만 동기화할 수 있음). 17페이지의 "iTunes와 동기화하기"를 참조하십시오.

### 사진 스트림

사진 스트림(iCloud의 기능)을 이용하면 iPod touch에서 찍는 사진이 자동적으로 iCloud에 업로드되고 사진 스트림이 활성화된 다른 모든 장비에 푸시됩니다. 다른 장비와 컴퓨터에서 iCloud로 업로드된 사진은 iPod touch의 사진 스트림 앨범에도 푸시됩니다. 15페이지의 "iCloud"를 참조하십시오. **사진 스트림 켜기:** 설정 > iCloud > 사진 스트림으로 이동하십시오. 카메라 응용 프로그램을 끝내고 iPod touch이 Wi-Fi를 통해 인터넷으로 연결되면 새로 찍은 사진이 사진 스트림으로 업로드됩니다. 카메라 롤에 추가된 다른 모든 사진(이메일과 문자 메시지에서 다운로드된 사진, 웹 페이지에서 저장된 이미지 및 스크린샷 등)도 사진 스트림으로 업로드되어 다른 장비로 푸시됩니다. 사진 스트림은 iOS 장비에 있는 최대 1000장의 최신 사진을 공유할 수 있습니다. 컴퓨터에서는 사진 스트림의 모든 사진을 영구적으로 보관할 수 있습니다.

| 사진 스트림에서 사진을 iPod touch<br>에 저장하기 | 사진 스트림 앨법에서 🖾을 살짝 누르고 저장할 사진을 선택한 다음 저장을<br>살짝 누르십시오. |
|-----------------------------------|-------------------------------------------------------|
| iCloud에서 사진 삭제하기                  | 사진 스트림 앨범에서 사진을 선택한 다음 🗃을 살짝 누르십시오.                   |
| iCloud에서 여러 장의 사진 삭제하기            | 사진 스트림 앨법에서 🖾을 살짝 누르고 삭제할 사진을 선택한 다음 삭제를<br>살짝 누르십시오. |

**참고:** 사진 스트림에서 사진을 삭제하기 위해서는 iPod touch 및 기타 모든 iOS 장비가 iOS 5.1 이상이어야 합니다. support.apple.com/kb/HT4486?viewlocale=ko\_KR을 참고하십시오.

장비의 사진 스트림에서는 삭제된 사진이 제거되지만 사진을 찍은 장비의 카메라 롤 앨범에는 원본이 남아 있습니다.

# 사진

9

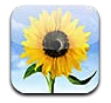

# 사진 및 비디오 보기

사진을 사용하여 iPod touch의 다음에서 사진 및 비디오를 볼 수 있습니다.

- 카메라 롤 앨범—내장 카메라로 찍거나 이메일, 문자 메시지 또는 웹 페이지에서 저장한 사진 및 비디오
- 사진 스트림 앨범—iCloud에서 스트림한 사진(53페이지의 "사진 스트림" 참고)
- 컴퓨터와 동기화한 사진 보관함 및 기타 앨범 (17페이지의 "iTunes와 동기화하기" 참고)

**참고:** 카메라 및 비디오 기능은 iPod touch 4세대에서만 사용할 수 있습니다. iPod touch 3세대 또는 그 이전 모델에서 카메라 롤 앨범은 저장한 사진이라는 이름으로 되어 있습니다.

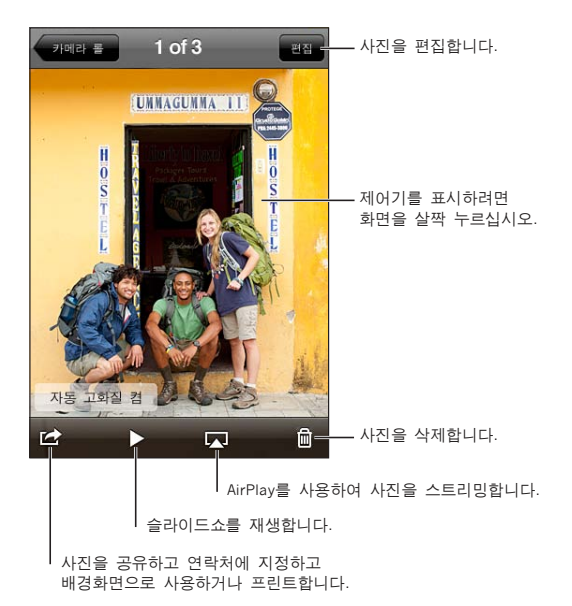

**사진 및 비디오 보기:** 앨범을 살짝 누른 다음 사진 또는 비디오를 전체 화면으로 보려면 축소판을 살짝 누르십시오.

iPhoto 8.0(iLife '09) 이상 또는 Aperture v3.0.2 이상으로 동기화한 앨범은 이벤트 또는 얼굴 별로 볼 수 있습니다. 지오태깅이 지원되는 카메라로 찍은 경우 사진을 위치 별로 볼 수도 있습니다.

| 제어기 보기 또는 가리기        | 전체 화면 사진 또는 비디오를 살짝 누르십시오. |
|----------------------|----------------------------|
| 다음 또는 이전 사진이나 비디오 보기 | 왼쪽이나 오른쪽으로 쓸어넘기십시오.        |
| 확대 또는 축소             | 두 번 살짝 누르거나 손가락을 벌리십시오.    |

| 사진 팬 이동하기                   | 사진을 드래그하십시오.                                  |
|-----------------------------|-----------------------------------------------|
| 동영상 재생하기                    | 화면 중앙에서 ▶을 살짝 누르십시오.                          |
| 비디오를 전체 화면으로 보거나<br>화면에 맞추기 | 동영상을 살짝 두 번 누르십시오.                            |
| 비디오를 HDTV로 스트리밍하기           | 30페이지의 "AirPlay"를 참조하십시오.                     |
| 사진 편집 또는 비디오 다듬기            | 53페이지의 "사진 편집하기" 또는 53페이지의 "비디오 다듬기"를 참조하십시오. |

## 슬라이드쇼 보기

**슬라이드쇼 보기:** 앨범을 살짝 눌러 연 다음 사진을 누르고 ▶을 누르십시오. 슬라이드쇼 옵션을 선택한 다음 슬라이드쇼 시작을 살짝 누르십시오.

| 슬라이드쇼를 HDTV로 스트리밍하기 | 30페이지의 "AirPlay"를 참조하십시오. |
|---------------------|---------------------------|
| 슬라이드쇼 중단하기          | 화면을 살짝 누르십시오.             |
| 추가 옵션 설정하기          | 설정 > 사진으로 이동하십시오.         |

## 사진 및 비디오 구성하기

iPod touch에서 앨범을 생성, 이름 변경 및 삭제하여 사진 및 비디오를 구성할 수 있습니다.

**앨범 생성하기:** 앨범을 볼 때 편집을 살짝 누른 다음 추가를 누르십시오. 새로운 앨범에 추가하려면 사진을 선택한 다음 완료를 살짝 누르십시오.

참고: iPod touch에서 생성한 앨범은 컴퓨터에 다시 동기화되지 않습니다.

| 앨범 이름 변경하기 | 편집을 살짝 누른 다음 앨범을 선택하십시오.      |
|------------|-------------------------------|
| 앨범 재정렬하기   | 편집을 살짝 누른 다음 🚍을 위아래로 드래그하십시오. |
| 앨범 삭제하기    | 편집을 살짝 누른 다음 😂 드래그하십시오.       |

## 사진 및 비디오 공유하기

**사진 또는 비디오를 이메일, 문자 메시지 또는 트윗으로 보내기:** 사진 또는 비디오를 선택한 다음 ☞을 누르십시오. ☞을 볼 수 없다면, 화면을 살짝 눌러 제어기를 표시하십시오.

*참고:* 비디오 기능은 iPod touch 4세대에서만 사용할 수 있습니다. 트윗을 발행하려면 Twitter 계정으로 로그인해야 합니다. 설정 > Twitter로 이동하십시오.

첨부 파일의 크기 제한은 서비스 제공업체에 의해 결정됩니다. 필요한 경우 iPod touch는 사진 및 비디오 첨부 파일을 압축합니다.

| 여러 개의 사진 또는 비디오 보내기             | 축소판을 보는 동안 ☞을 살짝 누르고 사진 또는 비디오를 선택한 다음 공유를<br>누르십시오.              |
|---------------------------------|-------------------------------------------------------------------|
| 사진 또는 비디오 복사하기                  | 사진 또는 비디오를 길게 터치하고 복사하기를 살짝 누르십시오.                                |
| 여러 개의 사진 또는 비디오 복사하기            | 화면의 오른쪽 상단 모서리에서 🗃을 살짝 누르십시오. 사진 및 비디오를<br>선택한 다음 복사하기를 살짝 누르십시오. |
| 이메일 또는 문자 메시지로 사진 또는<br>비디오 불이기 | 사진 또는 비디오를 붙일 위치를 길게 터치한 다음 붙이기를 살짝 누르십시오.                        |

| 이메일 메시지에서 사진 또는 비디오<br>저장하기 | 필요한 경우 살짝 눌러 항목을 다운로드하고 사진을 살짝 누르거나 비디오를<br>길게 터치한 다음 저장을 누르십시오. |
|-----------------------------|------------------------------------------------------------------|
| 문자 메시지에서 사진 또는 비디오<br>저장하기  | 대화 내용의 이미지를 살짝 누르고, 🔂을 누른 다음 저장을 살짝 누르십시오.                       |
| 웹 페이지에서 사진 저장하기             | 해당 사진을 터치한 상태에서 이미지 저장을 살짝 누르십시오.                                |
| YouTube에서 비디오 공유하기          | 비디오를 보는 동안 🖻을 누른 다음 "YouTube로 보내기"를 살짝 누르십시오.                    |

받거나 웹 페이지에서 저장한 사진 및 비디오가 카메라 롤 앨범(또는 카메라가 없는 iPod touch의 저장한 사진)에 저장됩니다.

# 사진 프린트하기

사진을 프린트합니다. ☞을 살짝 누른 다음 프린트를 누르십시오.

여러 장의 사진 프린트하기: 사진 앨범을 보는 동안 ☞을 살짝 누르십시오. 프린트하려는 사진을 선택한 다음 프린트를 살짝 누르십시오.

자세한 정보를 보려면 26페이지의 "프린트하기"를 참조하십시오.

# **Game Center**

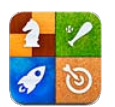

# Game Center에 관하여

새로운 게임을 찾아 Game Center(iPod touch 3세대 이상)의 전세계 친구들과 게임 체험을 공유합니다. 같이 게임할 친구를 초대하거나 자동 게임 상대를 사용하여 겨룰만한 다른 상대를 찾습니다. 게임에서 특정 목표 달성을 완수하여 보너스 포인트를 얻고 친구가 달성한 목표를 보고 순위표를 확인하여 가장 뛰어난 참가자가 누군지 봅니다.

**참고:** Game Center는 일부 지역에서만 사용 가능할 수 있으며 게임 사용 여부는 다양할 수 있습니다.

Game Center를 사용하려면 인터넷 연결 및 Apple ID가 필요합니다. iCloud 또는 Store 구입 시 사용하는 것과 동일한 Apple ID를 사용하거나 다음 설명된 것처럼 별도의 게임용 Apple ID를 원하는 경우 새로운 계정을 생성할 수 있습니다.

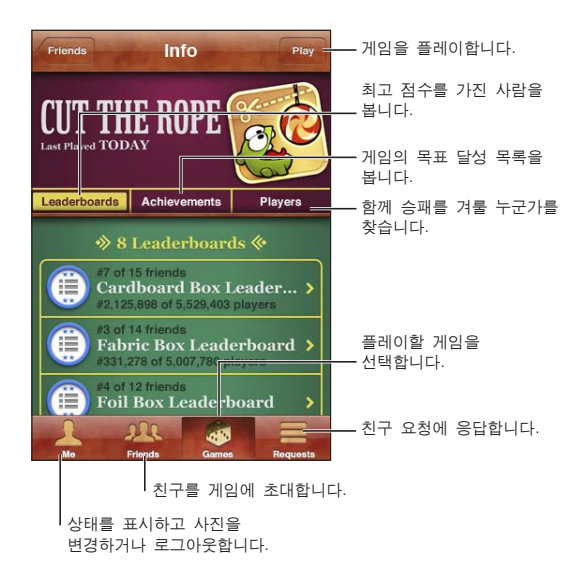

# Game Center에 로그인하기

로그인: Game Center 열기 화면 상단에 자신의 별명과 사진이 있는 경우 이미 로그인한 것입니다. 그렇지 않은 경우 Apple ID와 암호를 입력하고 로그인을 살짝 누르십시오. 또는 새로운 계정 생성을 살짝 눌러 새로운 Apple ID를 생성하십시오.

| 사진 추가하기  | 이름 옆에 있는 사진을 살짝 누르십시오.                                                       |
|----------|------------------------------------------------------------------------------|
| 상태 알리기   | 나를 살짝 누르고 상태 막대를 누른 다음 상태를 입력하십시오.                                           |
| 계정 설정 보기 | 나를 살짝 누르고 계정 배너를 누른 다음 계정 보기를 살짝 누르십시오.                                      |
| 로그아웃     | 나를 살짝 누르고 계정 배너를 누른 다음 로그아웃을 누르십시오. Game Center<br>를 종료할 때마다 로그아웃할 필요가 없습니다. |

# 게임 구입 및 다운로드하기

Game Center용 게임을 App Store에서 사용할 수 있습니다.

**게임 구입 및 다운로드하기:** 게임을 살짝 누른 다음 추천 게임을 살짝 누르거나 Game Center 게임 찾기를 누르십시오.

| 친구가 가지고 있는 게임 구입하기 | 친구를 살짝 누른 다음 친구 이름을 누르십시오. 게임 친구 목록에서 게임을 |
|--------------------|-------------------------------------------|
|                    | 살짝 누른 다음 화면 상단에서 이름 아래에 있는 게임 가격을 누르십시오.  |

### 게임하기

게임하기: 게임을 살짝 누르고 게임을 선택한 다음 실행을 누르십시오.

| 최고 점수를 가진 참가자 목록 보기    | 게임을 살짝 누른 다음 게임을 선택하고 순위표를 누르십시오.         |
|------------------------|-------------------------------------------|
| 시도한 목표 달성 보기           | 게임을 살짝 누르고 게임을 선택한 다음 목표 달성을 누르십시오.       |
| 게임 후 Game Center로 돌아가기 | 홈 버튼을 누른 다음 홈 화면에서 Game Center를 살짝 누르십시오. |

## 친구와 게임하기

Game Center에서 전세계의 참가자와 접촉할 수 있습니다. 요청하거나 다른 참가자의 요청을 승인하여 Game Center에 친구를 추가합니다.

**친구를 멀티플레이 게임에 초대하기:** 친구를 살짝 누르고 친구를 선택하고 게임을 선택한 다음 플레이를 누르십시오. 게임에서 추가 플레이어를 허용하거나 요구하면 초대할 추가 플레이어를 선택한 다음, 다음을 살짝 누르십시오. 초대글을 전송한 다음 다른 사람이 동의하기를 기다리십시오. 모두가 준비되면 게임을 시작하십시오.

친구가 없거나 초대에 응답하지 않는 경우 자동 게임 상대를 살짝 눌러 Game Center에서 다른 참가자를 찾거나 친구 초대를 살짝 눌러 다른 친구를 초대해 보십시오.

| 친구 요청 보내기                    | 친구 또는 요청을 살짝 누르고 ♣를 살짝 누른 다음 친구의 이메일 주소나 Game<br>Center 별명을 입력하십시오. ⓓ을 살짝 눌러 연락처를 찾으십시오. 한 번의<br>요청에 여러 명의 친구를 추가하려면 각 주소 다음에 Return을 입력하십시오. |
|------------------------------|----------------------------------------------------------------------------------------------------|
| 친구 요청에 응답하기                  | 요청을 살짝 누르고 해당 요청을 살짝 누른 다음 승인 또는 거부를 누르십시오.<br>요청에 대한 문제를 리포트하려면 위로 쓸어넘긴 다음 "문제 리포트"를 살짝<br>누르십시오.                                            |
| 친구가 하는 게임 보기 및 친구 점수<br>확인하기 | 친구를 살짝 누르고 친구의 이름을 누른 다음 게임이나 점수를 누르십시오.                                                                                                    |
| 친구 목록에서 친구 검색하기              | 상태 막대를 살짝 눌러 화면 상단으로 스크롤한 다음 검색 필드를 누르고<br>입력하기 시작합니다.                                                                                        |

| 다른 사람의 게임 초대 차단하기          | Game Center 계정 설정에서 게임 초대를 끄십시오. 다음 "Game Center 설정"<br>을 참조하십시오.     |
|----------------------------|-----------------------------------------------------------------------|
| 이메일 주소 보호하기                | Game Center 계정 설정에서 이메일로 나를 찾기를 끄십시오. 다음 "Game<br>Center 설정"을 참조하십시오. |
| 모든 멀티플레이어 동작 비활성화          | 설정 > 일반 > 차단 > Game Center로 이동하고 멀티플레이어 게임을 끄십시오.                     |
| 친구 요청 거부하기                 | 설정 > 일반 > 차단 > Game Center로 이동하고 친구 추가를 끄십시오.                         |
| 친구의 친구 목록 보기               | 친구를 살짝 누르고 친구의 이름을 누른 다음 사진 아래에 있는 친구를<br>누르십시오.                      |
| 친구 제거하기                    | 친구를 살짝 누르고 이름을 누른 다음 친구 취소를 누르십시오.                                    |
| 공격적이거나 적절하지 않은 태도<br>리포트하기 | 친구를 살짝 누르고 대상 이름을 누른 다음 "문제 리포트"를 누르십시오.                              |

### Game Center 설정

일부 Game Center 설정은 로그인한 Apple ID와 관련이 있습니다. 다른 설정은 iPod touch의 설정 응용 프로그램에 있습니다.

**Apple ID에 대한 Game Center 설정 변경하기:** Apple ID로 로그인하고 나를 살짝 누르고 계정 배너를 누른 다음 계정 보기를 선택하십시오.

Game Center에 대해 원하는 알림 지정하기: 설정 > 알림 > Game Center로 이동하십시오. Game Center가 나타나지 않은 경우 알림을 켜십시오.

Game Center에 영향을 끼치는 제한 변경하기: 설정 > 일반 > 차단 > Game Center로 이동하십시오.

# Mail

11

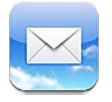

Mail은 iCloud, Microsoft Exchange와 Yahoo!, Google, Hotmail 및 AOL을 포함한 인기 많은 이메일 시스템뿐만 아니라 기타 업계 표준인 POP3 및 IMAP 이메일 시스템과 함께 동작합니다. 사진, 비디오 및 그래픽을 송/수신하고 PDF 및 기타 첨부파일을 볼 수 있습니다. 또한 메시지 및 훑어보기에서 열 수 있는 첨부 파일을 프린트할 수도 있습니다.

# 이메일 확인 및 읽기

Mail에서, 메일상자 화면은 모든 받은 편지함과 다른 메일상자로의 빠른 접근을 제공합니다.

메일상자를 열 때 Mail은 가장 최신 메시지를 검색하여 표시합니다. Mail 설정에서 검색되는 메시지 수를 설정할 수 있습니다. 64페이지의 "Mail 계정 및 설정"을 참조하십시오.

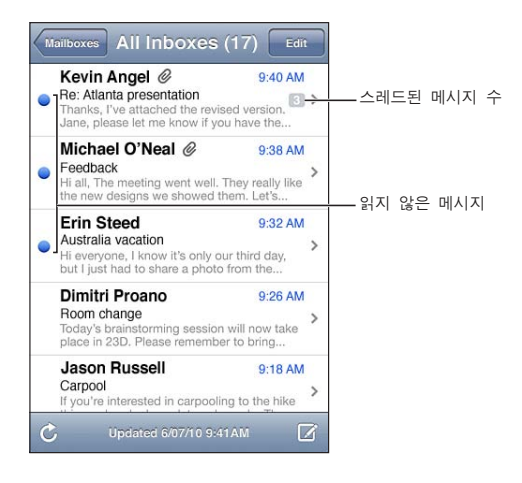

| 스레드로 메시지 구성하기 | 설정 > Mail, 연락처, 캘린더로 이동하고 스레드로 구성을 켜거나 끄십시오.<br>스레드로 메시지를 구성하면, 관련 메시지가 메일상자에 하나의 항목으로<br>나타납니다. |
|---------------|--------------------------------------------------------------------------------------------------|
| 새로운 메시지 확인하기  | 언제든지 원하는 메일상자를 선택하거나 🖒을 살짝 누르십시오.                                                                |
| 추가 메시지 로드하기   | 메시지 목록의 하단으로 스크롤하여 추가 메시지 로드를 살짝 누르십시오.                                                          |
| 메시지의 일부 확대하기  | 메시지에서 원하는 영역을 살짝 두 번 누르십시오. 축소하려면 다시 살짝 두 번<br>누르십시오. 확대하거나 축소하려면 손가락을 화면에 오므리거나 펴십시오.           |

| 텍스트 열을 화면에 맞게 크기<br>조절하기      | 텍스트를 살짝 두 번 누르십시오.                                                                                                |
|-------------------------------|----------------------------------------------------------------------------------------------------|
| 메시지 수신인 모두 보기                 | 세부사항을 살짝 누르십시오. 이름이나 이메일 주소를 살짝 눌러 수신인의<br>연락처 정보를 볼 수 있습니다. 그런 다음 휴대 전화번호 또는 이메일 주소를<br>살짝 눌러 상대방에게 연락할 수 있습니다.  |
| 이메일 수신인을 연락처 목록에<br>추가하기      | 해당 메시지를 누르고, 필요하면 세부사항을 눌러 수신인을 보십시오. 그런 다음<br>이름이나 이메일 주소를 살짝 누르고 새로운 연락처 등록 또는 "기존의 연락처에<br>추가"를 살짝 누르십시오.      |
| 메시지에 깃발 표시 또는 읽지<br>않음으로 표시하기 | 메시지를 열고 필요한 경우 세부사항을 살짝 누르십시오. 그런 다음 표시를 살짝<br>누르십시오.<br>여러 개의 메시지를 읽지 않은 메시지로 표시하려면 64페이지의 "메일<br>정리하기"를 참조하십시오. |
| 회의 초대장 열기                     | 해당 초대장을 살짝 누르십시오. 75페이지의 "초대장에 응답하기"를<br>참조하십시오.                                                                  |

### 여러 개의 계정으로 작업하기

하나 이상의 계정을 설정했다면, 메일상자 화면의 계정 부분을 사용하여 계정에 접근할 수 있습니다. 모든 받은 편지함을 살짝 눌러 수신된 모든 메시지를 하나의 목록에서 볼 수 있습니다. 계정 추가에 관한 정보는 64페이지의 "Mail 계정 및 설정"을 참조하십시오.

새로운 메시지를 작성할 때 보내는 사람 필드를 살짝 눌러 메시지를 보내는 계정을 선택할 수 있습니다.

### 메일 보내기

이메일 주소를 가진 누구에게나 이메일 메시지를 보낼 수 있습니다.

메시지 작성하기: 살짝 누르십시오. 🗹

| 연락처에서 수신자 추가하기                   | 받는 사람 필드에 이름 또는 이메일 주소를 입력하거나 🕞을 살짝 누르십시오.                                                                                                    |
|----------------------------------|----------------------------------------------------------------------------------------------------|
| 수신자 재정렬하기                        | 받는 사람과 참조와 같은 한 필드에서부터 다른 필드로 수신자를 이동하려면<br>수신자 이름을 새로운 위치로 드래그하십시오.                                                                                                    |
| 텍스트를 볼드체 또는 이탤릭체로<br>변경하거나 밑줄 긋기 | 선택 버튼을 표시하려면 삽입점을 살짝 누른 다음 선택을 누르십시오. 포인트를<br>드래그하여 스타일을 지정하려는 텍스트를 선택하십시오. ▶을 살짝 누른<br>다음 B/I/U를 누르십시오. 볼드체, 이탤릭체 또는 밑줄체를 살짝 눌러 스타일을<br>적용하십시오.                                               |
| 이메일 메시지로 사진 또는 비디오<br>보내기        | 사진에서 사진 또는 비디오를 선택하고, 🔂을 누른 다음, 사진 이메일 또는<br>비디오 이메일을 누르십시오. 사진 및 비디오를 복사하여 붙일 수도 있습니다.<br>여러 장의 사진 또는 비디오를 보내려면 앨범의 축소판을 볼 때 🖻을 살짝<br>누르십시오. 살짝 눌러 사진 및 비디오를 선택하고 공유를 살짝 누른 다음<br>이메일을 누르십시오. |
| 메시지를 임시 저장하여 추후<br>완성하기          | 취소를 누른 다음, 저장을 누르십시오. 메시지가 임시 저장 메일상자에<br>저장됩니다. 🖸을 길게 눌러 빠르게 접근할 수 있습니다.                                                                                                    |
| 메시지 답장하기                         | ◆을 누른 다음 답장을 누르십시오. 최초 메시지에 첨부된 파일 또는 이미지는<br>다시 전송되지 않습니다. 첨부 파일을 포함시키려면 답장 대신 전달하십시오.                                                                                                    |
| 답장 또는 전달하려는 메시지 부분<br>인용하기       | 텍스트를 선택하려면 길게 누르십시오. 이동 점을 드래그하여 답장에<br>포함시키려는 텍스트를 선택한 다음 ♠을 살짝 누르십시오.<br>인용 텍스트의 들여쓰기를 변경하려면 텍스트를 길게 눌러 선택한 다음 ▶을<br>살짝 누르십시오. 인용 단계를 살짝 누른 다음 증가 또는 감소를 누르십시오.                              |
| 메시지 전달하기                         | 메시지를 열고 🗲을 누른 다음, 전달을 누르십시오.                                                                                                    |
| 연락처 정보 공유하기                      | 연락처에서 연락처 하나를 선택하고 정보 화면의 하단에서 연락처 공유를<br>누르십시오.                                                                                                    |

### 링크 및 인식된 데이터 사용하기

iPod touch는 웹 페이지를 열고, 보낼 주소가 미리 적힌 이메일 메시지를 생성하고, 정보를 연락처에 생성하거나 추가하고, 다른 유용한 동작을 수행하는데 사용할 수 있는 웹 링크, 전화 번호, 이메일 주소, 날짜 및 기타 정보 유형을 인식합니다. 인식된 데이터는 파란색 밑줄이 그어진 텍스트로 표시됩니다.

데이터를 살짝 누르면 기본 동작을 사용할 수 있고, 누르고 있으면 다른 동작을 볼 수 있습니다. 예를 들어 주소의 경우 지도에서 위치를 표시하거나 연락처에 추가할 수 있습니다.

### 첨부 파일 보기

iPod touch는 이메일 메시지에서 텍스트와 나란히 첨부된 대부분의 이미지 파일(JPEG, GIF 및 TIFF) 을 표시합니다. iPod touch는 여러 가지 유형의 오디오 첨부 파일(MP3, AAC, WAV 및 AIFF와 같은)을 재생할 수 있습니다. 수신한 메시지에 첨부된 파일(PDF, 웹 페이지, 텍스트, Pages, Keynote, Numbers, Microsoft Word, Excel 및 PowerPoint 도큐멘트)을 다운로드하여 볼 수 있습니다.

**첨부 파일 보기:** 훑어보기에서 첨부 파일을 열려면 살짝 누르십시오. 보기 전에 다운로드될 때까지 기다려야 할 수 있습니다.

| 첨부 파일 열기            | 첨부 파일을 길게 누른 다음 응용 프로그램을 선택하여 여십시오. 훑어보기 및<br>응용 프로그램에서 해당 파일을 지원하지 않는다면, 파일 이름은 볼 수 있지만<br>열 수는 없습니다. |
|---------------------|----------------------------------------------------------------------------------------------------|
| 첨부된 사진 또는 비디오를 저장하기 | 해당 사진 또는 비디오를 터치한 상태에서 이미지 또는 비디오 저장을 살짝<br>누르십시오. 해당 항목은 사진 응용 프로그램의 카메라 롤 앨범에 저장됩니다.                 |

훑어보기는 다음과 같은 도큐멘트 유형을 지원합니다.

| .doc, .docx | Microsoft Word       |
|-------------|----------------------|
| .htm, .html | 웹 페이지                |
| .key        | Keynote              |
| .numbers    | Numbers              |
| .pages      | Pages                |
| .pdf        | 미리보기, Adobe Acrobat  |
| .ppt, .pptx | Microsoft PowerPoint |
| .rtf        | 리치 텍스트 포맷            |
| .txt        | 텍스트                  |
| .vcf        | 연락처 정보               |
| .xls, .xlsx | Microsoft Excel      |
|             |                      |

#### 메시지 및 첨부 파일 프린트하기

이메일 메시지 및 훑어보기에서 볼 수 있는 첨부 파일을 프린트할 수 있습니다.

### 이메일 메시지 프린트하기: ♠을 누른 다음 프린트를 누르십시오.

| 이미지 프린트하기   | 해당 이미지를 터치한 상태에서 이미지 저장을 살짝 누르십시오. 그런 다음<br>사진을 열고 카메라 롤 앨범에서 이미지를 프린트하십시오. |
|-------------|-----------------------------------------------------------------------------|
| 첨부 파일 프린트하기 | 훑어보기에서 보려면 첨부 파일을 살짝 누른 다음 🖆을 살짝 누르고 프린트를<br>누르십시오.                         |

자세한 정보를 보려면 26페이지의 "프린트하기"를 참조하십시오.

### 메일 정리하기

메일상자, 폴더 또는 검색 결과 윈도우에서 메시지를 정리할수 있습니다. 메시지를 삭제하거나 읽은 메일로 표시할 수 있습니다. 또한, 메시지를 같은 계정 또는 서로 다른 계정 간에 하나의 메일상자나 폴더에서 다른 곳으로 이동할 수 있습니다. 메일상자 및 폴더를 추가, 삭제 또는 이름을 변경할 수 있습니다.

메시지 삭제하기: 해당 메시지를 열고 ඕ을 살짝 누르십시오.

메시지 제목 위를 왼쪽이나 오른쪽으로 손가락으로 쓸고 삭제를 살짝 눌러 메일상자 메시지 목록에서 바로 메시지를 삭제할 수 있습니다.

일부 메일 계정은 메시지를 삭제하는 대신 메시지 아카이브를 지원합니다. 메시지를 아카이브하면 받은 편지함에서 전체 보관함으로 이동됩니다. 설정 > Mail, 연락처, 캘린더에서 아카이브를 켜거나 끄십시오.

| 메시지 복구하기                          | 삭제된 메시지는 휴지통 메일상자로 이동됩니다.<br>메시지가 영구적으로 삭제되기 전에 휴지통에 담아두는 기간을 변경하려면<br>설정 > Mail, 연락처, 캘린더로 이동하십시오. 그런 다음 고급을 살짝 누르십시오. |
|-----------------------------------|----------------------------------------------------------------------------------------------------|
| 여러 메시지 삭제 또는 이동하기                 | 메시지 목록을 보는 동안 편집을 누르고 삭제하려는 메시지를 선택한 다음 이동<br>또는 삭제를 누르십시오.                                                             |
| 메시지를 다른 메일상자 또는 폴더로<br>이동하기       | 메시지를 보는 동안 🛱을 살짝 누른 다음 원하는 메일상자나 폴더를<br>선택하십시오.                                                                         |
| 메일상자 추가하기                         | 메일상자 목록으로 이동하고 편집을 살짝 누른 다음 새로운 메일상자를<br>누르십시오.                                                                         |
| 메일상자 삭제 또는 이름 변경하기                | 메일상자 목록으로 이동하고 편집을 살짝 누른 다음 메일상자를 누르십시오.<br>메일상자에 대한 새로운 이름 또는 위치를 입력하십시오. 메일상자 삭제를 살짝<br>눌러 메일상자와 해당 콘텐츠를 삭제할 수 있습니다.  |
| 여러 개의 메시지를 깃발 표시 및 읽은<br>메일로 표시하기 | 메시지 목록을 보는 동안 편집을 누르고 원하는 메시지를 선택한 다음 표시를<br>누르십시오. 깃발 표시 또는 읽은 메일로 표시를 선택하십시오.                                         |

### 메일 검색하기

이메일 메시지의 받는 사람, 보낸 사람, 제목 및 본문 텍스트를 검색할 수 있습니다. Mail은 현재 메일상자에서 다운로드한 메시지를 검색합니다. iCloud, Exchange 및 일부 IMAP 메일 계정의 경우 서버에서 메시지를 검색할 수도 있습니다.

**이메일 메시지 검색하기:** 메일상자를 열고 상단으로 스크롤하여 검색 필드에 텍스트를 입력하십시오. 받는 사람, 보낸 사람, 제목 또는 모두를 눌러 검색하려는 필드를 선택하십시오. 메일 계정이 지원하는 경우 서버의 메시지도 검색됩니다.

Mail 메시지는 홈 화면의 검색 내용에도 포함됩니다. 27페이지의 "검색하기"를 참조하십시오.

## Mail 계정 및 설정

#### 계정

Mail 및 메일 계정 설정은 설정 > Mail, 연락처, 캘린더로 이동하십시오. 다음을 설정할 수 있습니다.

- Microsoft Exchange
- iCloud
- MobileMe
- Google
- Yahoo!
- AOL

- Microsoft Hotmail
- 기타 POP 및 IMAP 메일 시스템

일부 설정은 계정의 유형에 따라 다양합니다. 해당 서비스 제공업체나 시스템 관리자가 사용자가 입력해야 하는 정보를 제공할 수 있습니다.

**계정의 설정 변경하기:** 설정 > Mail, 연락처, 캘린더를 선택하고 원하는 계정을 선택한 다음 원하는 대로 변경하십시오.

| 계정 사용 중단하기                                  | 설정 > Mail, 연락처, 캘린더를 선택하고 계정을 선택한 다음 계정 서비스(Mail,<br>캘린더 또는 메모)를 끄십시오.<br>계정 서비스가 꺼져 있는 경우 iPod touch는 다시 계정 서비스를 켤 때까지 해당<br>계정 서비스의 정보를 표시하거나 동기화하지 않습니다. 예를 들어 휴가 동안<br>회사 이메일을 받지 않을 수 있는 좋은 방법입니다.                                       |
|---------------------------------------------|----------------------------------------------------------------------------------------------------|
| iPod touch에 임시 저장, 보낸 메시지<br>및 삭제된 메시지 저장하기 | IMAP 계정에 대하여 임시 저장, 삭제 및 보낸 메일상자의 위치를 변경할 수<br>있습니다. 설정 > Mail, 연락처, 캘린더로 이동하고 계정을 선택한 다음 고급을<br>누르십시오.                                                                                                    |
| Mail에서 메시지가 영구히 제거되기<br>전까지의 기간 설정하기        | 설정 > Mail, 연락처, 캘린더로 이동하고 계정을 선택한 다음 고급을 누르십시오.<br>제거를 살짝 누른 다음 중 시간을 선택합니다. 안 함, 또는 1일 후, 1주일 후 또는<br>1개월 후.                                                                                                    |
| 이메일 서버 설정 조절하기                              | 설정 > Mail, 연락처, 캘린더로 이동한 다음 계정을 선택하십시오. 정확한<br>설정값은 네트워크 관리자나 인터넷 서비스 제공업체에 문의하십시오.                                                                                                    |
| SSL 및 암호 설정 조절하기                            | 설정 > Mail, 연락처, 캘린더로 이동하고 계정을 선택한 다음 고급을 누르십시오.<br>정확한 설정값은 네트워크 관리자나 인터넷 서비스 제공업체에 문의하십시오.                                                                                                    |
| 메시지 아카이브를 켜거나 끄기                            | 설정 > Mail, 연락처, 캘린더를 선택하고 원하는 계정을 선택한 다음 메시지<br>아카이브를 켜거나 끄십시오. 64페이지의 "메일 정리하기"를 참조하십시오.                                                                                                    |
| 계정 삭제하기                                     | 설정 > Mail, 연락처, 캘린더를 선택하고 원하는 계정을 선택한 다음 아래로<br>스크롤하고 계정 삭제를 살짝 누르십시오.<br>해당 계정과 동기화된 모든 이메일 및 연락처, 캘린더 및 책갈피 정보가<br>iPod touch에서 제거됩니다.                                                                                                    |
| 서명 및 암호화된 메시지 보내기                           | 설정 > Mail, 연락처, 캘린더로 이동하고 계정을 선택한 다음 고급을 누르십시오.<br>S/MIME을 켠 다음 서명 및 보내는 메시지 암호화하기에 대한 인증서를<br>선택하십시오.<br>인증서를 설치하려면 시스템 관리자에게 구성 프로파일을 얻어서 Safari를<br>사용하여 발행자의 웹 사이트에서 인증서를 다운로드하거나 Mail 첨부 파일로<br>받으십시오.                                   |
| 푸시 설정 구성하기                                  | 설정 > Mail, 연락처, 캘린더 > 데이터 업데이트로 이동하십시오. 푸시는<br>iPod touch가 Wi-Fi 네트워크에 연결되어 있을 때 새로운 정보를 전달합니다(<br>약간의 지연이 발생할 수 있습니다). 푸시를 꺼서 이메일 및 다른 정보 전달을<br>중지하거나 배터리 수명을 절약할 수 있습니다. 푸시가 꺼져 있을 때 데이터<br>업데이트 설정을 사용하여 데이터를 얼마나 자주 요청할지를 설정할 수<br>있습니다. |
| Mail에 대한 기타 옵션 설정하기                         | 모든 계정에 적용하려는 설정의 경우 설정 > Mail, 연락처, 캘린더로<br>이동하십시오.                                                                                                    |

#### Mail 설정

특정 설정을 제외한 Mail 설정은 iPod touch의 모든 계정에 적용됩니다.

메일 옵션 설정하기: 설정 > Mail, 연락처, 캘린더로 이동하십시오.

메일을 보내거나 받을 때 재생되는 소리를 변경하려면 설정 > 사운드로 이동하십시오.

# 미리 알림

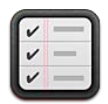

## 미리 알림에 관하여

미리 알림을 사□하면 미리 알림으로 삶을 완벽하게 구성할 수 있으므로 마감 날짜를 놓칠 염려가 없습니다. 미리 알림은 캘린더 계정과 함께 동작하므로 변경 사항은 모든 iOS 장비 및 컴퓨터에 자동으로 업데이트됩니다.

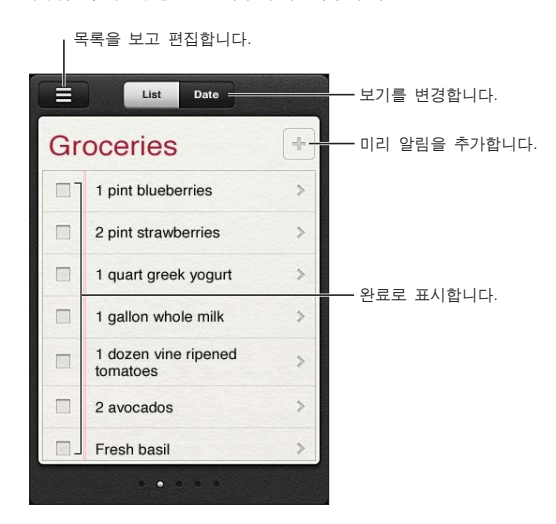

**목록 보기와 날짜 보기 사이에서 전환하기:** 화면 상단에서 목록 또는 날짜를 살짝 누르십시오.

### 미리 알림 설정하기

미리 알림의 날짜 및 시간을 설정할 수 있으며 해당 항목이 마감될 때 미리 알림을 받을 수 있습니다.

미리 알림 추가: 미리 알림에서 ┿를 살짝 누른 다음 설명을 입력하고 완료를 살짝 누르십시오.

미리 알림을 추가한 후 해당 설정을 세부 조정할 수 있습니다.

| 날짜 및 시간 미리 알림 설정하기                                 | 미리 알림을 살짝 누른 다음 미리 알리기를 누르십시오. "지정한 날짜에"를 켠<br>다음 미리 알릴 날짜 및 시간을 설정하십시오. 마감된 미리 알림은 알림 센터에<br>표시됩니다.                   |
|----------------------------------------------------|----------------------------------------------------------------------------------------------------|
| 미리 알림에 메모 추가                                       | 미리 알림을 살짝 누른 다음 더 보기를 누르십시오. 메모를 살짝 누르십시오.                                                                             |
| 다른 목록으로 미리 알림 이동                                   | 미리 알림을 살짝 누른 다음 더 보기를 누르십시오. 목록을 살짝 누르고 새로운<br>목록을 선택하십시오.<br>목록을 생성 또는 편집하려면 67페이지의 "목록 보기에서 미리 알림 관리하기"<br>를 참조하십시오. |
| 미리 알림 삭제                                           | 미리 알림을 살짝 누르고 더 보기를 누른 다음 삭제를 살짝 누르십시오.                                                                                |
| 미리 알림 편집                                           | 미리 알림을 살짝 누른 제목을 누르십시오.                                                                                                |
| 미리 알림을 완료된 것으로 표시                                  | 미리 알림 옆에 있는 상자를 살짝 누르면 체크표시가 나타납니다.<br>완료된 미리 알림이 완료 목록에 표시됩니다. 68페이지의 "완료된 미리 알림<br>관리하기"를 참조하십시오.                    |
| 미리 알림의 재생되는 소리 설정                                  | 설정 > 사운드로 이동하십시오.                                                                                                    |
| iCloud를 사용하여 iOS 장비 및<br>컴퓨터에서 미리 알림을 최신으로<br>유지하기 | 설정 > iCloud로 이동하여 미리 알림을 켜십시오. 15페이지의 "iCloud"를<br>참조하십시오.                                                             |

## 목록 보기에서 미리 알림 관리하기

미리 알림을 목록으로 구성하면 업무, 사람 및 기타 해야 할 일의 개별적인 관리를 더 쉽게 할 수 있습니다. 미리 알림은 완료된 항목의 목록은 물론 활성화된 미리 알림 목록 한 개와 함께 제공됩니다. 나만의 목록을 추가할 수 있습니다.

목록 생성하기: 화면 상단에서 목록을 살짝 누른 다음 ☴을 살짝 누르십시오. 편집을 살짝 누르십시오.

| 목록 사이에서 전환하기                | 화면을 왼쪽이나 오른쪽으로 쓸어 넘기십시오.<br>특정 목록으로 건너 뛸 수도 있습니다. 💳을 살짝 누른 다음 목록 이름을 살짝<br>누르십시오.                                        |
|-----------------------------|----------------------------------------------------------------------------------------------------|
| 완료된 항목 보기                   | 완료 목록이 나올 때까지 화면을 왼쪽으로 쓸어 넘기십시오.                                                                                         |
| 목록 순서 변경하기                  | 목록 보기에서 ☴을 살짝 누른 다음 편집을 살짝 누르십시오. 목록 옆에 있는<br>☴을 드래그하여 순서를 변경합니다.<br>목록을 다른 계정으로 옮길 수 없으며 목록에서 미리 알림의 순서를 변경할 수<br>없습니다. |
| 목록 삭제하기                     | 목록 보기에서 ☴을 살짝 누른 다음 편집을 살짝 누르십시오. 삭제할 각 목록에<br>대해 ◉을 살짝 누르십시오.<br>목록을 삭제할 때 목록의 모든 항목도 삭제됩니다.                            |
| 목록 이름 변경하기                  | 목록 보기에서 ☴━을 살짝 누른 다음 편집을 살짝 누르십시오. 변경할 이름을<br>살짝 누른 다음 새 이름을 입력하십시오. 완료를 살짝 누르십시오.                                       |
| 새로운 미리 알림에 대한 기본 목록<br>설정하기 | 설정 > Mail, 연락처 및 캘린더로 이동한 다음 미리 알림 제목 아래의 기본<br>목록을 살짝 누르십시오.                                                            |

### 날짜 보기에서 미리 알림 관리하기

날짜 보기를 사용하여 마감 날짜가 있는 미리 알림을 보고 관리할 수 있습니다. **날짜에 대한 미리 알림 보기:** 화면 상단에서 날짜를 살짝 눌러 이전 날짜의 완료된 항목 및 오늘의 미리 알림을 볼 수 있습니다.

| 최근 날짜 보기 | 목록 아래의 시간 슬라이더를 새로운 날짜로 드래그하십시오. |
|----------|----------------------------------|
| 특정한 날 보기 | ▦️를 살짝 누른 다음 볼 날짜를 선택하십시오.       |

### 완료된 미리 알림 관리하기

미리 알림은 완료된 것으로 표시한 항목도 계속 추적합니다. 목록 보기 또는 날짜 보기, 또 완료된 목록에서도 이를 확인할 수 있습니다.

**완료된 항목 보기**: 화면 상단에서 목록 버튼을 살짝 누른 다음 완료 목록이 나타날 때까지 왼쪽에서 오른쪽으로 쓸어 넘기십시오.

| 완료된 항목 수 보기             | 목록 보기 또는 날짜 보기에서 미리 알림 목록의 상단을 스크롤한 다음<br>완료됨이 나타날 때까지 목록을 아래로 끌어내립니다. 완료됨을 살짝 눌러<br>완료된 항목을 모두 볼 수 있습니다.                  |
|-------------------------|----------------------------------------------------------------------------------------------------|
| 완료된 항목을 완료되지 않음으로<br>표시 | 살짝 눌러 체크표시를 제거합니다. 항목이 기존 목록으로 자동으로 이동됩니다.                                                                                 |
| 이전 미리 알림 동기화            | 설정 > Mail, 연락처 및 캘린더로 이동한 다음 미리 알림 아래의 동기화를 살짝<br>누르십시오. 이 설정은 모든 미리 알림 계정에 적용됩니다. 최상의 성능을 위해<br>필요 이상의 이전 항목은 동기화하지 마십시오. |

### 미리 알림 검색하기

보류 중 또는 완료된 미리 알림을 빠르게 찾을 수 있습니다. 미리 알림은 제목 별로 검색됩니다.

**날짜 보기에서 미리 알림 검색하기:** ▦을 살짝 누른 후 미리 알림 검색을 살짝 누르고 검색 구문을 입력하십시오.

**목록 보기에서 미리 알림 검색하기:** ₩을 살짝 누른 후 미리 알림 검색을 살짝 누르고 검색 구문을 입력하십시오.

홈 화면에서 미리 알림을 검색할 수도 있습니다. 105페이지의 "Spotlight 검색"를 참조하십시오.

# Safari

13

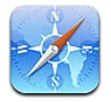

Safari를 사용하면 웹을 서핑하고 웹 페이지를 볼 수 있습니다. iPod touch에서 책갈피를 생성하고 컴퓨터와 동기화하십시오. Web Clip을 홈 화면에 추가하여 즐겨 찾는 사이트에 빠르게 접근할 수 있습니다. 웹 페이지, PDF 및 기타 도큐멘트를 프린트하십시오. 읽기 목록을 사용하여 사이트를 수집한 다음 나중에 읽으십시오.

# 웹 페이지 보기

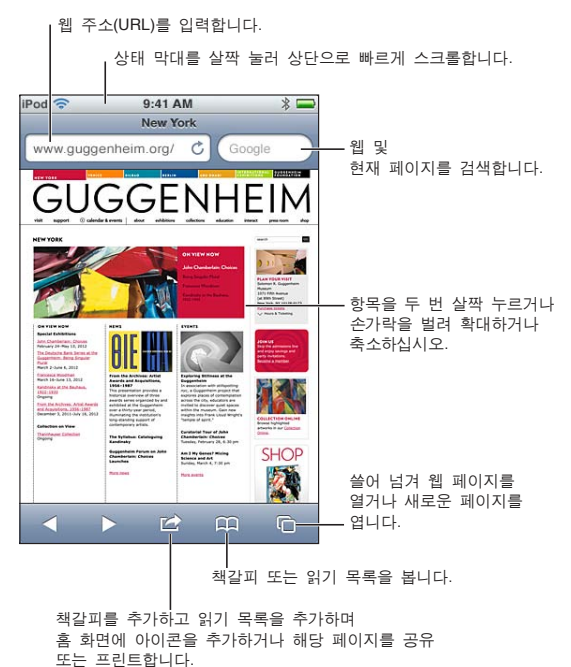

**웹 페이지 보기:** 주소 필드(제목 막대에 있음)를 살짝 눌러 키보드를 여십시오. 웹 주소를 입력한 다음 이동을 살짝 누르십시오.

주소 필드가 보이지 않는다면 상태 막대를 살짝 눌러 상단으로 빠르게 스크롤할 수 있습니다.

가로 또는 세로 화면 방향으로 웹 페이지를 볼 수 있습니다.

| 주소 필드에 있는 텍스트 지우기  | ❸를 살짝 누르십시오.                 |
|--------------------|------------------------------|
| 웹 페이지 주변 스크롤       | 위, 아래 또는 옆쪽으로 드래그하십시오.       |
| 웹 페이지의 프레임 내에서 스크롤 | 두 손가락을 사용하여 프레임 내에서 스크롤하십시오. |

| 새로운 페이지 열기                                         | ⓒ을 살짝 누른 다음 새로운 페이지를 살짝 누르십시오. 한 번에 최대 8개의<br>페이지를 열어 둘 수 있습니다. ⓒ 안에 있는 번호는 열려 있는 페이지 수를<br>의미합니다. |
|----------------------------------------------------|----------------------------------------------------------------------------------------------------|
| 다른 페이지로 이동하기                                       | Ĵ͡͡͡͡͡͡͡͡͡͡͡͡͡͡͡͡͡͡͡͡͡͡͡͡͡͡͡͡͡͡͡͡͡͡͡͡                                                              |
| 웹 페이지의 로딩 중단하기                                     | ★를 살짝 누르십시오.                                                                                       |
| 웹 페이지 다시 로드하기                                      | 주소 필드에서 🖒을 살짝 누르십시오.                                                                               |
| 페이지 닫기                                             | ট을 살짝 누른 다음 🔇을 페이지 별로 살짝 누르십시오.                                                                    |
| 개인 정보 보호 및 사용자의 동작을<br>추적하지 못하도록 일부 웹 사이트를<br>차단하기 | 설정 > Safari로 이동하여 개인정보 보호 브라우징을 켜십시오.                                                              |
| Siri 옵션 설정하기                                       | 설정 > Safari로 이동하십시오.                                                                               |

#### 링크

웹 페이지에 있는 링크 따라가기: 링크를 살짝 누르십시오.

**링크의 대상 주소 보기** 링크를 길게 터치하고 있습니다.

발견된 데이터(날짜 및 이메일 주소 등)는 웹 페이지에 링크 형태로 나타날 수도 있습니다. 링크를 누르고 있으면 사용할 수 있는 옵션을 볼 수 있습니다. 63페이지의 "링크 및 인식된 데이터 사용하기"를 참조하십시오.

### 읽기 목록

읽기 목록을 사용하면 웹 페이지의 링크를 수집하여 나중에 읽을 수 있습니다.

**읽기 목록에 현재 페이지 링크 추가하기: ☞**을 살짝 누른 다음 "읽기 목록에 추가"를 살짝 누르십시오. **읽기 목록에 링크 추가하기:** 링크를 길게 누른 다음 "읽기 목록에 추가"를 선택하십시오.

읽기 목록 보기

踊을 살짝 누른 다음 읽기 목록을 살짝 누르십시오.

iCloud를 사용하여 iOS 장비 및 컴퓨터에서 읽기 목록을 최신으로 유지하기 설정 > iCloud로 이동한 다음 책갈피를 켜십시오. 15페이지의 "iCloud"를

기 목록을 최신으로 참조하십시오.

### 읽기 도구

읽기 도구는 광고나 어수선한 것 없이 웹 기사를 표시하여 방해 없이 읽을 수 있습니다. 기사가 포함된 웹 페이지에서 읽기 도구를 사용하면 기사를 볼 수 있습니다.

**읽기 도구에서 기사 보기:** 주소 필드에 나타나면 읽기 도구 버튼을 살짝 누르십시오.

| 서체 크기 조정하기                 | ${}_{\mathrm{A}}\mathbf{A}$ 를 살짝 누르십시오. |
|----------------------------|-----------------------------------------|
| 기사 책갈피, 저장, 공유 또는<br>프린트하기 | ☞를 살짝 누르십시오.                            |
| 일반 보기로 돌아가기                | 완료를 살짝 누르십시오.                           |

### 텍스트 입력 및 양식 기입하기

텍스트 입력하기: 텍스트 필드를 살짝 눌러 키보드를 표시하십시오.

| 다른 텍스트 필드로 이동하기 | 텍스트 필드를 누르거나 다음 또는 이전을 살짝 누르십시오.                   |
|-----------------|----------------------------------------------------|
| 양식 제출하기         | 이동, 검색 또는 페이지에 있는 링크를 살짝 눌러 양식을 제출하십시오(가능할<br>경우). |

자동 완성을 활성화하여 편리하게 양식을 작성하려면 설정 > Safari > 자동 완성으로 이동하십시오.

#### 검색하기

오른쪽 상단 가장자리에 있는 검색 필드를 사용하면 웹, 현재 페이지 또는 PDF를 검색할 수 있습니다. 웹 및 현재 페이지 또는 검색 가능한 PDF 검색하기: 검색 필드에 텍스트를 입력하십시오.

- 웹을 검색하려면, 나타나는 제안사항 중 하나를 살짝 누르거나 검색을 살짝 누르십시오.
- *현재 페이지 또는 PDF에서 검색 텍스트를 찾으려면,* 화면 하단으로 스크롤한 다음 이 페이지에 아래에 있는 항목을 살짝 누르십시오.

첫 번째 검색 항목이 강조 표시됩니다. 다음 검색 결과를 찾으려면 ▶을 살짝 누르십시오.

| 검색 엔진 변경하기 | 설정 > Safari > 검색 엔진으로 이동하십시오. |
|------------|-------------------------------|
|------------|-------------------------------|

### 책갈피 및 방문 기록

웹 페이지 책갈피하기: 해당 페이지를 열고 ☞을 살짝 누른 다음 책갈피 추가를 살짝 누르십시오. 책갈피를 저장할 때 제목을 편집할 수 있습니다. 기본적으로 책갈피는 책갈피의 상위 레벨에 저장됩니다. 책갈피를 살짝 눌러 다른 폴더를 선택하십시오.

**이전 웹 페이지(방문 기록) 보기:** CC을 살짝 누르고 방문 기록을 살짝 누르십시오. 방문 기록을 지우려면 지우기를 살짝 누르십시오.

| 책갈피에 등록된 웹 페이지 열기                                | ♫을 살짝 누르십시오.                                               |
|--------------------------------------------------|------------------------------------------------------------|
| 책갈피 또는 책갈피 폴더 편집하기                               | ♀♀ 살짝 누르고 편집하려는 책갈피나 폴더가 있는 폴더를 선택한 다음 편집을<br>살짝 누르십시오.    |
| iCloud를 사용하여 iOS 장비 및<br>컴퓨터에서 책갈피를 최신으로<br>유지하기 | 설정 > iCloud로 이동한 다음 책갈피를 켜십시오. 15페이지의 "iCloud"를<br>참조하십시오. |
| 책갈피와 컴퓨터의 웹 브라우저<br>동기화하기                        | 17페이지의 "iTunes와 동기화하기"를 참조하십시오.                            |

### 웹 페이지, PDF 및 기타 도큐멘트 프린트하기

웹 페이지, PDF 또는 훑어보기 도큐멘트 프린트하기: ☞을 누른 다음 프린트를 누르십시오. 자세한 정보를 보려면 26페이지의 "프린트하기"를 참조하십시오.

# Web Clip

홈 화면에 아이콘으로 나타나는 Web Clip을 생성할 수 있습니다.

Web Clip 추가하기: 해당 웹 페이지를 열고 ☞을 살짝 누르십시오. 그런 다음 "홈 화면에 추가"를 살짝 누르십시오.

Web Clip을 열면 Safari가 해당 Web Clip을 저장했을 때 표시된 웹 페이지 일부를 자동으로 확대합니다. 해당 웹 페이지가 사용자 설정 아이콘이 아니라면 홈 화면에서도 해당 Web Clip 아이콘이 그대로 사용됩니다.

Web clip은 iCloud와 iTunes에 의해 백업되지만 iTunes 또는 MobileMe와 동기화되지는 않습니다. 또한 iCloud에 의해 다른 장비로 푸시되지 않습니다.
# 뉴스 가판대

14

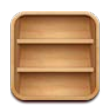

## 뉴스 가판대에 관하여

뉴스 가판대는 책장에 잡지 및 신문 응용 프로그램의 구독 항목을 구성하여 빠르고 쉽게 발행 항목에 접근할 수 있습니다. 뉴스 가판대 응용 프로그램이 책장에 나타나며 사용 가능한 새로운 이슈가 발생하면 읽을 수 있다는 사실을 알려주는 배지가 나타납니다. iPod touch에 자동으로 배달됩니다.

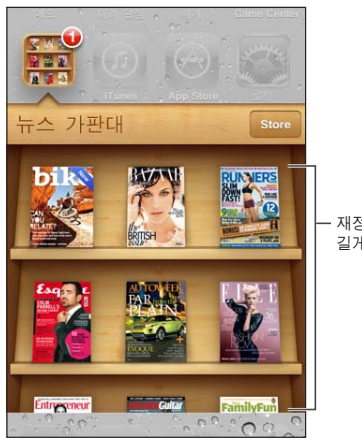

재정렬할 발행물을 길게 누르십시오.

뉴스 가판대 응용 프로그램 찾기: 뉴스 가판대를 살짝 눌러 책장을 표시한 다음 Store를 누르십시오.

뉴스 가판대 응용 프로그램을 구입하면 책장에 추가되어 빠르게 접근할 수 있습니다. 응용 프로그램이 다운되면 열어서 이슈 및 구독 옵션을 볼 수 있습니다.

구독 항목은 응용 프로그램 내 구입이며 Store 계정으로 청구됩니다. 99페이지의 "Store 설정"를 참조하십시오.

가격은 다양할 수 있으며 뉴스 가판대 응용 프로그램은 모든 지역에서 사용 가능한 것은 아닙니다.

### 최신 이슈 읽기

신문이나 잡지에 새로운 이슈가 발생하면 Wi-Fi에 연결될 때 뉴스 가판대가 이를 다운로드하고 응용 프로그램 아이콘에 배지를 표시하여 알려줍니다. 읽기 시작하려면 뉴스 가판대를 연 다음 "신규" 배너가 달린 응용 프로그램을 찾으십시오.

각 응용 프로그램에는 이슈를 관리하는 고유 방법이 있습니다. 개별 이슈 삭제, 찾기 또는 동작하는 방법에 관한 정보는 해당 응용 프로그램의 도움말 정보나 App Store 목록을 참조하십시오. 책장에서 뉴스 가판대 응용 프로그램을 제거하거나 책장에 다른 유형의 응용 프로그램을 놓을 수 없습니다.

자동 다운로드 끄기: 설정 > Store로 이동하고 해당 발행 항목에 대한 자동 다운로드를 끄십시오.

# 캘린더

15

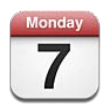

## 캘린더에 관하여

캘린더를 사용하여 쉽게 일정을 맞출 수 있습니다. 개별 캘린더 또는 여러 캘린더를 동시에 볼 수 있습니다. 이벤트를 일별, 월별 또는 목록으로 볼 수 있습니다. 이벤트의 제목, 참석자, 위치 및 메모를 검색할 수 있습니다. 연락처에 대한 생일을 입력했다면, 캘린더에서 이 생일들을 볼 수 있습니다.

iPod touch에서 이벤트를 만들고 편집하거나 취소한 다음 컴퓨터에 다시 동기화할 수도 있습니다. iCloud, Google, Yahoo! 또는 iCal 캘린더를 구독할 수 있습니다. Microsoft Exchange 또는 iCloud 계정이 있다면 회의 초대장을 수신하고 이에 응답할 수 있습니다.

### 캘린더 보기

개별적으로 캘린더를 보거나 통합된 캘린더로 볼 수 있어 동시에 작업 및 가족 캘린더를 쉽게 관리할 수 있습니다.

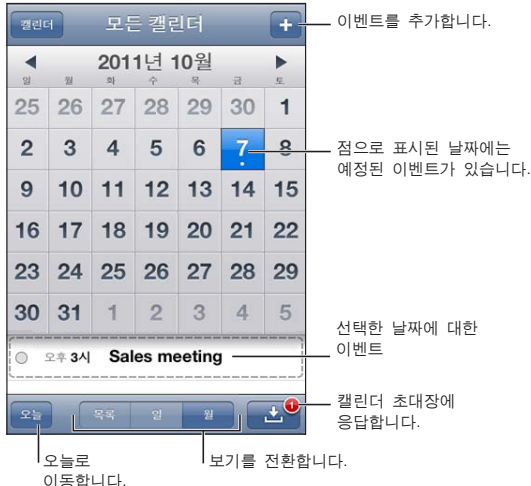

이농합니나.

**보기 변경하기:** 목록, 일 또는 월을 살짝 누르십시오. 주를 보려면 iPod touch를 옆으로 회전하십시오. 일 보기에서 날짜 간을 이동하려면 왼쪽이나 오른쪽으로 쓸어 넘기십시오.

| 생일 캘린더 보기        | 캘린더를 살짝 누른 다음 생일을 눌러 이벤트와 연관된 연락처에서 생일을<br>포함할 수 있습니다.                                                  |
|------------------|----------------------------------------------------------------------------------------------------|
| 이벤트의 자세한 정보 확인하기 | 이벤트를 살짝 누르십시오. 이벤트에 대한 정보를 살짝 눌러 자세한 정보를 볼<br>수 있습니다. 예를 들어 해당 위치에 대한 주소가 지정되어 있는 경우 살짝 눌러<br>지도를 여십시오. |
| 캘린더 편집 또는 삭제하기   | 캘린더를 살짝 누른 다음 편집을 누르십시오.                                                                                |
| 보려는 캘린더 선택하기     | 캘린더를 살짝 누른 다음, 보려는 캘린더를 살짝 눌러 선택하십시오. 선택된 모든<br>캘린더에 대한 이벤트가 iPod touch에서 하나의 캘린더에 나타납니다.               |

### 이벤트 추가하기

iPod touch에서 캘린더 이벤트를 직접 추가하고 업데이트할 수 있습니다.

이벤트 추가하기: ★를 누르고 이벤트 정보를 입력한 다음 완료를 누르십시오.

길게 터치하여 새로운 이벤트를 캘린더의 빈 지점에 추가할 수도 있습니다. 이동 점을 드래그하여 해당 이벤트 기간을 조절하십시오.

| 알림 설정하기            | 이벤트 5분 전부터 2일 전까지 알림을 설정할 수 있습니다.                                                                                            |
|--------------------|----------------------------------------------------------------------------------------------------|
| 이벤트에 대한 기본 알림 설정하기 | 설정 > Mail, 연락처, 캘린더> 기본 알림 횟수로 이동하십시오.                                                                                       |
| 이벤트 업데이트하기         | 편집을 살짝 누른 다음 이벤트 정보를 변경하십시오.<br>이벤트의 시간 또는 기간을 조절하려면 이벤트를 길게 터치하여 선택하십시오.<br>그런 다음 새로운 시간으로 드래그하거나 이동점을 드래그하여 기간을<br>변경하십시오. |
| 이벤트 삭제하기           | 해당 이벤트를 누르고, 편집을 누른 다음, 아래로 스크롤하여 이벤트 삭제를<br>누르십시오.                                                                          |
| 이벤트에 다른 사람 초대하기    | 초대받은 사람을 살짝 눌러 연락처에서 대상을 선택하십시오. iCloud, Microsoft<br>Exchange 또는 CalDAV 계정이 필요합니다.                                          |

## 초대장에 응답하기

iCloud, Microsoft Exchange나 지원되는 CalDAV 계정이 있다면 같은 조직 내 사람들이 보낸 회의 초대장을 받고 이에 응답할 수 있습니다. 초대장을 받으면 해당 회의가 점선으로 표시되어 캘린더에 나타나며 ▇이 화면의 오른쪽 하단 모서리에 나타납니다.

**초대장에 응답하기:** 캘린더에서 초대장을 살짝 누르십시오. 또는 ▮을 살짝 눌러 이벤트 화면을 표시한 다음 초대장을 누르십시오.

| 주최자의 연락처 정보 보기 | "초대한 사람"을 살짝 누르십시오.                                                                         |
|----------------|---------------------------------------------------------------------------------------------|
| 초대받은 다른 사람 보기  | 초대받은 사람을 살짝 누르십시오. 이름을 살짝 누르면 이 사람의 연락처 정보를<br>볼 수 있습니다.                                    |
| 답장에 댓글 추가하기    | 댓글 추가를 살짝 누릅니다. 주최자는 댓글을 볼 수 있지만 다른 참석자들은 볼<br>수 없습니다. 댓글은 사용하는 캘린더 서비스에 따라 사용하지 못할 수 있습니다. |
| 사용 가능한 시간 설정하기 | 사용 가능한 시간을 살짝 누르고 "바쁨" 또는 "일정 없음"을 선택하십시오.<br>누군가가 회의에 초대하면 지정된 시간에 바쁨이 표시됩니다.              |

### 캘린더 검색하기

목록 보기에서 캘린더 이벤트의 제목, 참석자, 위치 및 메모 필드를 검색할 수 있습니다. 캘린더는 현재 보고 있는 캘린더에 대한 이벤트를 검색합니다.

이벤트 검색하기: 목록을 살짝 누른 다음 검색 필드에 텍스트를 입력하십시오.

캘린더 이벤트는 홈 화면의 검색 내용에도 포함됩니다. 27페이지의 "검색하기"를 참조하십시오.

### 캘린더 구독하기

iCalendar(.ics) 포맷을 사용하는 캘린더를 구독할 수 있습니다. iCloud, Yahoo!, Google 및 OS X iCal 응용 프로그램을 포함하여 많은 캘린더 기반 서비스들은 캘린더 구독을 지원합니다.

구독하는 캘린더는 읽기 전용입니다. iPod touch에서 구독한 캘린더의 이벤트를 읽을 수 있으나, 편집하거나 새로운 이벤트를 생성할 수 없습니다.

**캘린더 구독하기:** 설정 > Mail, 연락처, 캘린더로 이동한 다음 계정 추가를 살짝 누르십시오. 기타를 살짝 누른 다음 구독 캘린더 추가를 누르십시오.

캘린더의 링크를 살짝 눌러 웹에 발행된 iCal(또는 기타 .ics) 캘린더를 구독할 수도 있습니다.

### Mail에서 캘린더 이벤트 가져오기

이메일 메시지에서 캘린더 파일을 가져와 이벤트를 캘린더에 추가할 수 있습니다. 모든 표준 .ics 캘린더 파일을 가져올 수 있습니다.

캘린더 파일에서 이벤트 가져오기: Mail에서 메시지를 열고 캘린더 파일을 살짝 누르십시오.

### 캘린더 계정 및 설정

캘린더 및 캘린더 계정에 대해 사용할 수 있는 여러 가지 설정이 있습니다. 캘린더 계정은 미리 알림에 대한 해야할 일 항목을 동기화하는 데도 사용됩니다.

CalDAV 계정 추가하기: 설정 > Mail, 연락처, 캘린더로 이동하고 계정 추가를 살짝 누른 다음 기타를 누르십시오. 캘린더 아래에서 CalDAV 계정 추가를 살짝 누르십시오.

이러한 옵션이 모든 캘린더에 적용됩니다.

| 캘린더 알림 소리 설정하기                                   | 설정 > 사운드 > 캘린더 알림으로 이동하십시오.                                           |
|--------------------------------------------------|-----------------------------------------------------------------------|
| 지난 이벤트 동기화하기                                     | 설정 > Mail, 연락처, 캘린더 > 동기화로 이동한 다음 기간을 선택하십시오.<br>다음부터 이벤트가 항상 동기화됩니다. |
| 회의 초대장 수신 시 알림음 발생 여부<br>설정하기                    | 설정 > Mail, 연락처, 캘린더 > 새로운 초대 알림으로 이동하십시오.                             |
| 캘린더 시간대 지원 켜기                                    | 설정 > Mail, 연락처, 캘린더 > 시간대 지원으로 이동한 다음 시간대 지원을<br>켜십시오.                |
| 기본 캘린더 설정하기                                      | 설정 > Mail, 연락처, 캘린더> 기본 캘린더로 이동하십시오.                                  |
| iCloud를 사용하여 iOS 장비 및<br>컴퓨터에서 캘린더를 최신으로<br>유지하기 | 설정 > iCloud로 이동한 다음 캘린더를 켜십시오. 15페이지의 "iCloud"를<br>참조하십시오.            |

중요사항: 시간대 지원이 켜져 있다면, 캘린더는 선택한 도시의 시간대에 있는 이벤트 날짜 및 시간을 표시합니다. 시간대 지원을 끄면 캘린더가 인터넷 연결에서 최상으로 결정한 현재 위치의 시간대에서 이벤트를 표시합니다. 여행 중이라면 iPod touch가 올바른 현지 시간에 이벤트를 표시하거나 알림음을 울리지 못할 수도 있습니다. 올바른 시간을 수동으로 설정하려면 106페이지의 "날짜와 시간"을 참조하십시오.

## YouTube

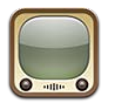

## YouTube에 관하여

YouTube를 사용하면 세계 각지의 사용자가 제공한 짧은 동영상을 볼 수 있습니다. 일부 YouTube 기능을 사용하려면 YouTube 계정이 필요합니다. 계정을 설정하려면 www.youtube.co.kr로 이동하십시오.

참고: YouTube는 모든 언어 및 지역에서 지원되는 것은 아닙니다.

## 동영상 탐색 및 검색하기

**동영상 탐색하기:** 화면 하단에서 아무 브라우저 버튼이나 살짝 누르거나 기타를 살짝 눌러 다른 브라우저 버튼을 표시하십시오. 동영상을 보고 있는 중이라면 완료를 살짝 눌러 브라우저 버튼을 표시하십시오.

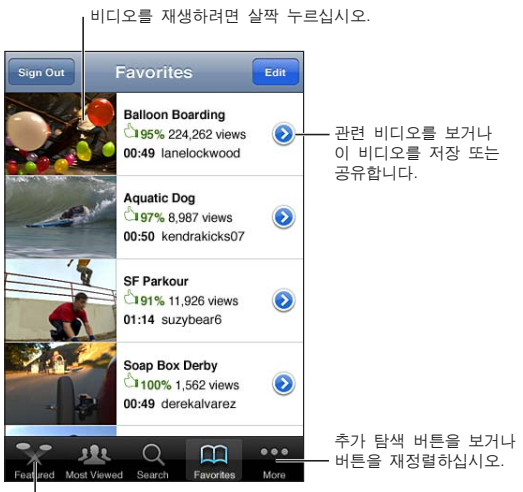

| | 비디오 목록을 보려면 탐색 버튼을 살짝 누르십시오.

| 탐색 버튼 재정렬하기               | 기타를 살짝 누른 다음 편집을 살짝 누르십시오. 버튼을 화면 하단에 있는<br>대치하고자 하는 버튼 위로 드래그하십시오. 버튼을 이동하려면 왼쪽 또는<br>오른쪽으로 드래그하십시오. 완료했다면 완료를 살짝 누르십시오. |
|---------------------------|----------------------------------------------------------------------------------------------------|
| 관련 동영상 탐색하기               | 목록에 있는 모든 동영상 옆에 있는 🔊을 살짝 누르십시오.                                                                                          |
| 동영상 검색하기                  | 화면 하단에서 검색을 살짝 누른 다음 검색 필드를 살짝 누르십시오.                                                                                     |
| 동일한 계정에서 제출된 다른 동영상<br>보기 | 동영상 정보 화면에 있는 현재 동영상 옆에 있는 🕑을 살짝 누른 다음 추가<br>동영상을 살짝 누르십시오.                                                               |

## 동영상 재생하기

동영상 보기: 탐색할 때 아무 동영상이나 살짝 누르십시오. 정상적인 동영상이 iPod touch로 다운로드되면 재생을 시작합니다. 이동 막대의 공유 부분에 다운로드 상태가 표시됩니다.

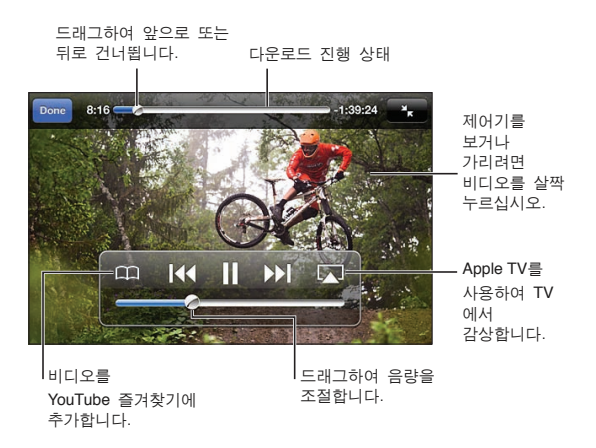

| 재생 일시 정지 또는 재개                | ┃ 또는 ▶을 살짝 누르십시오. iPod touch 이어폰의 중앙 버튼을 누를 수도<br>있습니다.                                             |
|-------------------------------|----------------------------------------------------------------------------------------------------|
| 처음부터 다시 시작하기                  | 동영상이 재생되는 동안 I◀◀을 살짝 누르십시오. 5초 미만의 동영상을 봤다면<br>목록에 있는 이전 동영상으로 건너뛰게 됩니다.                            |
| 앞뒤로 스캔하기                      | 【◀ 또는 ▶】을 길게 터치하십시오.                                                                                |
| 원하는 부분으로 건너뛰기                 | 재생헤드를 이동 막대를 따라 드래그하십시오.                                                                            |
| 목록의 다음 또는 이전 동영상으로<br>건너뛰기    | 다음 동영상으로 건너뛰려면 ▶▶ 을 살짝 누르십시오. 이전 동영상으로<br>건너뛰려면 I◀◀을 살짝 누르십시오. 5초 미만의 동영상을 본 경우에는 한 번만<br>살짝 누르십시오. |
| 화면 채우기 및 화면에 맞추기<br>사이에서 전환하기 | 보는 동안 비디오를 두 번 살짝 누르십시오. ☞을 눌러 화면을 동영상으로<br>채우거나 ☞을 눌러 화면에 동영상을 맞출 수 있습니다.                          |
| TV에서 YouTube 감상하기             | AirPlay 또는 케이블을 사용하여 iPod touch을 TV 또는 AV 수신기에<br>연결하십시오. 43페이지의 "TV에서 비디오 보기"를 참조하십시오.             |
| 동영상 감상 중단하기                   | 완료를 살짝 누르십시오.                                                                                       |
|                               |                                                                                                    |

## 좋아하는 동영상 트랙 유지하기

**즐겨찾기 목록 또는 재생목록에 동영상 추가하기:** 동영상 옆에 있는 ②을 살짝 누르면 목록에 동영상을 추가할 수 있는 버튼이 나타납니다.

| 동영상을 즐겨찾기에 추가하기 | "즐겨찾기에 추가"를 살짝 누르십시오. 동영상을 보고 있는 중이라면 🅰을 살짝<br>누르십시오.                      |
|-----------------|----------------------------------------------------------------------------|
| 재생목록에 동영상 추가하기  | 동영상 정보 화면에서 "재생목록에 추가"를 살짝 누른 다음 기존 재생목록을<br>선택하거나 ╋를 눌러 새로운 재생목록을 생성하십시오. |
| 즐겨찾기 삭제하기       | 즐겨찾기를 살짝 누르고 편집을 살짝 누른 다음 동영상 옆에 있는 🔵을 살짝<br>누르십시오.                        |
| 재생목록에서 동영상 삭제하기 | 재생목록을 살짝 누르고 해당 재생목록을 살짝 누른 후 편집을 누른 다음 🔵을<br>살짝 누르십시오.                    |

| 전체 재생목록 삭제하기 | 재생 목록을 살짝 누르고 편집을 살짝 누른 다음 🔵을 살짝 누르십시오.                                                                       |
|--------------|----------------------------------------------------------------------------------------------------|
| 계정으로 구독하기    | 현재 동영상(관련 동영상 목록 위) 옆에 있는 论을 살짝 누르십시오. 그런 다음<br>다른 동영상을 살짝 눌러 목록 하단을 스크롤한 다음 " <i>계정</i> 으로 구독"을 살짝<br>누르십시오. |
| 계정에서 구독 해제하기 | 구독을 살짝 누르고(구독이 보이지 않는다면 먼저 기타를 살짝 누름) 목록에서<br>계정을 살짝 누른 다음 구독 해제를 살짝 누르십시오.                                   |

## 동영상, 댓글 및 평가 공유하기

공유, 댓글 및 평가 제어기 보기: 해당 동영상 옆에 있는 ⓒ을 살짝 누르십시오.

| 동영상 링크를 이메일로 전송하기 | 동영상 옆에 있는 🔊을 살짝 누르고 동영상 공유를 살짝 누르십시오. 또는<br>동영상을 보고 있는 중이라면 🔀을 살짝 누르기만 하면 됩니다. |
|-------------------|--------------------------------------------------------------------------------|
| 동영상 평가하기 또는 댓글 달기 | 추가 정보 화면에서 "평가, 댓글 또는 신고"를 누른 다음 "평가 또는 댓글"을<br>선택하십시오.                        |
| YouTube에 동영상 보내기  | 사진 응용 프로그램을 열고 동영상을 선택한 다음 🖻을 살짝 누르십시오.                                        |

## 동영상에 관한 정보 보기

**설명 및 사용자 댓글 보기:** 목록의 동영상 옆에 있는 ☯을 살짝 누른 다음 화면 상단에 나타나면 ☯을 다시 살짝 누르십시오.

## YouTube에 동영상 보내기

YouTube 계정을 가지고 있다면 YouTube로 바로 동영상을 보낼 수 있습니다. 56페이지의 "사진 및 비디오 공유하기"를 참조하십시오.

# 주가

17

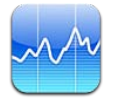

## 주식 시세 보기

주가는 선택한 주식, 펀드 및 지수의 최신 시세를 보여줍니다. 주가를 사용하려면, iPod touch 는 인터넷에 연결된 Wi-Fi 네트워크에 접속되어 있어야 합니다. 14페이지의 "인터넷에 연결하기"를 참조하십시오.

시세는 알림 서비스에 따라 최대 20분 이상 지연될 수 있습니다.

**주가, 펀드 또는 지수를 주식 판독기에 추가하기: ()**을 살짝누른 다음 ➡를 누르십시오. 기호, 회사 이름, 펀드 또는 지수 이름을 입력한 다음 검색을 살짝 누르십시오.

**주식, 펀드 또는 지수 값의 변경 상황 보기:** 목록에서 주식, 펀드 또는 지수를 누른 다음 1 일, 1주, 1달, 3달, 6달, 1년 또는 2년을 살짝 누르십시오.

가로 화면 방향으로 차트를 보는 경우, 차트를 터치하여 특정 지점에 대한 값을 표시할 수 있습니다.

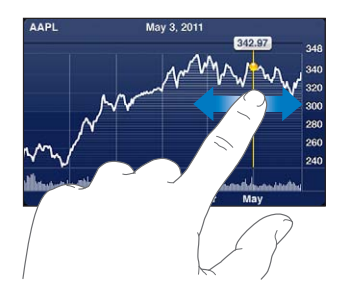

두 손가락을 사용하여 특정 기간의 시간에 따라 값이 변경되는 것을 볼 수 있습니다.

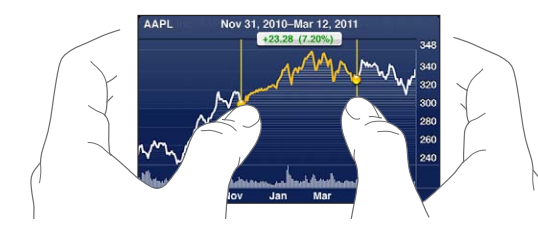

알림 센터에서 주식 시세 표시기를 볼 수도 있습니다. 29페이지의 "알림"를 참조하십시오.

| 주식 삭제하기                  | ۇ월을 살짝 누르고 주가 옆에 있는 ᇢ을 살짝 누른 다음 삭제를 누르십시오.                     |
|--------------------------|----------------------------------------------------------------|
| 목록 순서 변경하기               | ❼을 살짝 누르십시오. 그런 다음 주식 또는 지수 옆의 ☴을 살짝 눌러 목록의<br>새로운 위치로 드래그합니다. |
| 퍼센트 변화, 가격 변화 또는 시가      | 화면의 오른쪽을 따라 아무 값이나 누르십시오. 다른 화면으로 전환하려면 다시                     |
| 총액으로 보기 전환하기             | 살짝 누르십시오.                                                      |
| iCloud를 사용하여 iOS 장비에서 주식 | 설정 > iCloud > 도큐멘트 및 데이터로 이동한 다음 도큐멘트 및 데이터를                   |
| 목록을 최신으로 유지하기            | 켜십시오(기본적으로 켜져 있음). 15페이지의 "iCloud"를 참조하십시오.                    |

### 추가 정보 얻기

**주식, 펀드 또는 지수에 관한 요약, 차트 또는 뉴스 페이지 보기:** 목록에서 주식, 펀드 또는 지수를 선택하고 주식 판독기 아래에 있는 페이지를 쓸어넘겨 요약, 차트 또는 뉴스 페이지를 봅니다. 뉴스 페이지에서 제목을 읽으려면 위로 또는 아래로 스크롤하거나 제목을 살짝 눌러 Safari에서 기사를 봅니다.

Yahoo.co.kr에서 주식 정보 보기: 목록에서 주식, 펀드 또는 지수를 선택하고 ♥!을 살짝 누르십시오.

## 지도

18

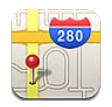

## 위치 찾기

*경고:* 안전한 주행 및 경로 탐색에 관한 중요한 정보는 *중요한 제품 정보 설명서*(www.apple.com/kr/support/manuals/ipodtouch).

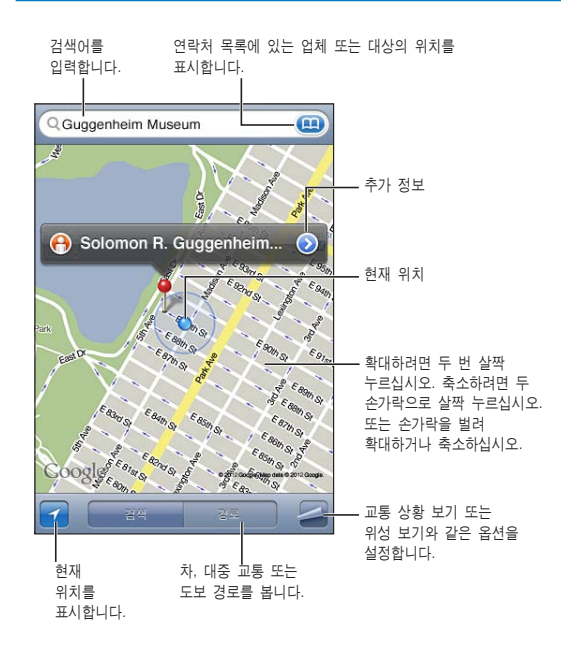

**위치 찾기:** 검색 필드를 살짝 눌러 키보드를 표시하십시오. 주소 또는 기타 정보를 입력한 다음 검색을 살짝 누르십시오.

다음과 같은 정보를 검색할 수 있습니다.

- 교차로("8가 및 마켓")
- 지역("그리니치 빌리지")
- 이정표("구겐하임")
- 우편 번호
- 업체("영화", "레스토랑 샌프란시스코 ca", "apple inc 뉴욕")

• 을 살짝 눌러 연락처의 위치를 찾을 수도 있습니다.

| 위치의 이름 또는 설명 보기  | 핀을 살짝 누르십시오.                                                                                  |
|------------------|-----------------------------------------------------------------------------------------------|
| 검색에서 찾은 업체 목록 보기 | 록을 누른 다음 목록을 누르십시오.<br>원하는 업체를 살짝 누르면 해당 위치를 볼 수 있습니다.                                        |
| 현재 위치 찾기         | ┛을 살짝 누르십시오.<br>현재 위치는 파란색 점으로 표시됩니다. 위치가 정확하지 않는 경우 파란색 원이<br>점 주위에 나타납니다. 원이 작을 수록 더 자세합니다. |
| 위치 표시하기          | 핀 지정이 나타날 때까지 지도를 길게 터치하십시오.                                                                  |

*중요사항:* 지도, 방향 및 위치 기반 응용 프로그램은 데이터 서비스에 의존합니다. 이들 데이터 서비스는 변경될 수 있으며 모든 지역에서 지원되는 것은 아니므로, 결과적으로 지도, 방향 또는 위치 기반 정보가 사용 불가능하거나 부정확하거나 불완전할 수도 있습니다. iPod touch에서 제공하는 정보를 주변과 비교하고 실제 이정표를 따르십시오.

지도를 열었을 때 위치 서비스가 꺼져 있다면, 서비스를 켤 지를 묻습니다 위치 서비스 없이도 지도를 사용할 수 있습니다. 103페이지의 "위치 서비스"를 참조하십시오.

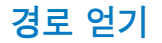

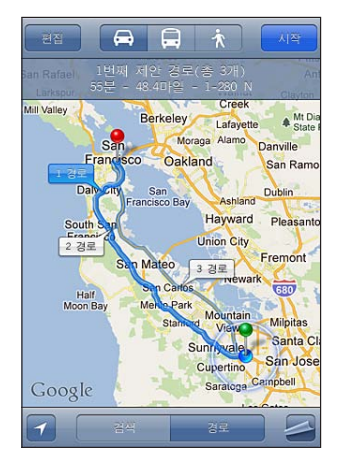

#### 경로 얻기:

1 경로를 살짝 누르십시오.

2 시작 및 끝 위치를 입력하십시오.

두 필드 중에서 🐽을 살짝 눌러 책갈피(현재 위치 또는 핀 지정 포함), 최근 검색 또는 연락처에서 위치를 선택하십시오. 💷이 보이지 않는 경우 🛇를 살짝 눌러 필드의 콘텐츠를 삭제하십시오.

- 3 경로를 살짝 누른 다음 자동차(↔), 대중 교통(↔) 또는 걷기(і̀)에 대한 경로를 선택하십시오.
- 4 다음 중 하나를 수행하십시오.
  - *한 번에 한 단계씩 경로를 보려면,* 출발을 누르고 ➡를 눌러 경로의 다음 구간을 보십시오.
  - 목록에서 모든 경로를 보려면, ■을 누르고 목록을 누르십시오.
    여정의 해당 구간을 나타내는 지도를 보려면 목록에서 항목을 살짝 누르십시오. 경로 전체 보기를 눌러 전체 보기 화면으로 돌아갑니다.
- 5 여러 개의 경로가 보이면 사용하려는 경로 하나를 선택하십시오.

대중 교통을 이용하려는 경우 ①을 살짝 눌러 출발 또는 도착 시간을 설정하고 여행 일정을 선택합니다. 버스 또는 기차의 출발 시간을 보려면 정거장에서 아이콘을 누르고 교통 정보 제공 웹 사이트 또는 연락처 정보의 링크를 얻습니다.

| 지도에서 위치로부터의 경로 얻기 | 핀을 살짝 누르고 🔊을 누른 다음 이곳까지의 경로 또는 이곳으로부터의 경로를<br>누르십시오. |
|-------------------|------------------------------------------------------|
| 위치를 책갈피에 추가하기     | "책갈피에 추가"를 살짝 누르십시오.                                 |

## 위치에 관한 정보 얻기 및 공유하기

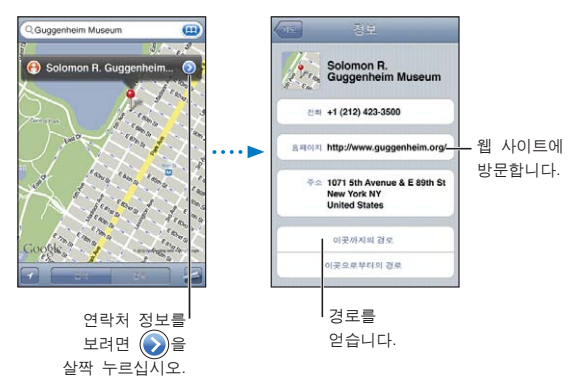

위치에 관한 정보 얻기 또는 공유하기: 해당 핀을 누른 다음 🔊을 누르십시오.

| 연락처에 업체 추가하기                   | "연락처에 추가"를 살짝 누르십시오.                                                           |
|--------------------------------|--------------------------------------------------------------------------------|
| 위치를 트윗하거나, 문자 메시지,<br>이메일로 보내기 | 위치 공유를 살짝 누르십시오.<br>트윗을 발행하려면 Twitter 계정으로 로그인해야 합니다. 설정 > Twitter로<br>이동하십시오. |

## 교통 상황 보기

주요 거리와 고속도로 교통 상황이 지도에 표시될 수 있습니다.

교통 상황 보기 또는 가리기: 🖉을 누른 다음, 교통량 보기 또는 교통량 가리기를 누르십시오.

교통 흐름에 따라 거리와 고속도로의 색상이 지정됩니다.

- 회색-사용 가능한 데이터 없음
- 녹색-규정된 제한 속도
- 노란색-규정된 제한 속도보다 느림
- 빨간색--정체

교통 상황은 모든 지역에서 사용 가능한 것은 아닙니다.

위성 보기 및 스트리트 뷰

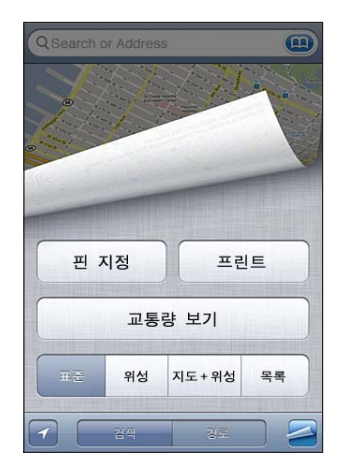

**위성 보기 또는 지도+위성 보기: ᄸ**을 살짝 누른 다음 원하는 보기를 선택하십시오.

위치의 Google Street View 보기: <sup>●</sup> 을 살짝 누르십시오. 360° 파노라마 보기로 팬 이동하려면 왼쪽이나 오른쪽으로 쓸어 넘기십시오(삽화는 현재 보기를 보여줍니다). 화살표를 살짝 눌러 거리 아래로 이동합니다. 지도 보기로 되돌아가려면 하단 오른쪽 모서리에서 지도 삽화를 살짝 누릅니다.

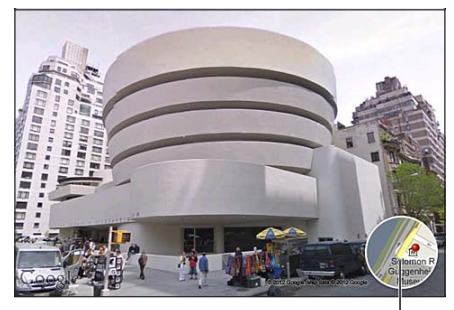

지도 보기로 돌아가려면 살짝 누르기

스트리트 뷰는 모든 지역에서 사용 가능한 것은 아닙니다.

## 날씨

19

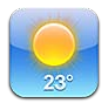

## 날씨 정보 얻기

홈 화면에서 날씨를 눌러 전세계 한 곳 이상 도시의 현재 기온과 앞으로 6일 동안의 일기 예보를 볼 수 있습니다. 날씨를 사용하려면, iPod touch는 인터넷에 연결된 Wi-Fi 네트워크에 접속되어 있어야 합니다. 14페이지의 "인터넷에 연결하기"를 참조하십시오.

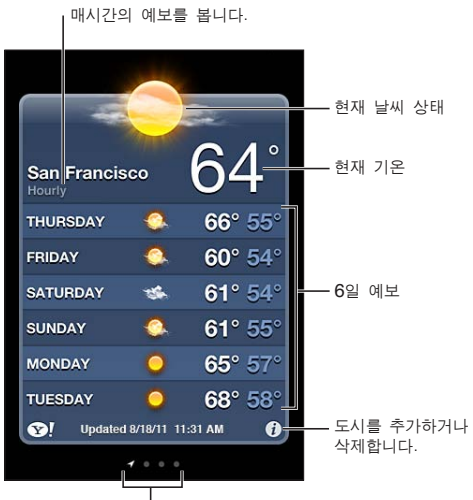

|<sub>저장된 도시 수</sub>

날씨판이 파란색이면 해당 도시는 현재 낮시간입니다. 날씨판이 어두운 보라색이면 해당 도시는 현재 밤시간입니다.

도시 추가하기: : : ●을 살짝누른 다음 +를 누르십시오. 도시 이름 또는 우편 번호를 입력한 다음 검색을 살짝 누르십시오.

| 다른 도시로 전환하기                              | 왼쪽이나 오른쪽으로 쓸어넘기십시오.                                                                         |
|------------------------------------------|---------------------------------------------------------------------------------------------|
| 도시 순서 변경하기                               | ❼을 살짝 누른 다음 ☴을 위 아래로 드래그하십시오.                                                               |
| 도시 삭제하기                                  | ۇ을 살짝 누르고 ⊜을 살짝 누른 다음 삭제를 살짝 누르십시오.                                                         |
| 화씨 또는 섭씨로 기온 표시하기                        | ❼을 살짝 누르고 °F 또는 ℃를 살짝 누르십시오.                                                                |
| iCloud를 사용하여 다른 iOS 장비에<br>있는 도시 목록 푸시하기 | 설정 > iCloud > 도큐멘트 및 데이터로 이동한 다음 도큐멘트 및 데이터를<br>켜십시오(기본적으로 켜져 있음). 15페이지의 "iCloud"를 참조하십시오. |
| Yahoo.co.kr에서 도시에 관한 정보<br>참조하기          | ☞!을 살짝 누르십시오.                                                                               |
|                                          |                                                                                             |

## 메모

20

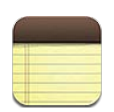

## 메모에 관하여

iPod touch에서 메모를 입력하고 iCloud가 이 메모들을 다른 iOS 장비 및 Mac 컴퓨터에서 사용할 수 있도록 합니다. Gmail 또는 Yahoo!와 같은 다른 계정에서도 메모를 읽고 생성할 수 있습니다.

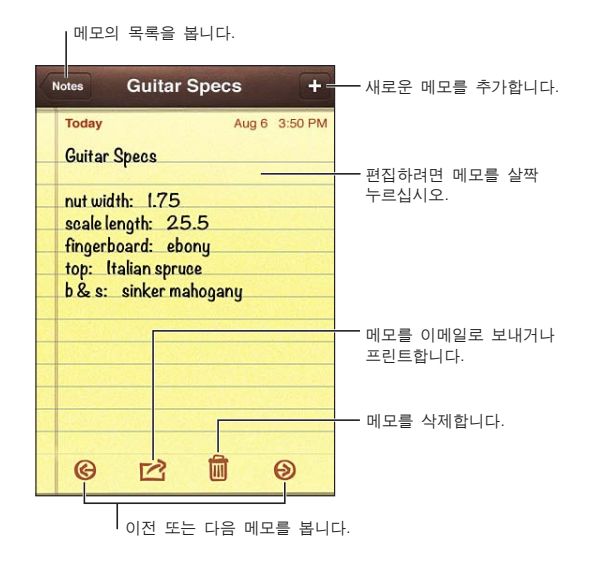

## 메모 작성하기

메모 추가하기: ♣를 누르고 메모를 입력한 다음, 완료를 누르십시오.

| iCloud를 사용하여 iOS 장비 및 Mac<br>컴퓨터에서 메모 최신으로 유지하기 | iCloud에 대하여 me.com 또는 mac.com 이메일 주소를 사용하는 경우 설정 ><br>iCloud로 이동하여 메모를 켜십시오.<br>iCloud에 대하여 Gmail 또는 기타 IMAP 계정을 사용하는 경우 설정 > 메일,<br>연락처, 캘린더로 이동하여 계정에 대한 메모를 켜십시오.<br>15페이지의 "iCloud"를 참조하십시오. |
|-------------------------------------------------|----------------------------------------------------------------------------------------------------|
| 특정 계정에서 메모 생성하기                                 | 계정을 살짝 누르고 해당 계정을 선택한 다음 ┿를 눌러 메모를 생성하십시오.                                                                                                    |
| 새로운 메모에 대한 기본 계정<br>설정하기                        | 모든 메모를 보는 동안 ╋을 살짝 누르면 설정 > 메모에서 선택한 기본 계정에<br>메모가 생성됩니다.                                                                                                    |

### 메모 읽기 및 편집하기

메모는 가장 최근 메모가 맨 위에 나열됩니다. 하나 이상의 iOS 장비나 컴퓨터에서 iCloud 계정을 사용하는 경우 모든 장비의 메모가 나열됩니다. 메모를 컴퓨터 또는 Yahoo!나 Gmail과 같은 다른 온라인 계정의 응용 프로그램과 공유하는 경우 이러한 메모들은 계정 별로 나열됩니다.

**메모 읽기:** 목록에서 메모를 살짝 누르십시오. 다음 또는 이전 메모를 보려면 ➡ 또는 ➡을 살짝 누르십시오.

| 서체 변경하기         | 설정 > 메모로 이동하십시오.                                                 |
|-----------------|------------------------------------------------------------------|
| 특정 계정에 대한 메모 보기 | 계정을 살짝 누르고 해당 계정을 선택하십시오.                                        |
| 모든 계정의 메모 보기    | 계정을 살짝 누르고 모든 메모를 선택하십시오.                                        |
| 메모 편집하기         | 해당 메모의 아무 곳이나 살짝 눌러 키보드를 표시하십시오.                                 |
| 메모 삭제하기         | 메모 목록을 보는 동안 메모에서 왼쪽이나 오른쪽으로 쓸어 넘기십시오. 메모를<br>읽는 동안 💼을 살짝 누르십시오. |

### 메모 검색하기

모든 메모 텍스트를 검색할 수 있습니다.

**메모 검색하기:** 메모 목록을 보는 동안 아래로 쓸어넘겨 목록의 상단으로 스크롤하고 검색 필드를 표시한 다음 필드를 살짝 눌러 검색할 메모를 입력하십시오.

iPod touch 홈 화면에서 메모를 검색할 수도 있습니다. 27페이지의 "검색하기"를 참조하십시오.

### 메모 프린트 또는 이메일로 보내기

메모를 이메일로 보내려면 iPod touch에 이메일이 설정되어 있어야 합니다. 15페이지의 "메일 및 기타 계정 설정하기"를 참조하십시오.

메모 프린트 또는 이메일로 보내기: 메모를 읽는 동안 ☞을 살짝 누르십시오.

## 시계

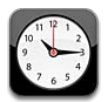

## 시계에 관하여

시계를 사용하여 어디에서나 시간을 확인하고 알람을 설정하고 이벤트 시간을 측정하거나 타이머를 설정할 수 있습니다.

| 시계를 삭제하거나     | 순서를 변경합니다                            | ŀ.                         |
|---------------|--------------------------------------|----------------------------|
| Edit World Cl | ock +                                | — 시계를 추가합니다.               |
| San Francisco | 2<br>3<br>4 <b>10:15</b> AM<br>Today |                            |
| Buenos Aires  | 2 <sub>3</sub><br>4 Тоday            |                            |
| London        | 2<br>3<br>4 <b>6:15</b> рм<br>Тоday  |                            |
| Abu Dhabi     | 2<br>3<br>4 9:15 рм<br>Тоday         | 시계 보기, 알람 설정<br>이벤트 시간 측정, |
|               |                                      | — 타이버 설성                   |

## 세계 시계 설정하기

세계의 다른 주요 도시 및 시간대의 시간을 표시하기 위해 시계들을 추가할 수 있습니다.

**시계 추가하기: +**를 살짝 누르고 도시의 이름을 입력하십시오. 검색한 도시를 확인할 수 없다면, 동일한 시간대에 있는 주요 도시를 확인하십시오.

| 시계 다시 정렬하기 | 편집을 살짝 누른 다음 🚍을 드래그하십시오.       |
|------------|--------------------------------|
| 시계 삭제하기    | 편집을 살짝 누른 다음 \ominus을 드래그하십시오. |

## 알람 설정하기

여러 개의 알람을 설정할 수 있습니다. 각 알람이 몇일 동안 반복되도록 설정하거나, 한 번만 울리도록 설정할 수 있습니다.

알람 설정하기: 알람을 누르고 ♣를 살짝 누르십시오.

| 알람 설정 변경하기 | 편집을 살짝 누른 다음 🔊을 드래그하십시오. |
|------------|--------------------------|
| 알람 삭제하기    | 편집을 살짝 누른 다음 💭을 드래그하십시오. |

적어도 한 개의 알람이 설정되고 켜져 있으면 화면의 상단에 있는 iPod touch 상태 막대에 **④**이 나타납니다. 알람이 한 번만 울리도록 설정되어 있다면, 알람이 울린 다음 자동으로 꺼집니다. 해당 알람을 다시 켜서 재활성화 할 수 있습니다.

## 스톱워치 사용하기

**이벤트 시간 측정하기:** 스톱워치를 살짝 누른 다음 시작을 누르십시오. 다른 응용 프로그램으로 전환하는 경우에도 스톱워치가 계속 시간을 측정합니다.

### 타이머 설정하기

다른 응용 프로그램을 사용하는 동안에도 타이머가 계속 실행되도록 설정할 수 있습니다. **타이머 설정하기:** 타이머를 살짝 누르고 쓸어넘겨 기간을 설정한 다음 시작을 누르십시오.

| 알림 사운드 선택하기              | 타이머 종료 시를 살짝 누르십시오.                                                                        |
|--------------------------|--------------------------------------------------------------------------------------------|
| iPod touch용 잠자기 타이머 설정하기 | 타이머를 설정하고 타이머 종료 시를 살짝 누른 다음 재생 중단을 선택하십시오.<br>타이머가 종료되면 iPod touch에서 음악 또는 비디오 재생이 중단됩니다. |

# 계산기

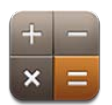

## 계산기 사용하기

일반 계산기를 사용할 때와 마찬가지로 계산기에서 숫자와 함수를 누르십시오. 더하기, 빼기, 곱하기, 나누기 버튼을 살짝 누르면, 해당 버튼에 흰색 테두리가 둘러지면서 실행할 연산을 알려줍니다.

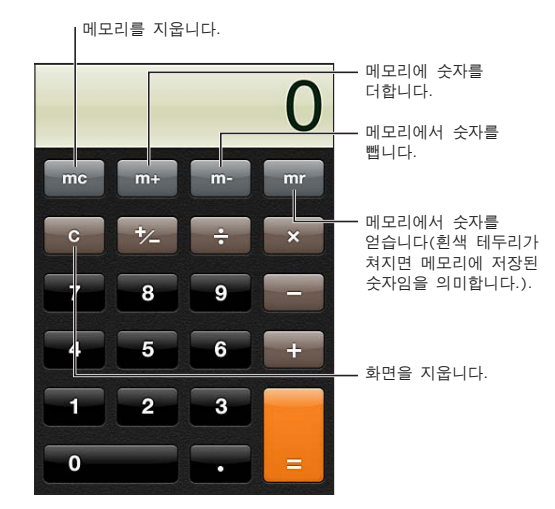

**공학 계산기** iPod touch를 가로 화면 방향으로 회전하면 공학용 계산기가 표시됩니다.

# 음성 메모

23

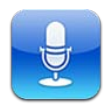

## 음성 메모에 관하여

음성 메모를 통해 내장 마이크, iPod touch 또는 Bluetooth 헤드셋 마이크나 지원되는 외장 마이크를 사용하여 iPod touch를 휴대용 녹음 장비로 사용할 수 있습니다. 내장 마이크를 사용하여 녹음하면 모노이지만 외부 스테레오 마이크를 사용하여 스테레오로 녹음할 수 있습니다.

**참고:** 외장 마이크는 iPod touch 헤드셋 잭 또는 Dock 커넥터와 함께 동작할 수 있도록 제작되어야 합니다. Apple "Made for iPod" 또는 "Works with iPod" 로고가 표시된 액세서리를 찾아보십시오.

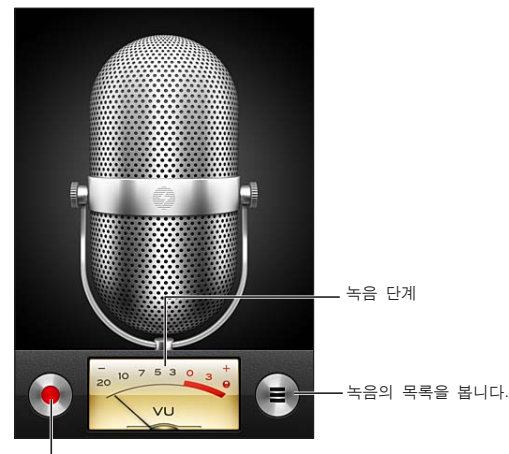

녹음을 시작, 일시 정지 또는 중단합니다.

## 녹음하기

**녹음하기:** ●을 살짝 누르거나 iPod touch 이어폰에 있는 중앙 버튼을 누르십시오. ■을 살짝 눌러 일시 정지하거나 ■을 살짝 눌러 녹음을 중단하거나 iPod touch 이어폰에 있는 중앙 버튼을 누르십시오.

| 녹음 레벨 조절하기               | 마이크를 녹음 중인 항목에 더 가까이 대거나 멀리 떨어 뜨리십시오. 좋은 녹음<br>품질을 위해 단계 측정기에서 고음은 다음 사이여야 합니다. –3dB ~ 0dB로<br>이동하십시오. |
|--------------------------|----------------------------------------------------------------------------------------------------|
| 시작/중단음 재생 또는 소리 끄기       | iPod touch 음량 버튼을 사용하여 음량이 완전히 꺼져 있지 않은지<br>확인하십시오.                                                    |
| 녹음할 때 다른 응용 프로그램<br>사용하기 | 홈 버튼─을 누른 다음 응용 프로그램을 실행하십시오. 음성 메모로 돌아오려면<br>화면 상단에 있는 빨간색 막대를 살짝 누릅니다.                               |

## 녹음 내용 듣기

**녹음 재생하기: 三**을 살짝 누르고 메모를 살짝 누른 다음 ▶을 살짝 누르십시오. **Ⅱ**을 살짝 눌러 일시 정지하십시오.

| 녹음을 듣습니다.<br>       |                    |                                |
|---------------------|--------------------|--------------------------------|
| 음성 메모               | 완료                 |                                |
| 1:27 PM<br>8/7/11   | 5s 🔊               |                                |
| • 1:20 PM<br>8/7/11 | 41s 🕥              | — 녹음을 다듬거나 꼬리표를<br>벼겯하니다       |
|                     |                    | 20179.                         |
|                     |                    |                                |
|                     |                    | — 다른 지점으로 건너뛰려면<br>드래그하십시오.    |
| 0:00 €              | <b>-0:41</b><br>삭제 | — 녹음을 이메일 또는 문자<br>메시지에 첨부합니다. |

| 녹음에서 원하는 부분으로 건너뛰기 | 재생헤드를 이동 막대를 따라 드래그하십시오.                                                                                                    |
|--------------------|----------------------------------------------------------------------------------------------------|
| 녹음 다듬기:            | 녹음 옆에 있는 ⓒ을 살짝 누른 다음 메모 다듬기를 살짝 누르십시오. 오디오<br>영역의 가장자리를 드래그한 다음 ▶을 살짝 눌러 미리 들으십시오. 필요할<br>경우 조절한 다음 음성 메모 다듬기를 살짝 눌러 저장하십시오. 다듬은 부분은<br>복구할 수 없습니다. |

## 녹음 관리 및 공유하기

기본 녹음 레이블은 녹음된 시간입니다.

**녹음 레이블 표시하기:** 녹음 옆에 있는 **③** 을 살짝 누르고정보 화면에 있는 ▶를 살짝 누른 다음 레이블을 선택하거나 사용자 설정을 선택하십시오.

| 녹음 삭제하기                           | 목록에서 메모를 살짝 누른 다음 삭제를 살짝 누르십시오. |
|-----------------------------------|---------------------------------|
| 녹음 세부사항 보기                        | 해당 녹음 옆에 있는 🔊을 살짝 누르십시오.        |
| 녹음 내용을 이메일로 보내거나<br>메시지에 첨부하여 보내기 | 목록에서 녹음을 살짝 누른 다음 공유를 살짝 누르십시오. |

## 컴퓨터와 음성 메모 공유하기

iPod touch를 컴퓨터에 연결하면 iTunes가 iTunes 보관함과 음성 메모를 동기화합니다.

음성 메모를 iTunes에 동기화하면 삭제할 때까지 음성 메모 응용 프로그램에 남아있습니다. iPod touch 에서 음성 메모를 삭제해도 iTunes의 음성 메모 재생목록에서 삭제되지는 않습니다. 그러나 iTunes에서 음성 메모를 삭제하게 되면 다음에 iTunes와 동기화했을 때 iPod touch에서 *삭제됩니다*.

**음성 메모를 iTunes와 동기화하기:** iPod touch를 컴퓨터에 연결하고 iTunes 장비 목록에서 iPod touch 를 선택하십시오. 화면 상단에 있는 음악(프로그램과 동영상 사이)을 선택하여 음악 동기화를 선택한 다음 "음성 메모 포함"을 선택하고 적용을 클릭하십시오.

iPod touch에 있는 음성 메모가 iTunes의 음성 메모 목록에 나타납니다.

## **iTunes** Store

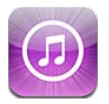

## iTunes Store에 관하여

iTunes Store를 사용하여 콘텐츠를 iPod touch에 추가하십시오. 음악, TV 프로그램 및 벨소리를 검색 및 구입할 수 있습니다. 동영상을 사고 대여하거나 Podcast 또는 iTunes U 모음을 다운로드하거나 재생할 수 있습니다. 콘텐츠를 구입하려면 Apple ID가 필요합니다. 99페이지의 "Store 설정"을 참조하십시오.

**참고:** iTunes Store는 모든 지역에서 지원되지는 않으며 iTunes Store 콘텐츠는 다를 수 있습니다. 기능은 변경될 수 있습니다.

iTunes Store에 접근하려면 iPod touch가 인터넷에 연결되어 있어야 합니다. 14페이지의 "인터넷에 연결하기"를 참조하십시오.

## 음악, 비디오 등을 찾기

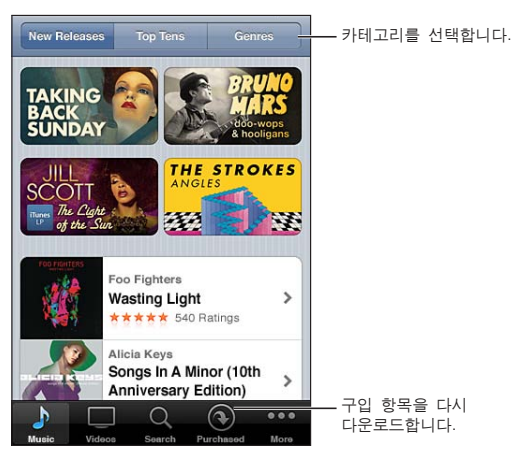

**콘텐츠 탐색하기:** 음악 또는 비디오와 같은 콘텐츠 카테고리 중 하나를 살짝 누르십시오. 또는 기타를 살짝 눌러 다른 콘텐츠를 탐색하십시오.

| 콘텐츠 검색하기                        | 검색을 살짝 누르고(검색이 보이지 않는 경우 먼저 기타를 살짝 누름), 검색<br>필드를 누르고 하나 이상의 단어를 입력한 다음 검색을 누르십시오.                                                  |
|---------------------------------|----------------------------------------------------------------------------------------------------|
| 구입, 리뷰 작성 또는 항목에 대해<br>친구에게 말하기 | 목록에서 항목을 살짝 눌러 정보 화면에서 추가 정보를 보십시오.                                                                                                 |
| 아티스트 및 친구 추천 탐색하기               | Ping을 살짝 눌러(Ping이 보이지 않는 경우 먼저 기타를 살짝 누름) 좋아하는<br>아티스트의 새로운 앨범을 찾거나 친구가 좋아하는 음악을 찾습니다. 자세한<br>정보는 95페이지의 "아티스트 및 친구 팔로우하기"를 참조하십시오. |

## 음악, 오디오북 및 소리 구입하기

iTunes Store에서 원하는 노래, 앨범, 알림음 또는 오디오북을 찾으면 구입하여 다운로드할 수 있습니다. 항목을 구입하기 전에 원하는 음악이 맞는지 미리 들어서 확인할 수 있습니다.

**항목 미리 보기:** 해당 항목을 살짝 누른 다음 화면 상의 지침을 따르십시오.

| Gift card 또는 코드 교환하기                    | 음악을 살짝 누르고(음악이 보이지 않는 경우 먼저 기타를 살짝 누름) 화면<br>아래쪽의 교환을 살짝 누르고 화면 상의 지침을 따르십시오. 로그인하면 남은<br>스토어 사용 금액이 대부분의 iTunes Store 화면의 하단에 Apple ID 정보와<br>함께 표시됩니다.                                                                               |
|-----------------------------------------|----------------------------------------------------------------------------------------------------|
| 앨범 수집하기                                 | 모든 앨범을 보는 동안 Complete My Album(나의 앨범 수집하기) 아래에서<br>남은 노래에 대한 할인 가격을 살짝 누릅니다(일부 지역에서만 가능). 다른<br>앨범을 수집하는 데 드는 비용을 보려면 음악을 살짝 누른 다음 Complete My<br>Album Offers(나의 앨범 수집 가격)을 누르십시오("Complete My Album"<br>기능은 일부 국가에서만 사용 가능할 수 있습니다). |
| 이전 구입 항목 다운로드하기                         | 구입 항목을 살짝 누르십시오.<br>검색하는 동안 항목을 다운로드할 수도 있습니다. 항상 가격이 표시되던 위치에<br>표시된 다운로드를 살짝 누르기만 하면 됩니다.                                                                                                    |
| 다른 iOS 장비 및 컴퓨터에서 구입한<br>항목 자동으로 다운로드하기 | 설정에서 Store를 선택한 다음 자동으로 다운로드하려는 구입 항목의 유형을<br>켜십시오.                                                                                                    |

### 비디오 구입 또는 대여하기

iTunes Store에서 동영상, TV 프로그램 및 뮤직 비디오를 구입하고 다운로드할 수 있습니다(모든 지역에서 사용 가능하지 않을 수 있음). 일부 동영상은 제한된 시간동안 대여할 수 있습니다. 비디오 콘텐츠는 표준 화질(SD 또는 480p) 포맷, 고화질(HD 또는 720p) 또는 두가지 모두가 가능할 수 있습니다.

비디오 구입 또는 대여하기: Buy(구입) 또는 Rent(대여)를 살짝 누르십시오.

항목을 구입하여 다운로드가 시작되면 다운로드 화면에 나타납니다. 96페이지의 "다운로드 상태 확인하기"를 참조하십시오.

| 비디오 미리보기                    | 미리보기를 살짝 누르십시오.                        |
|-----------------------------|----------------------------------------|
| AirPlay 및 Apple TV를 사용하여 TV | 미리보기가 시작되면 🔊을 살짝 누르고 Apple TV를 선택하십시오. |
| 에서 미리보기 감상                  | 30페이지의 "AirPlay"를 참조하십시오.              |

참고: iPod touch에서 HD 비디오를 구입하면, 비디오는 SD 포맷으로 다운로드됩니다.

### 아티스트 및 친구 팔로우하기

Ping을 사용하여 전세계에서 가장 열정적인 음악 팬들과 만날 수 있습니다. 좋아하는 아티스트를 팔로우하여 새로운 발매 음반 및 예정된 콘서트와 투어에 관해 알아보고, 그들의 사진과 비디오를 통해 아티스트적인 시각을 가지고 음악적 영향력에 대해 배울 수 있습니다. 듣고 있는 음악에 대한 친구의 견해를 읽고 구매할 앨범 및 관람할 콘서트를 결정할 수 있습니다. 마지막으로 음악적인 기호를 표현하고 자신의 팔로워를 위해 설명을 게시합니다.

음악적 인맥을 생성하고 탐색하려면 프로필을 생성해야 합니다.

iTunes Ping 프로필 생성하기: Mac 또는 PC에서 iTunes 응용 프로그램을 열고 Ping을 클릭하여 화면 상의 지침을 따르십시오.

Ping(Ping이 보이지 않는 경우 먼저 기타를 살짝 누르십시오)을 살짝 누른 다음 Ping을 탐색하십시오. 다음을 할 수 있습니다.

| 아티스트 팔로우하기  | 프로필 페이지에서 Follow(팔로우)를 살짝 누르십시오.                                                                                                    |
|-------------|----------------------------------------------------------------------------------------------------|
| 친구 팔로우하기    | People(사람)을 살짝 누르고 검색 필드에서 친구 이름을 입력하십시오. 친구를<br>살짝 누른 다음 Follow(팔로우)를 누르십시오.<br>누군가를 팔로우하는 경우 그 사람은 여러분을 자동으로 팔로우하지 않습니다.<br>프로필에서 팔로우 요청이 오면 승인 또는 거절을 선택하거나 검토 없이 모든<br>새로운 팔로우를 승인할 수도 있습니다(기본).        |
| 생각 공유하기     | 앨범과 노래 탐색 시 Post를 살짝 눌러 음악에 댓글을 달거나 Like(좋아요)<br>를 살짝 눌러 좋아한다고 말할 수 있습니다. 친구가 Ping Activity(Ping 활동)<br>피드에서 여러분의 생각을 볼 수 있습니다.                                                                             |
| 콘서트 계획 공유하기 | 프로필 페이지에서 Concerts(콘서트)를 살짝 눌러 팔로우한 아티스트별로<br>예정된 콘서트를 보거나 콘서트를 보러 갈 친구를 볼 수 있습니다. Tickets(티켓)<br>을 살짝 눌러 티켓을 구입하거나 다른 사람이 여러분도 거기에 갈 것이라는 것을<br>알도록 I'm Going(나도 가요)을 살짝 누르십시오. (모든 지역에서 지원되는 것은<br>아닙니다.) |

### Podcast 스트리밍 또는 다운로드하기

iTunes Store에서 인터넷을 통해 스트리밍하는 오디오 Podcast를 듣거나 비디오 Podcast를 볼 수 있습니다. 오디오 및 비디오 Podcast를 다운로드할 수도 있습니다.

**Podcast 스트리밍하기:** Podcast를 살짝 눌러(Podcast가 보이지 않는 경우 먼저 기타를 살짝 누름) iTunes Store에서 Podcast를 탐색하십시오.

비디오 Podcast는 비디오 아이콘으이 함께 표시됩니다.

| Podcast 다운로드하기        | 무료 버튼을 누른 다음 다운로드를 살짝 누르십시오. 음악의 Podcast 재생<br>목록에 다운로드한 Podcast가 나타납니다.                                       |
|-----------------------|----------------------------------------------------------------------------------------------------|
| 다운로드한 Podcast를 듣거나 보기 | 음악에서 Podcast를 살짝 누른 다음(Podcast가 보이지 않는 경우 먼저 기타를<br>살짝 누름), Podcast 하나를 누르십시오. 비디오 Podcast는 비디오 목록에도<br>나타납니다. |

### 다운로드 상태 확인하기

다운로드 화면을 확인하여 미리 주문한 것을 포함한 다운로드 진행 상태 및 예약 상태를 볼 수 있습니다. 다운로드 중인 항목의 상태 보기: 다운로드를 살짝 누르십시오(다운로드가 보이지 않는 경우 기타를 살짝 누름).

미리 주문한 항목은 발매시 자동으로 다운로드되지 않습니다. 다운로드를 시작하려면 다운로드 화면으로 돌아가십시오.

미리 주문한 항목 다운로드하기 해당 항목을 누른 다음 🕔을 누르십시오.

다운로드가 중단된 경우 인터넷에 연결되면 다운로드가 다시 재개됩니다. 또는 컴퓨터에서 iTunes를 연 경우 iTunes가 iTunes 보관함으로 다운로드를 완료합니다(컴퓨터가 인터넷에 연결되어 있고 동일한 Apple ID를 사용하여 로그인되어 있는 경우).

### 탐색 버튼 변경하기

화면 아래쪽에 있는 음악, Podcast, 비디오 및 검색 버튼을 자신이 더 자주 사용하는 버튼으로 대치할 수 있습니다. 예를 들어, 오디오북을 자주 다운로드하고 비디오를 자주 사용하지 않는다면, 비디오 버튼을 오디오북으로 대치할 수 있습니다.

**탐색 버튼 변경하기:** 기타를 살짝 누르고 편집을 살짝 누른 다음, 원하는 버튼을 화면 아래쪽의 대치하고자 하는 버튼 위로 드래그하십시오.

원한다면, 화면 아래쪽의 버튼을 왼쪽 또는 오른쪽으로 드래그하여 재정렬하십시오. 완료했다면 완료를 살짝 누르십시오.

탐색하는 동안 기타를 살짝 눌러 보이지 않는 탐색 버튼들에 접근할 수 있습니다.

## 계정 정보 보기

Apple ID의 iTunes Store 정보를 iPod touch에서 보려면 Apple ID를 살짝 누르십시오(대부분의 iTunes Store 화면에서 하단에 있음). 또는 설정 > Store로 가서 Apple ID 보기를 누르십시오. 계정 정보를 보려면 로그인해야 합니다. 99페이지의 "Store 설정"를 참조하십시오.

### 다운로드 확인하기

컴퓨터의 iTunes를 사용하여 iTunes Store 또는 App Store에서 구입한 모든 음악, 비디오, 응용 프로그램 및 기타 항목들이 iTunes 보관함에 있는지 확인할 수 있습니다. 이것은 다운로드가 도중에 중단된 경우 유용합니다.

**다운로드 확인하기:** 컴퓨터의 iTunes에서 Store > 사용 가능한 다운로드 확인을 선택하십시오.

모든 구입 항목을 보려면 자신의 Apple ID를 사용하여 로그인하고 Store > 나의 계정 보기를 선택한 다음, Purchase History(구입 내역)을 클릭하십시오.

## **App Store**

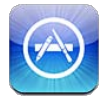

## App Store에 관하여

App Store에서 응용 프로그램을 검색, 탐색, 검토, 구입하여 iPod touch에 직접 다운로드할 수 있습니다.

**참고:** App Store는 모든 지역에서 지원되지는 않으며 App Store 콘텐츠는 다양합니다. 기능은 변경될 수 있습니다.

App Store를 탐색하려면, iPod touch가 인터넷에 연결되어 있어야 합니다. 14페이지의 "인터넷에 연결하기"를 참조하십시오. 응용 프로그램을 구입하려면 Apple ID가 필요할 수도 있습니다. 99페이지의 "Store 설정"를 참조하십시오.

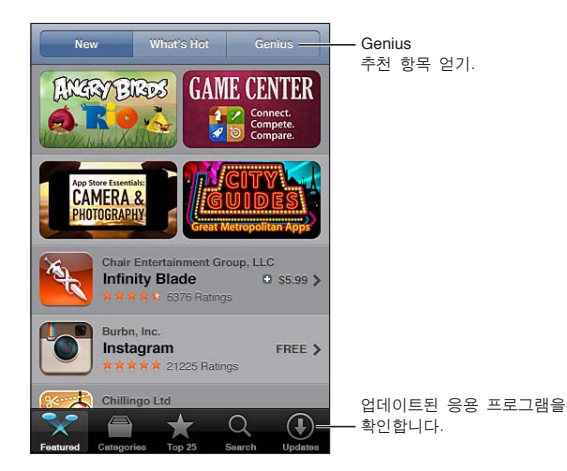

## 응용 프로그램 찾기 및 다운로드하기

추천 항목을 탐색하여 새로운, 중요한 또는 권장되는 응용 프로그램을 보거나 인기 25를 탐색하여 가장 인기있는 응용 프로그램을 볼 수 있습니다. 특정 응용 프로그램을 찾는다면 검색을 사용하십시오.

App Store 탐색하기: 추천, 카테고리 또는 인기 25.

| Genius를 사용하여 탐색하기                           | Genius를 살짝 눌러 응용 프로그램 모음에 이미 있는 항목을 기반으로 권장<br>응용 프로그램 목록을 봅니다. Genius를 켜려면 화면 상의 지침을 따르십시오.<br>Genius는 무료 서비스지만 Apple ID가 필요합니다. |
|---------------------------------------------|----------------------------------------------------------------------------------------------------|
| 응용 프로그램 검색하기                                | 검색을 살짝 누르고 검색 필드를 살짝 누른 다음, 한 개 이상의 단어를 입력하고<br>검색을 살짝 누르십시오.                                                                     |
| 평가보기 및 리뷰 읽기                                | 응용 프로그램 정보 화면의 하단에 평가를 살짝 누릅니다. 다운로드한 응용<br>프로그램을 평가하고 리뷰를 작성할 수 있습니다.                                                            |
| iTunes에서 응용 프로그램의 정보<br>페이지에 대한 링크를 메일로 보내기 | 응용 프로그램의 정보 화면 아래쪽에 있는 "친구에게 알리기"를 누릅니다.                                                                                          |
| 응용 프로그램을 누군가에게 선물로<br>보내기                   | 응용 프로그램의 정보 화면 아래쪽에 있는 "이 App 선물하기"를 살짝 누르고<br>화면 상의 지침을 따르십시오.                                                                   |
| 문제 리포트                                      | 응용 프로그램의 정보 화면 아래쪽에 있는 "문제 리포트"를 누릅니다. 목록에서<br>원하는 문제를 선택하거나 옵션인 설명을 입력하고 리포트를 살짝 누르십시오.                                          |
| 응용 프로그램 구입 및 다운로드하기                         | 가격을 누르고(또는 무료를 누르고) 구입하기를 누르십시오.<br>응용 프로그램을 이미 구입한 경우 정보 화면의 가격 대신 "설치"가 나타납니다.<br>다시 다운로드하려는 경우 비용이 발생하지 않습니다.                  |
| Gift card 또는 코드 교환하기                        | 추천 화면 아래쪽의 교환을 살짝 누르고 화면 상의 지침을 따르십시오.                                                                                            |
| 다운로드 상태 보기                                  | 응용 프로그램을 다운로드하기 시작하면, 아이콘이 홈 화면에 표시되며 진행<br>표시기가 나타납니다.                                                                           |
| 이전 구입 항목 다운로드하기                             | 구입 항목을 살짝 누르십시오.<br>검색하는 동안 항목을 다운로드할 수도 있습니다. 항상 가격이 표시되던 위치에<br>표시된 다운로드를 살짝 누르기만 하면 됩니다.                                       |
| 다른 iOS 장비 및 컴퓨터에서 구입한<br>항목 자동으로 다운로드하기     | 설정 > Store로 이동한 다음 자동으로 다운로드하려는 구입 항목의 유형을<br>켜십시오.                                                                               |
| 응용 프로그램 업데이트하기                              | 응용 프로그램 정보 화면의 하단에서 업데이트를 살짝 누르고 화면 상의 지침을<br>따르십시오.                                                                              |

### 응용 프로그램 삭제하기

App Store에서 설치한 응용 프로그램을 삭제할 수 있습니다. 응용 프로그램을 삭제하려는 경우 해당 응용 프로그램과 관련된 데이터도 삭제됩니다.

App Store 응용 프로그램 삭제: 홈 화면 아이콘이 흔들리기 시작할 때까지 응용 프로그램 아이콘을 누른 다음 ⓒ를 누르십시오. 응용 프로그램 삭제를 마치면 홈 버튼◯을 누르십시오.

모든 응용 프로그램과 모든 데이터 및 설정 지우기에 관한 정보는 107페이지의 "모든 콘텐츠 및 설정 지우기"를 참조하십시오.

App Store에서 구입한 모든 응용 프로그램은 무료로 다운로드할 수 있습니다.

| 삭제된 응용 프로그램 다운로드하기 | App Store에서 업데이트를 살짝 누른 다음 구입목록을 누르십시오. 해당 응용 |
|--------------------|-----------------------------------------------|
|                    | 프로그램을 누른 다음 설치를 누르십시오.                        |

### Store 설정

Store 설정을 사용하여 Apple ID에 로그인하고 새로운 Apple ID를 생성하거나 기존 계정을 편집할 수 있습니다. 하나 이상의 Apple ID가 있는 경우 Store 설정을 사용하여 로그아웃하고 다른 계정으로 로그인할 수 있습니다.

기본적으로 Store 설정에 나타나는 Apple ID는 컴퓨터와 iPod touch를 동기화할 때 로그인된 계정입니다.

iTunes Store 이용 약관을 보려면 www.apple.com/legal/itunes/ww/로 이동하십시오.

**Apple ID를 사용하여 로그인하기:** Store를 선택하고 로그인을 살짝 누른 다음 기존의 Apple ID 사용을 살짝 누르고 Apple ID 및 암호를 입력하십시오.

| 계정 정보 보기 및 편집하기         | 설정 > Store로 이동하고 Apple ID를 살짝 누른 다음 Apple ID 보기를<br>누르십시오. 편집하려면 항목을 살짝 누르십시오. 암호를 변경하려면 Apple ID<br>필드를 살짝 누르십시오.                                    |
|-------------------------|----------------------------------------------------------------------------------------------------|
| 다른 Apple ID를 사용하여 로그인하기 | 설정 > Store로 이동하고 계정 이름을 살짝 누른 다음 로그아웃을 누르십시오.                                                                                                    |
| 새로운 Apple ID 생성하기       | 설정 > Store로 이동하고 로그인을 살짝 누른 다음 새로운 Apple ID 생성을<br>누르고 화면 상의 지침을 따르십시오.                                                                               |
| 구입 항목 자동으로 다운로드하기       | 설정 > Store로 이동한 다음 음악 또는 책과 같이 iPod touch에 자동으로<br>다운로드하려는 구입 항목의 유형을 켜십시오. 뉴스 가판대 응용 프로그램의<br>자동 업데이트를 켤 수도 있습니다. 제 14장, 73페이지의 "뉴스 가판대"를<br>참조하십시오. |

# 설정

26

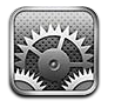

설정을 사용하여 iPod touch를 구성하고 응용 프로그램을 설정하며 계정을 추가하고 기타 환경설정을 입력할 수 있습니다.

### 에어플레인 모드

에어플레인 모드는 항공기 운항 및 기타 전자 장비의 작동을 방해하지 않도록 무선 기능을 비활성화합니다.

에어플레인 모드 켜기: 설정을 살짝 누르고 에어플레인 모드를 켜십시오.

에어플레인 모드가 켜져 있으면 화면 상단에 있는 상태 막대에 +이 나타납니다. iPod touch에서 Wi-Fi 또는 Bluetooth 신호가 방출되지 않습니다. 이러한 연결이 필요한 기능 또는 응용 프로그램을 사용하지 못할 수도 있습니다.

항공기 승무원과 관련 법률 및 규정이 허용할 경우 음악을 듣거나 동영상을 감상할 수 있으며 이메일, 캘린더, 이전에 이미 받아 놓은 데이터를 탐색할 수 있습니다. 그리고 인터넷 연결이 필요 없는 응용 프로그램을 사용할 수 있습니다.

Wi-Fi가 사용 가능하고 항공기 승무원과 관련 법률 및 규정이 허용할 설정 > Wi-Fi로 이동하여 Wi-Fi를 켜십시오. 유사하게 설정 > 일반 > Bluetooth에서 Bluetooth를 켤 수 있습니다.

### Wi-Fi

### Wi-Fi 네트워크 접속하기

Wi-Fi 설정은 iPod touch에서 로컬 Wi-Fi 네트워크를 사용하여 인터넷에 연결할지 여부를 결정합니다. iPod touch가 Wi-Fi 네트워크에 연결어 있다면 화면 상단의 상태 막대에 있는 Wi-Fi 아이콘 중이 신호 세기를 표시합니다. 막대 수가 많을수록 신호가 강합니다.

Wi-Fi 네트워크에 접속하면 해당 네트워크가 범위 내에 있을 때마다 iPod touch가 자동으로 연결됩니다. 이전에 사용한 네트워크 중 하나 이상이 범위 내에 있는 경우 iPod touch은 마지막으로 사용한 네트워크에 접속합니다.

iPod touch를 사용하여 집 또는 사무실에 Wi-Fi 서비스를 제공할 수 있도록 새로운 AirPort 베이스 스테이션을 설정할 수 있습니다. 102페이지의 "AirPort 베이스 스테이션 설정하기"를 참조하십시오. Wi-Fi 켜거나 끄기: 설정 > Wi-Fi로 이동하십시오.

| 새로운 네트워크에 접속하기를<br>원하는지 묻도록 iPod touch 설정하기 | 설정 > Wi-Fi로 이동하고 "네트워크 연결 요청"을 켜거나 끄십시오.<br>"네트워크 연결 요청"이 꺼져 있을 경우 이전에 사용한 네트워크를 사용할 수<br>없을 때 인터넷에 연결하기 위해 네트워크에 수동으로 연결해야 합니다.             |
|---------------------------------------------|----------------------------------------------------------------------------------------------------|
| iPod touch가 연결하지 않도록<br>네트워크 지우기            | 설정 > Wi-Fi로 이동하고 이전에 접속했던 네트워크 옆에 있는 🔊을 살짝<br>누르십시오. 그런 다음 "이 네트워크 지우기"를 살짝 누르십시오.                                                           |
| 폐쇄된 네트워크에 접속하기                              | 검색된 네트워크 목록에 보이지 않는 Wi-Fi 네트워크에 접속하려면 설정 > Wi-Fi<br>> 기타로 이동하고 해당 네트워크 이름을 입력하십시오.<br>폐쇄된 네트워크에 연결하려면 네트워크 이름, 암호 및 보안 유형을 이미 알고<br>있어야 합니다. |
| Wi-Fi 네트워크 연결 설정 조절                         | 설정 > Wi-Fi로 이동하고 네트워크 옆에 있는 🔊을 살짝 누르십시오. HTTP<br>프록시를 설정하거나 정적 네트워크 설정을 정의하거나 BootP를 켜거나 DHCP<br>서버의 설정을 갱신할 수 있습니다.                         |

### AirPort 베이스 스테이션 설정하기

AirPort 베이스 스테이션은 집, 학교 또는 소규모 기업의 네트워크에 Wi-Fi 연결을 제공합니다. iPod touch를 사용하여 새로운 AirPort Express 베이스 스테이션, AirPort Extreme 베이스 스테이션 또는 Time Capsule을 설정할 수 있습니다.

**AirPort 설정 지원 사용하기:** 설정 > Wi-Fi로 이동하십시오. "AirPort 베이스 스테이션 설정" 아래에서 설정하려는 베이스 스테이션의 이름을 살짝 누르십시오. 그런 다음 화면 상의 지침을 따르십시오.

몇몇 이전 AirPort 베이스 스테이션은 iOS 장비를 사용하여 설정할 수 없습니다. 설정 지침은 베이스 스테이션과 함께 제공되는 설명서를 참조하십시오.

설정하려는 베이스 스테이션이 목록에 없는 경우 해당 장비가 전원에 연결되어 있고 범위 내에 있는지 그리고 아직 구성되지 않았는지를 확인하십시오. 새로운 또는 재설정된 베이스 스테이션만 설정할 수 있습니다.

AirPort 베이스 스테이션이 이미 구성되어 있다면 App Store의 AirPort 유틸리티 응용 프로그램을 통해 베이스 스테이션을 변경하고 상태를 모니터링할 수 있습니다.

### 알림

푸시 알림은 알림 센터에 나타나며 응용 프로그램이 실행 중이지 않더라도 새로운 정보를 알려줍니다. 알림은 응용 프로그램에 따라 다르지만 텍스트 또는 사운드 경고음이 포함되며 홈 화면의 응용 프로그램 아이콘에 숫자가 표시될 수 있습니다.

알림을 받고 싶지 않으면 알림을 끌 수 있으며 알림이 보이는 순서를 변경할 수 있습니다.

**알림을 켜거나 끄기:** 설정 > 알림으로 이동하십시오. 목록에서 항목을 살짝 누른 다음 해당 항목에 대한 알림을 켜거나 끄십시오.

알림 기능이 꺼져 있는 응용 프로그램은 알림 센터에 없음 목록에 표시됩니다.

| 알림 개수 변경하기                         | 설정 > 알림으로 이동한 다음 알림 센터 목록에서 항목을 선택하십시오. 보기를<br>살짝 눌러서 알림 센터에 표시할 이 유형의 알림 개수를 선택하십시오.                   |
|------------------------------------|----------------------------------------------------------------------------------------------------|
| 알림 스타일 변경하기                        | 설정 > 알림으로 이동한 다음 알림 센터 목록에서 항목을 선택하십시오. 알림<br>스타일을 선택하거나 알림과 배너를 끄려면 없음을 선택합니다. 알림은 알림<br>센터에 계속 나타납니다. |
| 알림 순서 변경하기                         | 설정 > 알림으로 이동한 다음 편집을 살짝 누르십시오. 알림을 드래그하여<br>순서를 변경하십시오. 알림을 끄려면 해당 알림을 알림 센터에 없음 목록으로<br>드래그하십시오.       |
| 응용 프로그램에 알림과 함께 숫자가<br>표시된 배지 표시하기 | 설정 > 알림으로 이동한 다음 알림 센터 목록에서 항목을 선택하십시오.<br>아이콘에 알림 표시를 켜십시오.                                            |

| iPod touch가 잠금 상태인 경우 알림 | 설정 > 알림으로 이동한 다음 알림 센터 목록에서 응용 프로그램을            |
|--------------------------|-------------------------------------------------|
| 차단하기                     | 선택하십시오. iPod touch가 잠겨 있을 때 응용 프로그램 알림을 가리려면 잠금 |
|                          | 화면으로 보기를 끄십시오.                                  |

일부 응용 프로그램에는 추가 옵션이 있습니다. 예를 들어 메시지를 사용하면 알림 사운드 반복 횟수 및 알림에 메시지 미리 보기를 포함할지 여부를 지정할 수 있습니다.

### 위치 서비스

위치 서비스를 통해 미리 알림, 지도, 카메라 및 다른 업체의 위치 기반 응용 프로그램과 같은 응용 프로그램에서 위치를 나타내는 데이터를 모으고 사용할 수 있습니다. Apple이 수집하는 위치 데이터는 개인 정보를 담지 않는 형태로 수집됩니다. 대략적인 위치는 로컬 Wi-Fi 네트워크에서(Wi-Fi가 켜져 있는 경우) 사용하여 결정됩니다. 배터리 수명을 절약하려면 위치 서비스를 사용하지 않을 때는 꺼두십시오.

응용 프로그램이 위치 서비스를 사용하면 ◀이 상태 막대에 나타납니다.

위치 서비스를 사용하는 모든 응용 프로그램 및 시스템 서비스는 위치 서비스 설정 화면에 나타나며 위치 서비스가 해당 응용 프로그램 또는 서비스에 대해 켜져 있는지 아니면 꺼져 있는지를 표시합니다. 위치 서비스를 사용하지 않으려면 응용 프로그램과 서비스 일부 또는 전체에 대하여 끌 수 있습니다. 위치 서비스를 끄면 다음에 응용 프로그램 또는 서비스에서 사용하려고 할 때 다시 켜도록 요청됩니다.

Apple에서 수집하는 위치 데이터는 개인 정보가 포함되어 있지 않습니다. iPod touch에 위치 서비스를 사용하는 다른 업체의 응용 프로그램이 있는 경우 다른 업체의 약관 및 개인정보 보호 정책을 확인하여 해당 응용 프로그램이 사용자의 위치 데이터를 어떤 식으로 활용하는지 알고 있어야 합니다.

위치 서비스 켜거나 끄기: 설정 > 위치 서비스로 이동하십시오.

### VPN

조직 내에서 사용되는 VPN을 사용하면 공용 네트워크를 통해 개인 정보를 안전하게 주고 받을 수 있습니다. 예를 들어 작업 이메일에 접근하려면 VPN을 구성해야 할 수 있습니다. iPod touch에 VPN 이 구성된 경우 이 설정이 나타나며 이 때 VPN을 켜거나 끌 수 있습니다. 104페이지의 "네트워크"를 참조하십시오.

### 사운드

새로운 메시지, 이메일 또는 미리 알림을 받을 때마다 사운드를 재생하도록 iPod touch를 설정할 수 있습니다. 약속이 있을 때, 이메일을 보낼 때, 키보드를 클릭할 때 그리고 iPod touch를 잠글 때도 사운드를 재생할 수 있습니다.

**알람음 음량 조절하기:** 설정 > 사운드로 이동하여 슬라이더를 드래그하십시오. 또는 "버튼을 사용하여 변경"이 켜져 있는 경우 iPod touch의 옆면에 있는 음량 버튼을 사용하십시오.

참고: 일부 국가 또는 지역에서 카메라 및 음성 메모의 사운드 효과가 항상 재생됩니다.

음량 버튼으로 알람 음량을 변경하도록 설정 > 사운드로 이동하여 "버튼을 사용하여 변경"을 켜십시오. 허용하기

**알림음 및 기타 사운드 설정하기** 설정 > 사운드로 이동하여 목록에서 해당 항목에 대한 소리를 선택하십시오.

### 밝기

화면 밝기는 배터리 수명에 영향을 줍니다. iPod touch를 충전하기 전에 화면을 어둡게 하여. 사용 시간을 연장하거나 자동 밝기를 사용하십시오.

**화면 밝기 조절하기:** 설정 > 밝기로 이동하여 슬라이더를 드래그하십시오.

### 배경화면

배경화면 설정에서 이미지 또는 사진을 잠금 화면 또는 홈 화면에 대한 배경화면으로 설정할 수 있습니다. 22페이지의 "배경화면 변경하기"를 참조하십시오.

### 일반

일반 설정에는 네트워크, 공유, 보안 및 기타 iOS 설정이 포함되어 있습니다. iPod touch에 관한 정보를 찾고 다양한 iPod touch 설정을 재설정할 수도 있습니다.

#### 정보

사용 가능한 저장 공간, 일련 번호, 네트워크 주소 및 법규 및 규제 정보를 포함한 iPod touch의 정보를 보려면 설정 > 일반 > 정보로 이동하십시오. Apple에 전송되는 진단 정보를 보거나 끌 수도 있습니다.

iPod touch 이름 변경하기: 설정 > 일반 > 정보로 이동한 다음 이름을 살짝 누르십시오.

이 이름은 iPod touch를 iTunes에 연결하면 사이드바에 나타납니다. iCloud에서도 이 이름이 사용됩니다.

### 소프트웨어 업데이트하기

소프트웨어 업데이트를 사용하면 Apple에서 iOS 업데이트를 다운로드하여 설치할 수 있습니다.

최신 iOS 버전으로 업데이트하기: 설정 > 일반 > 소프트웨어 업데이트로 이동하십시오.

최신 버전의 iOS가 사용 가능할 경우 화면상의 지침을 따라 해당 업데이트를 다운로드하여 설치하십시오.

**참고:** 몇 분이 소요되는 설치 작업이 성공적으로 완료될 수 있도록 iPod touch가 전원에 연결되어 있는지 확인하십시오.

### 사용 내용

**사용 가능한 저장 공간 보기:** 설정 > 일반 > 사용 내용으로 이동하십시오.

| 응용 프로그램 저장 공간 보기 | 일반 > 사용 내용으로 이동하십시오. 설치된 응용 프로그램마다 총 사용 공간이 |
|------------------|---------------------------------------------|
|                  | 표시됩니다. 더 자세한 내용은 응용 프로그램의 이름을 살짝 누르십시오.     |

iCloud 저장 공간 관리 정보는 15페이지의 "iCloud"를 참조하십시오.

#### 네트워크

네트워크 설정을 사용하여 VPN(Virtual Private Network) 연결을 구성하고 Wi-Fi 설정에 접근하십시오.

| 새로운 VPN 구성 추가하기 | 설정 > 일반 > 네트워크 > VPN > VPN 구성 추가로 이동하십시오.                                                                                      |
|-----------------|----------------------------------------------------------------------------------------------------|
|                 | 네트워크 관리자에게 어떤 설정을 사용해야 하는지 문의하십시오. 대부분의<br>경우 컴퓨터에서 VPN을 설정했다면 iPod touch에서도 동일한 VPN 설정을<br>사용할 수 있습니다. 103페이지의 "VPN"를 참조하십시오. |

### Bluetooth

iPod touch는 헤드폰과 같은 Bluetooth 장비에 무선으로 연결할 수 있습니다. Bluetooth를 통해 Apple Wireless Keyboard에 연결할 수도 있습니다. 26페이지의 "Apple Wireless Keyboard 사용하기"를 참조하십시오.

Bluetooth 켜거나 끄기: 설정 > 일반 > Bluetooth로 이동하십시오.

| Bluetooth 장비에 연결하기 | 장비 목록에서 장비를 살짝 누른 다음 화면 상의 지침을 따라 연결하십시오.      |
|--------------------|------------------------------------------------|
|                    | Bluetooth 장비 연결에 대한 지침은 장비와 함께 제공된 문서를 참조하십시오. |

### iTunes Wi-Fi 동기화

iPod touch를 동일한 Wi-Fi 네트워크에 연결된 컴퓨터의 iTunes와 동기화할 수 있습니다.

**iTunes Wi-Fi 동기화 활성화하기:** 처음 Wi-Fi 동기화를 설정할 때는 iPod touch를 동기화하려는 컴퓨터에 연결해야 합니다. 자세한 정보를 보려면 17페이지의 "iTunes와 동기화하기"를 참조하십시오.

Wi-Fi 동기화를 구성하고 나면 iPod touch가 전원에 연결되어 있고 다음의 경우 iTunes와 자동으로 하루에 한 번 동기화됩니다.

- iPod touch와 컴퓨터 모두 동일한 Wi-Fi 네트워크에 연결되어 있습니다.
- 컴퓨터에 있는 iTunes가 실행 중입니다.

| Wi-Fi 동기화 상태 보기 | 설정 > 일반 > iTunes Wi-Fi 동기화로 이동하십시오.                     |
|-----------------|---------------------------------------------------------|
| 즉시 iTunes와 동기화  | 설정 > 일반 > iTunes Wi-Fi 동기화로 이동한 다음 지금 동기화를 살짝<br>누르십시오. |

### Spotlight 검색

Spotlight 검색 설정을 사용하여 검색되는 콘텐츠 영역을 지정하고 검색 결과의 순서를 재정렬할 수 있습니다.

**검색에서 검색되는 콘텐츠 영역 설정:** 설정 > 일반 > Spotlight 검색으로 이동한 다음 항목을 선택하여 검색하십시오.

| 검색 결과 카테고리 순서 설정하기 | 설정 > 일반 > Spotlight 검색으로 이동하십시오. 항목 옆에 있는 🚍을 터치한 |
|--------------------|--------------------------------------------------|
|                    | 다음 위나 아래로 드래그하십시오.                               |

### 자동 잠금

iPod touch를 잠그면 디스플레이를 꺼서 배터리를 아낄 수 있고 의도하지 않게 동작되는 것을 방지할 수 있습니다. 음악을 듣는 동안 음량을 계속 조절할 수 있습니다.

iPod touch를 잠그기 전 시간 설정하기: 설정 > 일반 > 자동 잠금으로 이동하여 시간을 선택하십시오.

#### 암호 잠금

처음에 iPod touch는 잠금 해제하기 위해 암호를 입력하지 않아도 됩니다.

암호를 설정하면 데이터 보호가 활성화됩니다. 33페이지의 "보안 기능"를 참조하십시오.

**암호 설정하기:** 설정 > 일반 > 암호 잠금으로 이동하여 4자리 암호를 설정하십시오.

암호를 잊어버렸다면 iPod touch 소프트웨어를 복원해야 합니다. 138페이지의 "iPod touch 소프트웨어 업데이트 및 복원하기"를 참조하십시오.

| 암호 잠금을 끄거나 암호 변경하기 | 설정 > 일반 > 암호 잠금으로 이동하십시오.                                                                                               |
|--------------------|----------------------------------------------------------------------------------------------------|
| 암호가 요청되기까지 시간 설정하기 | 설정 > 일반 > 암호 잠금으로 이동하여 암호를 입력하십시오. 암호 요청을 살짝<br>누른 다음, 잠근 후 다시 잠금 해제되도록 암호를 요청하기 전까지 iPod touch가<br>대기해야 하는 시간을 설정하십시오. |
| 간단한 암호 켜거나 끄기      | 설정 > 일반 > 암호 잠금으로 이동하십시오.<br>간단한 암호는 4자리 숫자로 되어 있습니다. 보안을 높이려면 간단한 암호를<br>끄고 숫자, 문자, 구두점 및 특수 문자를 혼합한 긴 암호를 사용하십시오.     |

| 10번의 암호 시도에 실패하면 데이터 | 설정 > 일반 > 암호 잠금으로 이동하여 데이터 지우기를 살짝 누르십시오.                                                               |
|----------------------|----------------------------------------------------------------------------------------------------|
| 지우기                  | 10번의 암호 시도에 실패하면 모든 설정이 재설정되며 데이터(256비트 AES<br>암호화를 사용하여 암호화된)에 대한 암호 키가 제거되어 모든 사용자 정보와<br>미디어가 지워집니다. |

### 차단

일부 응용 프로그램의 사용 및 구입한 콘텐츠에 대한 차단을 설정할 수 있습니다. 예를 들어, 부모가 재생목록에서 유해한 음악이 보이지 않도록 제한하거나 YouTube에 대한 접근을 끌 수 있습니다.

차단 켜기: 설정 > 일반 > 차단으로 이동한 다음 차단 활성화를 살짝 누르십시오.

*중요사항:* 암호를 잊어버렸다면 iPod touch를 복원해야 합니다. 138페이지의 "iPod touch 소프트웨어 업데이트 및 복원하기"를 참조하십시오.

다음 차단을 설정할 수 있습니다.

| Safari                     | Safari가 비활성화되고 해당 아이콘이 홈 화면에서 제거됩니다. Safari를 사용하여 웹을 탐색하거나<br>Web Clip에 접근할 수 없습니다.                                                                                 |
|----------------------------|----------------------------------------------------------------------------------------------------|
| YouTube                    | YouTube가 비활성화되고 해당 아이콘이 홈 화면에서 제거됩니다.                                                                                                    |
| 카메라                        | 카메라가 비활성화되고 해당 아이콘이 홈 화면에서 제거됩니다. 사진을 찍을 수 없습니다.                                                                                                    |
| FaceTime                   | FaceTime 화상 전화를 걸거나 받을 수 없습니다. FaceTime 아이콘이 홈 화면에서 제거됩니다.                                                                                                    |
| iTunes                     | iTunes Store가 비활성화되고 해당 아이콘이 홈 화면에서 제거됩니다. 콘텐츠를 미리 보거나<br>구입하거나 다운로드할 수 없습니다.                                                                                       |
| Ping                       | Ping 또는 모든 Ping 기능에 접근할 수 없습니다.                                                                                                    |
| 응용 프로그램<br>설치              | App Store가 비활성화되고 해당 아이콘이 홈 화면에서 제거됩니다. iPod touch에 응용 프로그램을<br>설치할 수 없습니다.                                                                                         |
| 응용 프로그램<br>삭제              | iPod touch에서 응용 프로그램을 삭제할 수 없습니다. 🗭 가 홈 화면을 사용자화할 때 응용 프로그램<br>아이콘에 나타나지 않습니다.                                                                                      |
| 위치                         | 개별 응용 프로그램에 대한 위치 서비스를 끕니다. 추가 응용 프로그램을 인증하여 서비스를 사용하는<br>것과 같이 설정을 변경할 수 없도록 위치 서비스를 잠글 수도 있습니다.                                                                   |
| 계정                         | 현재 Mail, 연락처, 캘린더 설정이 잠겨 있으며 계정을 추가, 수정 또는 삭제할 수 없습니다.                                                                                                    |
| 응용 프로그램<br>내 구입            | 응용 프로그램 내 구입을 끄십시오. 이 기능을 활성화하면 App Store에서 다운로드한 응용 프로그램<br>내에서 추가 콘텐츠 또는 기능을 구입할 수 있습니다.                                                                          |
| 응용 프로그램<br>내 구입 시 암호<br>필요 | 응용 프로그램 내 구입 시 사용자가 지정한 시간이 지나면 Apple ID 입력을 요청합니다.                                                                                                    |
| 콘텐츠 제한<br>설정하기             | 국가별 등급 제한을 살짝 누르고 목록에서 국가를 선택하십시오. 이제 국가의 등급 시스템을 사용하여<br>음악, Podcast, 동영상, TV 프로그램 및 응용 프로그램에 대한 제한을 설정할 수 있습니다. 사용자가<br>선택한 등급에 맞지 않는 콘텐츠는 iPod touch에 나타나지 않습니다. |
| 멀티플레이어<br>게임               | 멀티플레이어 게임이 꺼져 있는 경우 시합을 요청하거나 초대를 보내거나 초대를 받아 게임을 하거나<br>Game Center에서 친구를 추가할 수 없습니다.                                                                              |
| 친구 추가하기                    | 친구 추가하기를 끄면 Game Center에서 친구 요청을 보내거나 수신할 수 없습니다. 멀티플레이어<br>게임이 켜져 있는 경우 기존 친구들과는 계속 플레이할 수 있습니다.                                                                   |
|                            |                                                                                                    |

### 날짜와 시간

이들 설정은 화면 상단의 상태 막대에 표시된 시간, 세계 시계 및 캘린더에 적용됩니다.

24시간제와 12시간제 중 iPod touch에서 사용할 시간제 설정하기: 설정 > 일반 > 날짜와 시간으로 이동하여 24시간제를 켜거나 끄십시오. (24시간제는 일부 지역에서는 지원되지 않을 수 있습니다.)

| iPod touch의 날짜와 시간 자동<br>업데이트 여부 설정하기 | 설정 > 일반 > 날짜와 시간으로 이동하여 자동으로 설정을 켜거나 끄십시오.<br>iPod touch에서 시간이 자동으로 업데이트되도록 설정되어 있는 경우 인터넷<br>연결에 기반하여 시간대가 결정되며 자신이 속해있는 지역의 시간대로<br>업데이트됩니다. 여행 중인 경우 iPod touch가 자동으로 로컬 시간을 설정하지<br>못할 수 있습니다. |
|---------------------------------------|----------------------------------------------------------------------------------------------------|
| 날짜와 시간 수동으로 설정하기                      | 일반 > 날짜와 시간으로 이동한 다음 자동으로 설정을 끄십시오. 시간대를 살짝<br>눌러 시간대를 설정하십시오. "날짜와 시간" 버튼을 누르고 날짜와 시간 설정을<br>누른 다음 해당 날짜 및 시간을 입력하십시오.                                                                            |

#### 키보드

키보드에서 다른 언어를 쓸 수 있도록 할 수 있고 영문 철자 검사와 같은 입력 기능을 켜거나 끌 수 있습니다. 입력에 관한 정보는 22페이지의 "입력하기"를 참조하십시오.

다국어 키보드 사용에 대한 자세한 내용은 부록 A, 132페이지의 "다국어 키보드"를 참조하십시오.

### 다국어

다국어 설정을 사용하여 iPod touch에 대한 언어를 설정하고 다른 언어에 대한 키보드를 켜고 끄거나 국가 또는 지역에 대한 날짜, 시간 및 전화번호 포맷을 설정하십시오.

iPod touch 언어 설정하기: 설정 > 일반 > 다국어 > 언어로 이동하고 사용하려는 언어를 선택한 다음 완료를 살짝 누르십시오.

| 캘린더 포맷 설정하기                     | 설정 > 일반 > 다국어 > 캘린더로 이동한 다음 포맷을 선택하십시오.                                                    |
|---------------------------------|--------------------------------------------------------------------------------------------|
| iPod touch에 대한 음성 명령 언어<br>설정하기 | 설정 > 일반 > 다국어 > 음성 명령으로 이동하여 언어를 선택하십시오.                                                   |
| 날짜, 시간 및 전화번호 포맷 설정하기           | 설정 > 일반 > 다국어 > 지역 포맷을 선택하고 여러분의 지역을 선택하십시오.<br>지역 포맷은 응용 프로그램에 표시되는 일과 월에 사용되는 언어를 결정합니다. |

### 손쉬운 사용

손쉬운 사용 기능을 켜려면 설정 > 일반 > 손쉬운 사용으로 이동한 다음 원하는 기능을 선택하십시오. 제 30장, 119페이지의 "손쉬운 사용"를 참조하십시오.

#### 프로파일

이 설정은 하나 이상의 프로파일이 iPod touch에 설치된 경우 나타납니다. 설치된 프로파일에 관한 정보를 보려면 프로파일을 살짝 누르십시오.

### 재설정

단어 사전, 네트워크 설정, 홈 화면 레이아웃 및 위치 경고를 재설정할 수 있습니다. 모든 콘텐츠 및 설정을 지울 수도 있습니다.

**모든 콘텐츠 및 설정 지우기:** 일반 > 재설정으로 이동한 다음 모든 콘텐츠 및 설정 지우기를 살짝 누르십시오.

iPod touch를 재설정하면 모든 콘텐츠, 개인 정보 및 설정이 제거됩니다. 다시 설정하기 전까지는 이 항목을 사용할 수 없습니다.

| 모든 설정 재설정하기     | 설정 > 일반 > 재설정으로 이동하여 모든 설정 재설정을 살짝 누르십시오.<br>그러면 모든 환경설정 및 설정이 재설정됩니다. 정보(연락처 및 캘린더와 같은)<br>및 미디어(노래 및 비디오와 같은)에는 영향을 주지 않습니다.                                                                                                    |
|-----------------|----------------------------------------------------------------------------------------------------|
| 네트워크 설정 재설정하기   | 설정 > 일반 > 재설정으로 이동하여 네트워크 설정 재설정을 살짝 누르십시오.<br>네트워크 설정을 재설정하면 구성 프로파일에 의해 설치되지 않은 VPN 설정 및<br>이전에 사용한 네트워크 목록이 제거됩니다. 연결되어 있는 네트워크에서 연결을<br>해제하고 Wi-Fi는 꺼졌다가 다시 켜집니다. Wi-Fi 및 "네트워크에 연결 요청"<br>설정은 켜져 있습니다.<br>구성 프로파일로 설치한 VPN 설정을 제거하려면 설정 > 일반 > 프로파일로<br>이동한 다음 해당 프로파일을 선택하고 제거를 살짝 누르십시오. 이렇게 하면<br>프로파일이 제공한 기타 설정 및 계정도 제거됩니다. |
| 키보드 사전 재설정하기    | 설정 > 일반 > 재설정으로 이동하여 키보드 사전 재설정을 살짝 누르십시오.<br>입력할 때 iPod touch가 권장하는 단어를 거부하여 키보드 사전에 단어를<br>추가할 수 있습니다. 단어를 살짝 눌러 교정 단어를 거부하고 키보드 사전에<br>해당 단어를 추가하십시오. 키보드 사전을 재설정하면 추가한 모든 단어가<br>지워집니다.                                                                                                    |
| 홈 화면 레이아웃 재설정하기 | 설정 > 일반 > 재설정으로 이동하여 홈 화면 레이아웃 재설정을 살짝<br>누르십시오.                                                                                                    |
| 위치 경고 재설정하기     | 설정 > 일반 > 재설정으로 이동하여 위치 경고 재설정을 살짝 누르십시오.<br>위치 서비스를 사용하려면 응용 프로그램이 만든 위치 경고가 요청됩니다. 응용<br>프로그램이 처음으로 위치 서비스 사용을 요청할 때 iPod touch에서 응용<br>프로그램에 대한 위치 경고를 표시합니다. 응답에 대해 취소를 누르는 경우 이<br>요청이 다시 나타나지 않습니다. 위치 경고를 재설정하여 각 응용 프로그램에<br>대한 요청을 받으려면 위치 경고 재설정을 살짝 누르십시오.                                                                  |

## 응용 프로그램 설정하기

응용 프로그램 설정에 관한 정보는 다른 장을 참조하십시오. 예를 들어 Safari 설정의 경우 제 13장, 69페이지의 "Safari"를 참조하십시오.
# 연락처

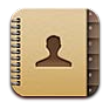

# 연락처에 관하여

연락처를 사용하여 개인, 회사 및 조직 계정에서 연락처 목록을 쉽게 액세스하여 편집할 수 있습니다. 모든 그룹에서 검색할 수 있으며 연락처의 정보를 자동으로 액세스하여 빠르고 쉽게 이메일을 입력할 수 있습니다.

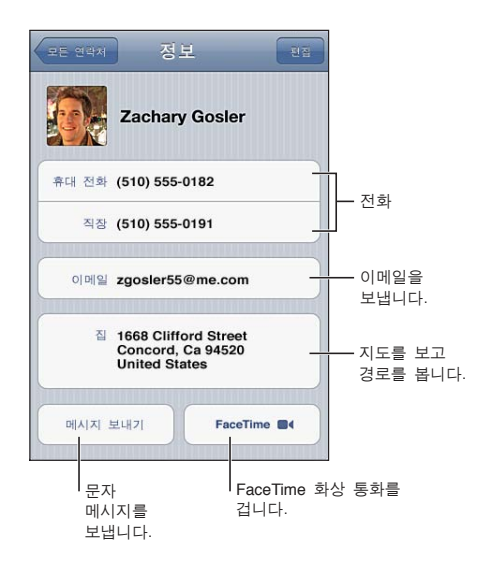

# 연락처 동기화하기

다음과 같은 방법으로 연락처를 추가할 수 있습니다.

- iCloud 연락처를 사용합니다. 15페이지의 "iCloud"를 참조하십시오.
- iTunes에서 Google 또는 Yahoo!로부터 연락처를 동기화하거나 컴퓨터의 응용 프로그램과 동기화합니다. 17페이지의 "iTunes와 동기화하기"를 참조하십시오.
- iPod touch에서 연락처를 활성화한 Microsoft Exchange 계정을 설정하십시오. 111페이지의 "연락처 계정 및 설정"을 참조하십시오.
- LDAP 또는 CardDAV 계정을 설정하여 비즈니스 또는 학교 디렉토리에 액세스합니다. 111페이지의 "연락처 계정 및 설정"을 참조하십시오.
- iPod touch에서 연락처를 직접 입력하십시오. 110페이지의 "연락처 추가 및 편집하기"를 참조하십시오.

# 연락처 검색하기

제목을 검색하고 iPod touch의 연락처에서 성, 이름, 회사 이름을 검색할 수 있습니다. Microsoft Exchange 계정, LDAP 계정 또는 CardDAV 계정을 가지고 있는 경우 이러한 연락처를 검색할 수 있습니다.

**연락처 검색하기:** 연락처에서 연락처 목록의 상단에 있는 검색 필드를 살짝 누르고 검색사항을 입력하십시오.

| GAL 검색하기                              | 그룹을 살짝 누르고, 목록의 하단에 있는 디렉토리를 살짝 누른 다음,<br>검색사항을 입력하십시오.           |
|---------------------------------------|-------------------------------------------------------------------|
| LDAP 서버 검색하기                          | 그룹을 누르고 LDAP 서버 이름을 누른 다음, 검색사항을 입력하십시오.                          |
| CardDAV 서버 검색하기                       | 그룹을 살짝 누르고 목록의 하단에서 검색 가능한 CardDAV 그룹을 살짝 누른<br>다음, 검색사항을 입력하십시오. |
| GAL, LDAP 또는 CardDAV 서버에서<br>연락처 저장하기 | 추가하려는 연락처를 검색한 다음 연락처 추가를 살짝 누르십시오.                               |

연락처는 홈 화면의 검색 내용에서도 찾을 수 있습니다. 27페이지의 "검색하기"를 참조하십시오.

# 연락처 추가 및 편집하기

iPod touch에 연락처 추가하기: 연락처를 누르고 ∔를 살짝 누르십시오. ∔가 보이지 않는 경우 LDAP, CalDAV 또는 GAL 연락처 목록을 보고 있는지 확인하십시오. 이 경우 연락처를 추가할 수 없습니다. 연락처 정보 편집: 연락처를 선택한 다음 편집을 살짝 누르십시오.

| 새로운 필드 추가하기                      | 필드 추가 • ● 를 살짝 누릅니다.                                                                                                    |
|----------------------------------|----------------------------------------------------------------------------------------------------|
| 필드 꼬리표 변경하기                      | 꼬리표를 살짝 누르고 다른 꼬리표를 선택하십시오. 새로운 꼬리표를<br>추가하려면 목록의 하단으로 스크롤하여 사용자 설정 꼬리표 추가를 살짝<br>누르십시오.                                                                                       |
| 연락처의 Twitter 사용자 이름<br>추가하기      | 필드 추가 • 이를 살짝 누른 다음 Twitter를 누르십시오.                                                                                                    |
| 연락처에 대한 벨소리 또는 문자<br>메시지 소리 변경하기 | 벨소리 또는 문자 메시지 소리 필드를 살짝 누른 다음 새로운 사운드를<br>선택하십시오. 기본 사운드는 설정 > 사운드에서 설정되어 있습니다.                                                                                                |
| 항목 삭제하기                          | ●을 누른 다음, 삭제를 누르십시오.                                                                                                    |
| 사진을 연락처에 지정하기                    | 사진 추가를 살짝 누르거나 기존의 사진을 살짝 누르십시오. 카메라를 사용하여<br>사진을 찍거나 기존 사진을 사용할 수 있습니다.<br>연락처의 Twitter 프로파일에서 사진을 가져오려면 설정 > Twitter로<br>이동하십시오. Twitter 계정으로 로그인한 다음 연락처 업데이트를 살짝<br>누르십시오. |
| 연락처 삭제                           | 연락처에서, 연락처를 선택한 다음 편집을 살짝 누르십시오. 아래로 스크롤하고<br>연락처 삭제를 누르십시오.                                                                                                    |

# 통합된 연락처

여러 계정을 가진 연락처를 동기화할 때, 하나 이상의 계정에서 같은 사람의 중복된 항목이 있을 수 있습니다. 모든 연락처 목록에 중복된 연락처가 표시되는 것을 방지하려면, 다른 계정의 같은 이름을 가진 연락처는 링크되어 하나의 *통합된 연락처*로 표시됩니다. 통합된 연락처를 볼 때, 통합 정보라는 제목이 화면의 상단에 나타납니다.

**연락처 링크하기:** 편집을 살짝 누르고 🕞을 누른 다음 연락처를 선택하십시오.

다른 성이나 이름의 연락처를 링크하면 개별 연락처의 이름은 변경되지 않지만 통합 카드에는 단 하나의 이름만 나타납니다. 통합 카드에서 표시하려는 이름을 선택하려면 선호하는 이름에 연결된 카드를 살짝 누른 다음 통합 카드에서 이 이름 사용을 누르십시오.

| 원본 계정에서 연락처 정보 보기 | 원본 계정 중 하나를 살짝 누르십시오.           |
|-------------------|---------------------------------|
| 연락처 링크 해제하기       | 편집을 누르고 🖨을 누른 다음, 링크 해제를 누르십시오. |

링크된 연락처는 병합되지 않습니다. 통합된 연락처에서 정보를 변경 또는 추가하면 변경사항은 그 정보가 이미 존재하는 각각의 원본 계정으로 복사됩니다.

# 연락처 계정 및 설정

추가 연락처 계정을 추가하고 연락처 이름의 정렬 및 표시 방법을 조절할 수 있습니다. 연락처 계정 추가하기: 설정 > Mail, 연락처, 캘린더로 이동한 다음 계정 추가를 살짝 누르십시오. 연락처 설정을 변경하려면 설정 > Mail, 연락처, 캘린더로 이동하여 다음 옵션을 설정하십시오.

| 연락처 정렬 방법 설정하기                               | 정렬 순서를 살짝 눌러 성 또는 이름으로 정렬하십시오.                                                                          |
|----------------------------------------------|----------------------------------------------------------------------------------------------------|
| 연락처 표시 방법 설정하기                               | 표시 순서를 살짝 누르고 성 또는 이름으로 표시하도록 선택하십시오.                                                                   |
| 나의 정보 카드 설정하기                                | 나의 정보를 살짝 누르고 목록에서 이름 및 정보가 포함되어 있는 연락처 카드를<br>선택하십시오.<br>나의 정보 카드는 미리 알림, Safari 및 다른 응용 프로그램에서 사용됩니다. |
| 기본 연락처 계정 설정하기                               | 기본 계정을 살짝 누른 다음 계정을 선택하십시오. 다른 계정을 지정하지 않고<br>생성한 새로운 연락처는 여기서 정렬됩니다.                                   |
| iCloud를 사용하여 iOS 장비 및<br>컴퓨터에서 캘린더 최신으로 유지하기 | 설정 > iCloud로 이동한 다음 연락처를 켜십시오. 15페이지의 "iCloud"를<br>참조하십시오.                                              |
|                                              |                                                                                                    |

# Nike + iPod

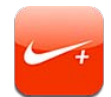

# Nike + iPod에 관하여

Nike + iPod 센서(별도 판매)를 사용하면, Nike + iPod 응용 프로그램은 달리거나 걷는 동안 속도, 거리, 운동 시간 및 소비한 칼로리에 대해 음성 피드백을 제공합니다. 운동 데이터를 기록 추적, 목표 설정 및 도전에 참여할 수 있는 nikeplus.com으로 전송할 수 있습니다.

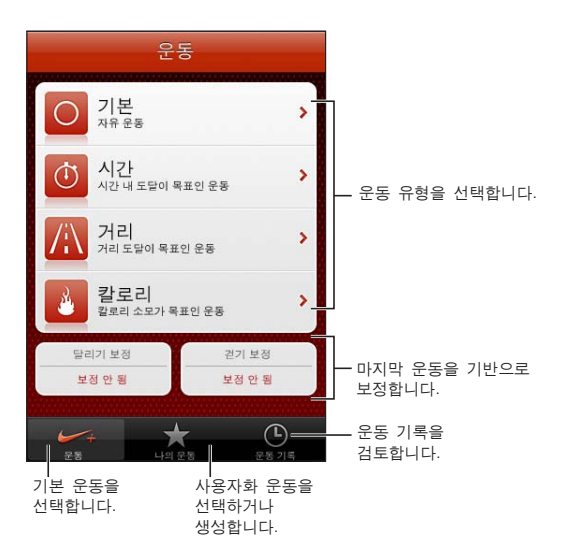

# Nike + iPod 활성화하기

Nike + iPod 응용 프로그램은 켤 때까지 홈 화면에 나타나지 않습니다.

Nike + iPod 설정에 관한 도움말은 Nike + iPod 설명서를 참조하십시오.

Nike + iPod 켜기: 설정 > Nike + iPod으로 이동하십시오.

# 센서 링크하기

Nike + iPod은 운동화에 장착한 센서(별도 판매)에서 신호를 받은 운동 데이터에 근거합니다. 처음 운동을 시작하는 경우 iPod touch와 함께 센서를 자동으로 링크하는 센서를 활성화하도록 요청됩니다. 또한 Nike + iPod 설정을 사용하여 센서를 iPod touch와 함께 링크할 수 있습니다.

Nike + iPod은 한 번에 하나의 센서만 링크할 수 있습니다. 다른 센서를 사용하려면 Nike + iPod 설정을 사용하여 새로운 센서에 링크하십시오.

**센서를 iPod touch에 링크하기:** 센서를 운동화에 장착한 다음 설정 > Nike + iPod > 센서로 이동하십시오.

# Nike + iPod으로 운동하기

Nike + iPod을 활성화하고 Nike + iPod 센서를 Nike+ 호환 운동화에 넣으면 운동 데이터를 수집할 준비가 된 것입니다.

*중요사항:* 다른 운동 프로그램을 시작하기 전에 의사에게 문의하고 진단을 받으십시오. 다른 운동을 시작하기 전에 준비 운동이나 스트레칭을 하십시오. 조심하고 주의하면서 운동하십시오. 필요한 경우 달리는 동안 장비를 조절하기 전에 속도를 늦추십시오. 통증을 느끼거나 아프고 어지럽고 메스껍거나 숨이 차는 경우 운동을 즉시 중단하십시오. 운동하면서 이러한 활동에서 발생할 수 있는 모든 부상을 포함한 신체 활동의 위험을 일상적인 것으로 간주할 수 있습니다.

**Nike + iPod을 사용하여 운동하기:** Nike + iPod을 열고 운동을 살짝 누른 다음 운동을 선택하십시오. iPod touch가 잠자기 상태인 동안에도 데이터 수집을 계속합니다.

| 운동 일시 정지 또는 재개하기: | 운동에 방해를 받은 경우 iPod touch를 깨우고 잠금 화면에서 ▮을 살짝<br>누르십시오. 운동할 준비가 되면 ▶을 살짝 누르십시오. |
|-------------------|-------------------------------------------------------------------------------|
| 운동 끝내기            | iPod touch를 깨우고 ▮을 살짝 누른 다음 운동 끝내기를 누르십시오.                                    |
| 운동 설정 변경하기        | 설정 > Nike + iPod으로 이동하십시오.                                                    |

## Nike + iPod 보정하기

운동 데이터를 정확하게 하려면 Nike + iPod을 걷기 또는 달리기 폭의 길이에 맞게 보정할 수 있습니다.

Nike + iPod 보정하기: 아는 거리를 최소 400 미터 이상 걷거나 달리면서 기록하십시오. 그런 다음 운동 끝내기를 살짝 누르고 운동 요약 화면에서 보정을 누른 다음 운동한 실제 거리를 입력하십시오.

기본 보정으로 재설정하기 설정 > Nike + iPod으로 이동하십시오.

# 운동 데이터를 Nikeplus.com에 보내기

nikeplus.com에서 시간에 따른 진행 기록을 추적하고 지난 모든 운동 기록을 보고 목표를 설정 및 모니터링하고 다른 사람들의 결과와 비교할 수 있습니다. 온라인 운동 도전으로 다른 Nike + iPod 사용자와 겨룰 수도 있습니다.

운동 데이터를 무선으로 iPod touch에서 nikeplus.com으로 보내기: iPod touch를 인터넷에 연결하고 Nike + iPod을 열고 운동 기록을 살짝 누른 다음 "Nike+로 보내기"를 누르십시오.

| Nikeplus.com에서 운동 기록 보기 | Safari에서 nikeplus.com으로 이동하고 계정에 로그인한 다음 화면 상의 지침을 |
|-------------------------|----------------------------------------------------|
|                         | 따르십시오.                                             |

# iBooks

29

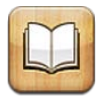

# iBooks에 관하여

iBooks는 책을 읽고 구입할 수 있는 좋은 방법을 제공합니다. App Store에서 무료 iBooks 응용 프로그램을 다운로드한 다음 내장 iBookstore에서 고전 문학에서부터 베스트 셀러까지 모든 책을 얻을 수 있습니다. 책을 한 번 다운로드하면 책장에 표시됩니다.

iBooks 응용 프로그램을 다운로드하고 iBookstore를 사용하려면 인터넷 연결 및 Apple ID가 필요할 수 있습니다. Apple ID가 없거나 다른 Apple ID를 사용하여 구입하려면 설정 > Store로 이동하십시오. 99페이지의 "Store 설정"를 참조하십시오.

참고: iBooks 응용 프로그램 및 iBookstore는 모든 지역 또는 언어에서 사용 가능한 것은 아닙니다.

# iBookstore 사용하기

iBooks 응용 프로그램에서 스토어를 살짝 눌러 iBookstore를 여십시오. 여기에서 추천하는 책이나 베스트셀러를 검색하고 작가나 주제별로 책을 탐색할 수 있습니다. 원하는 책을 찾으면 구입하고 다운로드할 수 있습니다.

참고: iBookstore의 일부 기능은 모든 지역에서 사용 가능한 것은 아닙니다.

**책 구입하기:** 원하는 책을 찾아 가격을 살짝 누른 다음 책 구입하기, 또는 무료인 경우 책 얻기를 살짝 누릅니다.

| 책에 관한 추가 정보 얻기                          | 책 요약을 읽고 리뷰를 읽고 책을 구입하기 전에 책의 샘플을 다운로드할 수<br>있습니다. 책을 구입한 후에는 리뷰를 쓸 수 있습니다.                 |
|-----------------------------------------|---------------------------------------------------------------------------------------------|
| 이전 구입 항목 다운로드하기                         | 구입 항목을 살짝 누르십시오.<br>검색하는 동안 항목을 다운로드할 수도 있습니다. 항상 가격이 표시되던 위치에<br>표시된 다운로드를 살짝 누르기만 하면 됩니다. |
| 다른 iOS 장비 및 컴퓨터에서 구입한<br>항목 자동으로 다운로드하기 | 설정에서 Store를 선택한 다음 자동으로 다운로드하려는 구입 항목의 유형을<br>켜십시오.                                         |

# 책 및 PDF 동기화하기

iTunes를 사용하여 iPod touch와 컴퓨터 간에 책 및 PDF를 동기화할 수 있습니다. iPod touch가 컴퓨터와 연결되어 있다면 책 패널을 사용하여 동기화하려는 항목을 선택할 수 있습니다.

iBookstore에서 다운로드 또는 구입하려는 책을 동기화할 수 있습니다. 또한 DRM 해제 ePub 책 및 PDF를 iTunes 보관함에 추가할 수도 있습니다. ePub 및 PDF 포맷의 책을 제공하는 여러 웹 사이트가 있습니다. ePub 책 또는 PDF를 iPod touch에 동기화하기: 컴퓨터의 iTunes에서 파일 > 보관함에 추가를 선택하고 파일을 선택하십시오. iTunes의 책 패널에서 책 또는 PDF를 선택한 다음 동기화하십시오.

책 또는 PDF를 동기화하지 않고 iBooks에 추가하려면 컴퓨터에서 파일을 자신에게 이메일로 보내십시오. iPod touch에서 이메일 메시지를 연 다음 첨부 파일을 터치하여 누른 상태로 나타나는 메뉴에서 "iBooks에서 열기"를 선택하십시오.

# 책 읽기

책 읽는 방법은 간단합니다. 책장으로 이동하여 읽으려는 책을 살짝 누르십시오. 찾고 있는 책이 보이지 않는 경우 화면 상단에서 현재 모음 이름을 살짝 눌러 다른 모음으로 이동하십시오.

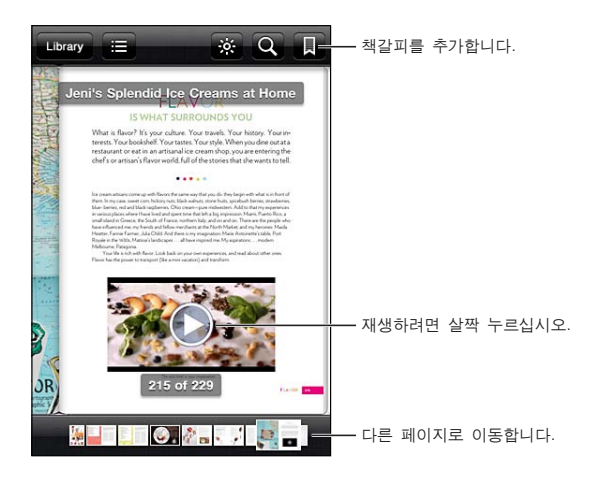

**누워서 책 읽기:** iPod touch를 회전할 때 세로 화면 방향 고정을 사용하여 iPod touch 화면이 회전되지 않게 합니다. 20페이지의 "세로 또는 가로 화면 방향으로 보기"를 참조하십시오.

각각의 책은 콘텐츠와 포맷을 기준으로 특정한 기능을 설정할 수 있습니다. 아래에서 설명한 기능 중 일부는 읽고 있는 책에서 지원되지 않을 수 없습니다. 예를 들어 프린트는 PDF에 대해서만 가능하며 책에 녹음된 내레이션이 포함되지 않은 경우 크게 읽기 아이콘을 볼 수 없습니다.

| 제어기 표시         | 페이지 중앙 근처를 살짝 누르십시오.                                                                                                    |
|----------------|----------------------------------------------------------------------------------------------------|
| 페이지 넘기기        | 오른쪽 또는 왼쪽 여백 근처를 살짝 누르거나 왼쪽 또는 오른쪽을<br>쓸어넘기십시오. 왼쪽 여백을 살짝 누를 때 페이지를 넘기는 방향을 변경하려면<br>설정 > iBooks > 왼쪽 여백 탭하기로 이동하십시오.     |
| 목차 보기          | ▐ <b>═</b> 을 살짝 누르십시오. 일부 책에서는 손가락을 오므려서 목차를 볼 수도<br>있습니다.                                                                |
| 책갈피 추가 또는 제거하기 | 『응 살짝 누르십시오. 여러 개의 책갈피를 추가할 수 있습니다.<br>책갈피를 제거하려면 살짝 누르십시오.<br>iBooks가 독서를 중단한 부분을 기억하기 때문에 책을 덮을 때 책갈피를<br>추가하지 않아도 됩니다. |

| 하이라이트 추가 또는 제거하기                                                            | 단어를 두 번 살짝 누르고 이동 점을 사용하여 선택 부분을 조정한 다음<br>하이라이트를 살짝 누르고 색상을 선택합니다.<br><i>하이라이트를 제거하려면</i> 하이라이트된 텍스트를 살짝 누른 다음<br>누르십시오.<br><i>단어에 밑줄을 그으려면</i><br>을 살짝 누르십시오.<br><i>색상을 변경하려면</i> 하이라이트된 텍스트를 살짝 누르고 현재 색상을 살짝 누른<br>다음 메뉴에서 새로운 색상을 선택하십시오.                                                                                                    |
|-----------------------------------------------------------------------------|----------------------------------------------------------------------------------------------------|
| 메모 추가, 제거 또는 편집하기                                                           | 단어를 살짝 두 번 누르고 하이라이트를 살짝 누른 다음 나타나는 메뉴에서<br>💭을 선택합니다.                                                                                                    |
|                                                                             | <i>메모를 보려면</i> 하이라이트된 텍스트 근처의 여백에 있는 표시기를 살짝<br>누르십시오.                                                                                                    |
|                                                                             | <i>메모를 제거하려면</i> 해당 텍스트를 삭제하십시오. 메모와 하이라이트를<br>제거하려면 하이라이트된 텍스트를 살짝 누른 다음 🋇을 누르십시오.                                                                                                    |
|                                                                             | <i>색상을 변경하려면</i> 하이라이트된 텍스트를 살짝 누른 다음 메뉴에서 색상을<br>선택하십시오.                                                                                                    |
|                                                                             | <i>하이라이트에 메모를 추가하려면</i> 하이라이트된 텍스트를 살짝 누른 다음 🦊을<br>누르십시오.                                                                                                    |
| 모든 책갈피 보기                                                                   | :■을 누른 다음 책갈피를 누르십시오.                                                                                                    |
|                                                                             |                                                                                                    |
| 모든 메모 보기                                                                    | :■을 누른 다음 메모를 누르십시오.                                                                                                    |
| 모든 메모 보기<br>이미지 확대하기                                                        | :■을 누른 다음 메모를 누르십시오.<br>확대할 이미지를 살짝 두 번 누르십시오.                                                                                                    |
| 모든 메모 보기<br>이미지 확대하기<br>특정 페이지로 이동하기                                        | <ul> <li>:■을 누른 다음 메모를 누르십시오.</li> <li>확대할 이미지를 살짝 두 번 누르십시오.</li> <li>화면 하단에 있는 페이지 탐색 제어기를 사용하십시오. 또는 Q을 살짝 누르고 페이지 번호를 입력한 다음 검색 결과에서 페이지 번호를 살짝 누르십시오.</li> </ul>                                                                                                    |
| 모든 메모 보기<br>이미지 확대하기<br>특정 페이지로 이동하기<br>책에서 검색                              | <ul> <li>플을 누른 다음 메모를 누르십시오.</li> <li>확대할 이미지를 살짝 두 번 누르십시오.</li> <li>화면 하단에 있는 페이지 탐색 제어기를 사용하십시오. 또는 Q을 살짝 누르고 페이지 번호를 입력한 다음 검색 결과에서 페이지 번호를 살짝 누르십시오.</li> <li>Q을 살짝 누르십시오.</li> </ul>                                                                                                    |
| 모든 메모 보기<br>이미지 확대하기<br>특정 페이지로 이동하기<br>책에서 검색                              | <ul> <li>☵을 누른 다음 메모를 누르십시오.</li> <li>확대할 이미지를 살짝 두 번 누르십시오.</li> <li>화면 하단에 있는 페이지 탐색 제어기를 사용하십시오. 또는 Q을 살짝 누르고 페이지 번호를 입력한 다음 검색 결과에서 페이지 번호를 살짝 누르십시오.</li> <li>Q을 살짝 누르십시오.</li> <li>웹을 검색하려면 웹 검색 또는 위키백과 검색을 살짝 누릅니다. Safari가 열리며 결과를 표시합니다.</li> </ul>                                                                                                    |
| 모든 메모 보기<br>이미지 확대하기<br>특정 페이지로 이동하기<br>책에서 검색<br>다른 단어 또는 문구 검색하기          | <ul> <li>플을 누른 다음 메모를 누르십시오.</li> <li>확대할 이미지를 살짝 두 번 누르십시오.</li> <li>화면 하단에 있는 페이지 탐색 제어기를 사용하십시오. 또는 Q을 살짝 누르고 페이지 번호를 입력한 다음 검색 결과에서 페이지 번호를 살짝 누르십시오.</li> <li>Q을 살짝 누르십시오.</li> <li>웹을 검색하려면 웹 검색 또는 위키백과 검색을 살짝 누릅니다. Safari가 열리며 결과를 표시합니다.</li> <li>단어를 두 번 살짝 누르고 이동 점을 사용하여 선택 부분을 조정한 다음 나타나는 메뉴에서 검색을 누릅니다.</li> </ul>                                                                                                    |
| 모든 메모 보기<br>이미지 확대하기<br>특정 페이지로 이동하기<br>책에서 검색<br>다른 단어 또는 문구 검색하기<br>단어 찾기 | <ul> <li>➡을 누른 다음 메모를 누르십시오.</li> <li>확대할 이미지를 살짝 두 번 누르십시오.</li> <li>화면 하단에 있는 페이지 탐색 제어기를 사용하십시오. 또는 ♀을 살짝 누르고<br/>페이지 번호를 입력한 다음 검색 결과에서 페이지 번호를 살짝 누르십시오.</li> <li>♀을 살짝 누르십시오.</li> <li>웹을 검색하려면 웹 검색 또는 위키백과 검색을 살짝 누릅니다. Safari가 열리며<br/>결과를 표시합니다.</li> <li>단어를 두 번 살짝 누르고 이동 점을 사용하여 선택 부분을 조정한 다음<br/>나타나는 메뉴에서 검색을 누릅니다.</li> <li>단어를 두 번 살짝 누르고 이동 점을 사용하여 선택 부분을 조정한 다음<br/>나타나는 메뉴에서 정의를 누릅니다.</li> <li>장의는 일부 언어에는 지원되지 않습니다.</li> </ul>                                                      |
| 모든 메모 보기<br>이미지 확대하기<br>특정 페이지로 이동하기<br>책에서 검색<br>다른 단어 또는 문구 검색하기<br>단어 찾기 | <ul> <li>플을 누른 다음 메모를 누르십시오.</li> <li>확대할 이미지를 살짝 두 번 누르십시오.</li> <li>화면 하단에 있는 페이지 탐색 제어기를 사용하십시오. 또는 Q을 살짝 누르고 페이지 번호를 입력한 다음 검색 결과에서 페이지 번호를 살짝 누르십시오.</li> <li>Q을 살짝 누르십시오.</li> <li>웹을 검색하려면 웹 검색 또는 위키백과 검색을 살짝 누릅니다. Safari가 열리며 결과를 표시합니다.</li> <li>단어를 두 번 살짝 누르고 이동 점을 사용하여 선택 부분을 조정한 다음 나타나는 메뉴에서 검색을 누릅니다.</li> <li>단어를 두 번 살짝 누르고 이동 점을 사용하여 선택 부분을 조정한 다음 나타나는 메뉴에서 검색을 누릅니다.</li> <li>단어를 두 번 살짝 누르고 이동 점을 사용하여 선택 부분을 조정한 다음 나타나는 메뉴에서 검색을 누릅니다.</li> <li>장의는 일부 언어에는 지원되지 않습니다.</li> </ul> |

iBooks는 Apple ID를 사용하여 모음, 책갈피, 메모 및 현재 페이지 정보를 저장하므로 모든 iOS 장비에서 계속해서 책을 읽어 나갈 수 있습니다. iBooks는 응용 프로그램을 열거나 종료할 때 모든 책의 정보를 저장합니다. 또한 책을 열거나 닫을 때 각각의 책 정보도 저장됩니다.

동기화 켜거나 끄기: 설정 > iBooks로 이동하십시오.

일부 책은 웹에 저장된 비디오나 오디오에 액세스할 수 있습니다.

온라인 비디오 및 오디오 액세스 켜거나 끄기: 설정 > iBooks > 온라인 오디오 및 비디오로 이동합니다.

# 책 모양 변경하기

일부 책은 활자 크기, 서체 및 페이지 색상을 변경할 수 있습니다. **밝기 변경하기:** 페이지의 중앙 근처를 살짝 눌러 제어기를 표시한 다음 ☆을 누르십시오. ☆이 보이지 않으면 먼저 ▲A을 살짝 누르십시오.

| 서체 또는 활자 크기 변경     | 페이지의 중앙 근처를 살짝 눌러 제어기를 표시한 다음 AA을 누르십시오.<br>서체를 살짝 눌러 활자체를 선택합니다. 일부 책은 서체 변경이 지원되지<br>않습니다.<br>일부 책은 iPod touch가 세로 화면 방향인 경우에만 활자 크기를 변경할 수<br>있습니다. |
|--------------------|----------------------------------------------------------------------------------------------------|
| 페이지와 텍스트의 색상 변경하기  | 페이지의 중앙 근처를 살짝 눌러 제어기를 표시하고 ${}_{\mathrm{A}}\mathbf{A}$ 을 누른 다음 테마를<br>누르십시오. 이 설정은 지원되는 모든 책에 적용됩니다.                                                  |
| 조정 및 하이픈 연결 켜거나 끄기 | 설정 > iBooks로 이동하십시오. 일부 책과 PDF는 정렬 및 하이픈 연결을 사용할<br>수 없습니다.                                                                                            |

## PDF 프린트 또는 이메일로 보내기

iBooks를 사용하여 PDF 복사본을 이메일로 보내거나 PDF의 전체 또는 일부를 지원 가능한 프린터로 프린트할 수 있습니다.

ePub 책을 제외한 PDF만 이메일로 보내거나 프린트할 수 있습니다.

PDF 이메일로 보내기: PDF를 열고 ☞을 살짝 누른 다음 도큐멘트 이메일 전송을 선택하십시오. PDF가 첨부된 새로운 메시지가 나타납니다. 메시지 작성을 완료하면 보내기를 살짝 누르십시오.

PDF를 열고 🖆을 살짝 누른 다음 프린트를 선택하십시오. 프린터, 페이지 범위 PDF를 프린트하십시오. 및 매수를 선택한 다음 프린트를 살짝 누르십시오. 26페이지의 "프린트하기"를 참조하십시오.

# 책장 구성하기

책장을 사용하여 책 및 PDF를 탐색할 수 있습니다. 또한 항목을 모음으로 구성할 수도 있습니다.

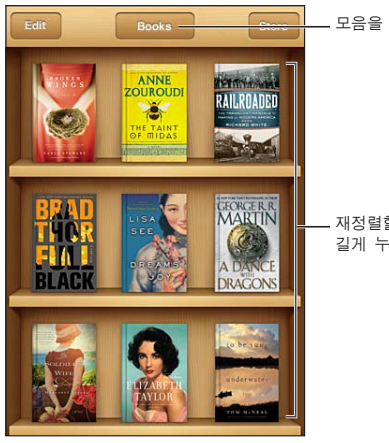

\_ 모음을 봅니다.

재정렬할 책을 길게 누르십시오.

책 또는 PDF를 모음으로 이동하기: 책장으로 이동하여 편집을 살짝 누르십시오. 이동하려는 항목을 선택한 다음 이동을 살짝 누르고 모음을 선택하십시오.

책 또는 PDF를 책장에 추가하면 책 또는 PDF 모음에 나타납니다. 거기에서 다른 모음으로 이동할 수 있습니다. 예를 들어 직장, 학교를 위한 모음이나 참조 및 여가를 위한 모음을 생성할 수 있습니다.

| 모음 보기        | 화면 상단에 있는 현재 모음 이름을 살짝 누른 다음 나타나는 목록에서 새로운<br>모음을 고르십시오.                                                                                                   |
|--------------|----------------------------------------------------------------------------------------------------|
| 모음 관리하기      | 책 또는 PDF와 같은 보고 있는 현재 모음 이름을 살짝 눌러 모음 목록을<br>표시합니다.<br>내장된 책 및 PDF 모음을 편집하거나 제거할 수 없습니다.                                                                   |
| 책장 정렬하기      | 상태 막대를 살짝 눌러 화면 상단으로 스크롤한 다음 ☴을 살짝 눌러 화면<br>하단에서 선택 항목의 정렬 방법을 선택하십시오.                                                                                     |
| 책장에서 항목 삭제하기 | 편집을 살짝 누른 다음 삭제하려는 각각의 책 또는 PDF를 살짝 눌러 체크표시가<br>나타나게 하십시오. 삭제를 살짝 누르십시오. 삭제를 완료하면 완료를 살짝<br>누르십시오.<br>구입한 책을 삭제한 경우 iBookstore의 구입내역에서 다시 다운로드할 수<br>있습니다. |
| 책 검색하기       | 책장으로 이동하십시오. 상태 막대를 살짝 눌러 화면 상단으로 스크롤한 다음<br>Q을 살짝 누르십시오. 검색하면 제목 및 저자 이름을 찾습니다.                                                                           |

# 손쉬운 사용

30

# 손쉬운 사용 기능

iPod touch(3세대 이상)에는 다음과 같은 다양한 손쉬운 사용 기능이 포함되어 있습니다.

- VoiceOver 화면 판독기
- 확대/축소 돋보기
- 큰 텍스트
- 검은색 바탕에 흰색
- 선택 항목 말하기
- 자동 텍스트 말하기
- 모노 오디오 및 밸런스
- AssistiveTouch
- 점자 모니터 지원
- 청각 장애인용 자막이 있는 콘텐츠 재생

VoiceOver를 제외하고, 이들 손쉬운 사용 기능은 App Store에서 다운로드한 다른 업체의 응용 프로그램을 포함하여 대부분의 iPod touch 응용 프로그램과 함께 동작합니다. VoiceOver는 iPod touch 에 미리 설치된 응용 프로그램 및 여러 다른 업체의 응용 프로그램과 함께 동작합니다.

iPod touch의 다른 손쉬운 사용 기능에 관한 추가 정보를 보려면 www.apple.com/kr/accessibility 사이트를 방문하십시오.

각각의 손쉬운 사용 기능은 iPod touch의 손쉬운 사용 설정에서 켜거나 끌 수 있습니다. 또한 iPod touch가 컴퓨터에 연결되어 있는 경우 iTunes에서 일부 기능을 켜고 끌 수 있습니다.

iPod touch를 사용하여 손쉬운 사용 기능 켜기: 설정 > 일반 > 손쉬운 사용으로 이동하십시오. iTunes를 사용하여 손쉬운 사용 기능 켜기: iPod touch를 컴퓨터에 연결하고 iTunes 장비 목록에서 iPod touch를 선택하십시오. 요약을 클릭한 다음 요약 화면의 하단에서 손쉬운 사용 구성을 클릭하십시오.

큰 텍스트 기능은 iPod touch 설정에서만 켜거나 끌 수 있습니다. 130페이지의 "큰 텍스트"를 참조하십시오.

# VoiceOver

VoiceOver는 iPod touch를 보지 않고도 사용할 수 있도록 화면에 나타나는 내용을 소리내어 말해줍니다.

VoiceOver는 화면에서 선택하는 각 요소에 대해 말해줍니다. 요소를 선택하면 검은색 사각형(VoiceOver 커서)이 요소를 에워싸고 VoiceOver가 해당 항목의 이름을 말하거나 설명합니다.

화면을 터치하거나 손가락을 드래그하여 화면에서 다른 항목을 듣습니다. 텍스트를 선택한 경우 VoiceOver가 해당 텍스트를 읽습니다. 힌트 말하기가 켜져 있는 경우, VoiceOver가 항목의 이름을 말하고 지침을 설명해줍니다(예를 들어 "열려면 이중 탭하기"). 버튼 및 링크와 같은 화면 상의 항목과 상호 작용하려면 122페이지의 "VoiceOver 동작 배우기"에서 설명된 동작을 사용하십시오. 새로운 화면으로 이동하면, VoiceOver가 사운드를 재생한 후 자동으로 화면의 첫번째 요소(일반적으로 왼쪽 상단 모서리에 있는 항목)를 선택하고 설명합니다. VoiceOver는 화면이 가로 또는 세로 방향으로 변경되거나 화면이 잠금 상태 또는 잠금 해제가 되는 경우에도 알려줍니다.

*참고:* VoiceOver는 지역 설정에 영향을 받는 다국어 설정에서 지정한 언어로 말합니다. VoiceOver는 많은 언어로 지원되지만 모든 언어를 지원하지는 않습니다.

## VoiceOver 설정하기

*중요사항:* VoiceOver는 iPod touch를 제어하는 데 사용되는 동작을 변경합니다. VoiceOver를 한번 켰다면, 표준 동작을 다시 작동시키기 위해 VoiceOver를 다시 끄는 경우에도 VoiceOver 동작을 사용하여 iPod touch를 제어해야 합니다.

참고: VoiceOver와 확대/축소를 동시에 사용할 수 없습니다.

VoiceOver 켜거나 끄기: 설정 > 일반 > 손쉬운 사용 > VoiceOver로 이동하십시오. 홈을 세 번 클릭하여 VoiceOver를 켜거나 끌 수 있도록 설정할 수도 있습니다. 129페이지의 "홈 삼중 클릭"를 참조하십시오.

| 힌트 말하기 켜거나 끄기                  | 설정 > 일반 > 손쉬운 사용 > VoiceOver로 이동하십시오. 힌트 말하기가 켜져<br>있는 경우, VoiceOver가 항목의 동작을 말해주거나 지침을 설명해줍니다(<br>예를 들어 "열려면 이중 탭하기"). 힌트를 로터에 추가한 다음 위 또는 아래로<br>쓸어넘겨 조절할 수도 있습니다. 123페이지의 "VoiceOver 로터 제어기<br>사용하기"를 참조하십시오. |
|--------------------------------|----------------------------------------------------------------------------------------------------|
| VoiceOver 말하기 속도 설정하기          | 설정 > 일반 > 손쉬운 사용 > VoiceOver로 이동한 다음 말하기 속도<br>슬라이더를 드래그하십시오. 말하기 속도를 로터에 추가한 다음 위 또는<br>아래로 쓸어넘겨 조절할 수도 있습니다. 123페이지의 "VoiceOver 로터 제어기<br>사용하기"를 참조하십시오.                                                       |
| 입력 피드백 변경하기                    | 설정 > 일반 > 손쉬운 사용 > VoiceOver > 입력 피드백으로 이동하십시오.                                                                                                    |
| 입력 피드백에서 발음 기호 사용하기            | 설정 > 일반 > 손쉬운 사용 > VoiceOver > 발음 기호 사용으로 이동하십시오.<br>문자 단위로 텍스트를 읽습니다. Voiceover가 먼저 글자 단위로 말한 다음 발음<br>기호를 말해줍니다(예를 들어 "f" 다음에 "foxtrot").                                                                      |
| 음높이 변경 사용하기                    | 설정 > 일반 > 손쉬운 사용 > VoiceOver > 음높이 변경으로 이동하십시오.<br>VoiceOver는 글자를 입력할 때는 높은 음조로, 글자를 삭제할 때는 낮은 음조를<br>사용하여 말합니다. 또한 VoiceOver는 그룹(목록 또는 표와 같은)의 첫 번째<br>항목을 말할 때 높은 음조를 사용하며 그룹의 마지막 항목을 말할 때 낮은<br>음조를 사용합니다.   |
| 웹 탐색에 대한 로터 옵션 설정하기            | 설정 > 일반 > 손쉬운 사용 > VoiceOver > 로터로 이동하십시오. 살짝 눌러<br>옵션을 선택하거나 선택 해제하십시오. 항목의 위치를 변경하려면 ➡을 위로<br>드래그하십시오.                                                                                                    |
| VoiceOver 발음 변경하기              | 로터를 언어 모드로 설정한 다음 위 또는 아래로 쓸어넘기십시오. 언어 로터의<br>위치는 두 개 이상의 발음을 택한 경우 항상 사용 가능합니다.                                                                                                    |
| 언어 로터에서 사용 가능한 발음<br>선택하기      | 설정 > 일반 > 손쉬운 사용 > VoiceOver > 언어 로터로 이동하십시오. 목록에서<br>언어의 위치를 변경하려면 🚍을 위 또는 아래로 드래그하십시오.                                                                                                    |
| iPod touch 언어 변경하기             | 설정 > 일반 > 다국어 > 언어로 이동하십시오. 일부 언어는 설정 > 일반 ><br>다국어에 있는 지역 포맷 설정에 영향을 받을 수 있습니다.                                                                                                    |
| 탐색하는 동안 이미지 건너뛰기               | 설정 > 일반 > 손쉬운 사용 > VoiceOver > 이미지 탐색으로 이동하십시오. 모든<br>이미지를 건너뛰거나 설명 없이 건너뛰도록 선택할 수 있습니다.                                                                                                    |
| iPod touch를 잠금 해제할 때 알림<br>말하기 | 설정 > 일반 > 손쉬운 사용 > VoiceOver > 알림 말하기로 이동하십시오. 이<br>기능이 꺼져 있는 경우 iPod touch가 잠금 해제할 때 시간만 말해줍니다.                                                                                                    |

### VoiceOver 사용하기

**화면에서 항목을 선택:** 화면 위를 손가락으로 드래그합니다. VoiceOver는 터치한 각각의 요소를 식별합니다. 한 손가락으로 왼쪽 또는 오른쪽으로 쓸어넘겨 한 요소에서 다음으로 규칙적으로 이동할 수 있습니다. 요소는 왼쪽에서 오른쪽, 위에서 아래로 선택됩니다. 다음 요소로 이동하려면 오른쪽으로 쓸어넘기거나 이전 요소로 이동하려면 왼쪽으로 쓸어넘기십시오.

| 수직 탐색 활성화하기                  | 수직 탐색을 로터에 추가하고 로터를 사용하여 선택한 다음 위 또는 아래로<br>쓸어넘겨 상단이나 하단으로 항목을 이동하십시오. 123페이지의 "VoiceOver<br>로터 제어기 사용하기"를 참조하십시오.                                                                       |
|------------------------------|----------------------------------------------------------------------------------------------------|
| 화면 상의 첫 번째 또는 마지막 요소<br>선택하기 | 네 손가락으로 위 또는 아래로 쓸어넘기십시오.                                                                                                    |
| iPod touch 잠금 해제하기           | 잠금 해제 버튼을 선택하고 화면을 두 번 살짝 누르십시오.                                                                                                    |
| 이름 별로 항목 선택하기                | 항목 선택 프로그램을 열려면 두 손가락으로 화면 아무데나 세 번 살짝<br>누르십시오. 그런 다음 검색 필드에서 이름을 입력하거나 왼쪽 또는 오른쪽으로<br>쓸어넘겨 목록을 알파벳 순으로 이동하거나 표 인덱스를 목록의 오른쪽으로<br>살짝 누르고 항목의 목록을 가로질러 빠르게 이동하기 위해 위 또는 아래로 쓸어<br>넘기십시오. |
| 화면 항목의 이름을 찾기 쉽게<br>변경하기     | 두 손가락으로 화면 아무데나 길게 누르십시오.                                                                                                    |

선택한 요소의 텍스트 말하기: 다음 또는 이전 단어나 글자를 읽으려면 손가락을 위 또는 아래로 쓸어 넘기십시오(로터 제어기를 돌려 글자 또는 단어를 선택). 발음 기호 철자를 포함할 수도 있습니다. 120페이지의 "VoiceOver 설정하기"를 참조하십시오.

| 항목 말하기 중단하기          | 두 손가락으로 한 번 살짝 누르십시오. 말하기를 재개하려면 두 손가락으로 다시<br>살짝 누르십시오. 다른 항목을 선택하면 자동으로 말하기를 계속합니다.                                                                                                 |
|----------------------|----------------------------------------------------------------------------------------------------|
| 말하기 음량 변경하기          | iPod touch에서 음량 버튼을 사용하거나 음량을 로터에 추가하고 위아래로<br>쓸어넘겨 조절하십시오. 123페이지의 "VoiceOver 로터 제어기 사용하기"를<br>참조하십시오.                                                                               |
| VoiceOver 소리 끔       | 세 손가락으로 두 번 살짝 누르십시오. 말하기를 다시 켜려면 세 손가락으로<br>다시 두 번 살짝 누르십시오. VoiceOver 사운드만 끄려면 벨소리/무음 스위치를<br>무음으로 설정하십시오. 외장 키보드가 연결되어 있는 경우 키보드의 Control<br>키를 눌러 VoiceOver 소리를 끄거나 다시 켤 수도 있습니다. |
| 읽기 음성 변경하기           | 설정 > 일반 > 손쉬운 사용 > VoiceOver > 간결한 음성 사용으로<br>이동하십시오.                                                                                                    |
| 상단에서부터 전체 화면 말하기     | 두 손가락을 사용하여 위로 쓸어넘기십시오.                                                                                                    |
| 현재 항목에서 화면 아래까지 말하기  | 두 손가락을 사용하여 아래로 쓸어넘기십시오.                                                                                                    |
| iPod touch 상태 정보 말하기 | 시간, 배터리 수명, Wi-Fi 신호 세기에 관한 정보를 들으려면 화면 상단을 살짝<br>누르십시오.                                                                                                    |

VoiceOver가 켜져 있을 때 선택 항목 "살짝 누르기": 화면의 아무 곳이나 두 번 살짝 누르십시오.

| VoiceOver가 켜져 있을 때 선택 항목 "<br>두 번 살짝 누르기" | 화면의 아무 곳이나 세 번 살짝 누르십시오.                                                                                                    |
|-------------------------------------------|----------------------------------------------------------------------------------------------------|
| 슬라이더 조절하기                                 | 한 손가락을 사용하여 위로 쓸어넘기면 설정값이 증가하고, 아래로 쓸어넘기면<br>설정값이 감소합니다. VoiceOver가 제어한 설정값을 말해줍니다.                                                                                                    |
| 목록 또는 화면 영역 스크롤하기                         | 세 손가락으로 위 또는 아래로 쓸어넘기십시오. 아래로 쓸어넘겨 목록 또는<br>화면에서 페이지를 아래로 이동하거나 위로 쓸어넘겨 페이지를 위로 이동합니다.<br>목록의 페이지를 이동하는 경우 VoiceOver는 표시된 항목의 범위를 말해줍니다<br>(예를 들어 "5행부터 10행까지 보는 중"). 목록에서 페이지를 이동하지 않고<br>목록에서 계속 스크롤할 수도 있습니다. 두 번 살짝 누르고 유지하십시오.<br>연속된 소리를 들으면 손가락을 위나 아래로 이동하여 목록을 스크롤할 수<br>있습니다. 손가락을 떼면 계속되던 스크롤이 멈춥니다. |

| 목록 인덱스 사용하기        | 일부 목록은 오른쪽에 알파벳순의 인덱스가 있습니다. 요소 간에 쓸어넘겨<br>인덱스를 선택할 수 없습니다. 인덱스를 직접 터치하여 선택해야 합니다.<br>인덱스가 선택된 경우 위 아래로 쓸어넘겨 인덱스를 따라 이동할 수 있습니다. 두<br>번 살짝 누른 다음 손가락을 위나 아래로 밀어서 누르십시오.                                                         |
|--------------------|----------------------------------------------------------------------------------------------------|
| 목록 재정렬하기           | 손쉬운 사용 설정에서 로터 및 언어 로터 요소와 같은 일부 목록에 있는 항목의<br>순서를 변경할 수 있습니다. 항목의 오른쪽에 있는 ➡을 선택하고 사운드가 들릴<br>때까지 두 번 살짝 누른 상태를 유지한 다음 위 또는 아래로 드래그하십시오.<br>VoiceOver는 드래그한 방향에 따라 위 또는 아래로 이동한 항목을 말해줍니다.                                      |
| 홈 화면 재정렬하기         | 홈 화면에서 이동할 아이콘을 선택하십시오. 아이콘을 두 번 살짝 누르고 유지한<br>다음 드래그하십시오. VoiceOver가 아이콘을 드래그하는 행과 열 위치를<br>말합니다. 원하는 위치에 있게 되면 아이콘에서 손을 떼십시오. 추가 아이콘을<br>드래그할 수 있습니다. 화면 왼쪽이나 오른쪽 가장자리로 항목을 드래그하여 홈<br>화면의 다른 페이지로 이동하십시오. 완료되면 홈○ 버튼을 누르십시오. |
| 화면 커튼 켜거나 끄기       | 세 손가락으로 세 번 살짝 누르십시오. 화면 커튼이 켜져 있으면 화면이 꺼져<br>있더라도 화면 콘텐츠가 활성 상태입니다.                                                                                                    |
| iPod touch 잠금 해제하기 | 잠금 해제 스위치를 선택하고 화면을 두 번 살짝 누르십시오.                                                                                                    |

#### VoiceOver 동작 배우기

VoiceOver가 켜져 있을 때 표준 터치스크린 동작이 다르게 적용될 수 있습니다. 표준 동작 및 일부 추가 동작은 화면 주위를 이동하거나 각각의 요소를 선택시 제어할 수 있도록 해줍니다. VoiceOver 동작은 누르거나 쓸어넘기는 두세 개의 손가락 동작을 포함합니다. 둘이나 세 손가락 동작을 사용하여 최상의 결과를 얻으려면, 손가락 사이에 공간을 두고 손가락으로 부드럽게 화면을 터치하십시오.

VoiceOver가 켜져 있는 경우, 화면을 두 번 살짝 누르거나 손가락을 대고 표준 동작을 사용할 수 있습니다. 일련의 소리가 일반 동작이 수행되었다는 것을 알립니다. 손가락을 뗄 때까지 소리가 들립니다. 그런 다음 VoiceOver 동작이 재개됩니다.

VoiceOver 동작을 적용하기 위해 다양한 기술을 사용할 수 있습니다. 예를 들어 한 손의 두 손가락을 사용하거나 양손에서 한 손가락씩을 사용하여 두 손가락으로 살짝 누르기를 수행할 수 있습니다. 엄지 손가락을 사용할 수도 있습니다. "손가락 벌려 누르기" 동작이 특히 유용한 경우를 많이 볼 수 있습니다. 항목을 선택하고 두 번 살짝 누르는 동작보다 효과적이며 한 손가락으로 항목을 터치하여 누른 다음 다른 손가락으로 화면을 살짝 누를 수 있습니다. 자신에게 맞는 방법을 찾기 위해 다양한 기술을 시도해 보십시오.

동작이 적용되지 않는다면 좀 더 빠르게 움직여 보고, 특히 두 번 살짝 누르고 쓸어넘기는 동작을 해보십시오. 쓸어 넘기려면 손가락으로 화면을 빨리 스치고 지나가야 합니다. VoiceOver가 켜져 있을 때 VoiceOver 동작을 수행하기 전에 연습할 수 있는 VoiceOver 연습 버튼이 나타납니다.

**동작 연습:** 설정 > 일반 > 손쉬운 사용 > VoiceOver로 이동한 다음 VoiceOver 연습을 살짝 누르십시오. 연습을 완료하면 완료를 살짝 누르십시오.

VoiceOver 연습 버튼이 없다면 VoiceOver가 켜져 있는지 확인하십시오.

다음은 주요한 VoiceOver 동작을 요약한 내용입니다.

#### 탐색 및 읽기

- *살짝 누르기:* 항목을 말합니다.
- 왼쪽 또는 오른쪽으로 쓸어 넘기기: 다음이나 이전 항목을 선택합니다.
- *위 또는 아래로 쓸어 넘기기*: 로터 제어기 설정에 따라 다릅니다. 123페이지의 "VoiceOver 로터 제어기 사용하기"를 참조하십시오.
- 두 손가락으로 살짝 누르기: 현재 항목의 말하기를 중단합니다.
- 두 손가락으로 위로 쓸어넘기기: 화면 상단의 항목부터 모두 읽습니다.

- *두 손가락으로 아래로 쓸어넘기기:* 현재 위치의 항목부터 모두 읽습니다.
- *두 손가락으로 "문지르기"*: 두 손가락을 앞, 뒤로 세 번 빠르게 이동하여("z" 모양으로) 경고가 사라지게 하거나 이전 화면으로 이동합니다.
- 두 손가락으로 세 번 누르기: 항목 선택 화면을 엽니다.
- 세 손가락으로 위 또는 아래로 쓸어 넘기기: 한 페이지를 동시에 스크롤합니다.
- 세 손가락으로 왼쪽 또는 오른쪽으로 쓸어 넘기기: 다음 또는 이전 페이지(홈 화면, 주가, Safari와 같은)로 이동합니다.
- 세 손가락으로 살짝 누르기: 목록 내의 위치 또는 텍스트 선택 여부와 같은 추가 정보를 말합니다.
- 네 손가락으로 화면 상단을 살짝 누르기: 페이지에 있는 첫 번째 항목을 선택합니다.
- 네 손가락으로 화면 하단을 살짝 누르기: 페이지의 마지막 항목을 선택합니다.

#### 활성화

- 두 번 살짝 누르기: 선택한 항목을 활성화합니다.
- 세 번 살짝 누르기: 항목을 두 번 살짝 누르십시오.
- *손가락 벌려 누르기*: 항목 선택 및 두 번 살짝 누르기의 대체 동작은 한 손가락으로 항목을 터치한 다음 항목을 활성화하기 위해 다른 손가락으로 화면을 살짝 누르는 것입니다.
- *한 손가락으로 항목을 터치하고, 다른 손가락으로 화면을 살짝 누르기("손가락 벌려 누르기"):* 항목을 활성화합니다.
- 두 번 길게 누르기(1초) + 표준 동작: 표준 동작을 사용합니다.
   두 번 살짝 누르고 유지하는 동작은 iPod touch에서 다음 연속 동작이 표준 동작으로 인식되게 합니다. 예를 들어 두 번 살짝 누르고 유지한 다음 손가락을 떼지 않고 드래그하여 스위치를 밀 수 있습니다.
- *두 손가락으로 두 번 살짝 누르기*: 음악, 비디오, YouTube, 음성 메모 또는 사진에서 재생하거나 일시 중지합니다. 사진을 찍습니다(카메라). 카메라 또는 음성 메모에서 녹음을 시작하거나 일시 정지합니다. 스톱워치를 시작하거나 중지합니다.
- 두 손가락으로 두 번 살짝 길게 누르기: 요소 표시자를 엽니다.
- 두 손가락으로 세 번 살짝 누르기: 항목 선택 화면을 엽니다.
- 세 손가락으로 두 번 살짝 누르기: VoiceOver 소리를 끄거나 다시 켭니다.
- 세 손가락으로 세 번 살짝 누르기: 화면 커튼을 켜거나 끕니다.

#### VoiceOver 로터 제어기 사용하기

로터 제어기는 가상 다이얼로 VoiceOver가 켜져 있을 때 위와 아래로 쓸어넘기는 동작의 결과를 변경하기 위해 사용할 수 있습니다.

로터 사용하기: iPod touch 화면에서 손가락 사이의 점 주위를 두 손가락을 회전하십시오.

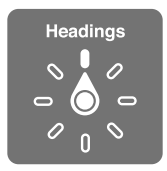

**로터에 포함된 옵션 변경하기:** 설정 > 일반 > 손쉬운 사용 > VoiceOver > 로터로 이동한 다음 로터를 사용하여 활성화하려는 옵션을 선택하십시오.

로터 설정의 효과는 무엇을 하고 있냐에 따라 달라집니다. 수신한 이메일의 텍스트를 읽는 중이라면, 위 또는 아래로 쓸어넘길 때 텍스트를 단어 단위로 들을 것인지 또는 문자 단위로 들을 것인지를 전환하기 위해 로터를 사용할 수 있습니다. 웹 페이지를 탐색하는 중이라면, 모든 텍스트(단어 단위 또는 문자 단위)를 듣거나 한 요소에서 제목 또는 링크와 같은 특정 유형으로 이동하기 위해 로터 설정을 사용할 수 있습니다. 다음 목록은 무엇을 하고 있냐에 따라 사용 가능한 로터 옵션을 보여줍니다.

**텍스트 읽는 중** 다음 단위로 텍스트 선택 및 듣기:

장, 단어 또는 줄

**말하는 중** 다음으로 VoiceOver 말하기 조절:

- 음량 또는 속도
- 에코 입력, 음높이 변경 또는 발음 기호 사용(Apple Wireless Keyboard를 사용하여)

126페이지의 "Apple Wireless Keyboard를 사용하여 VoiceOver 제어하기"를 참조하십시오.

탐색 중

다음 단위로 텍스트 선택 및 듣기:

- 장, 단어 또는 줄
- 머리글
- 링크, 방문한 링크, 방문하지 않은 링크 또는 페이지 내의 링크
- 양식 제어
- 표 또는 행(표 탐색 시)
- 목록
- 이정표
- 이미지
- 정적 텍스트
- 동일한 유형의 항목
- 버튼
- 텍스트 필드
- 검색 필드
- 컨테이너(Dock과 같은 화면 영역)

확대 또는 축소

**텍스트 입력 중** 다음 단위로 삽입점 이동 및 텍스트 듣기:

• 장, 단어 또는 줄

편집 기능 선택

언어 선택

제어기 사용 중

다음 단위로 값 선택 및 듣기:

• 장, 단어 또는 줄

제어기 객체의 값 조정

#### VoiceOver를 사용하여 텍스트 입력 및 편집하기

편집 가능한 텍스트 필드를 입력할 때 화면 키보드 또는 iPod touch에 연결된 외장 키보드를 사용하여 텍스트를 입력할 수 있습니다. VoiceOver에서 텍스트를 입력하는 방법에는 두 가지 방법(표준 입력 및 터치 입력)이 있습니다. 표준 입력을 사용하는 경우 키를 선택한 다음 화면을 두 번 살짝 눌러 문자를 입력할 수 있습니다. 터치 입력을 사용하는 경우 터치하여 키를 선택한 다음 손가락을 떼면 자동으로 문자가 입력됩니다. 터치 입력이 더 빠를 수 있지만 표준 입력에 비해 더 많은 연습이 필요할 수 있습니다.

VoiceOver는 iPod touch의 편집 기능을 사용하여 텍스트 필드에 오려두기, 복사하기 및 붙이기할 수 있습니다.

텍스트 입력하기: 편집 가능한 텍스트 필드를 선택하고 두 번 살짝 눌러 삽입점과 화면 키보드를 표시한 다음 문자를 입력하십시오.

- 표준 입력: 왼쪽 또는 오른쪽으로 쓸어넘겨 키보드의 키를 선택하고, 두 번 살짝 눌러 문자를 입력하십시오. 또는 한 손가락을 키보드 주위로 이동하여 키를 선택하고 한 손가락을 누르고 있는 동안 다른 손가락으로 화면을 누릅니다. VoiceOver는 키를 선택할 때 말해주고 문자를 입력할 때 다시 말해줍니다.
- *터치 입력*: 키보드의 키를 터치하여 선택한 다음 손가락을 떼어 문자를 입력합니다. 잘못된 키를 눌렀다면 원하는 키를 선택할 때까지 손가락을 키보드에서 이동하십시오. VoiceOver는 터치한 각 키에 해당하는 문자를 말해주지만 손가락을 뗄 때까지 문자가 입력되지는 않습니다.

**참고:** 터치 입력은 텍스트를 입력하는 키에 대해서만 적용됩니다. Shift, Delete 및 Return 과 같은 기타 키에 대해서는 표준 입력을 사용하십시오.

삽입점 이동하기: 텍스트에서 삽입점을 앞으로 또는 뒤로 이동하려면 위 또는 아래로 쓸어넘기십시오. 로터를 사용하여 문자, 단어 또는 줄 단위로 삽입점을 이동할 지 여부를 선택할 수 있습니다. VoiceOver가 삽입점을 이동할 때 사운드가 들리며 삽입점이 이동한 문자, 단어 또는 줄을 말해줍니다.

단어 단위로 앞으로 이동하면 삽입점은 각 단어의 마지막 부분, 단어 뒤에 나오는 공백 또는 구두점 앞에 위치합니다. 뒤로 이동하면 삽입점은 이전 단어의 마지막 부분, 단어 뒤에 나오는 공백 또는 구두점 앞에 위치합니다. 삽입점을 단어 또는 문장의 마지막 구두점을 지나도록 이동하려면 로터를 사용하여 문자 모드로 다시 전환하십시오. 삽입점이 줄 단위로 이동되면 VoiceOver는 이동되는 대로 각 줄을 말해줍니다. 앞으로 이동하면 삽입점은 다음 줄의 시작 부분에 위치합니다(문단의 마지막 줄인 경우, 방금 말한 줄의 마지막으로 삽입점이 이동된 경우는 제외). 뒤로 이동하면 삽입점은 말한 줄의 시작 부분에 위치합니다.

| 표준 또는 터치 입력 선택하기  | VoiceOver가 켜져 있고 키보드에서 키가 선택된 경우 로터를 사용하여 입력<br>모드를 선택한 다음 위 또는 아래로 쓸어넘기십시오.                                                                                                    |
|-------------------|----------------------------------------------------------------------------------------------------|
| 문자 삭제하기           | ▲를 선택한 다음 두 번 살짝 누르거나 손가락을 벌려 누르십시오. 터치 입력할<br>때도 이렇게 수행해야 합니다. 여러 문자를 삭제하려면 Delete 키를 누른<br>상태로 유지한 다음 삭제하려는 각 문자에 대해 다른 손가락으로 화면을 한 번<br>누르십시오. VoiceOver는 문자가 삭제되면 말해줍니다. 음높이 변경 사용이<br>켜져 있는 경우 VoiceOver는 낮은 음조로 삭제된 문자를 말해줍니다. |
| 텍스트 선택하기          | 로터를 편집으로 설정하고 선택 또는 모두 선택을 선택하려면 위 또는 아래로<br>쓸어넘긴 다음 두 번 살짝 누르십시오. 선택을 선택하고 두 번 살짝 누르면<br>삽입점에 가장 근접한 단어가 선택됩니다. 모두 선택을 선택하면 전체 텍스트가<br>선택됩니다. 손가락을 오므리거나 펴서 선택을 확대 또는 축소하십시오.                                                       |
| 오려두기, 복사하기 또는 붙이기 | 로터가 편집 모드로 설정되어 있는지 확인하십시오. 텍스트를 선택하고 위나<br>아래로 쓸어 넘기고 오려두기, 복사하기 또는 붙이기를 선택한 다음 두 번 살짝<br>누르십시오.                                                                                                    |

| 실행 취소하기            | iPod touch를 흔들고 왼쪽이나 오른쪽으로 쓸어넘겨 취소할 동작을 선택한<br>다음 두 번 살짝 누르십시오.                                                                                                    |
|--------------------|----------------------------------------------------------------------------------------------------|
| 악센트 부호가 있는 문자 입력하기 | 표준 입력 모드에서 일반 문자를 선택한 다음 다른 문자가 나타났다는 사운드가<br>들릴 때까지 두 번 살짝 누른 상태로 유지하십시오. 왼쪽 또는 오른쪽으로<br>드래그하여 선택하고 들으십시오. 현재 선택 항목을 입력하려면 손가락을<br>떼십시오.                                      |
| 입력할 언어 변경하기        | 로터를 언어 모드로 설정한 다음 위 또는 아래로 쓸어넘기십시오. 다국어<br>설정에서 지정된 언어를 사용하려면 "기본 언어"를 선택하십시오. VoiceOver<br>언어 로터 설정에서 두 개 이상의 언어를 선택한 경우에만 언어 로터가<br>나타납니다. 120페이지의 "VoiceOver 설정하기"를 참조하십시오. |

#### Safari에서 VoiceOver 사용하기

VoiceOver가 켜져 있는 상태에서 Safari에서 웹을 검색하면 검색 결과 로터 항목에서 추천 검색 구문 목록을 들려 줍니다.

**웹 검색하기:** 검색 필드를 선택하고 검색 항목을 입력한 다음 로터를 사용하여 검색 결과를 선택하십시오. 오른쪽 또는 왼쪽으로 쓸어넘겨 목록의 아래 또는 위로 이동한 다음 현재 구문을 사용하여 웹을 검색하려면 화면을 두 번 살짝 누르십시오.

## 지도에서 VoiceOver 사용하기

VoiceOver를 사용하여 확대 또는 축소, 핀 선택 및 위치에 관한 정보를 얻을 수 있습니다.

**확대 또는 축소하기:** 로터를 사용하여 확대/축소 모드를 선택한 다음 위나 아래로 쓸어넘겨 확대 또는 축소하십시오.

**핀 선택하기:** 핀을 터치하거나 왼쪽이나 오른쪽으로 쓸어넘겨 한 항목에서 다른 항목으로 이동하십시오. **위치에 관한 정보 얻기:** 핀을 선택하고 두 번 살짝 눌러 정보 깃발을 표시하십시오. 왼쪽이나 오른쪽으로 쓸어넘겨 깃발을 선택한 다음 두 번 살짝 눌러 정보 페이지를 표시하십시오.

## VoiceOver를 사용하여 비디오 및 음성 메모 편집하기

VoiceOver 동작을 사용하여 카메라 비디오 및 음성 메모 녹음을 다듬을 수 있습니다.

**음성 메모 다듬기:** 음성 메모 화면에서 잘라낼 메모 오른쪽의 버튼을 선택한 다음, 두 번 살짝 누르십시오. 그런 다음 메모 다듬기를 선택하고 두 번 살짝 누르십시오. 다듬기 도구의 시작이나 끝을 선택하십시오. 위로 쓸어넘겨 오른쪽으로 드래그하거나 아래로 쓸어넘겨 왼쪽으로 드래그하십시오. VoiceOver는 녹음 기록에서 현재 위치로 다듬어지는 시간을 알려줍니다. 다듬기를 실행하려면 음성 메모 다듬기를 선택하고 두 번 살짝 누르십시오.

비디오 다듬기: 비디오를 보는 동안 화면을 두 번 살짝 눌러 비디오 제어기를 표시합니다. 다듬기 도구의 시작이나 끝을 선택하십시오. 그런 다음 위로 쓸어넘겨 오른쪽으로 드래그하거나 아래로 쓸어넘겨 왼쪽으로 드래그하십시오. VoiceOver는 녹음 기록에서 현재 위치로 다듬어지는 시간을 알려줍니다. 다듬기를 실행하려면 다듬기를 선택하고 두 번 살짝 누르십시오.

#### Apple Wireless Keyboard를 사용하여 VoiceOver 제어하기

iPod touch와 연결된 Apple Wireless Keyboard를 사용하여 VoiceOver를 제어할 수 있습니다. 26페이지의 "Apple Wireless Keyboard 사용하기"를 참조하십시오.

VoiceOver 키보드 명령을 사용하여, 화면을 탐색하고 항목을 선택하고 화면 콘텐츠를 읽고 로터를 조절하고 기타 VoiceOver 동작을 수행할 수 있습니다. 모든 키보드 명령(하나를 제외한)에는 Control-Option이 포함되며 아래 표에서는 "VO"로 약어 처리됩니다.

VoiceOver 도움말은 키 또는 키보드 명령을 입력할 때 키 또는 키보드를 말합니다. VoiceOver 도움말을 사용하여 키 조합과 연관된 키보드 레이아웃 및 동작을 배울 수 있습니다.

#### VoiceOver 키보드 명령

VO = Control-Option

| 현재 위치에서 시작하여 모두 읽기       | VO-A                                    |
|--------------------------|-----------------------------------------|
| 위에서부터 읽기                 | VO-B                                    |
| 상태 막대로 이동                | VO-M                                    |
| 홈 버튼 누르기                 | VO-H                                    |
| 다음이나 이전 항목 선택            | VO-오른쪽 화살표 또는 VO-왼쪽 화살표                 |
| 항목 살짝 누르기                | VO-스페이스 바                               |
| 두 손가락으로 두 번 살짝 누르기       | VO-"-"                                  |
| 다음이나 이전 로터 항목 선택         | VO-위쪽 화살표 또는 VO-아래쪽 화살표                 |
| 다음이나 이전 말하기 로터 항목 선택     | VO-Command-왼쪽 화살표 또는 VO-Command-오른쪽 화살표 |
| 말하기 로터 항목 조절             | VO-Command-위쪽 화살표 또는 VO-Command-아래쪽 화살표 |
| VoiceOver 소리 끄기 또는 다시 켜기 | VO-S                                    |
| 화면 커튼 켜거나 끄기             | VO–Shift-S                              |
| VoiceOver 도움말 켜기         | VO-K                                    |
| 이전 화면으로 돌아가거나 VoiceOver  | Escape                                  |

도움말 끄기

#### 빠른 탐색

화살표 키를 사용하여 VoiceOver를 제어하려면 빠른 탐색을 켜십시오. 기본적으로 빠른 탐색이 꺼져 있습니다.

| 빠른 탐색 켬 또는 끔                  | 왼쪽 화살표-오른쪽 화살표                                                    |
|-------------------------------|-------------------------------------------------------------------|
| 다음이나 이전 항목 선택                 | 오른쪽 화살표 또는 왼쪽 화살표                                                 |
| 로터 설정에서 지정한 다음 또는 이전<br>항목 선택 | 위쪽 화살표 또는 아래쪽 화살표                                                 |
| 처음 또는 마지막 항목 선택               | Control-위쪽 화살표 또는 Control-아래쪽 화살표                                 |
| 항목 "살짝 누르기"                   | 위쪽 화살표-아래쪽 화살표                                                    |
| 위, 아래, 왼쪽 또는 오른쪽으로 스크롤        | Option-위쪽 화살표, Option-아래쪽 화살표, Option-왼쪽 화살표 또는<br>Option-오른쪽 화살표 |
| 로터 변경                         | 위쪽 화살표-왼쪽 화살표 또는 위쪽 화살표-오른쪽 화살표                                   |

Apple Wireless Keyboard의 숫자 키를 사용하여 계산기에서 숫자를 입력할 수도 있습니다.

#### 웹에 대해 단일 글자 빠른 탐색

빠른 탐색을 활성화하여 웹 페이지를 볼 때 키보드에서 다음 키를 사용하여 해당 페이지를 빠르게 탐색할 수 있습니다. 키를 입력하면 표시된 유형의 다음 항목으로 이동합니다. 글자를 입력하는 동안 Shift 키를 길게 눌러 이전 항목으로 이동합니다.

| Н | 머리글    |
|---|--------|
| L | 링크     |
| R | 텍스트 필드 |
| В | 버튼     |

| C | 양식 제어      |
|---|------------|
| I | 0 0 7      |
| Т | 표          |
| S | 정적 텍스트     |
| W | ARIA 이정표   |
| Х | 목록         |
| Μ | 동일한 유형의 요소 |
| 1 | 1단계 머리글    |
| 2 | 2단계 머리글    |
| 3 | 3단계 머리글    |
| 4 | 4단계 머리글    |
| 5 | 5단계 머리글    |
| 6 | 6단계 머리글    |

#### VoiceOver를 사용하여 점자 모니터 사용하기

Bluetooth 점자 모니터를 사용하여 VoiceOver 출력을 점자로 읽을 수 있으며, VoiceOver가 켜지면 입력 키와 기타 제어기가 포함된 점자 디스플레이를 사용하여 iPod touch를 제어할 수 있습니다. iPod touch 는 많은 무선 점자 디스플레이와 동작됩니다. 지원되는 디스플레이의 목록을 보려면 www.apple.com/ accessibility/iphone/braille-display.html로 이동하십시오.

점자 디스플레이 설정: 디스플레이를 켠 다음 설정 > 일반 > Bluetooth로 이동하고 Bluetooth를 켜십시오. 그런 다음 설정 > 일반 > 손쉬운 사용 > VoiceOver > 점자로 이동한 다음 해당 디스플레이를 선택하십시오.

| 축약된 점자 켜거나 끄기             | 설정 > 일반 > 손쉬운 사용 > VoiceOver > 점자로 이동하십시오. |
|---------------------------|--------------------------------------------|
| 8개의 점으로 이루어진 점자 켜거나<br>끄기 | 설정 > 일반 > 손쉬운 사용 > VoiceOver > 점자로 이동하십시오. |

VoiceOver 탐색을 위한 일반적인 점자 명령어에 대한 정보와 특정 디스플레이에 대한 정보를 보려면,support.apple.com/kb/HT4400?viewlocale=ko\_KR로 이동하십시오.

점자 디스플레이는 음성 명령에 설정된 언어를 사용합니다. 이는 일반적으로 설정 > 다국어 > 언어에서 iPod touch에 대해 설정된 언어입니다. VoiceOver 설정을 사용하여 VoiceOver 및 점자 모니터에 여러 언어를 설정할 수 있습니다.

VoiceOver 언어 설정하기: 설정 > 일반 > 다국어 > 음성 명령으로 이동하고 해당 언어 또는 지역을 선택하십시오.

iPod touch의 언어를 변경하면, VoiceOver 및 점자 디스플레이에 대한 언어를 다시 설정해야 할 수 있습니다.

다음과 같은 시스템 상태 및 기타 정보를 제공하도록 점자 디스플레이의 가장 왼쪽 또는 가장 오른쪽 셀을 설정할 수 있습니다.

- 읽지 않은 메시지를 포함하는 알림 기록
- 현재까지 읽지 않은 알림 기록 메시지
- VoiceOver 말하기가 꺼져 있음
- iPod touch 배터리 전력이 낮음(충전량 20% 이하)
- iPod touch는 가로 방향의 화면입니다.

- 화면 모니터가 꺼져 있음
- 현재 줄의 왼쪽에 추가 텍스트 포함
- 현재 줄의 오른쪽에 추가 텍스트 포함

상태 정보를 표시하기 위해 가장 왼쪽 또는 가장 오른쪽 셀 설정하기: 설정 > 일반 > 손쉬운 사용 > VoiceOver > 점자 > 상태 셀로 이동한 다음 왼쪽 또는 오른쪽을 살짝 누르십시오. 상태 셀의 확장된 설명 보기: 점자 모니터에서 상태 셀의 라우터 버튼을 누르십시오.

## 홈 삼중 클릭

홈 삼중 클릭은 홈 버튼O을 빠르게 세 번 눌러 손쉬운 사용 기능의 일부를 쉽게 켜거나 끌 수 있도록 해줍니다. VoiceOver를 켜거나 끄도록, 검은색 바탕에 흰색을 켜거나 끄도록, 홈 삼중 클릭을 설정하거나 또는 다음과 같은 옵션을 제공하도록 설정할 수 있습니다.

- VoiceOver 켜거나 끄기
- 검은색 바탕에 흰색 켜거나 끄기
- 확대/축소 켜거나 끄기

홈 삼중 클릭은 기본적으로 켜져 있습니다.

**홈 삼중 클릭 기능 설정하기:** 설정 > 일반 > 손쉬운 사용 > 홈 삼중 클릭을 선택하고 원하는 기능을 선택하십시오.

## 확대/축소

많은 iPod touch 응용 프로그램에서 특정 요소를 확대 또는 축소할 수 있습니다. 예를 들어 두 번 살짝 누르거나 손가락을 벌려 Safari의 웹 페이지 열을 확장할 수 있습니다.

또한 확대/축소는 특별한 손쉬운 사용 기능이며 사용하는 모든 응용 프로그램의 전체 화면을 확대하여 화면을 쉽게 볼 수 있습니다.

Apple Wireless Keyboard를 사용하여 확대/축소 기능을 사용하는 동안 (26페이지의 "Apple Wireless Keyboard 사용하기" 참조) 화면 이미지는 화면 중간에 있으면서 삽입점을 따라 이동합니다.

확대/축소 켜거나 끄기: 설정 > 일반 > 손쉬운 사용 > 확대/축소로 이동하십시오. 또는 홈 삼중 클릭을 사용하십시오. 129페이지의 "홈 삼중 클릭"을 참조하십시오.

참고: VoiceOver와 확대/축소를 동시에 사용할 수 없습니다.

| 확대 또는 축소    | 세 손가락으로 화면을 두 번 살짝 누르십시오. 기본적으로 화면은 200퍼센트로<br>확대됩니다. 수동으로 확대값을 변경하면(다음에 설명되어 있는 누르고<br>드래그하는 동작을 사용하여), 세 손가락으로 두 번 살짝 눌러 확대할 때<br>iPod touch는 자동으로 지정한 확대값으로 돌아갑니다.                                       |
|-------------|----------------------------------------------------------------------------------------------------|
| 확대값 증가시키기   | 세 손가락으로 누르고 화면 상단으로 드래그하거나(확대값 증가) 화면 하단으로<br>드래그하십시오(확대값 감소). 누르고 드래그하는 동작은 두번째 누를 때<br>화면에서 손가락을 드래그하는 대신 손가락을 뗀다는 것을 제외하고는 두 번<br>살짝 누르기 동작과 유사합니다. 드래그를 시작하면 한 손가락으로 드래그할 수<br>있습니다.                    |
| 화면 주위를 이동하기 | 확대되었을 때, 세 손가락으로 화면을 드래그 또는 쓸어넘기십시오. 드래그를<br>시작하면 한 손가락만으로도 드래그가 가능하여 더 많은 화면을 볼 수 있습니다.<br>화면 모서리 근처에 한 손가락을 두고 화면 이미지 옆으로 이동하십시오.<br>손가락을 모서리에 가깝도록 더욱 빠르게 이동하십시오. 새로운 화면을 열었을<br>때 항상 화면의 상단 중간부터 확대됩니다. |

## 큰 텍스트

큰 텍스트를 사용하면 경고, 캘린더, 연락처, Mail, 메시지 및 메모에서 텍스트를 크게 표시해줍니다. 텍스트 크기 설정하기: 설정 > 일반 > 손쉬운 사용 > 큰 텍스트로 이동하십시오.

## 검은색 바탕에 흰색

화면을 쉽게 읽을 수 있도록 검은색 바탕에 흰색 기능을 사용하면 iPod touch 화면에서 색상이 반전됩니다. 검은색 바탕에 흰색 기능을 켜면 화면이 음화 사진처럼 보입니다.

화면 색상 반전하기: 설정 > 일반 > 손쉬운 사용 > 검은색 바탕에 흰색으로 이동하십시오.

## 선택 항목 말하기

VoiceOver가 켜져 있더라도 iPod touch가 선택한 모든 텍스트를 크게 읽도록 할 수 있습니다.

**선택 항목 말하기를 켜고 말하기 속도 조절하기:** 설정 > 일반 > 손쉬운 사용 > 선택 항목 말하기로 이동하십시오.

텍스트 읽게 하기 텍스트를 선택한 다음 말하기를 살짝 누르십시오.

### 자동 텍스트 말하기

자동 텍스트 말하기는 사용자가 텍스트를 입력할 때 iPod touch에서 추천하는 텍스트 및 제안을 말해줍니다.

자동 텍스트 말하기 켜거나 끄기: 설정 > 일반 > 손쉬운 사용 > 자동 텍스트 말하기로 이동하십시오.

자동 텍스트 말하기는 VoiceOver 또는 확대/축소와도 같이 동작합니다.

### 모노 오디오

모노 오디오는 왼쪽 및 오른쪽 스테레오 채널을 양쪽 채널을 통해 재생되는 모노 신호로 결합합니다. 오른쪽 또는 왼쪽에서 더 나은 음량을 얻기 위해 모노 신호의 밸런스를 조절할 수 있습니다.

**모노 오디오를 켜거나 끄고 밸런스 조절하기:** 설정 > 일반 > 손쉬운 사용 > 모노 오디오로 이동하십시오.

#### AssistiveTouch

AssistiveTouch는 화면을 터치하거나 버튼을 누르기 어려운 경우에 iPod touch를 사용하는 것을 도와줍니다. 호환 가능한 보조용 특수 액세서리(조이스틱과 같은)로 AssistiveTouch를 사용하여 iPod touch를 제어할 수 있습니다. 또한 AssistiveTouch를 사용하여 액세서리 없이도 어려웠던 동작을 수행할 수 있습니다.

AssistiveTouch 켜기: 설정 > 일반 > 손쉬운 사용 > AssistiveTouch로 이동하십시오. 홈 삼중 클릭을 설정하여 AssistiveTouch를 켜거나 끌 수도 있습니다. 설정 > 일반 > 손쉬운 사용 > 홈 삼중 클릭으로 이동하십시오.

| 추적 속도 조절하기                                | 설정 > 일반 > 손쉬운 사용 > AssistiveTouch > 터치 속도로 이동하십시오.                                                                     |
|-------------------------------------------|----------------------------------------------------------------------------------------------------|
| AssistiveTouch 메뉴 보기 또는<br>가리기            | 액세서리에서 보조 버튼을 클릭하십시오.                                                                                                  |
| 메뉴 버튼 가리기                                 | 설정 > 일반 > 손쉬운 사용 > AssistiveTouch > 항상 메뉴 보기로 이동하십시오.                                                                  |
| 2, 3, 4 또는 5개의 손가락을 사용하여<br>쓸어 넘기거나 드래그하기 | 메뉴 버튼을 살짝 누르고 동작을 누른 다음 동작에 필요한 숫자만큼 누르십시오.<br>대응하는 원이 화면에 나타나면 동작에 필요한 방향으로 쓸어 넘기거나<br>드래그하십시오. 완료하면 메뉴 버튼을 살짝 누르십시오. |

| 확대/축소 동작 수행하기                                       | 메뉴 버튼을 살짝 누르고 즐겨찾기를 누른 다음 확대/축소를 누르십시오. 확대/<br>축소 원이 나타나면 화면 아무데나 터치하여 확대/축소 원을 이동한 다음 확대/<br>축소 원을 안팎으로 드래그하여 확대/축소 동작을 수행하십시오. 완료하면 메뉴<br>버튼을 살짝 누르십시오. |
|-----------------------------------------------------|----------------------------------------------------------------------------------------------------|
| 자신만의 동작 생성하기                                        | 메뉴 버튼을 살짝 누르고 즐겨찾기를 누른 다음 빈 동작 위치 지정자를<br>누르십시오. 또는 설정 > 일반 > 손쉬운 사용 > AssistiveTouch > "사용자 설정<br>동작 생성"으로 이동하십시오.                                       |
| 화면 고정 또는 회전, iPod touch 음량<br>조절 또는 iPod touch 흔들기: | 메뉴 버튼을 누른 다음 장비를 살짝 누르십시오.                                                                                                    |
| 홈 버튼 누르기                                            | 메뉴 버튼을 누른 다음 홈을 살짝 누르십시오.                                                                                                    |
| 메뉴 버튼 이동하기                                          | 화면에서 아무 위치로나 드래그하십시오.                                                                                                    |
| 동작을 수행하지 않고 메뉴 종료하기                                 | 메뉴 바깥 아무데나 살짝 누르십시오.                                                                                                    |

# OS X의 손쉬운 사용

iTunes를 사용하여 iTunes 보관함에 있는 정보 및 콘텐츠를 iPod touch에 동기화할 때, OS X의 손쉬운 사용 기능을 활용하십시오. Finder에서 도움말 > Mac 도움말을 선택하고 " 손쉬운 사용"이라고 검색하십시오.

iPod touch 및 OS X의 손쉬운 사용 기능에 대한 추가 정보를 보려면 www.apple.com/kr/accessibility로 이동하십시오.

# 메일 메시지의 최소 서체 크기

가독성을 높이려면 Mail 메시지 텍스트의 최소 서체 크기를 크게, 더 크게 또는 아주 크게로 설정할 수 있습니다.

메일 메시지의 최소 서체 크기 설정하기: 설정 > Mail, 연락처 및 캘린더 > 최소 서체 크기로 이동하십시오.

큰 텍스트 설정은 이 최소 서체 크기보다 우위에 있습니다.

# 와이드스크린 키보드

Mail, Safari, 메시지, 메모 및 연락처를 포함한 여러 응용 프로그램을 사용하여 입력할 때 iPod touch를 회전하면 큰 키보드를 사용할 수 있습니다.

# 음성 명령

음성 명령(iPod touch 3세대 이상)은 명령어를 음성으로 말하여 iPod 음악을 재생할 수 있습니다. 38페이지의 "음악에서 음성 명령 사용하기"를 참조하십시오.

# 청각 장애인용 자막

청각 장애인용 비디오 자막 켜기: 설정 > 비디오 > 청각 장애인용 자막으로 이동하십시오.

참고: 모든 비디오 콘텐츠에 청각 장애인용 자막이 포함되어 있는 것은 아닙니다.

# 다국어 키보드

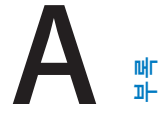

다국어 키보드를 사용하면 아시아권 언어 및 오른쪽에서 왼쪽으로 쓰는 언어를 포함하여 다양한 언어로 텍스트를 입력할 수 있습니다.

## 키보드 추가 및 제거하기

iPod touch에서 다른 언어로 텍스트를 입력하려면 다른 키보드를 사용하십시오. 기본적으로 설정한 언어에 대한 키보드만 사용할 수 있습니다. 다른 언어에 대한 키보드를 사용하려면 키보드 설정을 사용하십시오. 지원되는 키보드의 목록은 www.apple.com/kr/ipodtouch/specs.html 사이트를 참조하십시오.

**키보드 추가하기:** 설정 > 일반 > 다국어 > 키보드 > 새로운 키보드 추가로 이동하고 키보드를 살짝 누른 다음 해당 목록에서 키보드를 선택하십시오. 더 많은 키보드를 추가하려면 반복하십시오.

**키보드 제거하기:** 설정 > 일반 > 다국어 > 키보드로 이동한 다음 편집을 살짝 누르십시오. 제거하려는 키보드 옆에 있는 ●을 살짝 누른 다음 삭제를 누르십시오.

**키보드 목록 편집하기:** 설정 > 일반 > 다국어 > 키보드로 이동하십시오. 편집을 살짝 누르고 키보드 옆의 ➡을 목록의 새로운 위치로 드래그하십시오.

# 키보드 전환하기

다른 언어로 텍스트를 입력하려면 키보드를 전환하십시오.

입력하는 동안 키보드 전환하기: 지구본 키⊕를 길게 터치하여 사용 가능한 모든 키보드를 표시합니다. 키보드를 선택하려면 손가락을 슬라이드하여 키보드의 이름 위로 옮긴 후 떼십시오. 하나 이상의 키보드를 활성화했을 때 지구본 키⊕가 나타납니다.

●을 살짝 눌러도 됩니다. ●을 살짝 누르면 새로 활성화된 키보드의 이름이 잠깐 나타납니다. 활성화된 다른 키보드로 접근하려면 계속 누르십시오.

많은 키보드가 키보드에 보이지 않는 문자, 숫자 및 기호를 제공합니다.

**악센트 부호가 있는 문자 또는 다른 대안 문자 입력하기:** 관련 문자, 숫자 또는 기호를 터치하고 누른 상태에서 슬라이드하여 변형을 선택하십시오. 예를 들어 태국어 키보드에서 관련된 아라비아 숫자를 터치하고 눌러 현지 숫자를 선택할 수 있습니다.

# 중국어

키보드를 사용하여 Pinyin, Cangjie, Wubihua 및 Zhuyin을 포함한 여러 가지 다양한 방법으로 중국어를 입력할 수 있습니다. 손가락으로 화면에 직접 중국어 글자를 쓸 수도 있습니다.

#### Pinyin을 사용하여 입력하기

QWERTY 키보드를 사용하여 간체 또는 번체 Pinyin을 입력하십시오. 입력하면 추천 문자가 나타납니다. 선택하려면 추천 단어를 살짝 누르거나, 추가 옵션을 보려면 Pinyin을 계속 입력하십시오.

공백 없이 Pinyin을 계속 입력하는 경우 추천 문장이 나타납니다.

#### Cangjie를 사용하여 입력하기

Cangjie 부수 키에서 중국어 문자를 생성할 수 있습니다. 입력하면 추천 문자가 나타납니다. 해당 문자를 선택하려면 문자를 살짝 누르거나, 추가 옵션을 보려면 최대 5개의 부수를 계속 입력하십시오.

## 자획(Wubihua)을 사용하여 입력하기

키패드를 사용하여 알맞은 쓰기 순서(가로, 세로, 왼쪽 하강, 오른쪽 하강 및 꼬리)로 최대 5개의 부수를 사용하여 중국어 문자를 생성하십시오. 예를 들어 중국어 문자, 圈(권)은 세로 획인 ㅣ부터 시작해야 합니다.

입력하는 대로 추천 중국어 문자가 나타납니다(가장 일반적으로 사용되는 문자가 처음에 나타납니다). 선택하려면 문자를 살짝 누르십시오.

올바른 획 순서를 모를 경우 별표(\*)를 입력하십시오. 더 많은 문자 옵션을 보려면 다른 획을 입력하거나 문자 목록을 스크롤하십시오.

필배(匹配) 키를 살짝 눌러 입력한 문자와 정확하게 일치하는 문자만 볼 수 있습니다.

#### Zhuyin을 사용하여 입력하기

해당 키보드를 사용하여 중국어 문자 Zhuyin을 입력합니다. 입력하면 추천 중국어 문자가 나타납니다. 선택하려면 추천 단어를 살짝 누르거나, 추가 옵션을 보려면 Zhuyin 문자를 계속 입력하십시오. 첫 문자를 입력하면 더 많은 문자를 보기 위해 키보드가 변경됩니다.

공백 없이 Zhuyin을 계속 입력하는 경우 추천 문장이 나타납니다.

#### 중국어 문자 손으로 쓰기

간체 또는 번체 중국어 필기 포맷이 켜져 있을 때 손가락으로 화면에 직접 중국어 문자를 그리거나 쓸 수 있습니다. 문자 획을 입력하는 동안, iPod touch가 이들을 인식하여 목록에 일치하는 문자들을 표시합니다(가장 일치하는 항목이 맨 위에 배치). 특정 문자를 선택하면 후속 문자들이 추가 선택사항으로 목록에 나타납니다.

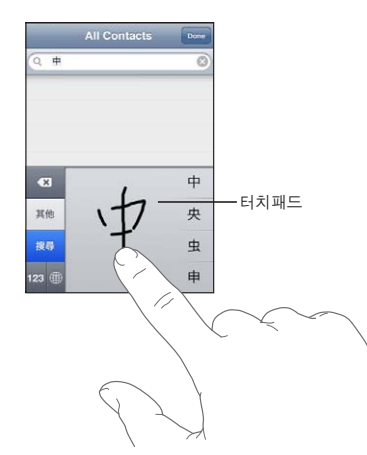

鱲(홍콩 국제 공항의 이름 일부), **粒**(엘리베이터) 및 **哚**(광둥어에서 드물게 사용)와 같은 일부 복잡한 문자는 두 개 이상의 문자를 차례대로 써서 입력할 수 있습니다. 문자를 눌러 입력한 문자를 대치할 수 있습니다.

로마 문자도 인식됩니다.

#### 중국어 간체 및 번체 간 변환하기

변환하려는 문자 또는 문자들을 선택한 다음 대치를 살짝 누르십시오. 24페이지의 "텍스트 편집하기"를 참조하십시오.

# 일본어

Romaji 또는 Kana 키보드를 사용하여 일본어를 입력할 수 있습니다. 얼굴 표정을 입력할 수도 있습니다.

### 일본어 Kana 입력하기

카나 키패드를 사용하여 음절을 선택하십시오. 추가 음절 옵션을 보려면 화살표 키를 누른 다음 윈도우에서 다른 음절이나 단어를 선택하십시오.

#### 일본어 Romaji 입력하기

Romaji 키보드를 사용하여 음절을 입력합니다. 다른 선택 사항이 키보드의 상단에 따라 나타나며 하나를 살짝 눌러 입력할 수 있습니다. 추가 음절 옵션을 보려면 화살표 키를 누른 다음 윈도우에서 다른 음절이나 단어를 선택하십시오.

#### 얼굴 표정 또는 이모티콘 입력하기

일본어 카나 키보드를 사용하는 경우 ^\_^ 키를 살짝 누르십시오.

일본어 Romaji 키보드(QWERTY-일본어 레이아웃)를 사용하는 경우 숫자 키四를 살짝 누른 다음 ^\_^ 키를 누르십시오.

중국어 Pinyin(간체 또는 번체) 또는 Zhuyin 키보드(번체)를 사용하는 경우 기호 키四를 살짝 누른 다음 ^\_^ 키를 누르십시오.

# 이모티콘 문자 입력하기

이모티콘 키보드를 사용하여 그림 문자를 추가합니다. 일본어 키보드를 사용하여 이모티콘 문자를 입력할 수도 있습니다. 예를 들어 はーと를 입력하면 ♥가 나타납니다.

### 후보 목록 사용하기

중국어, 일본어 또는 아랍어 키보드를 입력하는 동안 추천 문자 또는 후보가 키보드 상단에 나타납니다. 후보를 살짝 눌러 입력하거나 왼쪽으로 쓸어넘겨 더 많은 후보를 보십시오.

**확장된 후보 목록 사용하기:** 오른쪽에 있는 위쪽 화살표를 살짝 눌러 전체 후보 목록을 봅니다. 목록을 스크롤하려면 위, 아래로 쓸어 넘기십시오. 아래쪽 화살표를 살짝 눌러 짧은 목록으로 돌아갑니다.

# 단축키 사용하기

특정 중국어 또는 일본어 키보드를 사용할 때 단어에 대한 단축키를 생성하고 뜻을 입력할 수 있습니다. 단축키가 사용자 사전에 추가됩니다. 지원되는 키보드를 사용하는 동안 단축키를 입력할 때 관련된 단어 또는 입력 내용이 해당 단축키로 대체됩니다. 단축키는 다음 키보드에서 사용 가능합니다.

- 중국어 간체(Pinyin)
- 중국어 번체(Pinyin)
- 중국어 번체(Zhuyin)
- 일본어(Romaji)
- 일본어(Kana)

단축키를 켜거나 끄기: 설정 > 일반 > 키보드 > 단축키로 이동하십시오.

# 베트남어

사용 가능한 발음 구별 부호를 보려면 문자를 누른 상태에서 슬라이드하여 원하는 부호를 선택하십시오.

또한 다음 키 순서를 입력하여 구별 부호가 있는 문자를 입력할 수 있습니다.

- aa—â
- aw—ă
- as—á
- af—à
- ar—ả
- ax—ã
- aj—ạ
- dd—đ
- ee—ê
- 00—ô
- ow—ơ
- w—ư

# 지원 및 기타 정보

# iPod touch 지원 사이트

포괄적인 지원 정보는 www.apple.com/kr/support/ipodtouch 사이트에서 참조하십시오. 맞춤 지원을 위해 Express Lane을 사용할 수도 있습니다(일부 지역에서만 사용 가능). expresslane.apple.com 사이트로 이동하십시오.

# iPod touch 재시동 및 재설정하기

무언가가 제대로 동작하지 않는 경우 iPod touch를 다시 시작하거나 응용 프로그램을 강제 종료하거나 iPod touch를 재설정해 보십시오.

iPod touch 재시동하기: 빨간색 슬라이더가 나타날 때까지 켬/끔 버튼을 누르고 계십시오. 손가락으로 슬라이더를 밀면 iPod touch가 꺼집니다. iPod touch를 다시 켜려면 Apple 로고가 나타날 때까지 켬/끔 버튼을 누르고 계십시오.

iPod touch가 꺼지지 않거나 문제가 계속되는 경우 iPod touch를 재설정해야 합니다. iPod touch를 껐다가 켜는 것만으로 문제가 해결되지 않을 경우 재설정을 수행하십시오.

응용 프로그램 강제 종료하기: 빨간색 슬라이더가 나타날 때까지 상단의 켬/끔 버튼을 몇 초간 누른 다음 응용 프로그램이 종료될 때까지 홈 버튼◯을 계속 누르십시오.

최근 사용 목록에 있는 응용 프로그램을 제거하여 강제 종료할 수도 있습니다. 18페이지의 "응용 프로그램 열기 및 전환하기"를 참조하십시오.

iPod touch 재설정하기: 켬/끔 버튼과 홈 버튼을 Apple 로고가 나타날 때까지 최소 10초 동안 동시에 누르십시오.

# iPod touch 백업하기

iCloud 또는 iTunes를 사용하여 iPod touch를 자동으로 백업할 수 있습니다. iCloud를 사용하여 자동으로 백업하도록 선택하는 경우 iTunes를 사용하여 컴퓨터에 자동 백업할 수는 없지만 iTunes를 사용하여 컴퓨터에 수동으로 백업할 수 있습니다.

# iCloud로 백업하기

iCloud는 iPod touch가 전원에 연결되어 있고 잠겨 있을 때 매일 Wi-Fi를 통해 자동으로 백업합니다. 마지막으로 백업한 날짜와 시간이 저장 공간 및 백업 화면 하단에 나타납니다. iCloud는 다음 항목을 백업합니다.

- 구입한 음악, TV 프로그램, 응용 프로그램 및 책
- 카메라 롤의 사진과 비디오
- iPod touch 설정
- 응용 프로그램 데이터
- 홈 화면 및 응용 프로그램 구성
- 메시지

**참고:** 구입한 음악은 일부 지역에서는 백업할 수 없으며 TV 프로그램은 일부 지역에서 지원되지 않습니다. iPod touch를 처음 설정할 때 iCloud 백업을 활성화하지 않은 경우 iCloud 설정에서 켤 수 있습니다.

| iCloud 백업 켜기    | 설정 > iCloud로 이동한 다음 Apple ID 및 암호로 로그인하십시오(필요한 경우).<br>저장 공간 및 백업으로 이동하여 iCloud 백업을 켜십시오.                 |
|-----------------|----------------------------------------------------------------------------------------------------|
| 즉시 백업하기         | 설정 > iCloud > 저장 공간 및 백업으로 이동한 다음 지금 백업을 살짝<br>누르십시오.                                                     |
| 백업 관리하기         | 설정 > iCloud > 저장 공간 및 백업으로 이동한 다음 저장 관리를 살짝<br>누르십시오. iPod touch 이름을 살짝 누르십시오.                            |
| 카메라 롤 백업 켜거나 끄기 | 설정 > iCloud > 저장 공간 및 백업으로 이동한 다음 저장 관리를 살짝<br>누르십시오. 사용자의 iPod touch 이름을 살짝 누른 다음 카메라 롤 백업을<br>켜거나 끄십시오. |
| 백업되고 있는 장비 보기   | 설정 > iCloud > 저장 공간 및 백업 > 저장 공간 관리로 이동하십시오.                                                              |
| iCloud 백업 중단하기  | 설정 > iCloud > 저장 공간 및 백업 > 백업으로 이동한 다음 iCloud 백업을<br>끄십시오.                                                |

iTunes에서 구입하지 않은 음악은 iCloud에 백업되지 않습니다. iTunes를 사용하여 해당 콘텐츠를 백업 및 복원합니다. 17페이지의 "iTunes와 동기화하기"를 참조하십시오.

*중요사항:* 음악 또는 TV 프로그램 구입 항목의 백업은 일부 지역에서는 지원되지 않습니다. 이전 구입 항목이 더 이상 iTunes Store, App Store 또는 iBookstore에 없는 경우에는 지원되지 않을 수 있습니다.

사진 스트림 콘텐츠뿐만 아니라 구입한 콘텐츠는 무료 iCloud 저장 공간인 5GB 크기를 세는데 적용되지 않습니다.

#### iTunes로 백업하기

iTunes는 카메라 롤 또는 저장된 사진 앨범에 있는 사진 그리고 문자 메시지, 메모, 통화 내역, 연락처 즐겨찾기, 사운드 설정 등의 백업을 생성합니다. 음악, 일부 사진과 같은 미디어 파일은 백업되지 않지만 iTunes와의 동기화를 통해 복원될 수 있습니다.

iPod touch를 일반적으로 동기화하는 컴퓨터에 연결할 때마다 iTunes는 백업을 생성합니다.

- *iTunes와 동기화*: iTunes는 iPod touch를 컴퓨터에 연결할 때마다 iPod touch를 동기화합니다. 17페이지의 "iTunes와 동기화하기"를 참조하십시오. iTunes는 컴퓨터와 동기화하도록 설정되지 않은 iPod touch를 자동으로 백업하지 않습니다.
- *iPod touch 업데이트 또는 복원:* iTunes는 iPod touch를 업데이트 및 복원하기 전에 자동으로 백업합니다.

iTunes는 데이터를 보호하기 위해 iPod touch 백업을 암호화할 수도 있습니다.

iPod touch 백업 암호화: iTunes 요약 화면에서 "iPod touch 백업 암호화"를 선택하십시오.

**iPod touch 파일 및 설정 복원:** iPod touch를 일반적으로 동기화하는 컴퓨터에 연결하고 iTunes 윈도우에서 iPod touch를 선택한 다음 요약 패널에서 복원을 클릭하십시오.

백업에 저장된 설정 및 정보를 포함한 백업에 관한 추가 정보는 support.apple.com/kb/ HT1766?viewlocale=ko\_KR 사이트를 방문하십시오.

#### iTunes 백업 제거하기

iTunes의 백업 목록에서 iPod touch 백업을 제거할 수 있습니다. 예를 들어, 백업이 다른 사람의 컴퓨터에서 생성되었을 경우에 유용합니다.

#### 백업 제거하기:

1 iTunes에서 iTunes 환경설정을 여십시오.

- *Mac:* iTunes > 환경설정을 선택하십시오.
- Windows: 편집 > 기본 설정을 선택하십시오.

- 2 장비를 클릭하십시오(iPod touch를 연결할 필요 없음).
- 3 제거할 백업을 선택하고 백업 삭제를 클릭하십시오.
- 4 삭제를 클릭하여 선택한 백업을 제거할지 확인한 다음 승인을 클릭하십시오.

## iPod touch 소프트웨어 업데이트 및 복원하기

설정에서 또는 iTunes를 사용하여 iPod touch 소프트웨어를 업데이트할 수 있습니다. iPod touch를 지우기 또는 복원한 다음 iCloud 또는 iTunes를 사용하여 백업에서 복원할 수도 있습니다.

삭제된 데이터는 더 이상 iPod touch 사용자 인터페이스를 통해 사용할 수 없지만 iPod touch에서 지워지지는 않습니다. 모든 콘텐츠 및 설정을 지우는 것에 관한 정보는 107페이지의 "재설정"을 참조하십시오.

#### iPod touch 업데이트하기

iPod touch 설정에서 또는 iTunes를 사용하여 소프트웨어를 업데이트할 수 있습니다.

**iPod touch에서 무선으로 업데이트:** 설정 > 일반 > 소프트웨어 업데이트로 이동하십시오. iPod touch 에서 사용 가능한 소프트웨어 업데이트를 확인합니다.

**iTunes에서 소프트웨어 업데이트:** iTunes를 사용하여 iPod touch를 동기화할 때마다 iTunes가 사용 가능한 소프트웨어 업데이트를 확인합니다. 17페이지의 "iTunes와 동기화하기"를 참조하십시오.

iPod touch 소프트웨어 업데이트 및 복원에 관한 추가 정보는 support.apple.com/kb/ HT4623?viewlocale=ko\_KR 사이트를 방문하십시오.

## iPod touch 복원하기

iCloud 또는 iTunes를 사용하여 백업에서 iPod touch를 복원할 수 있습니다.

iCloud 백업에서 복원: 모든 설정 및 정보를 삭제하려면 iPod touch를 재설정하십시오. iCloud에 로그인하여 설정 지원의 백업에서 복원을 선택하십시오. 107페이지의 "재설정"를 참조하십시오.

**iTunes 백업에서 복원:** iPod touch를 일반적으로 동기화하는 컴퓨터에 연결하고 iTunes 윈도우에서 iPod touch를 선택한 다음 요약 패널에서 복원을 클릭하십시오.

iPod touch 소프트웨어가 복원되었을 때 새로운 iPod touch로 설정하거나 백업에서 음악, 비디오, 응용 프로그램 데이터 및 다른 콘텐츠를 복원할 수 있습니다

iPod touch 소프트웨어 복원에 관한 추가 정보는 support.apple.com/kb/HT1414?viewlocale=ko\_KR 사이트를 방문하십시오.

## 파일 공유하기

파일 공유를 사용하면 iTunes에서 USB를 통해 iPod touch와 컴퓨터 간에 파일을 전송할 수 있습니다. 호환되는 응용 프로그램에서 생성되고 지원되는 포맷으로 저장된 파일을 공유할 수 있습니다.

파일 공유를 지원하는 응용 프로그램이 iTunes의 파일 공유 응용 프로그램 목록에 나타납니다. 각 응용 프로그램의 파일 목록에는 iPod touch에 있는 도큐멘트가 표시됩니다. 파일을 공유하는 방법에 대한 정보는 해당 응용 프로그램의 설명서를 참조하십시오. 모든 응용 프로그램에서 이 기능을 지원하는 것은 아닙니다.

iPod touch에서 컴퓨터로 파일 전송하기: iTunes에서 장비의 응용 프로그램 패널로 이동하십시오. 파일 공유 부분에서 왼쪽에 있는 응용 프로그램을 선택하십시오. 오른쪽에서 전송하려는 파일을 선택한 다음 "다음으로 저장"을 클릭하십시오.

**컴퓨터에서 iPod touch로 파일 전송하기:** iTunes에서 장비의 응용 프로그램 패널로 이동하십시오. 파일 공유 부분에서 응용 프로그램을 선택한 다음 추가를 클릭하십시오. 해당 파일이 선택한 응용 프로그램을 사용하여 사용자의 장비로 즉시 전송됩니다. **iPod touch에서 파일 삭제하기:** iTunes에서 장비의 응용 프로그램 패널로 이동하십시오. 파일 공유 부분에서 파일을 선택한 다음 Delete 키를 누르십시오.

# 안전, 소프트웨어 및 서비스 정보

다음 표에 iPod touch 관련 안전, 소프트웨어 및 서비스 정보를 얻을 수 있는 곳이 설명되어 있습니다.

| 배우려는 정보                                                       | 해야할 일                                                                                                    |
|---------------------------------------------------------------|----------------------------------------------------------------------------------------------------|
| iPod touch 안전하게 사용하기                                          | 최신 안전 및 규제 정보는 <i>중요한 제품 정보 설명서</i><br>(www.apple.com/kr/support/manuals/ipodtouch)를<br>참조하십시오.                                                            |
| iPod touch 서비스 및 지원, 비결, 포럼 및 Apple<br>소프트웨어 다운로드             | www.apple.com/kr/support/ipodtouch 사이트로<br>이동하십시오.                                                                                                    |
| iPod touch에 관한 최신 정보                                          | www.apple.com/kr/ipodtouch 사이트로 이동하십시오.                                                                                                    |
| iCloud 사용하기                                                   | www.apple.com/kr/support/icloud 사이트로<br>이동하십시오.                                                                                                    |
| iTunes 사용하기                                                   | iTunes를 열고 도움말 > iTunes 도움말을 선택하십시오.<br>온라인 iTunes 튜토리얼(일부 지역에서 지원되지 않을<br>수 있음)을 보려면 www.apple.com/kr/support/itunes<br>사이트로 이동하십시오.                      |
| Apple ID 생성하기                                                 | appleid.apple.com 사이트로 이동하십시오.                                                                                                    |
| OS X에서 iPhoto 사용하기                                            | iPhoto를 실행하고 도움말 > iPhoto 도움말을<br>선택하십시오.                                                                                                    |
| OS X에서 주소록 사용하기                                               | 주소록을 열고 도움말 > 주소록 도움말을 선택하십시오.                                                                                                    |
| OS X에서 iCal 사용하기                                              | iCal을 실행하고 도움말 > iCal 도움말을 선택하십시오.                                                                                                    |
| Microsoft Outlook, Windows 연락처 또는 Adobe<br>Photoshop Elements | 해당 응용 프로그램과 함께 제공된 문서를 참조하십시오.                                                                                                    |
| 보증 서비스 받기                                                     | 먼저 이 설명서 및 온라인 자료의 권장사항을 따르십시오.<br>그런 다음 www.apple.com/kr/support로 이동하거나<br><i>중요한 제품 정보 설명서</i> (www.apple.com/kr/support/<br>manuals/ipodtouch)를 참조하십시오. |
| 배터리 교체 서비스                                                    | www.apple.com/kr/batteries/replacements.html로<br>이동하십시오.                                                                                                   |

## 폐기 및 재활용 정보

지역 법률과 규정에 따라 iPod touch를 적절하게 폐기해야 합니다. 이 제품에는 배터리가 포함되어 있기 때문에 해당 제품을 가정용 쓰레기와 분리해서 폐기해야 합니다. iPod touch의 수명이 다하면 Apple 또는 지역 관청에 연락하여 재활용 옵션에 대해 문의하십시오.

*배터리 교체하기:* iPod touch의 충전식 배터리는 반드시 Apple 또는 AASP(Apple 공인 서비스 제공업체)에서 교체해야 합니다. 배터리 교체 서비스에 대한 추가 정보를 보려면 다음을 방문하십시오. www.apple.com/kr/batteries/replacements.html

Apple의 재활용 프로그램에 관한 정보를 보려면,다음으로 이동하십시오. www.apple.com/kr/recycling

*Deutschland:* Dieses Gerät enthält Batterien. Bitte nicht in den Hausmüll werfen. Entsorgen Sie dieses Gerätes am Ende seines Lebenszyklus entsprechend der maßgeblichen gesetzlichen Regelungen.

*Nederlands:* Gebruikte batterijen kunnen worden ingeleverd bij de chemokar of in een speciale batterijcontainer voor klein chemisch afval (kca) worden gedeponeerd.

*Türkiye:* EEE yönetmeliğine (Elektrikli ve Elektronik Eşyalarda Bazı Zararlı Maddelerin Kullanımının Sınırlandırılmasına Dair Yönetmelik) uygundur.

台灣

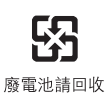

유럽 연합—폐기 정보:

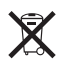

이 기호는 지역 법률 및 지침에 따라 해당 제품이 가정용 쓰레기와 분리되어 재활용되어야 함을 의미합니다. 제품의 수명이 다하면 지역 관청이 전자 장비 재활용에 대해 지정한 수집 장소에 가져가십시오. 소비자가 못쓰는 전자 장비를 부적절하게 폐기하면 벌금이 부과될 수 있습니다. 폐기 시점에 해당 제품과 배터리를 별도로 수집 및 재활용하면 천연 자원을 보존하고 인류의 건강과 환경을 보호하는 방법으로 재활용되는 것입니다.

*Union Européenne—informations sur l' élimination:* Le symbole ci-dessus signifie que vous devez vous débarasser de votre produit sans le mélanger avec les ordures ménagères, selon les normes et la législation de votre pays. Lorsque ce produit n' est plus utilisable, portez-le dans un centre de traitement des déchets agréé par les autorités locales. Certains centres acceptent les produits gratuitement. Le traitement et le recyclage séparé de votre produit lors de son élimination aideront à préserver les ressources naturelles et à protéger l' environnement et la santé des êtres humains.

*Europäische Union—Informationen zur Entsorgung:* Das Symbol oben bedeutet, dass dieses Produkt entsprechend den geltenden gesetzlichen Vorschriften und getrennt vom Hausmüll entsorgt werden muss. Geben Sie dieses Produkt zur Entsorgung bei einer offiziellen Sammelstelle ab. Bei einigen Sammelstellen können Produkte zur Entsorgung unentgeltlich abgegeben werden. Durch das separate Sammeln und Recycling werden die natürlichen Ressourcen geschont und es ist sichergestellt, dass beim Recycling des Produkts alle Bestimmungen zum Schutz von Gesundheit und Umwelt beachtet werden.

*Unione Europea—informazioni per l' eliminazione:* Questo simbolo significa che, in base alle leggi e alle norme locali, il prodotto dovrebbe essere eliminato separatamente dai rifiuti casalinghi. Quando il prodotto diventa inutilizzabile, portarlo nel punto di raccolta stabilito dalle autorità locali. Alcuni punti di raccolta accettano i prodotti gratuitamente. La raccolta separata e il riciclaggio del prodotto al momento dell' eliminazione aiutano a conservare le risorse naturali e assicurano che venga riciclato in maniera tale da salvaguardare la salute umana e l' ambiente.

*Europeiska unionen—uttjänta produkter:* Symbolen ovan betyder att produkten enligt lokala lagar och bestämmelser inte får kastas tillsammans med hushållsavfallet. När produkten har tjänat ut måste den tas till en återvinningsstation som utsetts av lokala myndigheter. Vissa återvinningsstationer tar kostnadsfritt hand om uttjänta produkter. Genom att låta den uttjänta produkten tas om hand för återvinning hjälper du till att spara naturresurser och skydda hälsa och miljö.

Brasil—Informações sobre descarte e reciclagem:

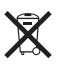

O símbolo indica que este produto e/ou sua bateria não devem ser descartadas no lixo doméstico. Quando decidir descartar este produto e/ou sua bateria, faça-o de acordo com as leis e diretrizes ambientais locais. Para informações sobre o programa de reciclagem da Apple, pontos de coleta e telefone de informações, visite www.apple.com/br/environment.

# Apple과 환경

Apple에서는 작동 및 제품의 환경적 영향을 최소화하는 것을 책임으로 인식하고 있습니다. 자세한 정보를 보려면 다음으로 이동하십시오. www.apple.com/kr/environment

# iPod touch 작동 온도

iPod touch의 내부 온도가 일반 작동 온도를 초과하면, 온도를 조절할 때 다음과 같은 문제가 발생할 수 있습니다.

- iPod touch 충전이 중단됩니다.
- 화면이 흐려집니다.
- 온도 경고 화면이 표시됩니다.

*중요사항:* 온도 경고 화면이 표시되는 동안에는 iPod touch를 사용할 수 없습니다. iPod touch가 내부 온도를 조절할 수 없다면 온도가 내려갈 때까지 잠자기 모드로 들어갑니다. iPod touch를 시원한 곳으로 옮기고 몇 분 후에 iPod touch를 다시 사용하십시오. 🗯 Apple Inc.

© 2012 Apple Inc. 모든 권리 보유.

Apple, Apple 로고, AirPlay, AirPort, AirPort Express, AirPort Extreme, Aperture, Apple TV, Cover Flow, FaceTime, Finder, iBooks, iCal, iLife, iMovie, iPad, iPhone, iPhoto, iPod, iPod touch, iTunes, iTunes Extras, Keynote, Mac, Mac OS X, Numbers, Pages, Safari, Spotlight 및 Time Capsule은 미국 및 그 밖의 나라에서 등록된 Apple Inc.의 상표입니다.

AirPrint, iMessage, Made for iPod 로고 및 Multi-Touch는 Apple Inc.의 상표입니다.

Apple Store, Genius, iCloud, iTunes Plus, iTunes Store 및 MobileMe는 미국과 그 밖의 나라에서 등록된 Apple Inc.의 서비스 상표입니다.

App Store, iBookstore, 및 iTunes Match는 Apple Inc.의 서비스 상표입니다.

IOS는 미국과 그 밖의 나라에서 등록된 Cisco의 상표이며 허가 하에 사용되고 있습니다.

Ping은 Karsten Manufacturing Corporation의 등록 상표이며 허가 하에 미국에서 사용되고 있습니다.

NIKE 및 Swoosh Design은 NIKE, Inc. 및 해당 자회사의 상표이며 허가 하에 사용됩니다 Bluetooth® 단어 표시 및 로고는 Bluetooth SIG, Inc.에서 소유하고 있는 등록 상표이며, Apple Inc.에서는 허가 하에 이런 상표를 사용하고 있습니다.

Adobe 및 Photoshop은 미국 및/또는 그 밖의 나라에 있는 Adobe Systems Incorporated의 상표 또는 등록 상표입니다.

여기에 언급된 다른 회사명 및 제품명은 각 회사의 상표일 수 있습니다.

Map data © 2010 Google.

기타 업체의 제품에 대한 언급은 정보를 제공하기 위해서 일뿐이며 제품을 보증하거나 추천하기 위한 것이 아닙니다. Apple은 그런 제품들의 성능이나 사용에 관하여 책임을 지지 않습니다. 모든 이해, 동의 또는 보증은 제공업체와 구매력이 있는 사용자 간에 직접 발생됩니다. 이 설명서의 정보가 정확하도록 모든 노력을 기울였습니다. Apple은 인쇄 오류 또는 오기에 대한 책임을 지지 않습니다.

KH019-2268/2012-02